# **Solid State AC Motor Control**

# VMX-Synergy Plus

# **IEC - USER MANUAL**

200 - 600V, 17 - 850 Amps

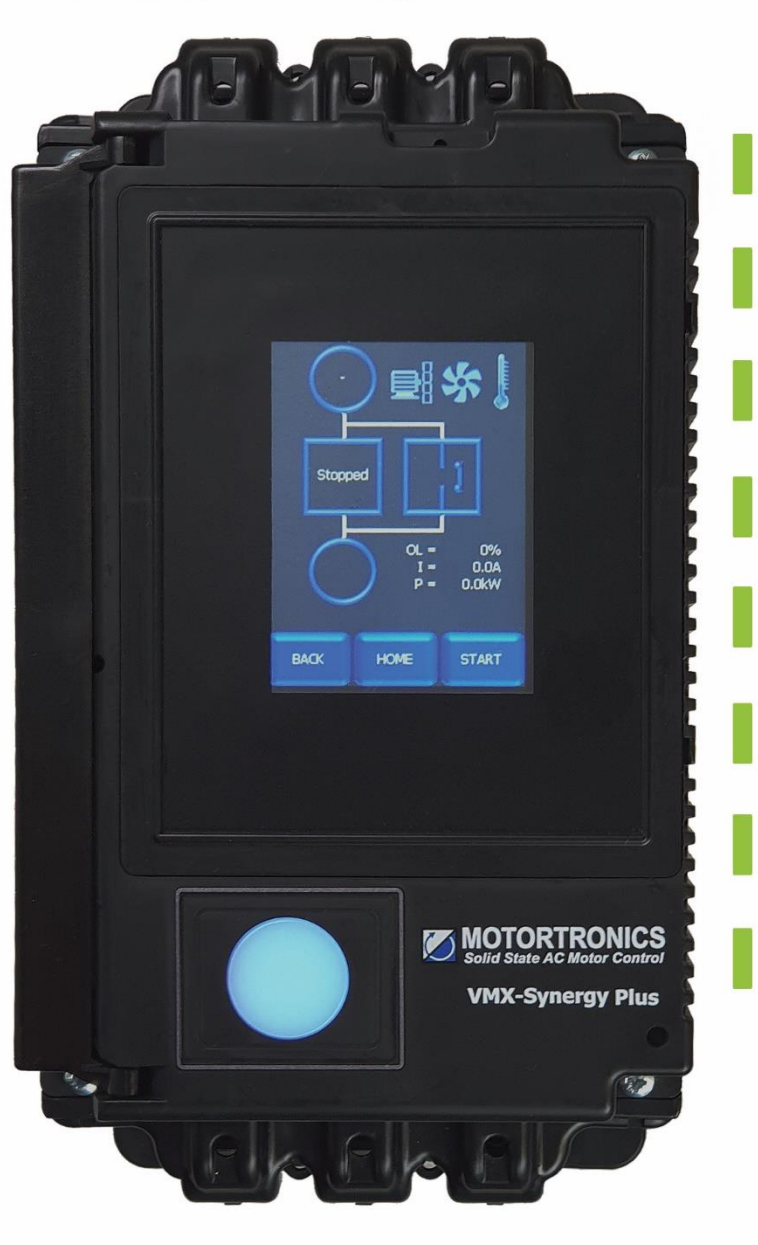

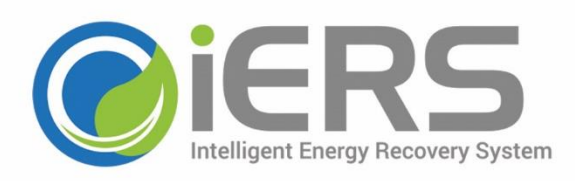

Removable 3.5" Color Touch Screen rated IP66/N4X 42 Smart Application profiles - easy setup in 1 minute Auto Pedestal to control spinning motors Built-in iERS – intelligent Energy Recovery System Advanced motor protection with memory Life Time Event Logging Diagnostics Metering for power, voltage and current

Integral Bypass

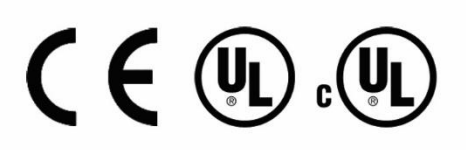

## Contents

| 1. | Safety                                             | 5    |
|----|----------------------------------------------------|------|
|    | 1.1 Important information                          | 5    |
| 2. | Mechanical Installation                            | 7    |
|    | 2.1 Mounting                                       | 7    |
|    | 2.2 Requirements for an Enclosure                  | 7    |
|    | 2.3 Enclosure Ventilation                          | 7    |
|    | 2.4 Enclosure Internal Clearances                  | 8    |
|    | 2.5 Model Number Description                       | 9    |
|    | 2.6 Altitude and Temperature De-rate               | 9    |
|    | 2.7 Dimensions                                     | . 10 |
|    | 2.7.1 VMX-SGY-I-17 to VMX-SGY-I-100 (Size 1)       | . 10 |
|    | 2.7.2 VMX-SGY-I-132 to VMX-SGY-I-195 (Size 2)      | . 10 |
|    | 2.7.3. VMX-SGY-I-242 to VMX-SGY-I-361 (Size 3)     | . 11 |
|    | 2.7.4 VMX-SGY-I-430 to VMX-SGY-I-500 (Size 3)      | . 11 |
|    | 2.7.5 VMX-SGY-I-625 to VMX-SGY-I-850 (Size 4)      | . 12 |
|    | 2.8 Environmental Data                             | . 13 |
|    | 2.9 Key to External Features                       | . 14 |
| 3. | Electrical Installation                            | 15   |
|    | 3.1 Warnings                                       | . 15 |
|    | 3.1 Terminal Layout                                | . 16 |
|    | 3.2 Terminal Descriptions                          | . 17 |
|    | 3.3 Control Supply and Control Circuit (Us and Uc) | . 18 |
|    | 3.4 Supply Connections                             | . 19 |
|    | 3.5 Control Wiring                                 | . 20 |
|    | 3.5.1 Three Wire Control                           | . 20 |
|    | 3.5.2 User Programmable Control                    | .21  |
|    | 3.5.3 Reversing Configuration                      | . 22 |
|    | 3.5.4 Sequential Soft Start Diagram                | . 23 |
| 4. | Ratings and Technical Information                  | 24   |
|    | 4.1 Rating Table                                   | . 24 |
|    | 4.2 EN 60947-4-2 Product Information               | . 25 |
|    | 4.3 Sizing Guide                                   | . 26 |
|    | 4.3.1 In-Line Connection                           | . 26 |
|    | 4.3.2 In-Delta Connection                          | . 27 |
|    | 4.4 Short Circuit Protection                       | . 28 |
|    | 4.5 Electronic Overload Relay                      | . 29 |
|    | 4.6 Conductor Size and Torque Requirements         | . 30 |
| 5. | Operation                                          | 31   |

| 5.1 Configuration and Parameters                            | 31  |
|-------------------------------------------------------------|-----|
| 5.1.1 Features                                              | 31  |
| 5.2 On Screen Menus                                         | 32  |
| 5.3 Auto Setup Example                                      |     |
| 5.4 Auto-Setup Parameter Settings                           | 34  |
| 5.5 Auto Reset Function                                     |     |
| 5.5.1 Mapping Auto Reset Status to Digital Outputs          |     |
| 5.5.2 Two-Wire, Three-Wire and Communications Control       |     |
| 5.5.3 Control Supply Loss                                   |     |
| 5.5.4 Modbus/Communications                                 |     |
| 5.5.5 Overload Trip                                         |     |
| 5.5.6 Remote Start on Trip                                  |     |
| 5.5.7 Hand/Auto                                             |     |
| 5.6 Auto Reset Timing Diagrams                              | 40  |
| Fig 5.6.1: Auto Reset - Two Wire -Three Phase Supply Loss   | 40  |
| Fig 5.6.2 Auto Reset - Two Wire - Control Supply Loss       | 41  |
| Fig 5.6.3 Auto Reset - Three Wire - Three Phase Supply Loss | 42  |
| Fig 5.6.4 Auto Reset - Three Wire - Control Supply Loss     | 43  |
| Fig 5.6.5 Auto Reset - Two Wire – Overload                  | 44  |
| 5.7 Parameters for Touchscreen Interface                    | 45  |
| 5.7.1 'Advanced' Category                                   | 45  |
| 5.7.2 'Input/Output' (I/O) Category                         | 49  |
| 5.7.3 'Monitor' Category                                    | 51  |
| 5.7.4 'Log' Category                                        | 52  |
| 5.7.5 'Device' Category                                     | 54  |
| 5.8 Auto Setup Menu                                         | 55  |
| 5.9 Advanced Menu                                           | 57  |
| 5.10 Input/Output Menu                                      | 81  |
| 5.11 Monitor Menu                                           | 87  |
| 5.12 Log Menu                                               | 95  |
| 5.13 Device Menu                                            | 113 |
| 5.14 Functional Summaries                                   |     |
| 5.14.1 Automatic Settings                                   |     |
| 5.14.2 Low Current Protection                               |     |
| 5.14.3 Current Limit                                        | 119 |
| 5.14.4 Shearpin                                             |     |
| 5.15 Touchscreen Menu Paths                                 |     |
| 5.15.1 Advanced Menu                                        |     |
| 5.15.2 Input / output Menu                                  |     |

| 5.15.3 Monitor                                              |  |
|-------------------------------------------------------------|--|
| 5.15.4 Log Menu                                             |  |
| 6 Trip and Fault Codes                                      |  |
| 6.1 Trip Code Descriptions                                  |  |
| 6.2 Fail-Safe Codes                                         |  |
| 6.2.1 Main Board Trip Operation 2 (2402 – 2436)             |  |
| 6.2.2 Logging Operation 2 Trip (2601 – 2603)                |  |
| 7 Communication                                             |  |
| 7.1 Modbus RTU Serial Communications                        |  |
| 7.1.1 Modbus RTU Connection                                 |  |
| 7.1.2 Modbus Communications Configuration                   |  |
| 7.1.3 Message Structure for RTU Mode                        |  |
| 7.1.4 Supported Functions                                   |  |
| Read Holding Registers                                      |  |
| Write Single Register                                       |  |
| Write Multiple Registers                                    |  |
| Memory Map                                                  |  |
| Message Timing                                              |  |
| 7.2 Modbus Register Address Aliasing                        |  |
| Appendix 1                                                  |  |
| A1.0 Updating VMX-Synergy Plus <sup>™</sup> Firmware        |  |
| A1.1 Updating VMX-Synergy Plus <sup>™</sup> Keypad Firmware |  |
| Appendix 2                                                  |  |
| A2.0 Remote Installation of the Touchscreen                 |  |

# Safety

# 1. Safety

## **1.1 Important information**

Installers should read and understand the instructions in this guide prior to installing, operating and maintaining the soft start. The following symbols may appear in this guide or on the soft start to warn of potential hazards or to draw attention to certain information.

#### **Dangerous Voltage**

4

Indicates the presence of a hazardous voltage which could result in personal injury or death.

Tension dangereuse

Indique la présence d'une tension dangereuse qui peut entaîner des blessures ou la mort.

#### Warning/Caution

In ol

Indicates a potential hazard. Any instructions that follow this symbol should be obeyed to avoid possible damage to the equipment, and personal injury or death.

#### Avertissement/Mise en garde

Indique un danger potentiel. Toutes les instructions suivant ce symbole doivent être observées, afin d'éviter les dommages de l'équipement et les blessures ou la mort.

#### **Protective Earth (Ground)**

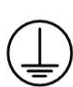

Indicates a terminal which is intended for connection to an external conductor for protection against electric shock in case of a fault. Mise à la terre (Masse)

Indique une borne dont l'usage prévu est d'être connecter à conducteur externe pour assurer la protection contre les chocs électriques en cas de défauts.

#### **Caution Statements**

The examples and diagrams in this manual are included solely for illustrative purposes. The information contained in this manual is subject to change at any time and without prior notice. In no event will responsibility or liability be accepted for direct, indirect or consequential damages resulting from the use or application of this equipment.

#### Mises en garde

Les exemples et les schémas de ce manuel ne sont donnés qu'à titre illustratif. Les informations présentées dans ce manuel peuvent être modifiées sans avis préalable. En aucun cas nous n'assumons la responsabilité ou l'obligation pour les dommages directs, indirects ou consécutifs qui résultent de l'utilisation ou application de cet équipement.

#### **Short Circuit**

Motortronics soft starts are not short circuit proof. After severe overload or short circuit, the operation of the soft start should be fully tested by an authorised service agent.

#### **Court-circuit**

Les démarreurs progressifs Motortronics Une sont pas à l'épreuve des courts-circuits. Après une forte surcharge ou un court-circuit, le fonctionnement du démarreur progressif doit être intégralement vérifié par un agent de maintenance agréé.

# Safety

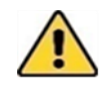

VMX-Synergy<sup>™</sup> Plus soft starts contain dangerous voltages when connected to the mains supply. Only qualified personnel that have been completely trained and authorised, should carry out installation, operation and maintenance of this equipment.

Les démarreurs progressifs VMX-Synergy™ Plus contiennent des tensions dangereuses, lorsqu'ils sont connectés à la tension secteur. Les activités d'installation, d'utilisation et d'entretien de cet équipement doivent être effectuées par un personnel qualifié, dûment formé et habilité.

Installation of the soft start must be made in accordance with existing local and national electrical codes and regulations and have a minimum protection rating.

Le démarreur progressif doit être installer conformément au code local et nationale d'électricité et à la réglementation en vigueur, et il doit avoir un indice de protection minimal.

It is the responsibility of the installer to provide suitable grounding and branch circuit protection in accordance with local electrical safety codes.

Il appartient à l'installeur d'assurer la mise à la terre et la protection du circuit de branchement, conformément au code de sécurité électrique local.

This soft start contains no serviceable or re-usable parts.

Ce démarreur progressif ne contient pas de pièces réparables ou réutilisables

The STOP function of the soft start does not isolate dangerous voltages from the output of the soft start. An approved electrical isolation device must be used to disconnect the soft start from the incoming supply before accessing electrical connections.

La fonction STOP du démarreur progressif n'isole pas les tension dangereuses en sortie du démarreur progressif. Avant d'accéder aux raccordement électriques, il faut utiliser un dispositif d'isolation électrique approuvé pour déconnecter le démarreur progressif de la tension d'entrée.

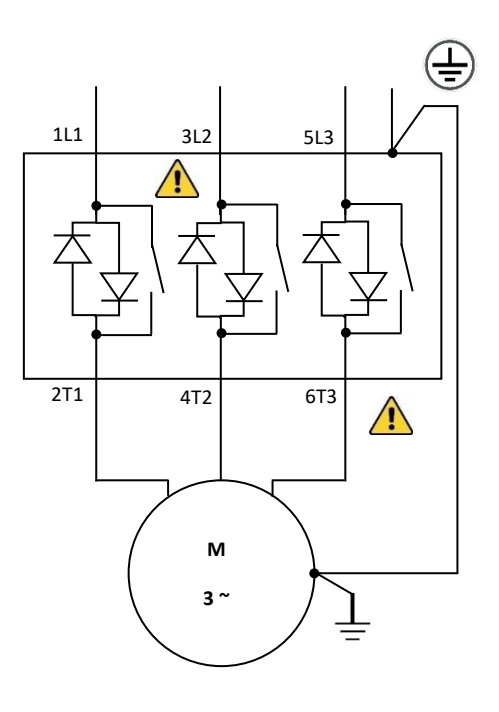

# 2. Mechanical Installation

## 2.1 Mounting

The unit must be fixed to a flat, vertical surface using the mounting holes (or slots) on its base-plate. The mechanical outline diagrams give the dimensions and mounting hole positions for each model. Ensure that:

- The orientation of the unit has the 'TOP' uppermost.
- The location allows adequate front access.
- You can view the touchscreen.
- Do not install other equipment that generates significant heat close to the soft starter.

## 2.2 Requirements for an Enclosure

For a typical industrial environment, an enclosure would provide the following:

- A single location for the unit and its protection/isolation switchgear
  - The safe termination of cabling and/or busbars

Means to effect proper air flow through the enclosure.

## 2.3 Enclosure Ventilation

When fitting VMX-Synergy<sup>™</sup> Plus into a cabinet, ventilation must be provided if the heat output of the unit is greater than the cabinet will dissipate. Use the following formula to determine the fan requirement. An allowance has been incorporated into the formula so that the figure for Q is the air delivery in the fan suppliers' data.

Heat dissipated can be approximated with the formulas:

#### Starting

Watts (VMX-Synergy Plus ™) = start current(A) x start time(s) x number of starts per hour/1200

#### iERs Disabled

Watts (VMX-Synergy Plus ™) = (VMX-Synergy Plus ™ current rating) x 0.6

#### iERs Enabled

The maximum power dissipation occurs when energy saving and the iERS is turned on

Watts (VMX-Synergy Plus ™) = (VMX-Synergy Plus ™ current rating) x 1.5

$$Q = \frac{4 \times Wt}{(Tmax - Tamb)}$$

Where:

Q = volume of air (cubic metres per hour-m3/h)

Wt = Heat produced by the unit and all other heat sources within the enclosure (Watts)  $T_{max}$  = Maximum permissible temperature within the enclosure (50°C for a fully rated VMX-Synergy Plus<sup>TM</sup>)

 $T_{amb}$  = Temperature of the air entering the enclosure (°C).

If CFM is preferred, substitute °F for °C. Q is now in CFM

# 2.4 Enclosure Internal Clearances

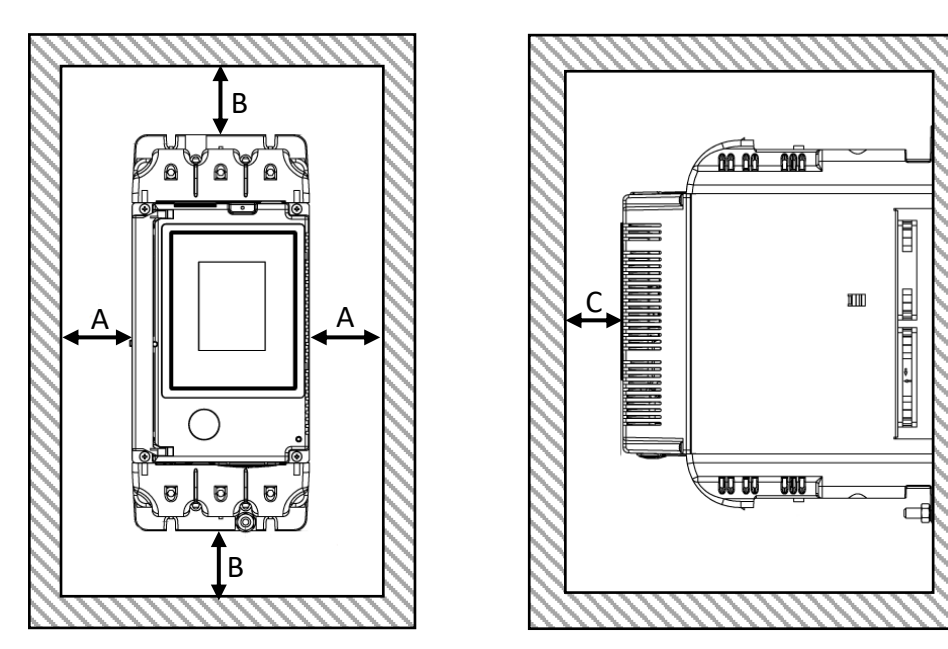

| Model                          | Α   |      | В   |      | С  |      |
|--------------------------------|-----|------|-----|------|----|------|
| Woder                          | mm  | inch | mm  | inch | mm | inch |
| VMX-SGY-I-17 to VMX-SGY-I-100  | 25  | 0.98 | 75  | 2.95 | 25 | 0.98 |
| VMX-SGY-I-132 to VMX-SGY-I-195 | 40  | 1.57 | 100 | 3.93 | 25 | 0.98 |
| VMX-SGY-I-242 to VMX-SGY-I-500 | 60  | 2.36 | 125 | 4.92 | 25 | 0.98 |
| VMX-SGY-I-625 to VMX-SGY-I-850 | 100 | 3.94 | 250 | 9.84 | 25 | 0.98 |

## 2.5 Model Number Description

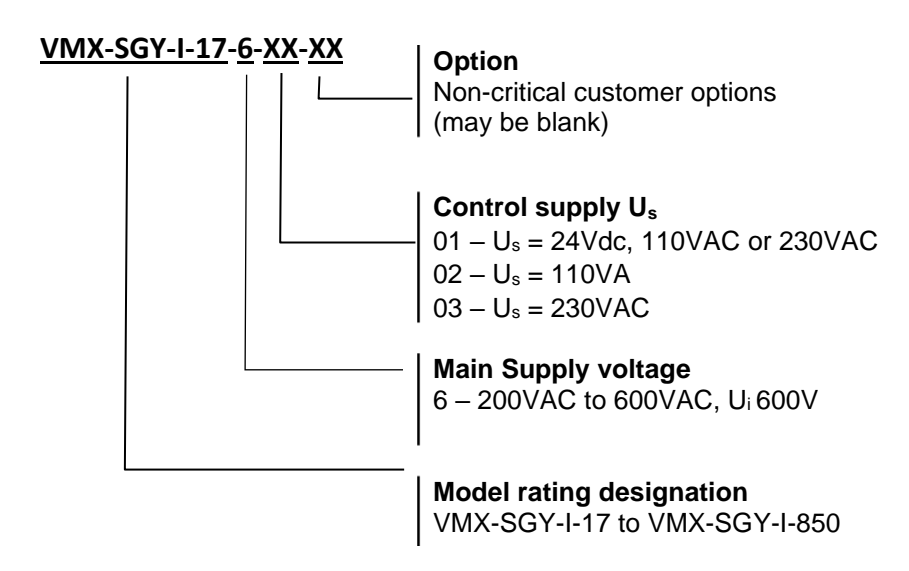

## 2.6 Altitude and Temperature De-rate

#### VMX-SGY-I-17 to VMX-SGY-I-500

-20°C (-4°F) to 50°C (122°F). Above 50°C (122°F) de-rate linearly by 4 % of VMX-Synergy Plus le per °C to a maximum of 60°C (140°F).

#### VMX-SGY-I-625 to VMX-SGY-I-850

-20°C (-4°F) to 40°C (122°F). Above 40°C (104°F) de-rate linearly by 2 % of VMX-Synergy Plus le per °C to a maximum of 60°C (140°F)

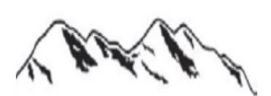

Altitude above sea level 1000m (3281ft). Above 1000m (3281ft) de rate by 1% of VMX-Synergy Plus le per 100m (328ft) to a maximum altitude of 2000m (6562ft).

## 2.7 Dimensions

#### 2.7.1 VMX-SGY-I-17 to VMX-SGY-I-100 (Size 1)

Dimensions

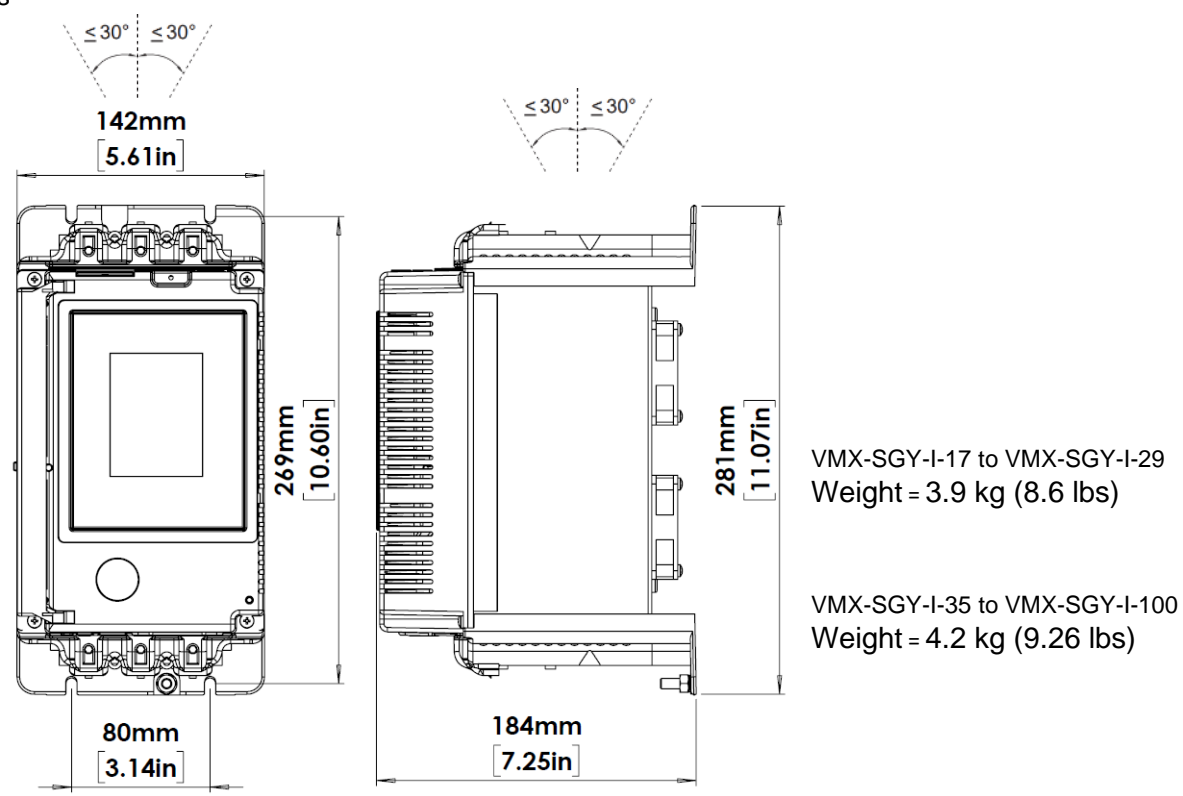

2.7.2 VMX-SGY-I-132 to VMX-SGY-I-195 (Size 2)

Dimensions

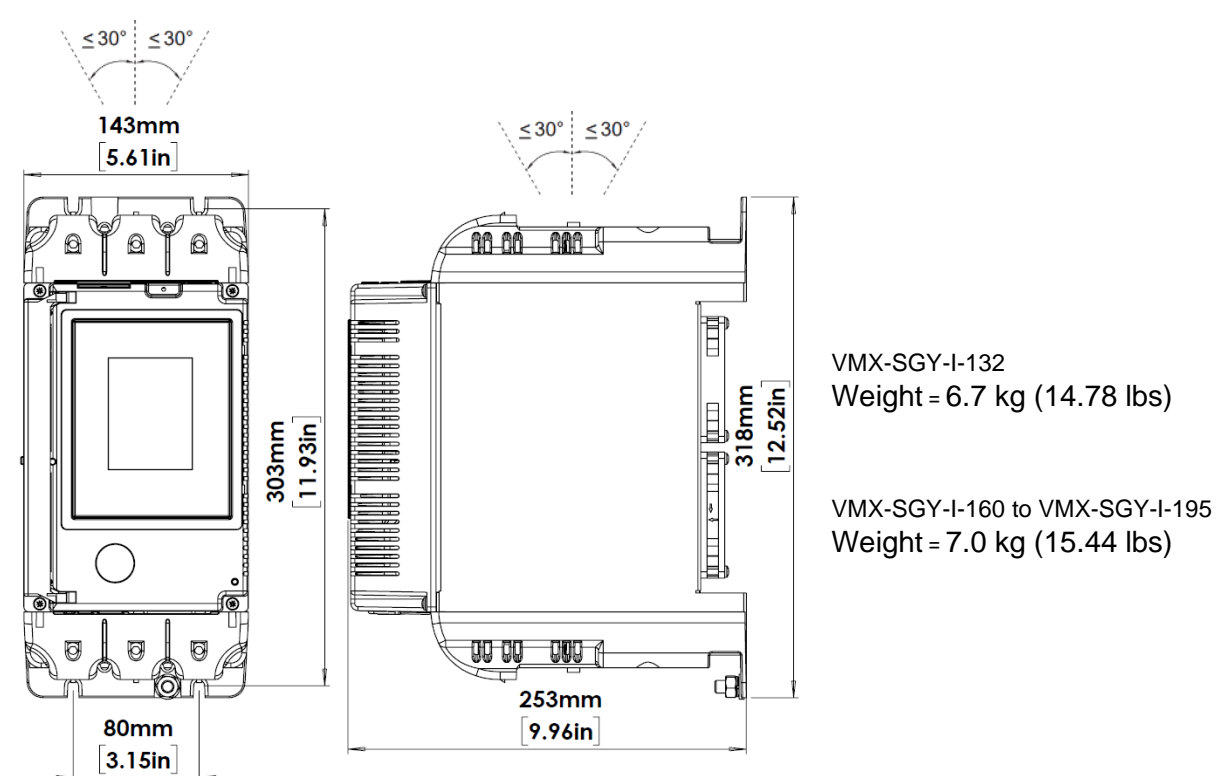

#### 2.7.3. VMX-SGY-I-242 to VMX-SGY-I-361 (Size 3)

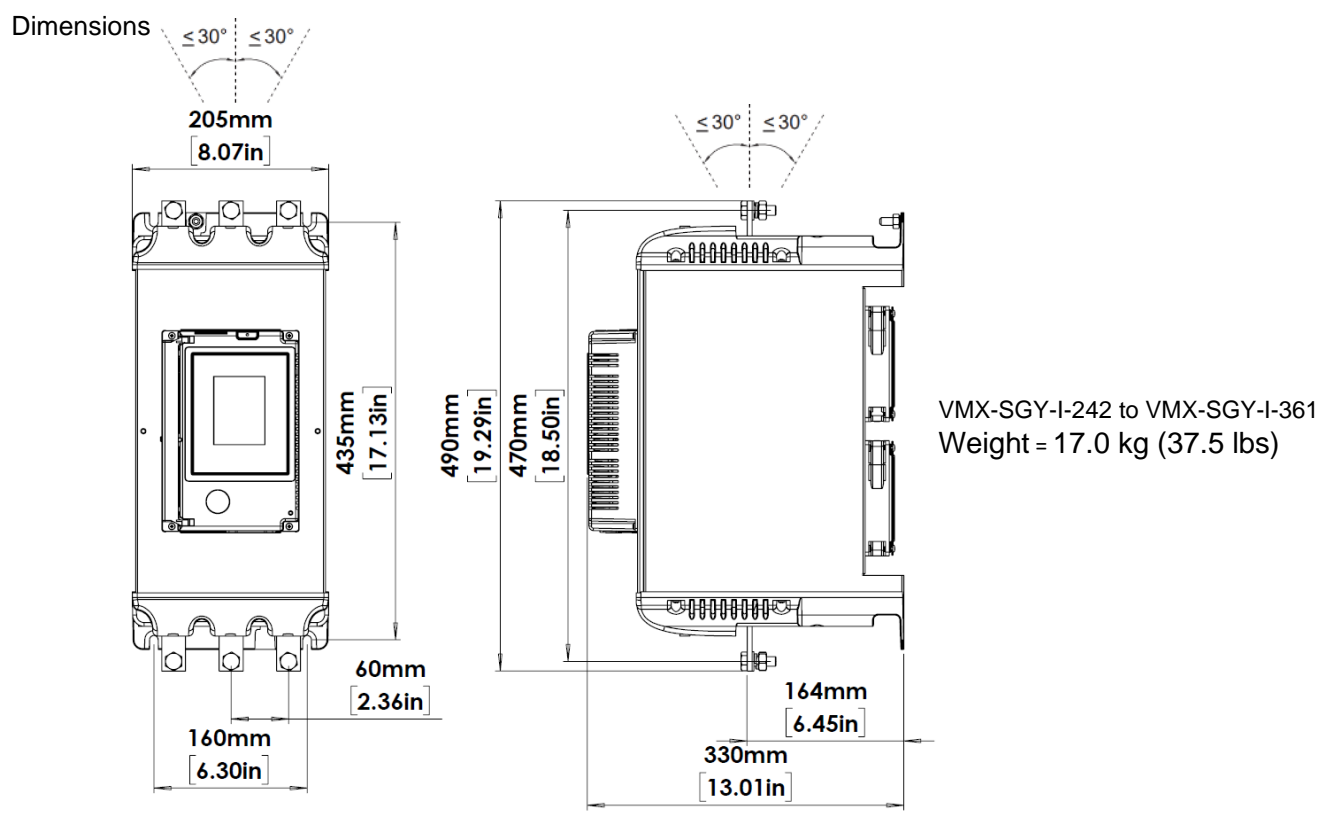

#### 2.7.4 VMX-SGY-I-430 to VMX-SGY-I-500 (Size 3)

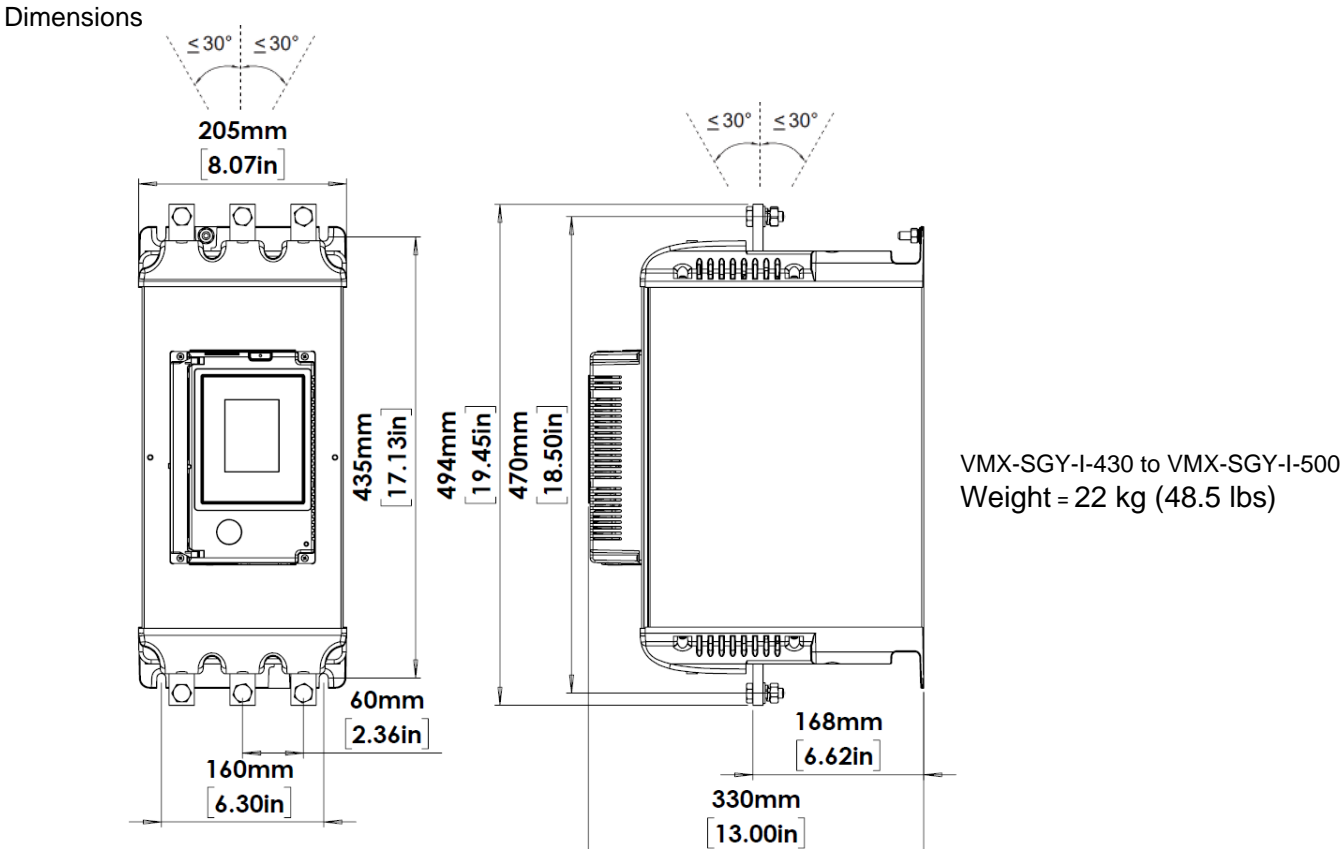

## 2.7.5 VMX-SGY-I-625 to VMX-SGY-I-850 (Size 4)

Dimensions

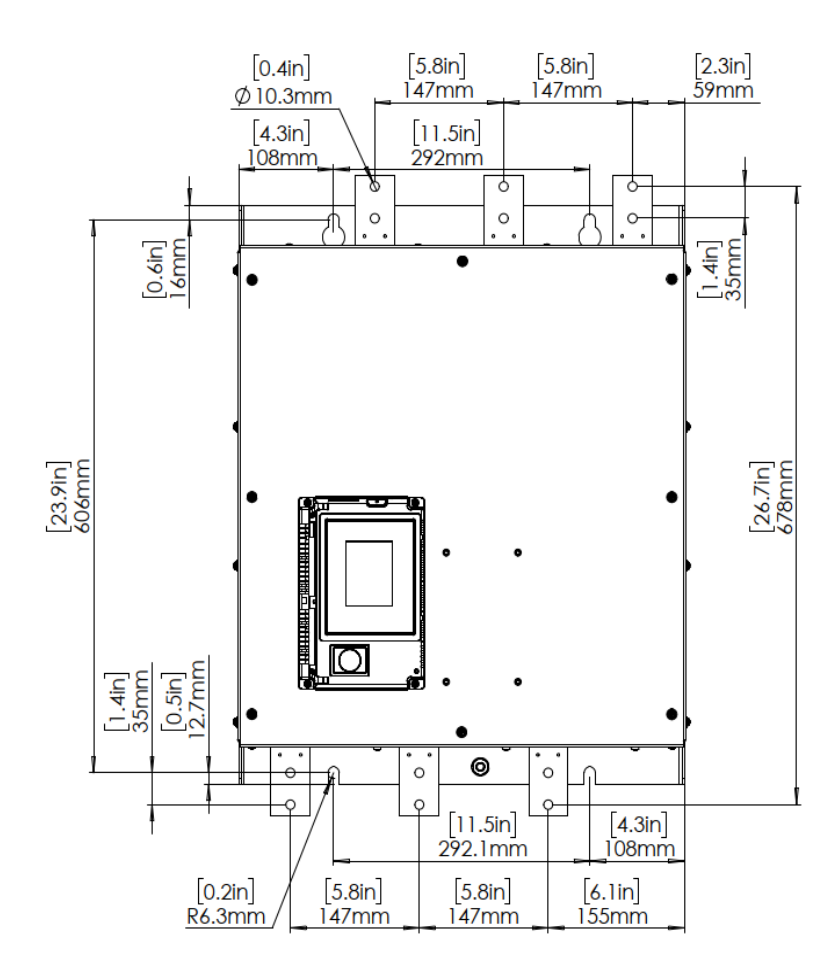

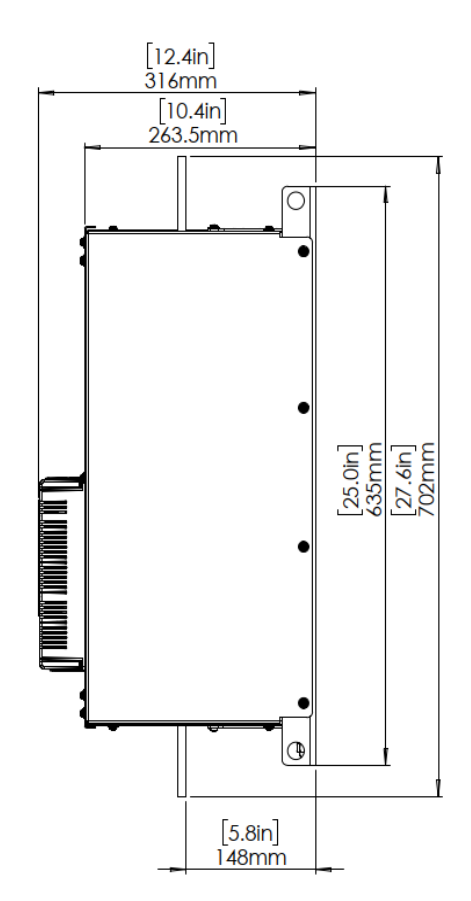

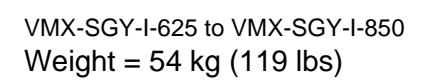

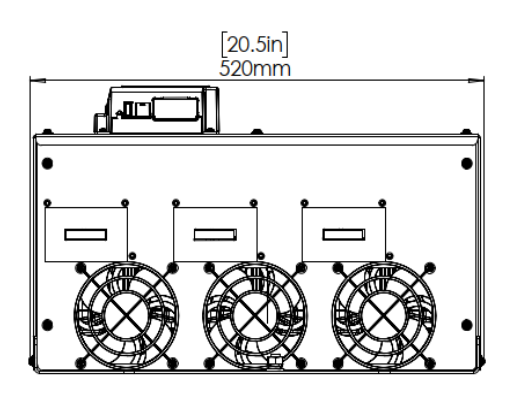

12

# 2.8 Environmental Data

| Model (VMX-<br>SGY-I-)                       | 17                                                                                                    | 22  | 29   | 35     | 41   | 55   | 66  | 80  | 100 |     |      |      |
|----------------------------------------------|----------------------------------------------------------------------------------------------------|-----|------|--------|------|------|-----|-----|-----|-----|------|------|
| Frame Size                                   | 1                                                                                                    |     |      |        |      |      |     |     |     |     |      |      |
| Heat output @<br>FLC (W)                     | 25.5                                                                                                    | 33  | 43.5 | 52.5   | 61.5 | 82.5 | 99  | 120 | 150 |     |      |      |
| Weight kg [lb]                               | 3.9 [8.6]                                                                                                    |     |      | 4.2 [9 | .26] |      |     |     |     |     |      |      |
| Model (VMX-<br>SGY-I-)                       | 132                                                                                                    | 160 | 195  | 242    | 302  | 361  | 430 | 500 |     | 625 | 722  | 850  |
| Frame Size                                   | 2                                                                                                    |     |      | 3      |      |      |     |     |     | 4   |      |      |
| Heat output @<br>FLC (W)                     | 198                                                                                                    | 240 | 293  | 363    | 453  | 542  | 645 | 750 |     | 938 | 1083 | 1275 |
| Weight kg [lb]                               | 6.7         7.0 [15.44]         17.0 [37.5]         22.0 [48.5]         54.0 [119.0]           [14.78]                                                                                                    |     |      |        |      |      |     |     |     |     |      |      |
| Model (VMX-<br>SGY-I-)                       | 17 to 500 625 to 850                                                                                                    |     |      |        |      |      |     |     |     |     |      |      |
| Ambient<br>Operating Temp.                   | -20°C [-4°F] to 50°C [122°F]; above 50°C derate linearly by 4%<br>of VMX-Synergy Plus <sup>™</sup> le per °C to a maximum of 60°C (140°F)<br>(104°F]; above 40°C<br>derate linearly by 2% of<br>VMX-Synergy Plus <sup>™</sup> le<br>per °C to a maximum of<br>60°C (140°F) |     |      |        |      |      |     |     |     |     |      |      |
| Transportation<br>and Storage<br>Temperature | -25°C to 70°C [-13°F to 158°F] continuous                                                                                                    |     |      |        |      |      |     |     |     |     |      |      |
| Humidity                                     | Max 85% non-condensing, not exceeding 50% @ 40°C [104°F]                                                                                                    |     |      |        |      |      |     |     |     |     |      |      |
| Maximum Altitude                             | 1,000m [3281ft]; above 1000m derate by 1% of VMX-Synergy Plus <sup>™</sup> I <sub>e</sub> per 100m (328ft) to a maximum altitude of 2,000m (6562ft)                                                                                                    |     |      |        |      |      |     |     |     |     |      |      |
| Environmental<br>Rating                      | Main Circuit: IP00 (IP20 with optional finger guards for sizes 1&2 only); Control Circuit: IP20; No corrosive gases permitted                                                                                                    |     |      |        |      |      |     |     |     |     |      |      |

## 2.9 Key to External Features

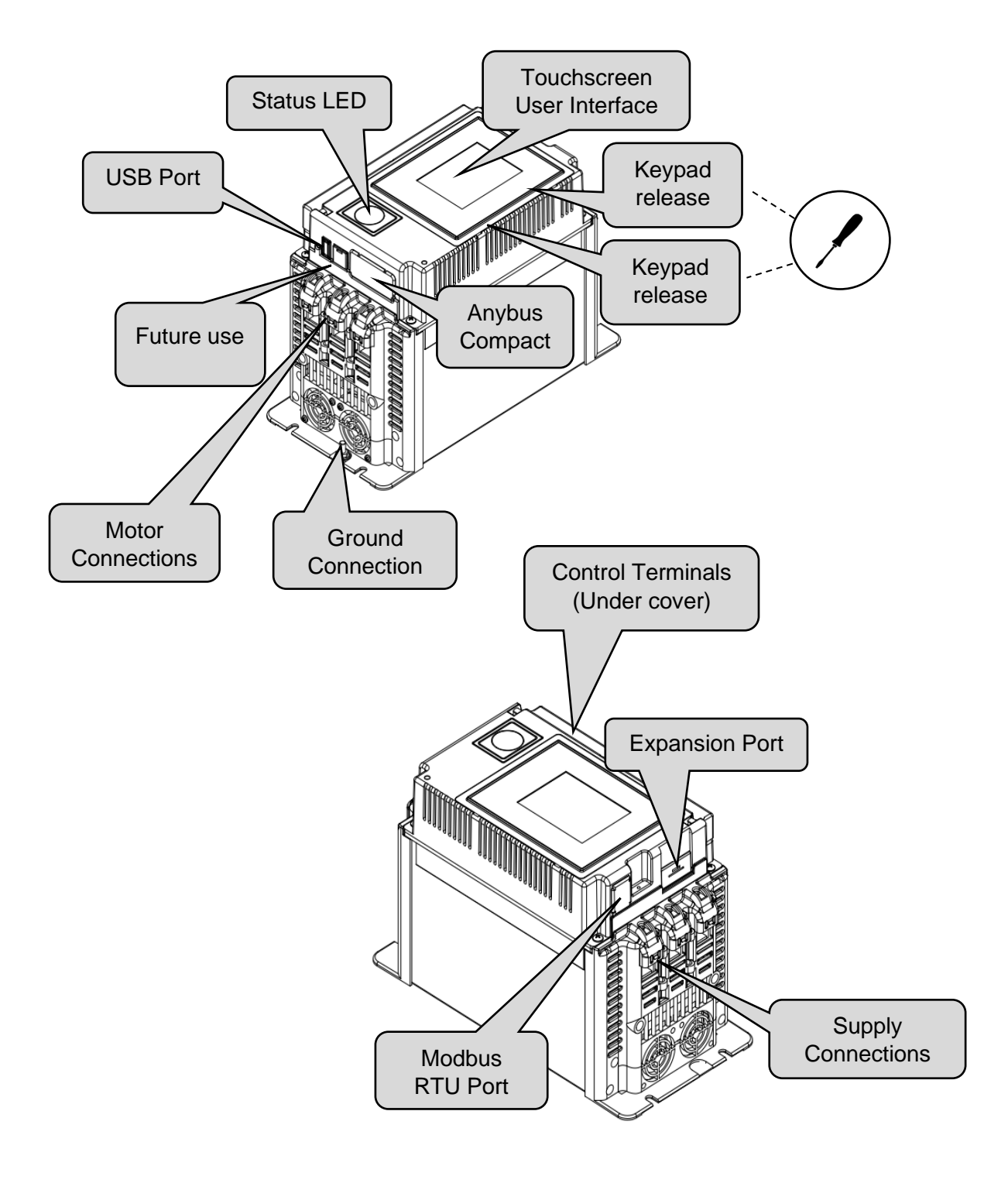

# 3. Electrical Installation

## 3.1 Warnings

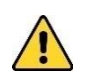

#### Isolation

Caution: VMX-Synergy Plus<sup>™</sup> uses semiconductor devices in the main circuit and is not designed to provide isolation. For this reason, isolation means must be installed in the supply circuit in accordance with the appropriate wiring and safety regulations.

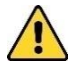

**Electrical Control Supply Requirements** 

All electrical connections are made to power input and output terminals, control terminals and an earth stud.

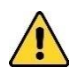

Access No user accessible internal parts.

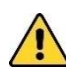

#### Fuse Protection

The Mains Supply and the Control Supply each require protection. Although all VMX-Synergy Plus<sup>™</sup> units have electronic overload protection for the Soft Start, the installer should always fit fuses or circuit breakers, between the unit and the Mains Supply, not between the unit and the motor. Semiconductor fuses can be supplied as an option for short-circuit protection of the semiconductors. It is the responsibility of the installer and system designer/specifier to ensure that the required standards or regulations are complied with.

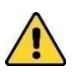

#### Safety

VMX-Synergy Plus<sup>™</sup> soft starters contain hazardous voltages when connected to the electrical power supply. Only qualified personnel who are trained and authorized should carry out installation, operation and maintenance of this equipment. Refer to and carefully follow all of the 'Warnings' section at the start of this user manual, as well as other warnings and notes throughout the manual.

# 3.1 Terminal Layout

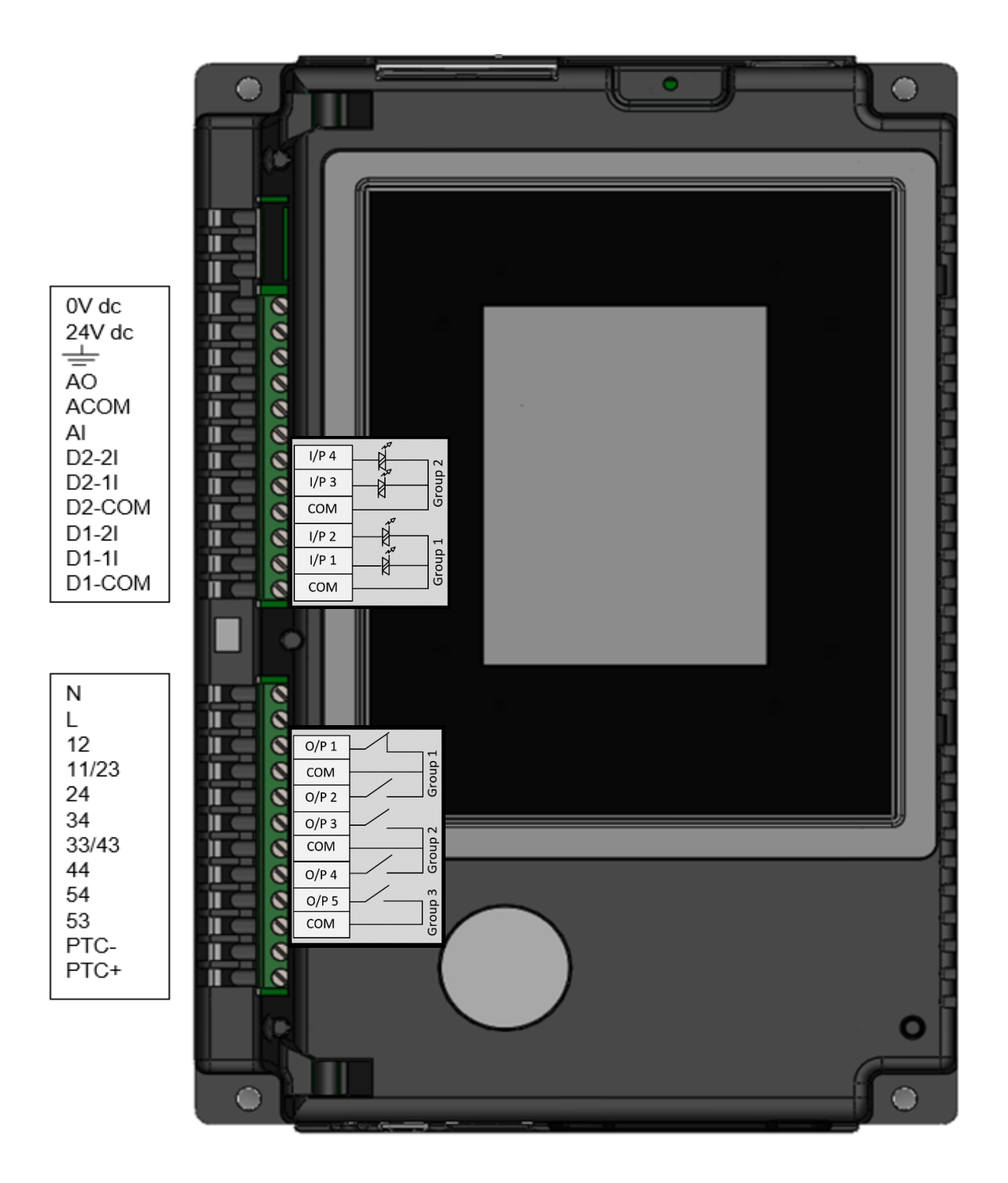

# 3.2 Terminal Descriptions

| Terminal<br>Name | Description                          | Programmable        | Default      | Rating          | Notes |
|------------------|--------------------------------------|---------------------|--------------|-----------------|-------|
| 0V dc<br>24V dc  | Control Supply                       |                     |              | See Table 1, Us | #3    |
| <u>+</u>         | Signal ground                        |                     |              |                 |       |
| AO               | Analog Output                        | 0-10V or 4-<br>20mA |              |                 |       |
| ACOM             | Analog Common                        |                     |              |                 |       |
| AI               | Analog Input                         | 0-10V or 4-<br>20mA |              |                 |       |
| D2-2I            | Digital Input 4 - Group 2            | See Table 1, Uc     | None         |                 | #2    |
| D2-11            | Digital Input 3 - Group 2            | See Table 1, Uc     | Reset        |                 | #2    |
| D2-COM           | Digital Input - Group 2 Common       |                     |              |                 | #2    |
| DI-2I            | Digital Input 2 - Group 1            | See Table 1, Uc     | None         |                 | #1    |
| DI-1I            | Digital Input 1 - Group 1            | See Table 1, Uc     | Start / Stop |                 | #1    |
| D1-COM           | Digital Input - Group 1 Common       |                     |              |                 | #1    |
| N<br>L           | Control supply                       |                     |              | See Table 1, Us | #3    |
| 12               | Digital Output 1 - Group 1 relay N/C | Yes                 | Fault        | 230VAC 1A AC15  |       |
| 11 / 23          | Digital Output - Group 1 Common      |                     |              |                 |       |
| 24               | Digital Output 2 - Group 1 relay N/O | Yes                 | Fault        | 230VAC 1A AC15  |       |
| 34               | Digital Output 3 - Group 2 relay N/O | Yes                 | Running      | 230VAC 1A AC15  |       |
| 33 / 43          | Digital Output - Group 2 Common      |                     |              |                 |       |
| 44               | Digital Output 4 - Group 2 relay N/O | Yes                 | End of Start | 230VAC 1A AC15  |       |
| 54               | Digital Output 5 - Group 3 relay N/O | Yes                 | Running      | 230VAC 3A AC15  |       |
| 53               | Digital Output 5 - Group 3 Common    |                     |              |                 |       |
| PTC-             | 3 x PTC in series (130°C)            |                     |              |                 |       |
| PTC+             | 3 x PTC in series (130 °C)           |                     |              |                 |       |

| <ul> <li>#1 The programmed digital input setting on D1-COM, D1-11, D1-21 must correspond to the voltage applied to these terminals to avoid risk of damage to the equipment. Afin d'éviter d'endommager l'équipement, le réglage de l'entrée numérique programmé sur D1-COM, D1-11, D1-21 doit correspondre à la tension appliquée à ces bornes.</li> <li>#2 The programmed digital input setting on D2-COM, D2-11, D2-21 must correspond to the voltage applied to these terminals to avoid risk of damage to the equipment. Afin d'éviter d'endommager l'équipement, le réglage de l'entrée numérique programmé sur D2-COM, D2-11, D2-21 doit correspondre à la tension appliquée à ces bornes.</li> <li>#2 The control supply can be 110 to 230Vac applied to the N, L terminals or 24Vdc applied to the 0Vdc, 24V input terminals. The correct voltage as specified must only be applied to one of these supply inputs to avoid risk of damage to the equipment.</li> </ul> |    |                                                                                                    |
|----------------------------------------------------------------------------------------------------|----|----------------------------------------------------------------------------------------------------|
| <ul> <li>#1 terminals to avoid risk of damage to the equipment.<br/>Afin d'éviter d'endommager l'équipement, le réglage de l'entrée numérique programmé sur D1-COM, D1-1I, D1-2I doit correspondre à la tension appliquée à ces bornes.</li> <li>#2 The programmed digital input setting on D2-COM, D2-1I, D2-2I must correspond to the voltage applied to these terminals to avoid risk of damage to the equipment.<br/>Afin d'éviter d'endommager l'équipement, le réglage de l'entrée numérique programmé sur D2-COM, D2-1I, D2-2I doit correspondre à la tension appliquée à ces bornes.</li> <li>#2 The control supply can be 110 to 230Vac applied to the N, L terminals or 24Vdc applied to the 0Vdc, 24V input terminals. The correct voltage as specified must only be applied to one of these supply inputs to avoid risk of damage to the equipment.</li> </ul>                                                                                                    |    | I he programmed digital input setting on D1-COM, D1-11, D1-21 must correspond to the voltage applied to these    |
| <ul> <li>#1 Afin d'éviter d'endommager l'équipement, le réglage de l'entrée numérique programmé sur D1-COM, D1-1I, D1-2I doit correspondre à la tension appliquée à ces bornes.</li> <li>#2 The programmed digital input setting on D2-COM, D2-1I, D2-2I must correspond to the voltage applied to these terminals to avoid risk of damage to the equipment.<br/>Afin d'éviter d'endommager l'équipement, le réglage de l'entrée numérique programmé sur D2-COM, D2-1I, D2-2I doit correspondre à la tension appliquée à ces bornes.</li> <li>#2 The control supply can be 110 to 230Vac applied to the N, L terminals or 24Vdc applied to the 0Vdc, 24V input terminals. The correct voltage as specified must only be applied to one of these supply inputs to avoid risk of damage to the equipment.</li> </ul>                                                                                                    |    | terminals to avoid risk of damage to the equipment.                                                              |
| <ul> <li>#2</li> <li>#2</li> <li>The programmed digital input setting on D2-COM, D2-11, D2-21 must correspond to the voltage applied to these terminals to avoid risk of damage to the equipment.<br/>Afin d'éviter d'endommager l'équipement, le réglage de l'entrée numérique programmé sur D2-COM, D2-11, D2-21 doit correspondre à la tension appliquée à ces bornes.</li> <li>The control supply can be 110 to 230Vac applied to the N, L terminals or 24Vdc applied to the 0Vdc, 24V input terminals. The correct voltage as specified must only be applied to one of these supply inputs to avoid risk of damage to the equipment.</li> </ul>                                                                                                    | #1 | Alia d'ésite d'andemente de l'ésite mont le réglement                                                            |
| <ul> <li>21 doit correspondre à la tension appliquée à ces bornes.</li> <li>The programmed digital input setting on D2-COM, D2-11, D2-21 must correspond to the voltage applied to these terminals to avoid risk of damage to the equipment.<br/>Afin d'éviter d'endommager l'équipement, le réglage de l'entrée numérique programmé sur D2-COM, D2-11, D2-21 doit correspondre à la tension appliquée à ces bornes.</li> <li>The control supply can be 110 to 230Vac applied to the N, L terminals or 24Vdc applied to the 0Vdc, 24V input terminals. The correct voltage as specified must only be applied to one of these supply inputs to avoid risk of damage to the equipment.</li> </ul>                                                                                                    |    | Alin d'éviter d'éndommager l'équipement, le réglage de l'entrée numerique programme sur D1-COM, D1-11, D1-       |
| <ul> <li>#2</li> <li>#2</li> <li>The programmed digital input setting on D2-COM, D2-11, D2-21 must correspond to the voltage applied to these terminals to avoid risk of damage to the equipment.<br/>Afin d'éviter d'endommager l'équipement, le réglage de l'entrée numérique programmé sur D2-COM, D2-11, D2-21 doit correspondre à la tension appliquée à ces bornes.</li> <li>The control supply can be 110 to 230Vac applied to the N, L terminals or 24Vdc applied to the 0Vdc, 24V input terminals. The correct voltage as specified must only be applied to one of these supply inputs to avoid risk of damage to the equipment.</li> </ul>                                                                                                    |    | 21 doit correspondre à la tension appliquée à ces bornes.                                                        |
| <ul> <li>#2 terminals to avoid risk of damage to the equipment.<br/>Afin d'éviter d'endommager l'équipement, le réglage de l'entrée numérique programmé sur D2-COM, D2-1I, D2-2I doit correspondre à la tension appliquée à ces bornes.</li> <li>The control supply can be 110 to 230Vac applied to the N, L terminals or 24Vdc applied to the 0Vdc, 24V input terminals. The correct voltage as specified must only be applied to one of these supply inputs to avoid risk of damage to the equipment.</li> </ul>                                                                                                    |    | The programmed digital input setting on D2-COM, D2-11, D2-21 must correspond to the voltage applied to these     |
| <ul> <li>Afin d'éviter d'endommager l'équipement, le réglage de l'entrée numérique programmé sur D2-COM, D2-1I, D2-2I doit correspondre à la tension appliquée à ces bornes.</li> <li>The control supply can be 110 to 230Vac applied to the N, L terminals or 24Vdc applied to the 0Vdc, 24V input terminals. The correct voltage as specified must only be applied to one of these supply inputs to avoid risk of damage to the equipment.</li> </ul>                                                                                                    | #2 | terminals to avoid risk of damage to the equipment.                                                              |
| 21 doit correspondre à la tension appliquée à ces bornes.<br>The control supply can be 110 to 230Vac applied to the N, L terminals or 24Vdc applied to the 0Vdc, 24V input terminals. The correct voltage as specified must only be applied to one of these supply inputs to avoid risk of damage to the equipment.                                                                                                    | #2 | Afin d'éviter d'endommager l'équipement, le réglage de l'entrée numérique programmé sur D2-COM, D2-11, D2-       |
| The control supply can be 110 to 230Vac applied to the N, L terminals or 24Vdc applied to the 0Vdc, 24V input terminals. The correct voltage as specified must only be applied to one of these supply inputs to avoid risk of damage to the equipment.                                                                                                    |    | 21 doit correspondre à la tension appliquée à ces bornes.                                                        |
| terminals. The correct voltage as specified must only be applied to one of these supply inputs to avoid risk of damage to the equipment.                                                                                                    |    | The control supply can be 110 to 230Vac applied to the N, L terminals or 24Vdc applied to the 0Vdc, 24V input    |
| damage to the equipment.                                                                                                    |    | terminals. The correct voltage as specified must only be applied to one of these supply inputs to avoid risk of  |
|                                                                                                    |    | damage to the equipment.                                                                                         |
| L'alimentation contrôle peut être 110 ā 230 Vca, appliquée aux bornes N et L, ou 24 Vcc, appliquée aux bornes                                                                                                    |    | L'alimentation contrôle peut être 110 ā 230 Vca, appliquée aux bornes N et L, ou 24 Vcc, appliquée aux bornes    |
| d'entrée de 0 Vcc. 24 V. Afin d'éviter d'endommager l'équipement, la tension appropriée selon les indications ne                                                                                                    |    | d'entrée de 0 Vcc. 24 V. Afin d'éviter d'endommager l'équipement, la tension appropriée selon les indications ne |
| doit être appliquée qu'à une entrée d'alimentation.                                                                                                    | 1  | doit être appliquée qu'à une entrée d'alimentation.                                                              |

## 3.3 Control Supply and Control Circuit (Us and Uc)

## Table 1: Interface control Voltages, 2A supply (continuous)

| Model No (s)                                | U <sub>S</sub> (+10% -15%) | U <sub>c</sub> (+10% -15%)                  | Notes                                                                     |  |
|---------------------------------------------|----------------------------|---------------------------------------------|---------------------------------------------------------------------------|--|
| VMX-SGY-I-17-6-01 to<br>VMX-SGY-I-361-6-01  | 110-230Vac or 24Vdc        | 110Vac or 230Vac<br>or 24Vdc                | The system can have either a 110/230Vac mains or 24Vdc input              |  |
| VMX-SGY-I-430-6-02 to<br>VMX-SGY-I-850-6-02 | 110Vac                     | 230Vac factory<br>default.<br>230Vac défaut | NOT both.<br>Le système peut avoir soit une<br>alimentation principale de |  |
| VMX-SGY-I-430-6-03 to<br>VMX-SGY-I-850-6-03 | 230Vac                     | d'usine                                     | 110/230Vac ou de 24 Vdc, mais en aucun cas les deux imultanement          |  |

## **Power consumption**

| Model No (s)                    | Power consumption |
|---------------------------------|-------------------|
| VMX-SGY-I-17 to VMX-SGY-I-361   | 60VA              |
| VMX-SGY-I-430 to VMX-SGY-I-500  | 120VA             |
| VMX-SGY-I-625 to VMX-SGY-I -850 | 180VA             |

## 24Vdc supply specification

| Model No (s)                  | Power consumption                                                                                                    |
|-------------------------------|----------------------------------------------------------------------------------------------------|
| VMX-SGY-I-17 to VMX-SGY-I-361 | 24Vdc 60W.<br>Residual ripple 100mV.<br>Spikes/switching peaks 240mV.<br>Turn On/Off no overshoot of V out.<br>Overvoltage protection output voltage must be clamped to <30Vdc |

# 3.4 Supply Connections

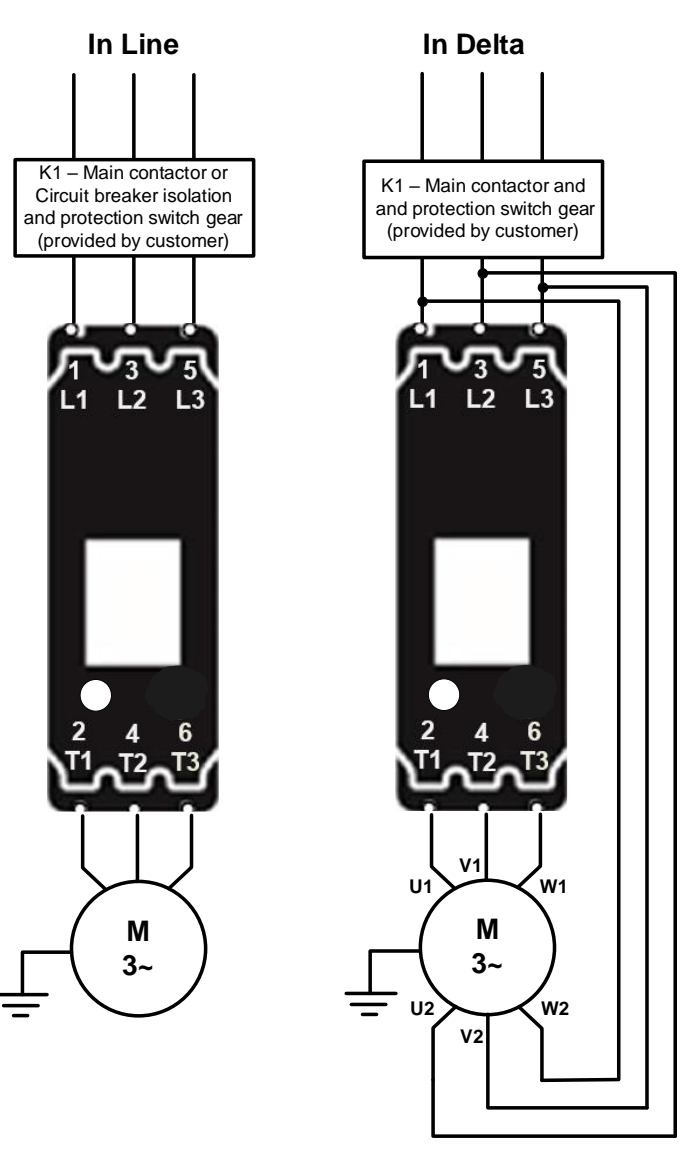

| Terml | FWD | REV |
|-------|-----|-----|
| 2/T1  | U1  | U1  |
| 4/T2  | V1  | W1  |
| 6/T3  | W1  | V1  |
| 1/L1  | W2  | V2  |
| 3/L2  | U2  | U2  |
| 5/L3  | V2  | W2  |

| For suitable short                                                        | For wire size and                                                   | In Delta For this configuration                                  | En Delta Pour                                          |
|---------------------------------------------------------------------------|---------------------------------------------------------------------|------------------------------------------------------------------|--------------------------------------------------------|
| circuit protection                                                        | torque requirements                                                 | applying the equation.                                           | cette configuration,                                   |
| devices (SCPD's) see                                                      | see Technical                                                       |                                                                  | appliquer                                              |
| short Circuit Protection                                                  | Information/ standards                                              | VMX-Synergy Plus Ie = ie (motor) / $\sqrt{3}$                    | l'équation.suivante:                                   |
| Information/ standards                                                    | section of this guide.                                              | Allows lower current rating VMX-                                 | VMX-Synergy Plus le                                    |
| section of this guide.                                                    | Pour les dimensions<br>de câble et les besoins                      | Synergy Plus than the motor.                                     | = le (moteur)/ $\sqrt{3}$                              |
| Pour un dispositif de<br>protection approprié<br>contre le court-circuit, | en couple, voir la<br>section « Informations<br>techniques/normes » | The contactor K1 can also be connected inside the delta circuit. | Cela permet le<br>courant nominal<br>inférieur de VMX- |
| voir la protection                                                        | du présent guide.                                                   | When connected in the delta                                      | Synergy Plus par                                       |
| contre le court-circuit<br>dans la section «                              |                                                                     | K1 current rating = ie (motor) / $\sqrt{3}$                      | rapport au moteur.                                     |
| Informations                                                              |                                                                     |                                                                  |                                                        |
| techniques/normes »                                                       |                                                                     |                                                                  |                                                        |
| du présent guide.                                                         |                                                                     |                                                                  |                                                        |

## **3.5 Control Wiring**

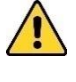

The programmed digital input settings for D1COM, D1-1I, D1-2I, and D2COM, D2-1I, D2-1I must correspond to the voltage applied to these terminals to avoid risk of damage to the equipment.

The control supply can be 110 to 230Vac applied to the N, L terminals or 24Vdc applied to the 0Vdc, 24V input terminals. The correct voltage as specified must only be applied to one of these supply inputs to avoid risk of damage to the equipment.

#### 3.5.1 Three Wire Control

#### 3 Wire Control Diagram

110/230Vac control supply (Us) and digital input (Uc) programming.

3 Wire Control Diagram

24Vdc control supply (U<sub>s</sub>) and digital input (U<sub>c</sub>) programming.

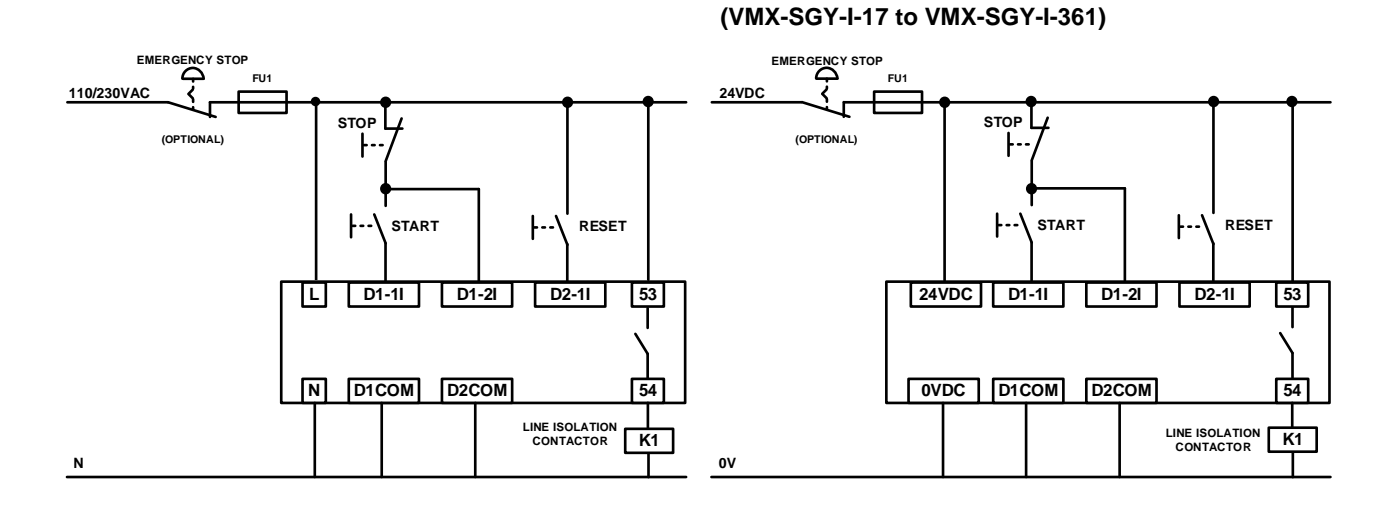

|    | CAUTION                                                                                                    |
|----|----------------------------------------------------------------------------------------------------|
| #1 | REFER to TABLE 1 for input control voltages.<br>These recommended wiring diagrams are specifically where the control supply voltage (US) is identical to<br>the control circuit voltage (UC) and not to be supplied separately. Other wiring configurations must also be<br>in accordance with existing local and national codes and regulations.<br>RÉFÉRER au TABLEU 1 à la page 12 pour des tensions de contrôle d'entrée.<br>Ces schémas de câblage sont recommandées spécifiquement lorsque la tension d'alimentation de<br>commande (US) est identique à la tension du circuit de commande (UC). US et UC ne doivent pas être<br>alimentés séparément. Toutes les configurations de câblage doivent également être en conformité avec les<br>codes et les règlements locaux et nationaux en vigueur. |
| #2 | Power factor correction capacitors must NOT be positioned between the soft start and the motor or there is a risk of damaging thyristors due to current peaks.<br>Condensateurs de correction de facteur de puissance NE doivent pas être placés entre le moteur at le démarreur progressif ou il y a un risqué d'endommager les thyristors en raison des pics de courant.                                                                                                    |

control diagram

## 3.5.2 User Programmable Control

110/230Vac (US) and (UC) user programmable

24Vdc (US) and (UC) user programmable control diagram (VMX-SGY-I-17 to VMX-SGY-I-361)

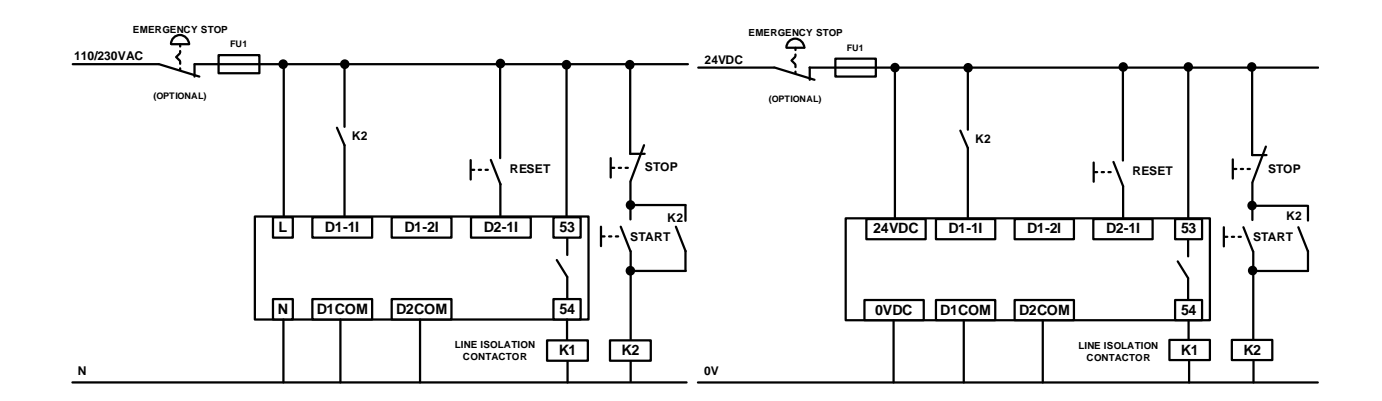

| User programmable inputs are full programmable | 1) Optional high reset. If this reset is required ensure "User |
|------------------------------------------------|----------------------------------------------------------------|
| D1 – 1I = High Start / Low Stop                | Programmable" is selected in the control method menu found     |
| D1 – 2I = None                                 | by removing and reapplying the Start Signal on D1 - 11 then    |
| D2 – 1I = High Reset                           | select "Two wire control" in the control method menu.          |

## 3.5.3 Reversing Configuration

Soft start reversing circuit without soft stop, it shows the main components required. You must follow your local wiring and electrical regulations when constructing this circuit, set to 'User Programmable' control.

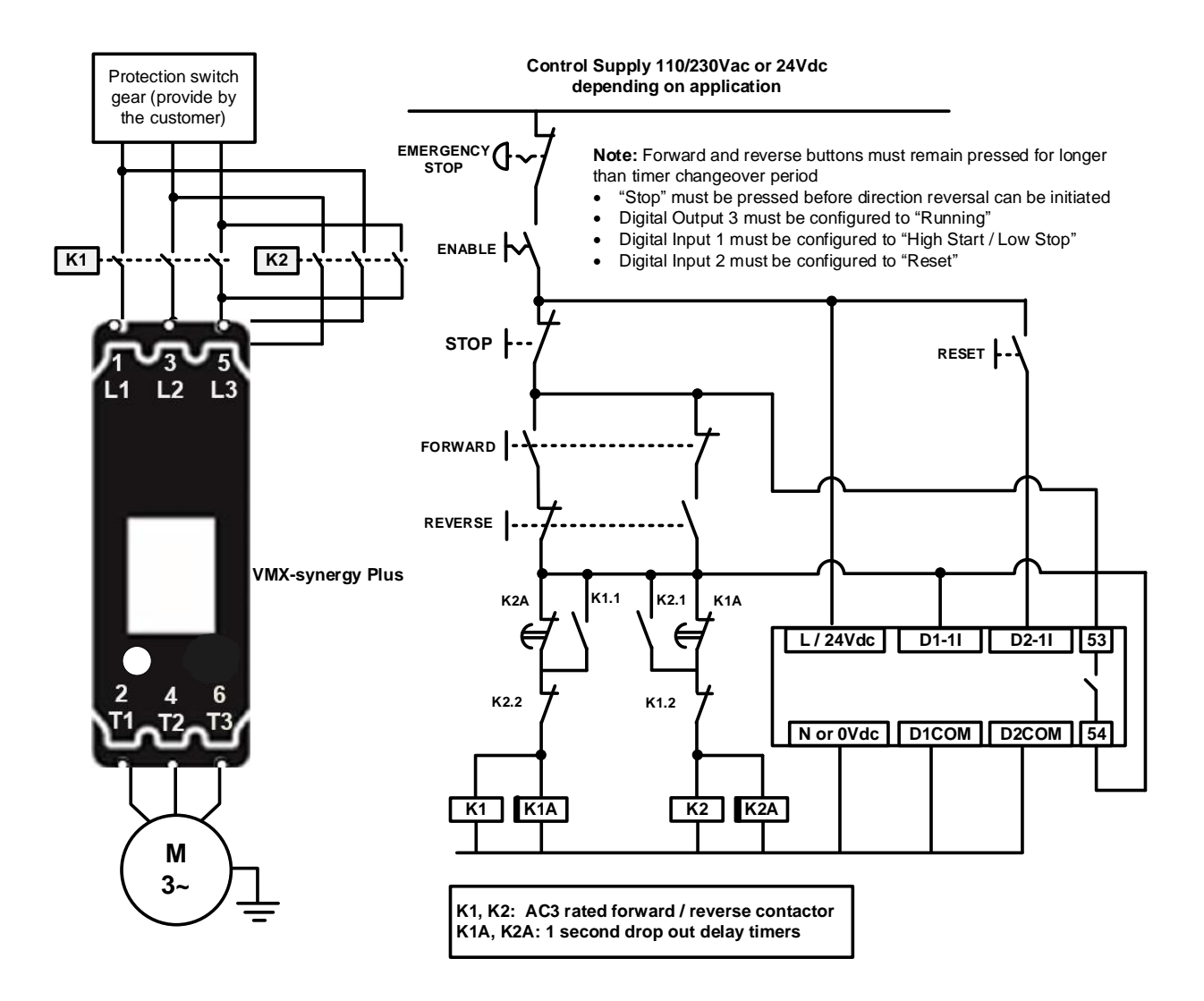

These are the major components of the system. Local wiring regulations should be observed. Note the use of timers to ensure that a reversed voltage is not applied to the starter/motor before the motor field has had some chance to reduce to zero.

The thermal capabilities of VMX-Synergy<sup>™</sup> should be considered.

#### 3.5.4 Sequential Soft Start Diagram

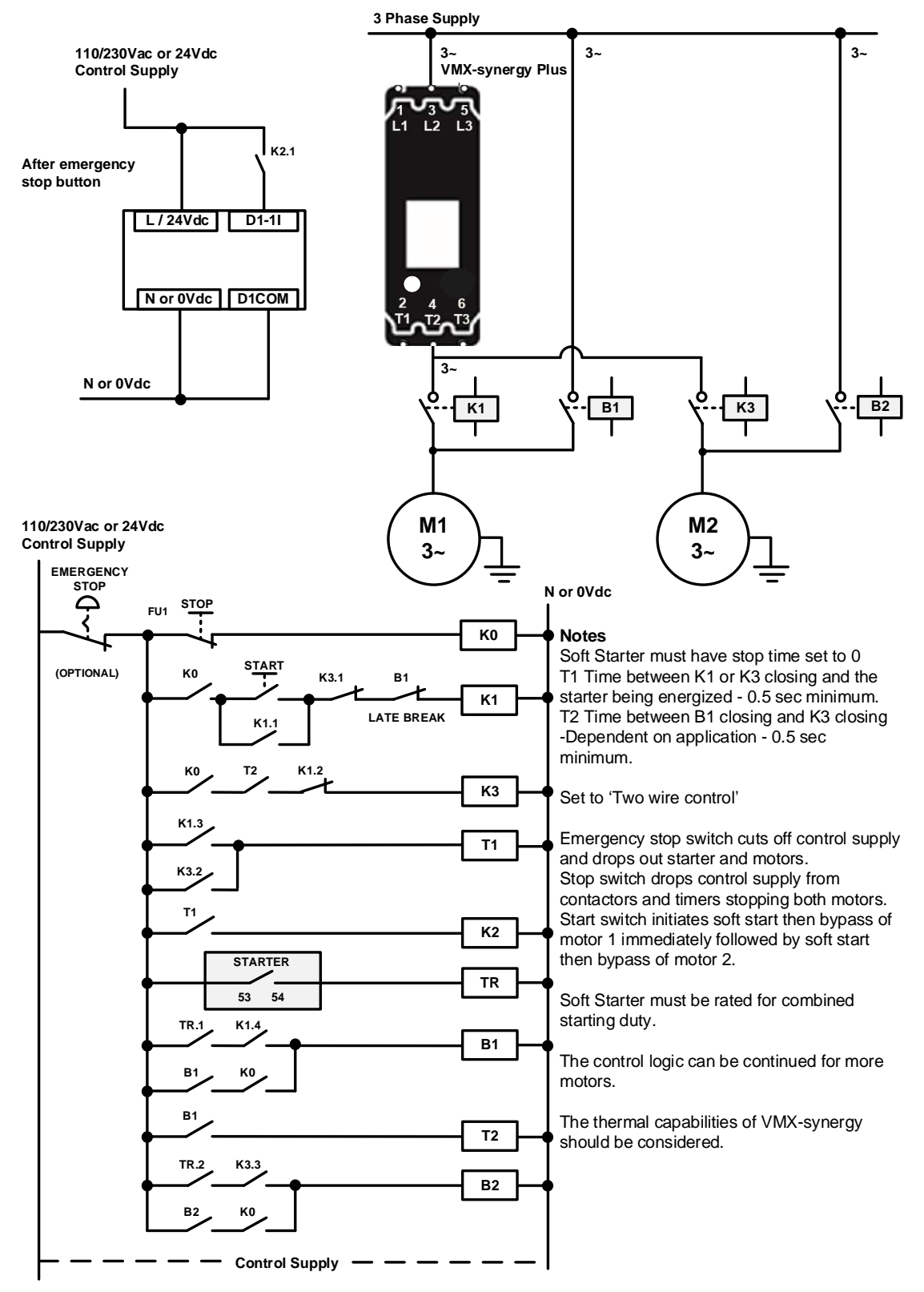

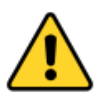

CAUTION REFER to Section 3.2 for input control voltage. RÉFÉRER au Section 3.2 pour des tensions de contrôle d'entrée

# 4. Ratings and Technical Information

## 4.1 Rating Table

Minimum current ratings based on typical rated operation currents of motors for the corresponding rated operational powers.

Current rating optimised for kW@500V & HP@550-600V - Ref IEC 60947-4-1 Table G.1 where applicable.

| Туре               | le              |      | <b>kW</b> <sup>1)</sup> |      | FLA             |      |      | HP       | 2)       |          | Us     |
|--------------------|-----------------|------|-------------------------|------|-----------------|------|------|----------|----------|----------|--------|
|                    | A <sup>3)</sup> | 230V | 400V                    | 500V | A <sup>3)</sup> | 200V | 208V | 220-240V | 440-480V | 550-600V |        |
| VMX-SGY-I-17-6-01  | 17              | 4    | 7.5                     | 7.5  | 17              | 3    | 5    | 5        | 10       | 15       |        |
| VMX-SGY-I-22-6-01  | 22              | 5.5  | 11                      | 11   | 22              | 5    | 5    | 5        | 15       | 20       |        |
| VMX-SGY-I-29-6-01  | 29              | 7.5  | 15                      | 15   | 27              | 7.5  | 7.5  | 7.5      | 20       | 25       |        |
| VMX-SGY-I-35-6-01  | 35              | 7.5  | 18.5                    | 22   | 34              | 10   | 10   | 10       | 25       | 30       |        |
| VMX-SGY-I-41-6-01  | 41              | 11   | 22                      | 22   | 41              | 10   | 10   | 10       | 30       | 40       | 24VDC, |
| VMX-SGY-I-55-6-01  | 55              | 15   | 30                      | 37   | 52              | 15   | 15   | 15       | 40       | 50       | 110VAC |
| VMX-SGY-I-66-6-01  | 66              | 18.5 | 37                      | 45   | 65              | 20   | 20   | 20       | 50       | 60       | to     |
| VMX-SGY-I-80-6-01  | 80              | 22   | 45                      | 55   | 77              | 20   | 25   | 25       | 60       | 75       | 230VAC |
| VMX-SGY-I-100-6-01 | 100             | 30   | 55                      | 55   | 99              | 30   | 30   | 30       | 75       | 100      |        |
| VMX-SGY-I-132-6-01 | 132             | 37   | 75                      | 90   | 125             | 40   | 40   | 40       | 100      | 125      |        |
| VMX-SGY-I-160-6-01 | 160             | 45   | 90                      | 110  | 156             | 50   | 50   | 60       | 125      | 150      |        |
| VMX-SGY-I-195-6-01 | 195             | 55   | 110                     | 132  | 192             | 60   | 60   | 75       | 150      | 200      |        |
| VMX-SGY-I-242-6-01 | 242             | 75   | 132                     | 160  | 242             | 75   | 75   | 75       | 200      | 250      |        |
| VMX-SGY-I-302-6-01 | 302             | 90   | 160                     | 200  | 302             | 100  | 100  | 100      | 250      | 300      |        |
| VMX-SGY-I-361-6-01 | 361             | 110  | 200                     | 250  | 361             | 125  | 125  | 150      | 300      | 350      |        |
| VMX-SGY-I-430-6-02 | 430             | 132  | 250                     | 250  | 414             | 150  | 150  | 150      | 350      | 450      | 110VAC |
| VMX-SGY-I-500-6-02 | 500             | 150  | 280                     | 355  | 477             | 150  | 150  | 150      | 400      | 500      |        |
| VMX-SGY-I-430-6-03 | 430             | 132  | 250                     | 250  | 414             | 150  | 150  | 150      | 350      | 450      | 230VAC |
| VMX-SGY-I-500-6-03 | 500             | 150  | 280                     | 355  | 480             | 150  | 150  | 200      | 400      | 500      |        |

#### Size 1,2 and 3

#### Size 4

| Туре               | le              | le kW <sup>1)</sup> |      |      |      |      |      | Нр       | 2)       |          | Us     |
|--------------------|-----------------|---------------------|------|------|------|------|------|----------|----------|----------|--------|
|                    | A <sup>4)</sup> | 230V                | 400V | 500V | A 4) | 200V | 208V | 220-240V | 440-480V | 550-600V |        |
| VMX-SGY-I-625-6-02 | 625             | 200                 | 355  | 425  | 625  | 200  | 200  | 250      | 500      | 600      |        |
| VMX-SGY-I-722-6-02 | 722             | 220                 | 400  | 530  | 722  | 250  | 250  | 300      | 600      | 700      | 110VAC |
| VMX-SGY-I-850-6-02 | 850             | 280                 | 500  | 630  | 850  | 300  | 300  | 350      | 700      | 800      |        |
| VMX-SGY-I-625-6-03 | 625             | 200                 | 355  | 425  | 625  | 200  | 200  | 250      | 500      | 600      |        |
| VMX-SGY-I-722-6-03 | 722             | 220                 | 400  | 530  | 722  | 250  | 250  | 300      | 600      | 700      | 230VAC |
| VMX-SGY-I-850-6-03 | 850             | 280                 | 500  | 630  | 850  | 300  | 300  | 350      | 700      | 800      |        |

<sup>1)</sup> Rated operational powers in kW as per IEC 60072-1 (primary series) corresponding to IEC current rating.

<sup>2)</sup> Rated operational powers in HP corresponding to FLA current rating according to UL508 and Table 430.250 of the National Electrical Code.

<sup>3)</sup> The I<sub>e</sub> and FLA rating applies for a maximum surrounding air temperature of 50°C. Above 50°C de-rate linearly by 4% of Ie or FLA per °C to a maximum of 60°C.

<sup>4)</sup> The I<sub>e</sub> and FLA rating applies for a maximum surrounding air temperature of 40°C. Above 40°C de-rate linearly by 2% of Ie or FLA per °C to a maximum of 60°C.

# 4.2 EN 60947-4-2 Product Information

| Rated operational voltages                                                                                                    | Ue                       | 200VAC to 600VAC               |                         |                           |           |  |  |  |  |
|----------------------------------------------------------------------------------------------------|--------------------------|--------------------------------|-------------------------|---------------------------|-----------|--|--|--|--|
| Rated operational currents                                                                                                    | le                       | See Rating Table               |                         |                           |           |  |  |  |  |
| Rating index                                                                                                    |                          | See Sizing Guide               |                         |                           |           |  |  |  |  |
| Rated frequency                                                                                                    |                          | 50 - 60Hz ± 5Hz                |                         |                           |           |  |  |  |  |
| Rated duty                                                                                                    |                          | Uninterrupted.                 |                         |                           |           |  |  |  |  |
| Form designation                                                                                                    |                          | Form 1, Internally Bypassed    |                         |                           |           |  |  |  |  |
| Rated insulation voltage                                                                                                    | Ui                       | 600V                           |                         |                           |           |  |  |  |  |
| Rated impulse withstand                                                                                                    | U <sub>imp</sub>         | Main circuit                   | 6kV                     |                           |           |  |  |  |  |
| voltage                                                                                                    |                          |                                |                         |                           |           |  |  |  |  |
| IP code                                                                                                    |                          | Main circuit                   | IP00 (IP                | 20 optional               | on VMX-   |  |  |  |  |
|                                                                                                    |                          |                                | SGY-I-17                | 7 to VMX-S                | GY-I-195) |  |  |  |  |
|                                                                                                    |                          | Supply and Control circuit     | IP20                    |                           |           |  |  |  |  |
| Pollution Degree                                                                                                    |                          | 3                              |                         |                           |           |  |  |  |  |
| Rated conditional short-circuit                                                                                                    | current and type of      | Type 1 co-ordination           |                         |                           |           |  |  |  |  |
| co-ordination with associated s                                                                                                    | hort circuit             | See Short Circuit Protection   | Tables for              | rated cond                | itional   |  |  |  |  |
| protective device (SCPD)                                                                                                    |                          | short-circuit current and requ | uired curre             | nt rating an              | d         |  |  |  |  |
|                                                                                                    |                          | characteristics of the associa | ated SCPD               | )                         |           |  |  |  |  |
| Rated control circuit voltage                                                                                                    | Uc                       | 24VDC, 110VAC or 230VAC        | ;                       |                           |           |  |  |  |  |
| (programmable)                                                                                                    |                          |                                |                         |                           |           |  |  |  |  |
| Rated control supply voltage                                                                                                    | Us                       | See Rating Table,              |                         | 50 -                      | Protect   |  |  |  |  |
|                                                                                                    |                          | 2 Amp supply (cont.)           |                         | 60Hz                      | with UL   |  |  |  |  |
|                                                                                                    |                          |                                |                         | ±5Hz                      | listed    |  |  |  |  |
| Relay specification                                                                                                    | 11/23, 12, 24 and        | AC-15, 230VAC, 1A              |                         |                           | fuse      |  |  |  |  |
|                                                                                                    | 33/43, 34, 44            | DC-13 30VDC, 0.7A              |                         | -                         | rated     |  |  |  |  |
|                                                                                                    | 53, 54                   | AC-15, 250VAC, 3A              |                         |                           | max.4A.   |  |  |  |  |
|                                                                                                    |                          | DC-13 24VDC, 2A                |                         |                           |           |  |  |  |  |
| Electronic Overload relay with                                                                                                    | Trip Class               | 10, 20 or 30 (See Sizing Gu    | ide for asso            | ociated I <sub>e</sub> ra | ating)    |  |  |  |  |
| manual reset                                                                                                    | Current setting          | 10% le to le                   |                         |                           |           |  |  |  |  |
|                                                                                                    | Rated frequency          | 50 to 60Hz ± 5Hz               |                         |                           |           |  |  |  |  |
|                                                                                                    | Time-current             | See Fig.1 for trip curves (Tri | p time T <sub>P</sub> ± | : 20%)                    |           |  |  |  |  |
|                                                                                                    | characteristics          |                                |                         |                           |           |  |  |  |  |
| EMC Emission levels                                                                                                    | EN 55011                 |                                |                         |                           |           |  |  |  |  |
| EMC Immunity levels                                                                                                    | IEC 61000-4-2            | 8kV/air discharge or 4kV/coi   | ntact discha            | arge                      |           |  |  |  |  |
|                                                                                                    | IEC 61000-4-3            | 10 V/m                         |                         |                           |           |  |  |  |  |
|                                                                                                    | IEC 61000-4-4            | 2kV/5kHz (main and power       | oorts)                  |                           |           |  |  |  |  |
|                                                                                                    |                          | 1kV/5kHz (signal ports)        |                         |                           |           |  |  |  |  |
|                                                                                                    | IEC 61000-4-5            | 2kV line-to-ground             |                         |                           |           |  |  |  |  |
|                                                                                                    |                          | 1kV line-to-line               |                         |                           |           |  |  |  |  |
|                                                                                                    | IEC 61000-4-6            | 100                            |                         |                           |           |  |  |  |  |
| The safety functions were not e                                                                                                    | valuated by UL.          |                                |                         |                           |           |  |  |  |  |
| (rhose to rhose) out table for each                                                                                                    | all be installed on the  | e line side of this equipment  | and shall               | be rated 6                | J0_V      |  |  |  |  |
| (phase to phase), suitable for overvoltage category III, and shall provide protection for a rated impulse withstand voltage peak of 6 kV" – or equivalent |                          |                                |                         |                           |           |  |  |  |  |
| The control circuite are to be cu                                                                                                    | - Or equivalent.         | ited voltage ourrent or prote  | otod by a               | 11 11 240                 | lictod    |  |  |  |  |
| fuse                                                                                                    | ipplied by class 2, lill | ned voltage current of prote   | cieu by a               | 4A UL 240                 | iisteu    |  |  |  |  |
| Control and auxiliary circuits ha                                                                                                    | ve an overvoltage wi     | thstand capacity of 2.5kV      |                         |                           |           |  |  |  |  |
| • NOTICE: This product has been designed for environment A. Use of this product in environment B may                                                      |                          |                                |                         |                           |           |  |  |  |  |
| cause unwanted electromagnet                                                                                                    | ic disturbances, in wh   | hich case the user may be re   | quired to t             | take adequ                | ate       |  |  |  |  |

mitigation measures

## 4.3 Sizing Guide

## 4.3.1 In-Line Connection

Use tables to determine the size of the VMX-SGY-I required for the motor selected

|     |      | kW   |      |     |      |      | Нр           |                        |     | Trip Class                                       | Trip Class                                     | Trip Class                                     |  |  |
|-----|------|------|------|-----|------|------|--------------|------------------------|-----|--------------------------------------------------|------------------------------------------------|------------------------------------------------|--|--|
| le  |      |      |      | FLA |      |      |              |                        |     | 10                                               | 20                                             | 30                                             |  |  |
| A   | 230V | 400V | 500V | A   | 200V | 208V | 220-<br>240V | 220- 440-<br>240V 480V |     | l <sub>e</sub> : AC-53a:<br>3.5-17: 90-5<br>VMX- | I <sub>e</sub> : AC-53a:<br>4-19: 90-5<br>VMX- | I <sub>e</sub> : AC-53a:<br>4-29: 90-5<br>VMX- |  |  |
| 17  | 4    | 7.5  | 7.5  | 17  | 3    | 5    | 5            | 10                     | 15  | SGY-I-17                                         | SGY-I-22                                       | SGY-I-29                                       |  |  |
| 22  | 5.5  | 11   | 11   | 22  | 5    | 5    | 5            | 15                     | 20  | SGY-I-22                                         | SGY-I-29                                       | SGY-I-35                                       |  |  |
| 29  | 7.5  | 15   | 15   | 27  | 7.5  | 7.5  | 7.5          | 20                     | 25  | SGY-I-29                                         | SGY-I-35                                       | SGY-I-41                                       |  |  |
| 35  | 7.5  | 18.5 | 22   | 34  | 10   | 10   | 10           | 25                     | 30  | SGY-I-35                                         | SGY-I-41                                       | SGY-I-55                                       |  |  |
| 41  | 11   | 22   | 22   | 41  | 10   | 10   | 10           | 30                     | 40  | SGY-I-41                                         | SGY-I-55                                       | SGY-I-66                                       |  |  |
| 55  | 15   | 30   | 37   | 52  | 15   | 15   | 15           | 40                     | 50  | SGY-I-55                                         | SGY-I-66                                       | SGY-I-80                                       |  |  |
| 66  | 18.5 | 37   | 45   | 65  | 20   | 20   | 20           | 50                     | 60  | SGY-I-66                                         | SGY-I-80                                       | SGY-I-100                                      |  |  |
| 80  | 22   | 45   | 55   | 77  | 20   | 25   | 25           | 60                     | 75  | SGY-I-80                                         | SGY-I-100                                      | SGY-I-132                                      |  |  |
| 100 | 30   | 55   | 55   | 99  | 30   | 30   | 30           | 75                     | 100 | SGY-I-100                                        | SGY-I-132                                      | SGY-I-160                                      |  |  |
| 132 | 37   | 75   | 90   | 125 | 40   | 40   | 40           | 100                    | 125 | SGY-I-132                                        | SGY-I-160                                      | SGY-I-195                                      |  |  |
| 160 | 45   | 90   | 110  | 156 | 50   | 50   | 60           | 125                    | 150 | SGY-I-160                                        | SGY-I-195                                      | See Size 3                                     |  |  |
| 195 | 55   | 110  | 132  | 192 | 60   | 60   | 75           | 150                    | 200 | SGY-I-195                                        | See Size 3                                     | See Size 3                                     |  |  |

#### Size 1 and 2

#### Size 3 and 4

|     |     | kW    |       |     |      |       | Нр   |      |      | Trip Class 10            | Trip Class               | Trip Class               |
|-----|-----|-------|-------|-----|------|-------|------|------|------|--------------------------|--------------------------|--------------------------|
| le  |     |       |       | FLA |      |       |      |      |      |                          | 20                       | 30                       |
|     | 230 | 4001/ | 5001/ | •   | 0001 | 0001/ | 220- | 440- | 550- | I <sub>e</sub> : AC-53a: | l <sub>e</sub> : AC-53a: | I <sub>e</sub> : AC-53a: |
| А   | v   | 400 V | 500V  | A   | 2007 | 2087  | 240V | 480V | 600V | 3.5-17: 90-3<br>VMX-     | 4-19: 90-3<br>VMX-       | 4-29: 90-3<br>VMX-       |
| 160 | 45  | 90    | 110   | 156 | 50   | 50    | 60   | 125  | 150  | See Size 2               | See Size 2               | SGY-I-242                |
| 195 | 55  | 110   | 132   | 192 | 60   | 60    | 75   | 150  | 200  | See Size 2               | SGY-I-242                | SGY-I-302                |
| 242 | 75  | 132   | 160   | 242 | 75   | 75    | 75   | 200  | 250  | SGY-I-242                | SGY-I-302                | SGY-I-361                |
| 302 | 90  | 160   | 200   | 302 | 100  | 100   | 100  | 250  | 300  | SGY-I-302                | SGY-I-361                | SGY-I-430                |
| 361 | 110 | 200   | 250   | 361 | 125  | 125   | 150  | 300  | 350  | SGY-I-361                | SGY-I-430                | SGY-I-500                |
| 430 | 132 | 250   | 250   | 414 | 150  | 150   | 150  | 350  | 450  | SGY-I-430                | SGY-I-500                | SGY-I-625                |
| 500 | 150 | 280   | 355   | 480 | 150  | 150   | 150  | 400  | 500  | SGY-I-500                | SGY-I-625                | SGY-I-722                |
| 625 | 200 | 355   | 425   | 625 | 200  | 200   | 250  | 500  | 600  | SGY-I-625                | SGY-I-722                | SGY-I-850                |
| 722 | 220 | 400   | 530   | 722 | 250  | 250   | 300  | 600  | 700  | SGY-I-722                | SGY-I-850                | -                        |
| 850 | 280 | 500   | 630   | 850 | 300  | 300   | 350  | 700  | 800  | SGY-I-850                | -                        | -                        |

# Sizing Guide (continued)

#### 4.3.2 In-Delta Connection

Use tables to determine the size of the VMX-SGY-I required for the motor selected

| le <sup>1)</sup> |      | kW   |      | <b>FLA</b><br>1) |      |      | Нр           |              |              | Trip Class<br>10                                 | Trip Class<br>20                               | Trip Class<br>30                               |
|------------------|------|------|------|------------------|------|------|--------------|--------------|--------------|--------------------------------------------------|------------------------------------------------|------------------------------------------------|
| A                | 230V | 400V | 500V | A                | 200V | 208V | 220-<br>240V | 440-<br>480V | 550-<br>600V | I <sub>e</sub> : AC-53a:<br>3.5-17: 90-5<br>VMX- | I <sub>e</sub> : AC-53a:<br>4-19: 90-5<br>VMX- | I <sub>e</sub> : AC-53a:<br>4-29: 90-5<br>VMX- |
| 29               | 7.5  | 15   | 18.5 | 29               | 7.5  | 7.5  | 10           | 20           | 25           | SGY-I-17                                         | SGY-I-22                                       | SGY-I-29                                       |
| 38               | 11   | 18.5 | 22   | 38               | 10   | 10   | 10           | 25           | 30           | SGY-I-22                                         | SGY-I-29                                       | SGY-I-35                                       |
| 50               | 11   | 22   | 30   | 47               | 10   | 15   | 15           | 30           | 40           | SGY-I-29                                         | SGY-I-35                                       | SGY-I-41                                       |
| 61               | 18.5 | 30   | 37   | 59               | 15   | 15   | 20           | 40           | 50           | SGY-I-35                                         | SGY-I-41                                       | SGY-I-55                                       |
| 71               | 18.5 | 37   | 45   | 71               | 20   | 20   | 25           | 50           | 60           | SGY-I-41                                         | SGY-I-55                                       | SGY-I-66                                       |
| 95               | 22   | 45   | 55   | 90               | 25   | 30   | 30           | 60           | 75           | SGY-I-55                                         | SGY-I-66                                       | SGY-I-80                                       |
| 114              | 30   | 55   | 75   | 113              | 30   | 30   | 40           | 75           | 100          | SGY-I-66                                         | SGY-I-80                                       | SGY-I-100                                      |
| 139              | 37   | 75   | 90   | 133              | 40   | 40   | 50           | 100          | 125          | SGY-I-80                                         | SGY-I-100                                      | SGY-I-132                                      |
| 173              | 55   | 90   | 110  | 171              | 50   | 60   | 60           | 125          | 150          | SGY-I-100                                        | SGY-I-132                                      | SGY-I-160                                      |
| 229              | 55   | 110  | 160  | 217              | 60   | 75   | 75           | 150          | 200          | SGY-I-132                                        | SGY-I-160                                      | SGY-I-195                                      |
| 277              | 75   | 150  | 185  | 270              | 75   | 75   | 100          | 200          | 250          | SGY-I-160                                        | SGY-I-195                                      | See Size 3                                     |
| 338              | 90   | 185  | 220  | 333              | 100  | 100  | 125          | 250          | 300          | SGY-I-195                                        | See Size 3                                     | See Size 3                                     |

#### Size 1 and 2

#### Size 3 and 4

| . 1)       |      | kW   |      | FLA  | Нр   |      |              |              |              | Trip Class                                | Trip Class                                           | Trip Class                                           |
|------------|------|------|------|------|------|------|--------------|--------------|--------------|-------------------------------------------|------------------------------------------------------|------------------------------------------------------|
| lе ''<br>А | 230V | 400V | 500V | A    | 200V | 208V | 220-<br>240V | 440-<br>480V | 550-<br>600V | 10<br>I₀: AC-53a:<br>3.5-17: 90-3<br>VMX- | 20<br>I <sub>e</sub> : AC-53a:<br>4-19: 90-3<br>VMX- | 30<br>I <sub>e</sub> : AC-53a:<br>4-29: 90-3<br>VMX- |
| 277        | 75   | 150  | 185  | 270  | 75   | 75   | 100          | 200          | 250          | See Size 2                                | See Size 2                                           | SGY-I-242                                            |
| 338        | 90   | 185  | 220  | 312  | 100  | 100  | 125          | 250          | 300          | See Size 2                                | SGY-I-242                                            | SGY-I-302                                            |
| 419        | 132  | 220  | 300  | 419  | 150  | 150  | 150          | 350          | 450          | SGY-I-242                                 | SGY-I-302                                            | SGY-I-361                                            |
| 523        | 160  | 300  | 375  | 523  | 150  | 150  | 200          | 450          | 500          | SGY-I-302                                 | SGY-I-361                                            | SGY-I-430                                            |
| 625        | 200  | 355  | 425  | 625  | 200  | 200  | 250          | 500          | 600          | SGY-I-361                                 | SGY-I-430                                            | SGY-I-500                                            |
| 745        | 220  | 425  | 530  | 717  | 250  | 250  | 250          | 500          | 700          | SGY-I-430                                 | SGY-I-500                                            | SGY-I-625                                            |
| 866        | 280  | 500  | 630  | 831  | 250  | 300  | 300          | 600          | 800          | SGY-I-500                                 | SGY-I-625                                            | SGY-I-722                                            |
| 1083       | 335  | 600  | 800  | 1083 | 350  | 350  | 400          | 800          | 1000         | SGY-I-625                                 | SGY-I-722                                            | SGY-I-850                                            |
| 1251       | 400  | 710  | 900  | 1251 | 450  | 450  | 500          | 1000         | 1250         | SGY-I-722                                 | SGY-I-850                                            | -                                                    |
| 1472       | 475  | 850  | 1000 | 1472 | 500  | 500  | 600          | 1100         | 1500         | SGY-I-850                                 | -                                                    | -                                                    |

<sup>1)</sup> Maximum motor line current indicated. For In-Delta connections, all six motor wires must be available for connection, and it is critical to exactly follow the In-Delta wiring diagram in the Synergy Quick Start Guide. The Soft Starter will only sense the Phase Current, which is about 57.7% of the motor line current.

## **4.4 Short Circuit Protection**

Size 1

| Type designation (eg.                                             | VMX-SGY-I                        | .) | 17                                                                                         | 22  | 29  | 35  | 41  | 55                                     | 66                                                        | 80                                 | 100 |
|-------------------------------------------------------------------|----------------------------------|----|--------------------------------------------------------------------------------------------|-----|-----|-----|-----|----------------------------------------|-----------------------------------------------------------|------------------------------------|-----|
| Rated operational<br>currents                                     | le                               | A  | 17                                                                                         | 22  | 29  | 35  | 41  | 55                                     | 66                                                        | 80                                 | 100 |
| Rated conditional<br>short circuit current                        | lq                               | kA | 10                                                                                         | 10  | 10  | 10  | 10  | 10                                     | 10                                                        | 10                                 | 10  |
| Class J time-delay<br>fuse <sup>#1</sup>                          | Maximum<br>rating Z <sub>1</sub> | A  | 25                                                                                         | 30  | 40  | 45  | 60  | 70                                     | 90                                                        | 100                                | 125 |
| UL Listed inverse-<br>time delay circuit<br>breaker <sup>#1</sup> | Maximum<br>rating Z <sub>2</sub> | A  | 25                                                                                         | 30  | 40  | 45  | 60  | 70                                     | 90                                                        | 100                                | 125 |
| Semiconductor fuse<br>(class aR) <sup>#2</sup>                    | Туре                             |    | Mersen 6,9 URD 30 _<br>Bussmann 170M30<br>Bussmann 170M31<br>Bussmann 170M32<br>SIBA 20 61 |     |     |     |     | Merse<br>Bussr<br>Bussr<br>Bussr<br>SI | en 6,9 UF<br>mann 17(<br>mann 17(<br>mann 17(<br>BA 20 61 | RD 31<br>0M40<br>0M41<br>0M42<br>I |     |
|                                                                   | Fuse rating                      | А  | 100                                                                                        | 100 | 160 | 160 | 200 | 200                                    | 200                                                       | 315                                | 315 |

#### Size 2 and 3

| Type designation (eg.    | VMX-SGY-I             | .) | 132             | 160       | 195  | 242        | 302               | 361  | 430    | 500     |
|--------------------------|-----------------------|----|-----------------|-----------|------|------------|-------------------|------|--------|---------|
| Rated operational        | le                    | А  | 132             | 160       | 195  | 242        | 302               | 361  | 430    | 500     |
| currents                 |                       |    |                 |           |      |            |                   |      |        |         |
| Rated conditional        | lq                    | kA | 10              | 10        | 10   | 18         | 18                | 18   | 30     | 30      |
| short circuit current    |                       |    |                 |           |      |            |                   |      |        |         |
| Class J time-delay       | Maximum               | А  | 175             | 200       | 250  | 350        | 400               | 450  | 600    | 600     |
| fuse <sup>#1</sup>       | rating Z₁             |    |                 |           |      |            |                   |      |        |         |
| UL Listed inverse-       | Maximum               | А  | 175             | 200       | 250  | 400        | 500               | 600  | 700    | 800     |
| time delay circuit       | rating Z <sub>2</sub> |    |                 |           |      |            |                   |      |        |         |
| breaker #1               |                       |    |                 |           |      |            |                   |      |        |         |
| Semiconductor fuse       | Туре                  |    | Merse           | en 6,9 UR | D 31 | Merse      | n 6,9 URI         | D 33 | Mersen | 6,9 URD |
| (class aR) <sup>#2</sup> |                       |    | Bussr           | mann 170  | M40  | Bussn      | nann 170 <b>1</b> | M60  | 3      | 3       |
|                          |                       |    | Bussr           | mann 170  | M41  | Bussn      | nann 170 <b>1</b> | M61  | SIBA 2 | 20 63   |
|                          |                       |    | Bussmann 170M42 |           |      | Bussn      | nann 170 <b>1</b> | M62  |        |         |
|                          |                       |    | SI              | BA 20 61  |      | SIBA 20 63 |                   |      |        |         |
|                          | Fuse rating           | А  | 400             | 550       | 550  | 900        | 900               | 900  | 1000   | 1000    |

#### Size 4

| Type designation (eg. VM                                      | X-SGY-I)                         |    | 625                                         | 722  | 850  |  |
|---------------------------------------------------------------|----------------------------------|----|---------------------------------------------|------|------|--|
| Rated operational currents                                    | le                               | A  | 625                                         | 722  | 850  |  |
| Rated conditional short<br>circuit current                    | lq                               | kA | 42                                          | 42   | 42   |  |
| Class L time delay fuse #1                                    | Maximum rating<br>Z <sub>1</sub> | A  | 800                                         | 1000 | 1200 |  |
| UL Listed inverse-time<br>delay circuit breaker <sup>#1</sup> | Maximum rating<br>Z <sub>2</sub> | A  | 1000                                        | 1200 | 1200 |  |
| Semiconductor fuse<br>(class aR) <sup>#2</sup>                | Туре                             |    | Mersen<br>PC36UD69V**CP11<br>SIBA 20 688 32 |      |      |  |

- Note: For Mersen fuses \*\* is 18 for 1800A fuse and 20 for 2000A fuse.
- # 1. Suitable For Use On A Circuit Capable Of Delivering Not More Than \_\_\_lq\_\_\_ rms Symmetrical Amperes, 600 Volts Maximum, When Protected by Class J or Class L time delay Fuses as indicated with a Maximum Rating of \_\_\_Z\_1\_\_\_ or by a Circuit Breaker with a Maximum Rating of \_\_\_Z\_2\_\_\_.

 # 2. Correctly selected semiconductor fuses can provide additional protection against damage to the synergy unit. These semiconductor fuses are recommended to provide this increased protection.

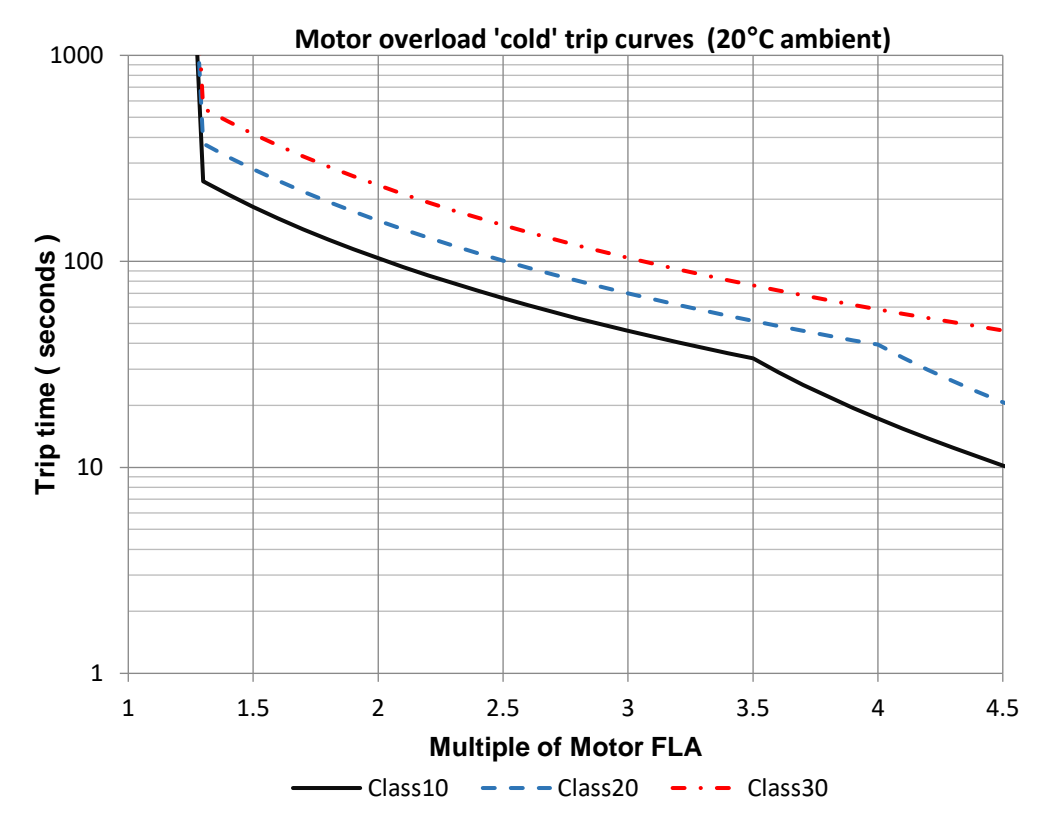

## 4.5 Electronic Overload Relay

Fig.1 : Trip curves

Note: When the overload has tripped, there is a forced cooling time to allow the overload to recover before the next start. The 'warm' trip times are 50% of the 'cold' trip time.

# 4.6 Conductor Size and Torque Requirements

| Terminal                                                                           |                 | Models                 | Conductor Size          | Torque      |              |       |  |  |  |  |
|------------------------------------------------------------------------------------|-----------------|------------------------|-------------------------|-------------|--------------|-------|--|--|--|--|
|                                                                                    |                 |                        |                         |             |              |       |  |  |  |  |
|                                                                                    |                 |                        | Metric                  | Imperial    | Nm           | lb-in |  |  |  |  |
| Main Terminals                                                                     | Terminal        | VMX-SGY-I-17 to        | 2.5 - 70mm <sup>2</sup> | 12-         | 9            | 80    |  |  |  |  |
|                                                                                    |                 | VMX-SGY-I-100          |                         | 2/0AWG      |              |       |  |  |  |  |
| Cu STR 75°C only                                                                   |                 | VMX-SGY-I-132 to       | 4 - 185mm <sup>2</sup>  | 12 –        | 14           | 124   |  |  |  |  |
|                                                                                    |                 | VMX-SGY-I-195          |                         | 350MCM      |              |       |  |  |  |  |
|                                                                                    | M10 bolt        | VMX-SGY-I-242 to       | 2 x 95mm <sup>2</sup>   | 2 x         | 28           | 248   |  |  |  |  |
|                                                                                    |                 | VMX-SGY-I-361          |                         | 4/0AWG      |              |       |  |  |  |  |
|                                                                                    |                 | VMX-SGY-I-430 to       | 2 x 150mm <sup>2</sup>  | 2 x         |              |       |  |  |  |  |
|                                                                                    |                 | VMX-SGY-I-500          |                         | 350MCM      |              |       |  |  |  |  |
|                                                                                    | 2 x M10 bolt    | VMX-SGY-I-625 to       | 3 x 240 mm <sup>2</sup> | 3 x         |              |       |  |  |  |  |
|                                                                                    |                 | VMX-SGY-I-850          |                         | 400MCM      |              |       |  |  |  |  |
| Main Terminals                                                                     | 2 x M10 bolt    | VMX-SGY-I-625 to       | 60mm x 10mm             | 2.0in x     |              |       |  |  |  |  |
| Copper busbar <sup>2)</sup>                                                        |                 | VMX-SGY-I-850          |                         | 0.5in       |              |       |  |  |  |  |
| Control terminals                                                                  |                 | All models             | 0.2–1.5mm <sup>2</sup>  | 24-         | 0.7          | 6.0   |  |  |  |  |
|                                                                                    |                 |                        |                         | 16AWG       |              |       |  |  |  |  |
| Protective                                                                         | tective M6 stud |                        | ≥ 6mm²                  | ≥           | 8            | 71    |  |  |  |  |
| Earth <sup>1)</sup> $(\bot)$                                                       |                 | VMX-SGY-I-41           |                         | 10AWG       |              |       |  |  |  |  |
| Cu only 🗢                                                                          |                 | VMX-SGY-I-55 to        | ≥ 10mm <sup>2</sup>     | ≥ 8AWG      |              |       |  |  |  |  |
|                                                                                    |                 | VMX-SGY-I-80           |                         |             |              |       |  |  |  |  |
|                                                                                    |                 | VMX-SGY-I-100          | ≥ 16mm <sup>2</sup>     | ≥ 6AWG      |              |       |  |  |  |  |
|                                                                                    | M8 stud         | VMX-SGY-I-132 to       | ≥ 16mm <sup>2</sup>     | ≥6AWG       | 12           | 106   |  |  |  |  |
|                                                                                    |                 | VMX-SGY-I-160          |                         |             |              |       |  |  |  |  |
|                                                                                    |                 | VMX-SGY-I-195          | ≥ 25mm <sup>2</sup>     | ≥ 4AWG      |              |       |  |  |  |  |
|                                                                                    |                 | VMX-SGY-I-242          | ≥ 35mm <sup>2</sup>     | ≥ 3AWG      |              |       |  |  |  |  |
|                                                                                    |                 | VMX-SGY-I-302          | ≥ 35mm <sup>2</sup>     | ≥ 2AWG      |              |       |  |  |  |  |
|                                                                                    |                 | VMX-SGY-I-361          | ≥ 50mm²                 | ≥ 1AWG      |              |       |  |  |  |  |
|                                                                                    |                 | VMX-SGY-I-430 to       | ≥ 70mm <sup>2</sup>     | ≥           |              |       |  |  |  |  |
|                                                                                    |                 | VMX-SGY-I-500          |                         | 1/0AWG      |              |       |  |  |  |  |
|                                                                                    |                 | VMX-SGY-I-625 to       | ≥ 85mm <sup>2</sup>     | ≥           | 1            |       |  |  |  |  |
|                                                                                    |                 | VMX-SGY-I-850          |                         | 3/0AWG      |              |       |  |  |  |  |
| <sup>1)</sup> Protective Earth v                                                   | vire size based | on bonding conducto    | r requirements of UL5   | 08 Table 7  | .4 and UL508 | 3A    |  |  |  |  |
| Table 15.1, with s                                                                 | uitable equival | ent metric conductor s | sizes as per IEC 60947  | 7-1 Table 7 | 'a.          |       |  |  |  |  |
| <sup>2)</sup> Maximum busbar                                                       | sizes based or  | IEC 60947-1 Table 1    | 11.                     |             |              |       |  |  |  |  |
| <sup>3)</sup> The actual conductor used must comply with local wiring regulations. |                 |                        |                         |             |              |       |  |  |  |  |

# 5. Operation

## 5.1 Configuration and Parameters

#### 5.1.1 Features

#### Status LED

The LED on the VMX-Synergy Plus<sup>™</sup> front panel will blink once every 10 seconds to provide visual confirmation that all microprocessors in the soft starter are operating properly.

#### **Configuration Overview**

Configuring VMX-Synergy Plus<sup>™</sup> soft starters is as simple as setting the parameters to match your motor, application, power source, control scheme, etc.

VMX- Synergy Plus<sup>™</sup> may be configured from its touchscreen, from an optional remote touchscreen, or from a PLC using Modbus RTU via the onboard RJ45 connector.

#### **Auto Setup Procedure**

Allows the user to change all the parameters at once to settings that are typical for general applications. One or more parameters as can be adjusted to fine tune the settings for your specific application.

#### **Setup by Individual Parameter Settings**

Allows the user to change the parameter settings one at a time. The individual parameters are grouped by categories as on the touchscreen.

#### **Configuration from Touchscreen**

Use the on-screen buttons to enter data or to scroll through setup menus, using the "UP," DOWN," "BACK," and "NEXT" buttons as necessary. From the home "Menu" screen, select either "Auto Setup" or "Advanced."

#### Auto Setup

On initial power up, VMX-Synergy Plus<sup>™</sup> will show a 'Setup Wizard' menu – Auto and Advanced. To jump immediately to the pre-defined parameter sets, press the Auto button and follow the on-screen prompts. Refer to the example on the following screen.

To automatically set up parameters on subsequent start-up, select the 'Home' menu from the status screen and select 'Auto Setup'. Follow the on-screen prompts. Refer to the example on the following screen.

#### Individual Parameter Setup

From the Setup Wizard or 'Home' menu, select the 'Advanced' menu. Set the required parameters from the displayed menus. See Section 3 for detailed descriptions of the available parameters.

## 5.2 On Screen Menus

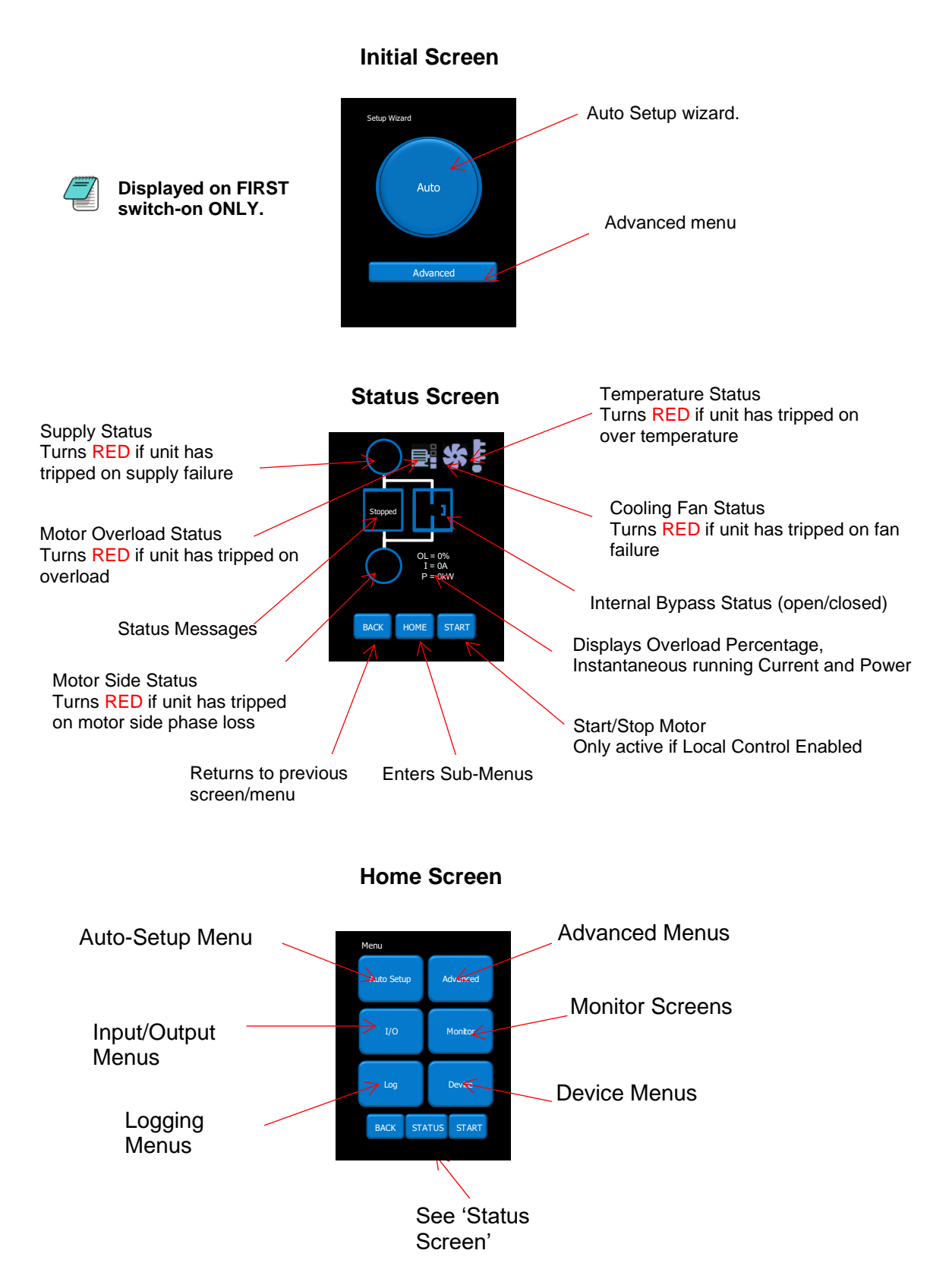

# Operation

## 5.3 Auto Setup Example

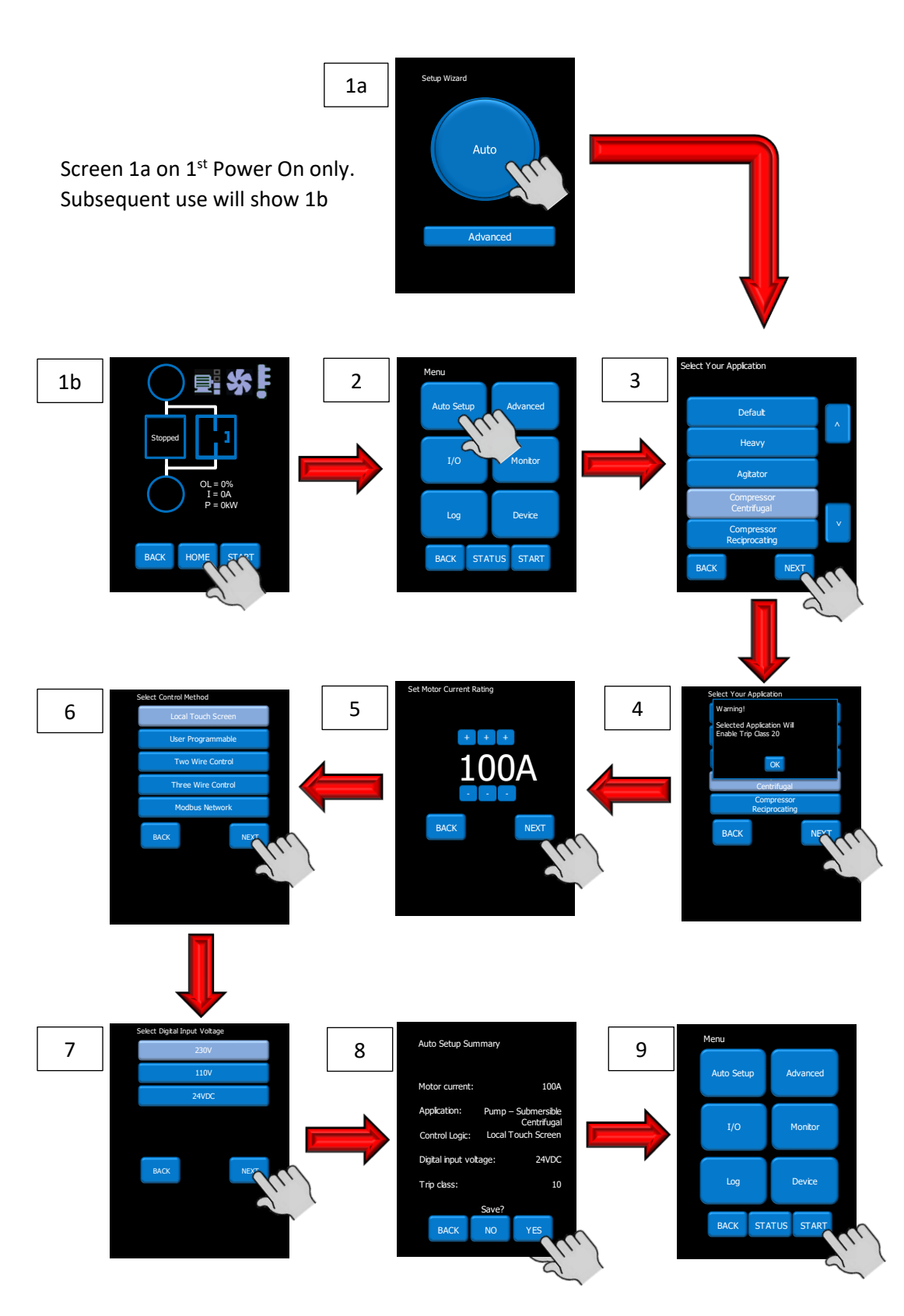

# Operation

# 5.4 Auto-Setup Parameter Settings

| #  | Application                                   | Start pedestal | Stop pedestal | Start time | Soft stop time | Trip Class | Current limit level | Current limit time | Optimize rate | Auto pedestal | Auto End Start 2 | Auto End Start 1 | Auto End 3 | Delta Operation | Auto stop | Soft stop smoothing | spare | Auto ramp | Auto end stop | Auto Impact load | Current limit - stopping | Current limit time |
|----|-----------------------------------------------|----------------|---------------|------------|----------------|------------|---------------------|--------------------|---------------|---------------|------------------|------------------|------------|-----------------|-----------|---------------------|-------|-----------|---------------|------------------|--------------------------|--------------------|
| -  | Unit                                          | %              | %             | S          | S              | -          | FLC                 | S                  | -             | En            | En               | En               | En         | En              | En        | En                  | En    | En        | En            | En               | FLC                      | s                  |
| 0  |                                               | 20             | 10            | 10         | 0              | 10         | 3.5                 | 30                 | 5             | 0             | 0                | 0                | 1          | 1               | 0         | 0                   | 0     | 0         | 0             | 0                | 8                        | 2                  |
| 1  | Heavy                                         | 40             | 10            | 10         | 0              | 20         | 4                   | 40                 | 5             | 1             | 0                | 1                | 1          | 1               | 0         | 0                   | 0     | 0         | 0             | 0                | 8                        | 2                  |
| 2  | Agitator                                      | 30             | 10            | 10         | 0              | 10         | 3.5                 | 25                 | 5             | 1             | 0                | 1                | 1          | 1               | 0         | 0                   | 0     | 0         | 0             | 0                | 8                        | 2                  |
| 3  | Compressor - Centrifugal                      | 35             | 10            | 15         | 0              | 20         | 3.5                 | 25                 | 5             | 1             | 0                | 1                | 1          | 1               | 0         | 0                   | 0     | 0         | 0             | 0                | 8                        | 2                  |
| 4  | Compressor - Reciprocating                    | 45             | 10            | 15         | 0              | 20         | 3.5                 | 25                 | 15            | 1             | 0                | 1                | 1          | 1               | 0         | 0                   | 0     | 0         | 0             | 0                | 8                        | 2                  |
| 5  | Compressor - Screw                            | 40             | 10            | 15         | 0              | 20         | 3.5                 | 25                 | 5             | 1             | 0                | 1                | 1          | 1               | 0         | 0                   | 0     | 0         | 0             | 0                | 8                        | 2                  |
| 6  | Compressor - Vane                             | 35             | 10            | 7          | 0              | 10         | 3.5                 | 25                 | 5             | 1             | 0                | 1                | 0          | 1               | 0         | 0                   | 0     | 0         | 0             | 0                | 8                        | 2                  |
| 7  | Compressor - Scroll                           | 35             | 10            | 7          | 0              | 10         | 3.5                 | 25                 | 15            | 1             | 0                | 1                | 0          | 1               | 0         | 0                   | 0     | 0         | 0             | 0                | 8                        | 2                  |
| 8  | Ball Mill                                     | 40             | 10            | 10         | 0              | 20         | 5.5                 | 25                 | 5             | 1             | 0                | 1                | 0          | 1               | 0         | 0                   | 0     | 0         | 0             | 0                | 8                        | 2                  |
| 9  | Centrifuge                                    | 40             | 10            | 10         | 0              | 30         | 2.5                 | 300                | 5             | 1             | 0                | 1                | 0          | 1               | 0         | 0                   | 0     | 0         | 0             | 0                | 8                        | 2                  |
| 10 | Bow Thruster - Zero Pitch                     | 10             | 10            | 10         | 0              | 10         | 2.5                 | 25                 | 5             | 1             | 1                | 0                | 1          | 1               | 0         | 0                   | 0     | 0         | 0             | 0                | 8                        | 2                  |
| 11 | Bow Thruster - Loaded                         | 10             | 10            | 10         | 0              | 20         | 4                   | 25                 | 5             | 1             | 1                | 0                | 1          | 1               | 0         | 0                   | 1     | 0         | 0             | 0                | 8                        | 2                  |
| 12 | Conveyor - Unloaded                           | 10             | 10            | 10         | 7              | 10         | 3.5                 | 30                 | 5             | 1             | 0                | 1                | 0          | 1               | 1         | 1                   | 1     | 0         | 1             | 0                | 2                        | 10                 |
| 13 | Conveyor - Loaded                             | 10             | 10            | 10         | 7              | 20         | 5.5                 | 30                 | 5             | 1             | 0                | 1                | 0          | 1               | 1         | 1                   | 0     | 0         | 1             | 0                | 2                        | 10                 |
| 14 | Crusher                                       | 40             | 10            | 10         | 0              | 30         | 3.5                 | 60                 | 5             | 1             | 0                | 1                | 0          | 1               | 0         | 0                   | 0     | 0         | 0             | 0                | 8                        | 2                  |
| 15 | Fan - Low Inertia                             | 30             | 10            | 15         | 0              | 10         | 3.5                 | 30                 | 5             | 1             | 0                | 1                | 0          | 1               | 0         | 1                   | 0     | 0         | 0             | 0                | 8                        | 2                  |
| 16 | Fan - High Inertia                            | 40             | 10            | 10         | 0              | 30         | 3.5                 | 60                 | 5             | 1             | 0                | 1                | 0          | 1               | 0         | 0                   | 0     | 0         | 0             | 0                | 8                        | 2                  |
| 17 | Feeder - screw                                | 20             | 10            | 10         | 0              | 10         | 3.5                 | 25                 | 5             | 1             | 0                | 1                | 0          | 1               | 0         | 0                   | 0     | 0         | 0             | 0                | 8                        | 2                  |
| 18 | Grinder                                       | 40             | 10            | 10         | 0              | 20         | 3.5                 | 40                 | 5             | 1             | 0                | 1                | 0          | 1               | 0         | 0                   | 0     | 0         | 0             | 0                | 8                        | 2                  |
| 19 | Hammer Mill                                   | 40             | 10            | 10         | 0              | 20         | 3.5                 | 40                 | 5             | 1             | 0                | 1                | 0          | 1               | 0         | 0                   | 0     | 0         | 0             | 0                | 8                        | 2                  |
| 20 | Lathe Machines                                | 10             | 10            | 15         | 0              | 10         | 3.5                 | 25                 | 5             | 1             | 0                | 1                | 0          | 1               | 0         | 0                   | 0     | 0         | 0             | 0                | 8                        | 2                  |
| 21 | Mills - flour etc                             | 40             | 10            | 10         | 0              | 20         | 3.5                 | 40                 | 5             | 1             | 0                | 1                | 0          | 1               | 0         | 0                   | 0     | 0         | 0             | 0                | 8                        | 2                  |
| 22 | Mixer - Unloaded                              | 10             | 10            | 10         | 0              | 10         | 3.5                 | 25                 | 5             | 1             | 0                | 1                | 0          | 1               | 0         | 0                   | 0     | 0         | 0             | 0                | 8                        | 2                  |
| 23 | Mixer - Loaded                                | 10             | 10            | 10         | 0              | 20         | 4                   | 25                 | 5             | 1             | 0                | 1                | 0          | 1               | 0         | 0                   | 0     | 0         | 0             | 0                | 8                        | 2                  |
| 24 | Moulding Machine                              | 10             | 10            | 10         | 0              | 10         | 4.5                 | 25                 | 5             | 1             | 0                | 1                | 0          | 1               | 0         | 0                   | 0     | 0         | 0             | 1                | 8                        | 2                  |
| 25 | Pelletisers                                   | 40             | 10            | 10         | 0              | 20         | 5.5                 | 25                 | 5             | 1             | 0                | 1                | 0          | 1               | 0         | 0                   | 0     | 0         | 0             | 0                | 8                        | 2                  |
| 26 | Plastic and Textile Machines                  | 10             | 10            | 10         | 0              | 10         | 4.5                 | 25                 | 5             | 1             | 0                | 1                | 0          | 1               | 0         | 0                   | 1     | 0         | 0             | 1                | 8                        | 2                  |
| 27 | Press, Flywheel                               | 40             | 10            | 10         | 0              | 20         | 3.5                 | 40                 | 5             | 1             | 0                | 1                | 0          | 1               | 0         | 0                   | 1     | 0         | 0             | 1                | 8                        | 2                  |
| 28 | Pump - Submersible Centrifugal                | 10             | 10            | 10         | 60             | 10         | 3.5                 | 25                 | 5             | 1             | 0                | 0                | 0          | 1               | 1         | 1                   | 1     | 0         | 1             | 0                | 2                        | 25                 |
| 29 | Pump - Submersible Rotodynamic                | 10             | 10            | 10         | 60             | 10         | 3.5                 | 25                 | 5             | 1             | 0                | 0                | 0          | 1               | 1         | 1                   | 1     | 0         | 1             | 0                | 2                        | 25                 |
| 30 | Pump - Positive Displacement<br>Reciprocating | 10             | 10            | 10         | 60             | 20         | 3.5                 | 25                 | 15            | 1             | 0                | 0                | 0          | 1               | 1         | 1                   | 0     | 0         | 1             | 0                | 2                        | 25                 |
| 31 | Pump - Positive displacement<br>Rotary        | 10             | 10            | 10         | 60             | 20         | 3.5                 | 25                 | 15            | 1             | 0                | 0                | 0          | 1               | 1         | 1                   | 0     | 0         | 1             | 0                | 2                        | 25                 |

(continued overleaf)

# Operation

# Auto-Setup Parameter Setting (continued)

| #  | Application                      | s Start pedestal | stop pedestal | Start time | Soft stop time | Trip Class | Current limit level | Current limit time | Optimize rate | g Auto pedestal | B Auto End Start 2 | B Auto End Start 1 | E Auto End 3 | Delta Operation | E Auto stop | B Soft stop smoothing | g spare | E Auto ramp | E Auto end stop | g Impact load | Current limit - stopping | <ul> <li>Current limit time</li> </ul> |
|----|----------------------------------|------------------|---------------|------------|----------------|------------|---------------------|--------------------|---------------|-----------------|--------------------|--------------------|--------------|-----------------|-------------|-----------------------|---------|-------------|-----------------|---------------|--------------------------|----------------------------------------|
| 32 | Pump Jack                        | 40               | 10            | 10         | 0              | 2          | 3.5                 | 40                 | 5             | 1               | 0                  | 1                  | 0            | 1               | 0           | 0                     | 0       | 0           | 0               | 1             | 8                        | 2                                      |
| 33 | Rolling Mill                     | 40               | 10            | 10         | 0              | 2          | 3.5                 | 40                 | 5             | 1               | 0                  | 1                  | 0            | 1               | 0           | 0                     | 0       | 0           | 0               | 0             | 8                        | 2                                      |
| 34 | Roots Blower                     | 30               | 10            | 10         | 0              | 2          | 4.5                 | 25                 | 5             | 1               | 0                  | 1                  | 0            | 1               | 0           | 0                     | 0       | 0           | 0               | 0             | 8                        | 2                                      |
| 35 | Saw - Band                       | 10               | 10            | 10         | 0              | 1          | 3.5                 | 25                 | 5             | 1               | 0                  | 1                  | 0            | 1               | 0           | 0                     | 0       | 0           | 0               | 0             | 8                        | 2                                      |
| 36 | Saw - Circular                   | 40               | 10            | 10         | 0              | 2          | 3.5                 | 40                 | 5             | 1               | 0                  | 1                  | 0            | 1               | 0           | 0                     | 0       | 0           | 0               | 0             | 8                        | 2                                      |
| 37 | Screen - Vibrating               | 40               | 10            | 10         | 0              | 2          | 4.5                 | 40                 | 5             | 1               | 0                  | 1                  | 0            | 1               | 0           | 0                     | 0       | 0           | 0               | 0             | 8                        | 2                                      |
| 38 | Shredder                         | 40               | 10            | 10         | 0              | 3          | 3.5                 | 60                 | 5             | 1               | 0                  | 1                  | 0            | 1               | 0           | 0                     | 0       | 0           | 0               | 0             | 8                        | 2                                      |
| 39 | Transformers, Voltage Regulators | 10               | 10            | 5          | 0              | 1          | 3.5                 | 25                 | 5             | 0               | 0                  | 0                  | 0            | 1               | 0           | 0                     | 0       | 0           | 0               | 0             | 8                        | 2                                      |
| 40 | Tumblers                         | 20               | 10            | 10         | 0              | 2          | 4                   | 25                 | 5             | 1               | 0                  | 1                  | 0            | 0               | 0           | 0                     | 0       | 0           | 0               | 0             | 8                        | 2                                      |
| 41 | Wood Chipper                     | 40               | 10            | 10         | 0              | 3          | 3.5                 | 60                 | 5             | 1               | 0                  | 1                  | 0            | 0               | 0           | 0                     | 0       | 0           | 0               | 0             | 8                        | 2                                      |

## **5.5 Auto Reset Function**

The Auto Reset feature automatically resets a selected number of faults and then attempts a start without user intervention. The time between the resets and the number of reset attempts are both programmable. If the Auto Reset has been successful, the Starter must operate trip free for a set time before the counters are re-initialised. If the number of attempts exceeds the set value, the Auto Reset terminates, and the counters will be re-initialised when a Reset or Stop signal is given by the user.

WARNING:

When Auto Reset is enabled, a tripped motor may restart automatically after the Reset Delay time. This may result in equipment damage or personal injury if the function is used in an unsuitable application. Do not use this function without considering applicable local, national, and international standards, regulations, or industry guidelines.

The Auto-Reset function is accessible from the Advanced Menu (see Auto-Reset section of parameter summaries):

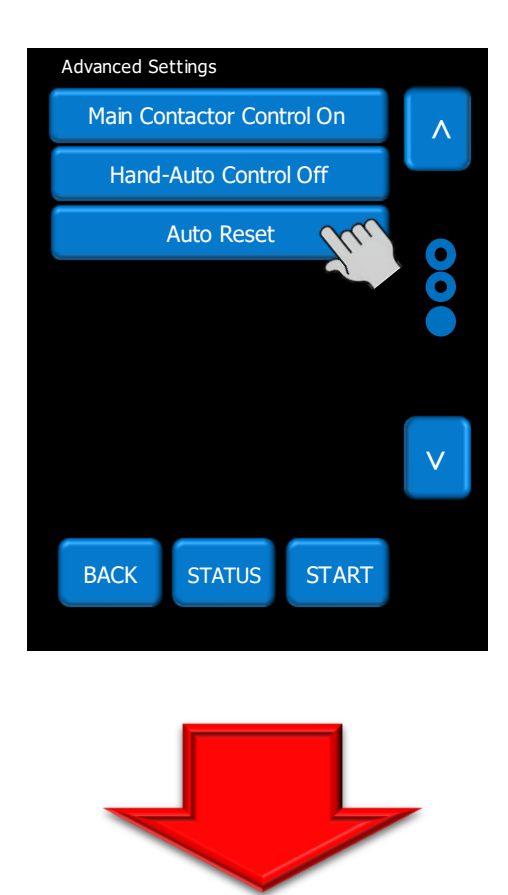
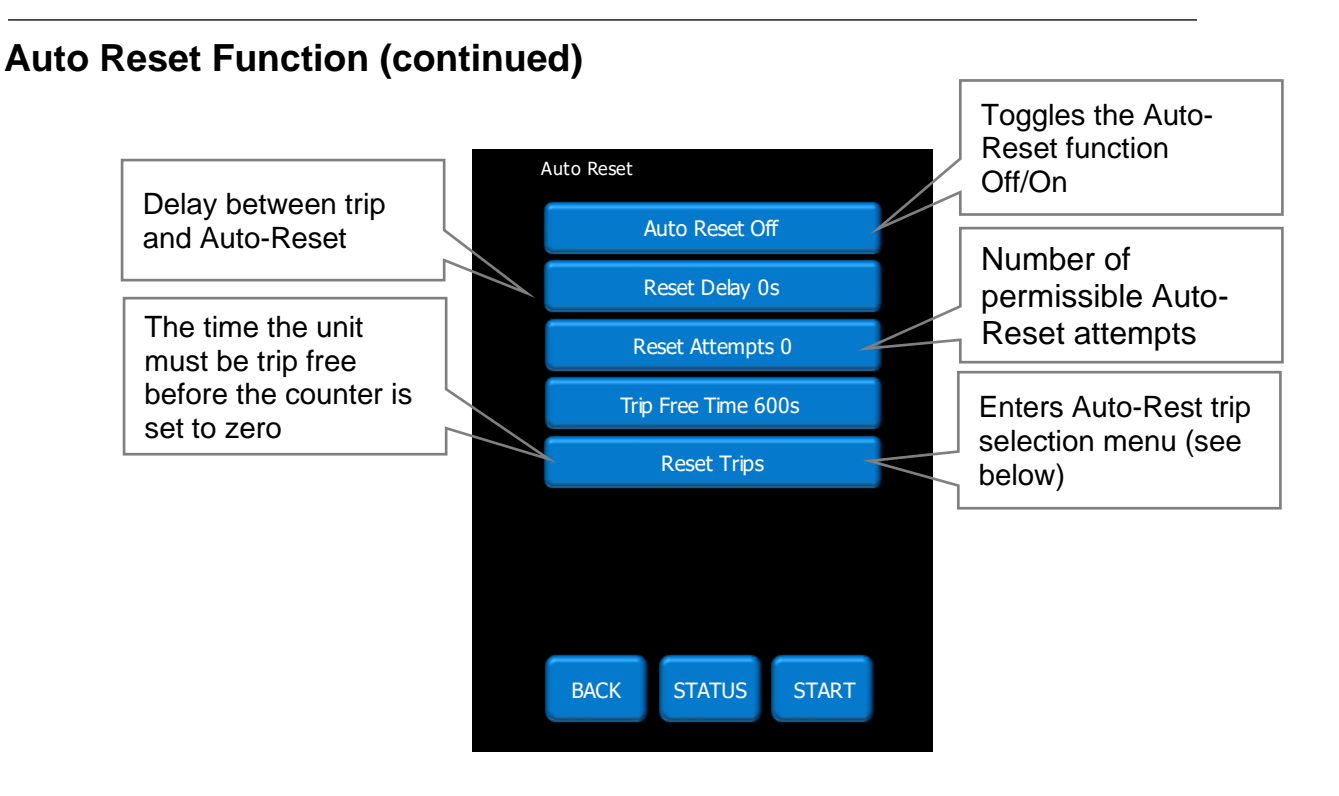

#### Example page of Reset Trips Sub Menu

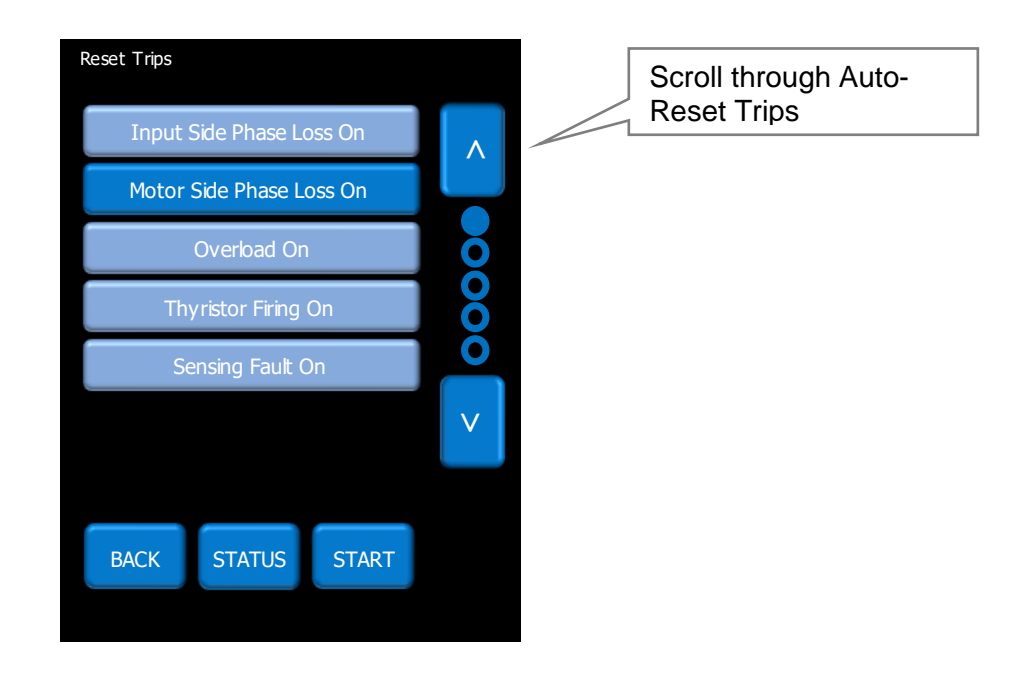

### Operation Auto Reset Function (continued)

The status of the Auto-Reset function may be observed in the 'Monitor' menu

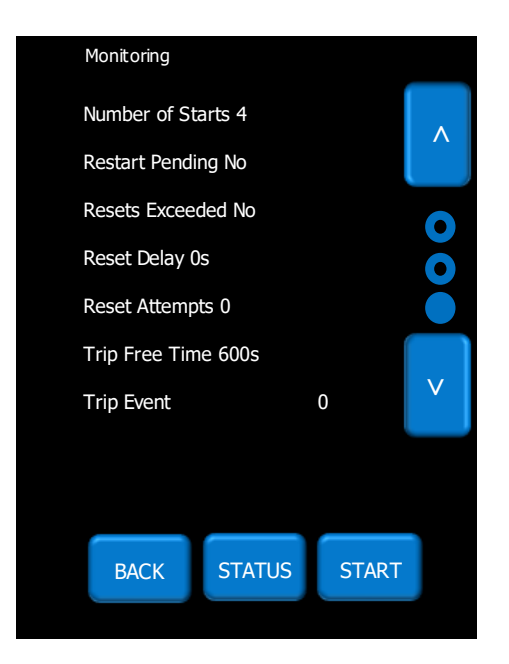

#### 5.5.1 Mapping Auto Reset Status to Digital Outputs

Auto Reset Pending and Auto Reset Exceeded may be mapped to the Digital Outputs (D1 – D5). The selection screen is located in the I/O Menu:

I/O - DIGITAL OUTPUTS - DIGITAL OUTPUT (1 to 5) - SELECT FUNCTION

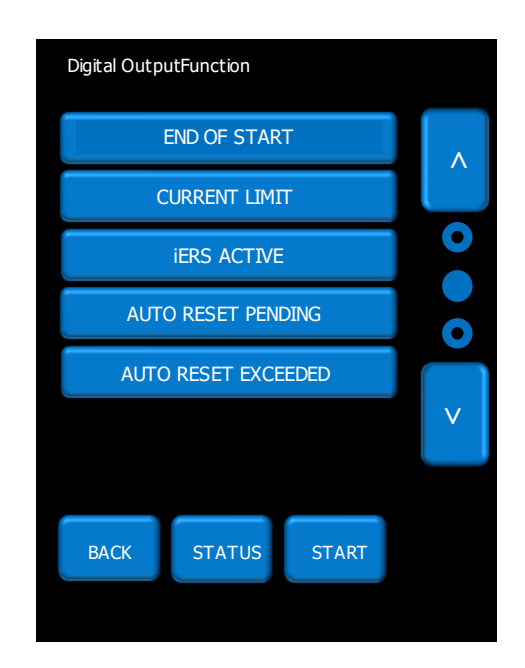

### **Operation** Auto Reset Function (continued)

#### 5.5.2 Two-Wire, Three-Wire and Communications Control

The Auto Reset operates with Two-Wire, Three-Wire and communications start/stop. Generally, this is not a problem if the control supply is maintained, although warning should be given that in Three-Wire and communications control the motor may start without a direct start signal. (Although it is implied as no stop had been given during the reset delay period).

#### 5.5.3 Control Supply Loss

When the control supply is removed the microcontroller is unable to make calculations in real time. To overcome this the calculations are made retrospectively when the starter powers up.

Two Wire: Following a control supply loss the Start signal must be retained (Fig 5.6.2).

**Three Wire**: The state of the start signal is saved when the control supply is removed and if it was set to 'start' the Auto Reset will continue at power up. When operating in this mode the motor may start at power up <u>without a start signal being present</u> (Fig 5.6.3).

#### 5.5.4 Modbus/Communications

The state of the start signal is saved when the control supply is removed and if it was set to 'start' the Auto Reset will continue at power up. When operating in this mode the motor may start at power up <u>without a</u> <u>start signal being present</u> (Fig 5.6.3).

**Auto Restart Termination:** If the time to re-establish the power exceeds the Reset Delay x Reset Attempts the Auto Reset terminates.

#### 5.5.5 Overload Trip

Following an overload trip, the overload will at 100% and then cool exponentially to 0% after several minutes.

If a restart is attempted too soon the starter will trip again as the overload would not have cooled to a sufficient level (Fig 5.6.5).

It must be ensured the Reset Delay is long enough to allow the overload to cool. This is also the case for the heatsink over temperature trip.

#### 5.5.6 Remote Start on Trip

If Auto Reset is turned on the Remote Start On trip trips are disabled and will be ignored.

#### 5.5.7 Hand/Auto

If the Hand Auto option is selected the Hand Selection will override the Auto Reset. The Auto Reset will be terminated, and the counters will be re-initialised.

### 5.6 Auto Reset Timing Diagrams

### Fig 5.6.1: Auto Reset - Two Wire -Three Phase Supply Loss

| The timing diagrams show    | the auto reset                  | with a maintain     | ed two wire control s | system                 |                       |          |                    |     |                    |   |
|-----------------------------|---------------------------------|---------------------|-----------------------|------------------------|-----------------------|----------|--------------------|-----|--------------------|---|
| The fault shown is a 3-phas | e supply loss<br>stablished (at | only, the Control   | Supply maintained     | at Attempts counter    | is depleted           |          |                    |     |                    |   |
| This assumes the start sign | al is maintain                  | ed. if it is remove | ed the Auto Reset te  | rminates               | 13 depieted           |          |                    |     |                    |   |
| Once power has been re-es   | stablished the                  | re are no further   | outages and the cou   | unters are reset after | er the trip free time |          |                    |     |                    |   |
|                             |                                 |                     |                       |                        |                       |          |                    |     |                    |   |
| 3-Phase Supply voltage      |                                 |                     |                       |                        |                       |          |                    |     |                    | — |
| Control Supply              |                                 |                     |                       |                        |                       |          |                    |     |                    | — |
| Start / Stop Input          |                                 |                     |                       |                        |                       |          |                    |     |                    |   |
| Reset Input <sup>(1)</sup>  |                                 |                     |                       |                        |                       |          |                    |     |                    |   |
| Fault Relay                 |                                 |                     |                       |                        |                       |          |                    |     |                    |   |
| Restart Pending Relay       |                                 |                     |                       |                        |                       |          |                    |     |                    |   |
| Imotor                      |                                 |                     |                       |                        |                       |          |                    |     |                    |   |
| Internal Reset              |                                 |                     |                       |                        |                       |          |                    |     |                    |   |
| Reset Attempts PNU = 4      |                                 | Rese                | et Attempts = 4       | Reset Attempt          | s = 3 Reset Atte      | mpts = 2 | Reset Attempts = 1 |     | Reset Attempts = 4 |   |
|                             |                                 |                     | Reset Delay           | Reset De               | ay Reset              | Delay    | Trip Free Time     |     |                    |   |
|                             | t0                              | t1 t2               | t3 t4                 | t5 t6                  | +7                    | t8 t9    |                    | +10 |                    |   |

| Sequence of events                                         | User Parameters (R/W)    |                              |                 |  |  |  |
|------------------------------------------------------------|--------------------------|------------------------------|-----------------|--|--|--|
| to 3 phase supply applied                                  | PNU                      | Range                        | Default         |  |  |  |
| 1 Start signal applied, motor starts                       |                          |                              |                 |  |  |  |
| 2 Motor reaches full voltage                               | Auto Reset               | Off / On                     | Off             |  |  |  |
| 3 3 phase supply removed                                   | Reset Delay              | 0-7200s                      | 0s              |  |  |  |
| 4 Start signal must still be applied                       | Reset Attempts           | 0-10                         | 0               |  |  |  |
| If it has been removed Auto Reset feature re-initialises   | Reset Trips              | All resettable trips         | -               |  |  |  |
| 5 Reset delay = 0 Restart Attempt = 3                      | Trip Free Time           | 0-7200s                      | 600s            |  |  |  |
| 3 Rest Signal must be low                                  |                          |                              |                 |  |  |  |
| If the trip is reset the Auto Reset feature re-initialises | Notes                    |                              |                 |  |  |  |
| 7 Reset delay = 0 Restart Attempt = 2                      | For Two Wire control res | set occurs automatically whe | n the start sig |  |  |  |
| 8 3-Phase re-established                                   |                          | -                            | _               |  |  |  |
| 9 Reset delay = 0 Restart Attempt = 1                      |                          |                              |                 |  |  |  |
| 10 Trip Free Delay = 0 Restart Attempt = 4                 |                          |                              |                 |  |  |  |

| Monitor Parameters (R/O)            |         |
|-------------------------------------|---------|
| PNU                                 | Range   |
|                                     |         |
| Auto Reset Pending                  | 0-1     |
| Auto Reset Exceeded                 | 0-1     |
| Auto Reset Delay Remaining          | 0-7200s |
| Auto Reset Attempts Remaining       | 0-10    |
| Auto Reset Trip Free Time Remaining | 0-7200s |

iges state from low to high, reset shown is programmable reset input  $^{\left( 1\right) }$ 

#### Auto Reset Timing Diagrams (continued)

#### Fig 5.6.2 Auto Reset - Two Wire - Control Supply Loss

The timing diagrams show the auto reset with a maintained two wire control system

The fault shown is a 3-phase supply loss and Control supply loss

The 3-Phase power and control supply are re-established (after the 2nd attempt) before the Reset Attempts counter is depleted

This assumes the start signal is maintained, if it is removed the Auto Reset terminates

Once power has been re-established there are no further outages and the counters are reset after the trip free time.

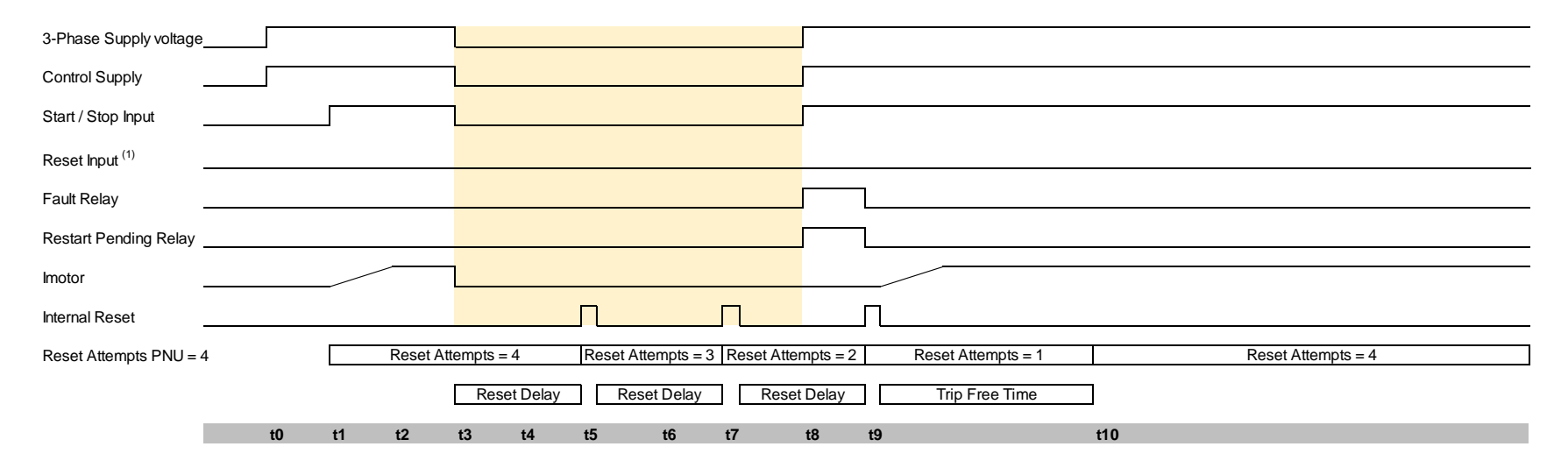

| Sequence of events                                         | User Parameters (R/W)       | Parameters (R/W) Monitor Parameters (R/O) |                     |                                                    |                                |
|------------------------------------------------------------|-----------------------------|-------------------------------------------|---------------------|----------------------------------------------------|--------------------------------|
| t0 3 phase supply applied                                  | PNU                         | Range                                     | Default             | PNU                                                | Range                          |
| t2 Motor reaches full voltage                              | Auto Reset                  | Off / On                                  | Off                 | Auto Reset Pending                                 | 0-1                            |
| t3 3 phase supply removed                                  | Reset Delay                 | 0-7200s                                   | 0s                  | Auto Reset Exceeded                                | 0-1                            |
| t5 Reset delay = 0 Restart Attempt =3                      | Reset Attempts              | 0-10                                      | 0                   | Auto Reset Delay Remaining                         | 0-7200s                        |
| t7 Reset delay = 0 Restart Attempt = 2                     | Reset Trips                 | All resettable t                          | rips -              | Auto Reset Attempts Remaining                      | 0-10                           |
| t8 3-Phase re-established                                  | Trip Free Time              | 0-7200s                                   | 600s                | Auto Reset Trip Free Time Remaining                | 0-7200s                        |
| Start signal must still be applied                         |                             |                                           |                     |                                                    |                                |
| If it has been removed Auto Reset feature re-initialises   | Notes                       |                                           |                     |                                                    |                                |
| If the trip is reset the Auto Reset feature re-initialises | The Starter is powered of   | lown between t3 and t8                    | ( yellow shaded re  | egion)                                             |                                |
| t9 Reset delay = 0 Restart Attempt = 1                     | During this time controlle  | r is unable to make the                   | calculations in rea | al time                                            |                                |
| t10 Trip Free Delay = 0 Restart Attempt = 4                | To overcome this the cal    | culations are made retr                   | ospectively at time | e t8                                               |                                |
|                                                            | The Start Signal must be    | maintained, if it is not                  | he Auto Restart wi  | ill be terminated                                  |                                |
|                                                            | For Two Wire control res    | set occurs automaticall                   | when the start sig  | gnal changes state from low to high, reset shown i | s programmable reset input (1) |
|                                                            | If the time to re-establish | the power exceeds (Re                     | eset Delay x Reset  | t Attempts) to Auto Reset terminates               |                                |

### Auto Reset Timing Diagrams (continued)

#### Fig 5.6.3 Auto Reset - Three Wire - Three Phase Supply Loss

The timing diagrams show the auto reset with Three wire / Modbus  $\ensuremath{\mathsf{control}}$ 

The fault shown is a 3-phase supply loss only, the Control Supply maintained

The 3-Phase power is re-established (after the 2nd attempt ) before the Reset Attempts counter is depleted

This assumes the momentary stop signal is not activated, if it is the Auto Reset terminates

Once power has been re-established there are no further outages and the counters are reset after the trip free time.

| 3-Phase Supply voltage                                                                                                    |                                                                                                    |                                                                                                    |                                                         |                                                                                                    |                                                                                                    |                                                   |
|----------------------------------------------------------------------------------------------------|----------------------------------------------------------------------------------------------------|----------------------------------------------------------------------------------------------------|---------------------------------------------------------|----------------------------------------------------------------------------------------------------|----------------------------------------------------------------------------------------------------|---------------------------------------------------|
| Control Supply                                                                                                    |                                                                                                    |                                                                                                    |                                                         |                                                                                                    |                                                                                                    |                                                   |
| Start Signal                                                                                                    |                                                                                                    |                                                                                                    |                                                         |                                                                                                    |                                                                                                    |                                                   |
| Stop Signal                                                                                                    |                                                                                                    |                                                                                                    |                                                         |                                                                                                    |                                                                                                    |                                                   |
| Reset Input <sup>(1)</sup>                                                                                                    |                                                                                                    |                                                                                                    |                                                         |                                                                                                    |                                                                                                    |                                                   |
| Fault Relay                                                                                                    |                                                                                                    |                                                                                                    | 1                                                       |                                                                                                    |                                                                                                    |                                                   |
| Restart Pending Relay                                                                                                    |                                                                                                    |                                                                                                    | ]                                                       |                                                                                                    |                                                                                                    |                                                   |
| Imotor                                                                                                    |                                                                                                    |                                                                                                    |                                                         |                                                                                                    |                                                                                                    |                                                   |
| Internal Reset                                                                                                    | ſ                                                                                                    |                                                                                                    | Γ                                                       |                                                                                                    |                                                                                                    |                                                   |
| Reset Attempts PNU = 4 Reset Attem                                                                                                    | npts = 4 Reset Attempts =                                                                                                    | = 3 Reset Attempts = 2                                                                                                    | Reset At                                                | ttempts = 1                                                                                                    | Reset Atten                                                                                              | npts = 4                                          |
|                                                                                                    |                                                                                                    |                                                                                                    |                                                         |                                                                                                    |                                                                                                    |                                                   |
|                                                                                                    | Reset Delay Reset Delay                                                                                                    | y Reset Delay                                                                                                    | Trip F                                                  | Free Time                                                                                                    |                                                                                                    |                                                   |
| t0 t1 t2 t3                                                                                                    | Reset Delay Reset Delay                                                                                                    | y Reset Delay                                                                                                    | Trip F                                                  | Free Time                                                                                                    |                                                                                                    |                                                   |
| t0 t1 t2 t3                                                                                                    | Reset Delay Reset Delay<br>t4 t5 t6                                                                                                    | y Reset Delay<br>t7 t8                                                                                                    | ] Trip F<br>t9                                          | Free Time<br>t10                                                                                                    | ameters (R/O)                                                                                            |                                                   |
| t0 t1 t2 t3 Sequence of events                                                                                                    | Reset Delay Reset Delay<br>t4 t5 t6<br>User Parameters (R/W)                                                                                                    | y Reset Delay<br>t7 t8                                                                                                    | t9                                                      | Free Time<br>t10<br>Monitor Par                                                                                        | ameters (R/O)                                                                                            |                                                   |
| t0 t1 t2 t3           Sequence of events           10 3 phase supply applied           14 Out to sample so find the supplied                                                                                                    | Reset Delay Reset Delay<br>t4 t5 t6<br>User Parameters (R/W)<br>PNU                                                                                                    | y Reset Delay<br>t7 t8<br>Range                                                                                                    | t9                                                      | Free Time<br>t10<br>Monitor Par<br>PNU                                                                                 | ameters (R/O)                                                                                            | Range                                             |
| t0     t1     t2     t3       Sequence of events       10     3 phase supply applied       11     Start signal applied, motor starts       12     Motor reaches full voltage                                                                                                    | Reset Delay Reset Delay<br>t4 t5 t6<br>User Parameters (R/W)<br>PNU<br>Auto Reset                                                                                                    | y Reset Delay<br>t7 t8<br>Range                                                                                                    | t9<br>Default                                           | Free Time<br>t10<br>Monitor Par<br>PNU<br>Auto Reset F                                                                 | ameters (R/O)                                                                                            | Range                                             |
| t0     t1     t2     t3       Sequence of events       10     3 phase supply applied       11     Start signal applied, motor starts       12     Motor reaches full voltage       13     3 phase supply removed                                                                                                    | Reset Delay Reset Delay<br>t4 t5 t6<br>User Parameters (R/W)<br>PNU<br>Auto Reset<br>Reset Delay                                                                                                    | y Reset Delay<br>t7 t8<br>Range<br>Off / On<br>0-7200s                                                                                                    | t9<br>Default<br>Off<br>Os                              | Free Time<br>t10<br>Monitor Par<br>PNU<br>Auto Reset F<br>Auto Reset F                                                 | ameters (R/O)<br>rending<br>xceeded                                                                      | Range<br>0-1<br>0-1                               |
| t0     t1     t2     t3       Sequence of events       10     3 phase supply applied       11     Start signal applied, motor starts       12     Motor reaches full voltage       13     3 phase supply removed       14     Start signal must still be applied                                                                                                    | Reset Delay Reset Delay<br>t4 t5 t6<br>User Parameters (R/W)<br>PNU<br>Auto Reset<br>Reset Delay<br>Reset Attempts                                                                                                    | y Reset Delay<br>t7 t8<br>Range<br>Off / On<br>0-7200s<br>0-10                                                                                                    | t9<br>Default<br>Off<br>0s<br>0                         | Free Time<br>t10<br>Monitor Par<br>PNU<br>Auto Reset F<br>Auto Reset E<br>Auto Reset E                                 | ameters (R/O)<br>rending<br>xceeded<br>elay Remaining                                                    | Range<br>0-1<br>0-1<br>0-7200s                    |
| t0     t1     t2     t3       Sequence of events       10     3 phase supply applied       11     Start signal applied, motor starts       12     Motor reaches full voltage       13     3 phase supply removed       14     Start signal must still be applied<br>If it has been removed Auto Reset feature re-initialises                                                                                                    | Reset Delay Reset Delay<br>t4 t5 t6<br>User Parameters (R/W)<br>PNU<br>Auto Reset<br>Reset Delay<br>Reset Attempts<br>Reset Trips                                                                                                    | y Reset Delay<br>t7 t8<br>Range<br>Off / On<br>0-7200s<br>0-10<br>All resettable trips                                                                                              | Trip F<br>t9<br>Default<br>Off<br>0s<br>0               | Free Time<br>t10<br>Monitor Par<br>PNU<br>Auto Reset F<br>Auto Reset E<br>Auto Reset D<br>Auto Reset Auto Reset P      | ameters (R/O)<br>ending<br>xceeded<br>elay Remaining<br>ttempts Remaining                                | Range<br>0-1<br>0-1<br>0-7200s<br>0-10            |
| t0     t1     t2     t3       Sequence of events       10     3 phase supply applied       11     Start signal applied, motor starts       12     Motor reaches full voltage       13     3 phase supply removed       14     Start signal must still be applied<br>If it has been removed Auto Reset feature re-initialises       15     Reset delay = 0                                                                                                    | Reset Delay Reset Delay<br>t4 t5 t6<br>User Parameters (R/W)<br>PNU<br>Auto Reset<br>Reset Delay<br>Reset Attempts<br>Reset Trips<br>Trip Free Time                                                                                                    | Reset Delay           t7         t8           Range         0ff / On           0-7200s         0-10           All resettable trips         0-7200s           0-7200s         0-700s | Trip F<br>t9<br>Default<br>Off<br>0s<br>0<br>-<br>600s  | Free Time<br>t10<br>Monitor Par<br>PNU<br>Auto Reset F<br>Auto Reset E<br>Auto Reset T<br>Auto Reset A<br>Auto Reset T | ameters (R/O)<br>ending<br>xceeded<br>lelay Remaining<br>titempts Remaining<br>rip Free Time Remaining   | Range<br>0-1<br>0-1<br>0-7200s<br>0-10<br>0-7200s |
| t0     t1     t2     t3       Sequence of events       10     3 phase supply applied       11     Start signal applied, motor starts       12     Motor reaches full voltage       13     3 phase supply removed       14     Start signal must still be applied<br>If it has been removed Auto Reset feature re-initialises       15     Reset delay = 0       16     Rest Signal must be low                                                                                                    | Reset Delay Reset Delay<br>t4 t5 t6<br>User Parameters (R/W)<br>PNU<br>Auto Reset<br>Reset Delay<br>Reset Attempts<br>Reset Trips<br>Trip Free Time                                                                                                    | y Reset Delay<br>t7 t8<br>Range<br>Off / On<br>0-7200s<br>0-10<br>All resettable trips<br>0-7200s                                                                                   | Trip F<br>t9<br>Default<br>Off<br>0s<br>0<br>5-<br>600s | Free Time<br>t10<br>Monitor Par<br>PNU<br>Auto Reset F<br>Auto Reset D<br>Auto Reset Auto Reset T                      | ameters (R/O)<br>Yending<br>xceeded<br>Yelay Remaining<br>titempts Remaining<br>tip Free Time Remaining  | Range<br>0-1<br>0-1<br>0-7200s<br>0-10<br>0-7200s |
| t0       t1       t2       t3         Sequence of events         10       3 phase supply applied         11       Start signal applied, motor starts       12         12       Motor reaches full voltage       13         13       3 phase supply removed         14       Start signal must still be applied         If it has been removed Auto Reset feature re-initialises         15       Reset delay = 0         16       Rest Signal must be low         If the trip is reset the Auto Reset feature re-initialises                                                                                | Reset Delay Reset Delay<br>t4 t5 t6<br>User Parameters (R/W)<br>PNU<br>Auto Reset<br>Reset Delay<br>Reset Attempts<br>Reset Trips<br>Trip Free Time<br>Notes                                                                                                    | y Reset Delay<br>t7 t8<br>Range<br>Off / On<br>0-7200s<br>0-10<br>All resettable trips<br>0-7200s                                                                                   | Trip F<br>t9<br>Default<br>Off<br>0s<br>0<br>5-<br>600s | Free Time<br>t10<br>Monitor Par<br>PNU<br>Auto Reset F<br>Auto Reset E<br>Auto Reset A<br>Auto Reset T                 | ameters (R/O)<br>Yending<br>xceeded<br>Yelay Remaining<br>titempts Remaining<br>tip Free Time Remaining  | Range<br>0-1<br>0-1<br>0-7200s<br>0-10<br>0-7200s |
| t0     t1     t2     t3       Sequence of events       10     3 phase supply applied       11     Start signal applied, motor starts       12     Motor reaches full voltage       13     3 phase supply removed       14     Start signal must still be applied       If it has been removed Auto Reset feature re-initialises       15     Reset delay = 0       16     Rest Signal must be low       If the trip is reset the Auto Reset feature re-initialises       17     Reset delay = 0                                                                                                    | Reset Delay     Reset Delay       t4     t5     t6       User Parameters (R/W)       PNU     Auto Reset       Auto Reset     Reset Delay       Reset Delay     Reset Attempts       Reset Attempts     Trip Free Time       Notes     (1) Seperate reset signal methods                                                                                                    | y Reset Delay<br>t7 t8<br>Range<br>Off / On<br>0-7200s<br>0-10<br>All resettable trips<br>0-7200s<br>wot avialble on all products                                                   | t9<br>Default<br>Off<br>0s<br>0<br>600s                 | Free Time<br>t10<br>Monitor Par<br>PNU<br>Auto Reset F<br>Auto Reset F<br>Auto Reset A<br>Auto Reset A<br>Auto Reset T | ameters (R/O)<br>ending<br>xceeded<br>lelay Remaining<br>ttempts Remaining<br>rip Free Time Remaining    | Range<br>0-1<br>0-1<br>0-7200s<br>0-10<br>0-7200s |
| t0     t1     t2     t3       Sequence of events       10     3 phase supply applied       11     Start signal applied, motor starts       12     Motor reaches full voltage       13     3 phase supply removed       14     Start signal must still be applied       1f it has been removed Auto Reset feature re-initialises       15     Reset delay = 0       16     Rest Signal must be low       17     Reset delay = 0       18     3-Phase re-established                                                                                                    | Reset Delay     Reset Delay       t4     t5     t6       User Parameters (R/W)       PNU     Auto Reset       Auto Reset     Reset Delay       Reset Delay     Reset Attempts       Reset Attempts     Trips       Trip Free Time     Notes       (1) Seperate reset signal not signal not s                       | y Reset Delay<br>t7 t8<br>Range<br>Off / On<br>0-7200s<br>0-10<br>All resettable trips<br>0-7200s<br>0-10<br>All resettable trips<br>0-7200s                                        | t9<br>Default<br>Off<br>0s<br>0<br>5<br>600s            | Free Time<br>t10<br>Monitor Par<br>PNU<br>Auto Reset F<br>Auto Reset F<br>Auto Reset A<br>Auto Reset A<br>Auto Reset T | ameters (R/O)<br>lending<br>xceeded<br>lelay Remaining<br>ttempts Remaining<br>rip Free Time Remaining   | Range<br>0-1<br>0-1<br>0-7200s<br>0-10<br>0-7200s |
| t0     t1     t2     t3       Sequence of events       10     3 phase supply applied       11     Start signal applied, motor starts       12     Motor reaches full voltage       13     3 phase supply removed       14     Start signal must still be applied       If it has been removed Auto Reset feature re-initialises       15     Reset delay = 0       16     Rest Signal must be low       If the trip is reset the Auto Reset feature re-initialises       17     Reset delay = 0       18     3-Phase re-established       19     Reset delay = 0       10     Tici Fore Delay = 0           | Reset Delay     Reset Delay       t4     t5     t6       User Parameters (R/W)       PNU     Auto Reset       Auto Reset     Reset Delay       Reset Delay     Reset Trips       Trip Free Time     Trip Free Time       Notes     (1) Seperate reset signal not signal not signa | y Reset Delay<br>t7 t8<br>Range<br>Off / On<br>0-7200s<br>0-10<br>All resettable trips<br>0-7200s<br>vot avialble on all products                                                   | t9<br>Default<br>Off<br>0s<br>0<br>5-<br>600s           | Free Time<br>t10<br>Monitor Par<br>PNU<br>Auto Reset F<br>Auto Reset E<br>Auto Reset A<br>Auto Reset A<br>Auto Reset T | ameters (R/O)<br>Pending<br>Exceeded<br>Pelay Remaining<br>Ittempts Remaining<br>rip Free Time Remaining | Range<br>0-1<br>0-1<br>0-7200s<br>0-10<br>0-7200s |
| t0       t1       t2       t3         Sequence of events         10       3 phase supply applied         11       Start signal applied, motor starts         12       Motor reaches full voltage         13       3 phase supply removed         14       Start signal must still be applied         16       Rest signal must still be applied         17       Reset delay = 0         18       Reset Jeaure re-initialises         19       Reset delay = 0         19       Reset delay = 0         10       Trip Free Delay = 0         11       Trip Free Delay = 0         12       Rest Attempt = 4 | Reset Delay     Reset Delay       t4     t5     t6       User Parameters (R/W)     PNU       PNU     Auto Reset       Reset Delay     Reset Delay       Reset Attempts     Reset Attempts       Reset Trips     Trip Free Time       Notes     (1) Seperate reset signal m                                                                                                    | y Reset Delay<br>t7 t8<br>Range<br>Off / On<br>0-7200s<br>0-10<br>All resettable trips<br>0-7200s<br>0-10<br>all products                                                           | t9<br>Default<br>Off<br>0s<br>0<br>5<br>600s            | Free Time<br>t10<br>Monitor Par<br>PNU<br>Auto Reset F<br>Auto Reset F<br>Auto Reset A<br>Auto Reset A<br>Auto Reset T | ameters (R/O)<br>Pending<br>xceeded<br>Pelay Remaining<br>ttempts Remaining<br>rip Free Time Remaining   | Range<br>0-1<br>0-1<br>0-7200s<br>0-10<br>0-7200s |

### Auto Reset Timing Diagrams (continued)

#### Fig 5.6.4 Auto Reset - Three Wire - Control Supply Loss

The timing diagrams show the auto reset with Three wire / Modbus control

The fault shown is a 3-phase supply loss and Control supply loss

The 3-Phase power and control supply are re-established (after the 2nd attempt) before the Reset Attempts counter is depleted

This assumes the momentary stop signal is not activated, if it is the Auto Reset terminates

Once power has been re-established there are no further outages and the counters are reset after the trip free time.

| 3-Phase Supply voltage                                                                                                    |                                                                                                    |                                                                                                    |                                                                                                    |                                                                                                    |                                                                                                    |
|----------------------------------------------------------------------------------------------------|----------------------------------------------------------------------------------------------------|----------------------------------------------------------------------------------------------------|----------------------------------------------------------------------------------------------------|----------------------------------------------------------------------------------------------------|----------------------------------------------------------------------------------------------------|
| Control Supply                                                                                                    |                                                                                                    |                                                                                                    |                                                                                                    |                                                                                                    |                                                                                                    |
| Start Signal                                                                                                    |                                                                                                    |                                                                                                    |                                                                                                    |                                                                                                    |                                                                                                    |
| Stop Signal                                                                                                    |                                                                                                    |                                                                                                    |                                                                                                    |                                                                                                    |                                                                                                    |
| Reset Input <sup>(1)</sup>                                                                                                    |                                                                                                    |                                                                                                    |                                                                                                    |                                                                                                    |                                                                                                    |
| Fault Relay                                                                                                    |                                                                                                    |                                                                                                    |                                                                                                    |                                                                                                    |                                                                                                    |
| Restart Pending Relay                                                                                                    |                                                                                                    |                                                                                                    | 7                                                                                                    |                                                                                                    |                                                                                                    |
| Imotor                                                                                                    |                                                                                                    |                                                                                                    |                                                                                                    |                                                                                                    |                                                                                                    |
| Internal Reset                                                                                                    | ſ                                                                                                    | 1                                                                                                    |                                                                                                    |                                                                                                    |                                                                                                    |
|                                                                                                    |                                                                                                    |                                                                                                    |                                                                                                    |                                                                                                    | Design Attenueta A                                                                                                    |
| Reset Attempts PNU = 4 Reset Attem                                                                                                    | npts = 4 Reset Attempts = 3                                                                                                    | Reset Attempts = 2                                                                                                    | Reset Atte                                                                                                    | tempts = 1                                                                                                    | Reset Attempts = 4                                                                                                    |
| Reset Attempts PNU = 4 Reset Attem                                                                                                    | Reset Delay     Reset Delay                                                                                                    | Reset Attempts = 2<br>Reset Delay                                                                                                    | Reset Atte                                                                                                    | ree Time                                                                                                    | Reset Attempts = 4                                                                                                    |
| Reset Attempts PNU = 4 Reset Attem t0 t1 t2 t3                                                                                                    | Appendix     Reset Attempts = 3       Reset Delay     Reset Delay       3     t4     t5     t6     t                                                                                                    | Reset Attempts = 2<br>Reset Delay<br>7 t8                                                                                                    | Reset Atte                                                                                                    | ree Time t10                                                                                                    | Reset Attempts = 4                                                                                                    |
| Reset Attempts PNU = 4   Reset Attempt     t0   t1   t2     Sequence of events                                                                                                    | Inpts = 4     Reset Attempts = 3       Reset Delay     Reset Delay       3     t4     t5     t6       User Parameters (R/W)                                                                                                    | Reset Attempts = 2 Reset Delay <b>7 18</b>                                                                                                    | Reset Atte                                                                                                    | tempts = 1<br>tree Time<br>t10<br>Monitor Parameters (R                                                                                                    | /O)                                                                                                    |
| Reset Attempts PNU = 4     Reset Attempts       t0     t1     t2     t3       Sequence of events     10     3 phase supply applied                                                                                                    | Impts = 4     Reset Attempts = 3       Reset Delay     Reset Delay       3     t4     t5     t6       User Parameters (R/W)       PNU                                                                                                    | Reset Attempts = 2 Reset Delay 7 t8 Range                                                                                                    | t9                                                                                                    | tempts = 1<br>tree Time<br>t10<br>Monitor Parameters (R                                                                                                    | /0)                                                                                                    |
| Reset Attempts PNU = 4     Reset Attempts       t0     t1     t2     t3       Sequence of events     10     3 phase supply applied     11       11     Start signal applied, motor starts     11     Start signal applied                                                                                                    | Impts = 4     Reset Attempts = 3       Reset Delay     Reset Delay       3     t4     t5     t6       User Parameters (R/W)       PNU       Auto Reset                                                                                                    | Reset Attempts = 2 Reset Delay Reset Delay Range Off / On                                                                                                    |                                                                                                    | tempts = 1<br>tree Time<br>t10<br>Monitor Parameters (R<br>PNU<br>Auto Reset Pending                                                                                                    | /0)  Range 0-1                                                                                                    |
| Reset Attempts PNU = 4     Reset Attem       t0     t1     t2     t3       Sequence of events     1     3 phase supply applied     1       11     Start signal applied, motor starts     12       12     Motor reaches full voltage     1                                                                                                    | Impts = 4     Reset Attempts = 3       Reset Delay     Reset Delay       3     t4     t5     t6       User Parameters (R/W)       PNU       Auto Reset       Reset Delay                                                                                                    | Reset Attempts = 2 Reset Delay Reset Delay Range Off / On 0-7200s                                                                                                    |                                                                                                    | tempts = 1<br>tree Time<br>t10<br>Monitor Parameters (R<br>PNU<br>Auto Reset Pending<br>Auto Reset Exceeded                                                                                                    | /0)<br>Range<br>0-1<br>0-1                                                                                                    |
| Reset Attempts PNU = 4     Reset Attem       t0     t1     t2     t3       phase supply applied     t1     t3     t4                                                                                                    | Impts = 4     Reset Attempts = 3       Reset Delay     Reset Delay       3     t4     t5     t6       User Parameters (R/W)       PNU       Auto Reset       Reset Delay       Reset Delay                                                                                                    | Reset Attempts = 2           Reset Delay           7         t8           Range         Off / On           0-7200s         0-70                                                                                                    | Reset Attr      Trip Fi      Default     Off     Os     0                                                                                                    | tempts = 1<br>tree Time<br>t10<br>Monitor Parameters (R<br>PNU<br>Auto Reset Pending<br>Auto Reset Exceeded<br>Auto Reset Delay Remai                                                                                                    | Reset Attempts = 4           /0)           Range           0-1           0-1           0-1           0-1           0-1           0-1                                                                                                    |
| Reset Attempts PNU = 4     Reset Attempts       t0     t1     t2     t3       Phase supply removed     13     Sphase supply removed       t5     Reset delay = 0     Reset Attempts = 3                                                                                                    | Impts = 4     Reset Attempts = 3       Reset Delay     Reset Delay       3     t4     t5     t6       User Parameters (R/W)       PNU       Auto Reset       Reset Delay       Reset Delay       Reset Attempts       Reset Trips                                                                                                    | Reset Attempts = 2           Reset Delay           7         t8           Range         Off / On           0-7200s         0-10           All resettable trips         All resettable trips                                                                                        | Reset Attr<br>Trip Fi<br>19<br>Default<br>Off<br>0s<br>0<br>-                                                                                                   | tempts = 1<br>tree Time<br>t10<br>Monitor Parameters (R<br>PNU<br>Auto Reset Pending<br>Auto Reset Exceeded<br>Auto Reset Delay Remai<br>Auto Reset Attempts Rei                                                                                                    | /0)<br>Range<br>0-1<br>0-1<br>0-1<br>0-1<br>0-7200s<br>maining 0-10                                                                                                    |
| Reset Attempts PNU = 4     Reset Attempts       t0     t1     t2     t2       Sequence of events     Image: Comparison of the second second s | Impts = 4     Reset Attempts = 3       Reset Delay     Reset Delay       3     t4     t5     t6       User Parameters (R/W)       PNU       Auto Reset       Reset Delay       Reset Delay       Reset Attempts       Reset Trips       Trip Free Time                                                                                                    | Reset Attempts = 2           Reset Delay           7         t8           Range           Off / On           0-7200s           0-10           All resettable trips           0-7200s                                                                                               | Reset Attr           Trip Fi           19           Default           Off           0s           0           -           600s                                   | tempts = 1<br>tree Time<br>t10<br>Monitor Parameters (R<br>PNU<br>Auto Reset Pending<br>Auto Reset Exceeded<br>Auto Reset Delay Remai<br>Auto Reset Attempts Rei<br>Auto Reset Trip Free Tim                                                                                         | Reset Attempts = 4           /0)           Range           0-1           0-1           0-1           0-1           0-1           0-1           0-1           0-1           0-1           0-1           0-1           0-1           0-1           0-1           0-1           0-10           ne Remaining           0-7200s |
| Reset Attempts PNU = 4     Reset Attempts       t0     t1     t2     tt       Sequence of events     Image: Comparison of the second second s | Impts = 4     Reset Attempts = 3       Reset Delay     Reset Delay       3     t4     t5     t6       User Parameters (R/W)       PNU       Auto Reset       Reset Delay       Reset Delay       Reset Telay       Trip Free Time                                                                                                    | Reset Attempts = 2<br>Reset Delay<br>7 t8<br>Range<br>Off / On<br>0-7200s<br>0-10<br>All resettable trips<br>0-7200s                                                                                                    | Reset Atta<br>Trip Fi<br>t9<br>Default<br>Off<br>0s<br>0<br>-<br>600s                                                                                           | tempts = 1<br>tree Time<br>t10<br>Monitor Parameters (R<br>PNU<br>Auto Reset Pending<br>Auto Reset Exceeded<br>Auto Reset Delay Remai<br>Auto Reset Attempts Ren<br>Auto Reset Trip Free Tin                                                                                         | Reset Attempts = 4           Image           0-1           0-1           0-1           0-1           0-1           0-1           0-1           0-1           0-1           0-1           0-1           0-1           0-1           0-1           0-1           0-10           ne Remaining           0-7200s               |
| Reset Attempts PNU = 4     Reset Attempts       t0     t1     t2     tt       Sequence of events     Image: Comparison of the second second s | User     Parameters     (R/W)       PNU     Auto Reset     Reset Delay       Quer     Parameters     (R/W)       PNU     Auto Reset       Reset Delay     Reset Telay       Reset Trips     Trip Free Time       Notes     Notes                                                                                                    | Reset Attempts = 2<br>Reset Delay<br>7 t8<br>Range<br>Off / On<br>0-7200s<br>0-10<br>All resettable trips<br>0-7200s                                                                                                    | Reset Atta                                                                                                    | tempts = 1<br>tree Time<br>t10<br>Monitor Parameters (R<br>PNU<br>Auto Reset Pending<br>Auto Reset Pending<br>Auto Reset Exceeded<br>Auto Reset Delay Remai<br>Auto Reset Attempts Re<br>Auto Reset Trip Free Tim                                                                    | Reset Attempts = 4           /O)         Range           0-1         0-1           0-1         0-1           0-1         0-1           0-1         0-1           0-1         0-1           0-1         0-1           0-10         0-7200s                                                                                  |
| Reset Attempts PNU = 4       Reset Attempts         t0       t1       t2       tt         Sequence of events         10       3 phase supply applied         11       Start signal applied, motor starts       12         12       Motor reaches full voltage       13         13       sphase supply removed       15         15       Reset delay = 0       Restart Attempts = 3         17       Reset delay = 0       Restart Attempts = 2         18       3-Phase re-established       Start signal must still be applied         16       It has been removed Auto Reset feature re-initialises       Rest of incol events have have                                                                                                    | Impts = 4     Reset Attempts = 3       Reset Delay     Reset Delay       3     t4     t5     t6       User Parameters (R/W)       PNU       Auto Reset       Reset Delay       Reset Delay       Reset Trips       Trip Free Time       Notes       The controller is powered down to the is prevented by the isonered down to the isonered down tot the isonered down to the isonered down to the isonered do | Reset Attempts = 2         Reset Delay         7       t8         Range         Off / On         0-7200s         0-10         All resettable trips         0-7200s         0-7200s         0-7200s         0-7200s         0-7200s         0-7200s         0-7200s         0-7200s | Reset Atta<br>Trip Fi<br>t9<br>Default<br>Off<br>0s<br>0<br>-<br>600s                                                                                           | tempts = 1<br>tree Time<br>t10<br>Monitor Parameters (R<br>PNU<br>Auto Reset Pending<br>Auto Reset Pending<br>Auto Reset Exceeded<br>Auto Reset Delay Remai<br>Auto Reset Attempts Re<br>Auto Reset Trip Free Tin                                                                    | /O)   Range 0-1 0-1 0-1 0-1 0-1 0-7200s maining 0-7200s                                                                                                    |
| Reset Attempts PNU = 4       Reset Attempts         t0       t1       t2       tt         Sequence of events         10       3 phase supply applied         11       Start signal applied, motor starts       12         12       Motor reaches full voltage       13         13       phase supply removed       15         15       Reset delay = 0       Restart Attempts = 3         17       Reset delay = 0       Restart Attempts = 2         18       3-Phase re-established       Start signal must still be applied         16       It has been removed Auto Reset feature re-initialises         Rest Signal must be low       If the price the Auto Reset feature re-initialises                                                                                                    | Impts = 4     Reset Attempts = 3       Reset Delay     Reset Delay       3     t4     t5     t6       User Parameters (R/W)       PNU       Auto Reset       Reset Delay       Reset Delay       Reset Telay       Imption       Auto Reset       Reset Delay       Reset Trips       Trip Free Time       Notes       The controller is powered down to During this time controller is unat       To overcome this the color delivery                                                                                                    | Reset Attempts = 2         Reset Delay         7       t8         Off / On<br>0-7200s<br>0-10<br>All resettable trips<br>0-7200s         0-7200s         0-10         All resettable trips<br>0-7200s         0-resettable trips<br>0-7200s                                        |                                                                                                    | tempts = 1<br>tree Time<br>t10<br>Monitor Parameters (R<br>PNU<br>Auto Reset Pending<br>Auto Reset Exceeded<br>Auto Reset Delay Remai<br>Auto Reset Attempts Rei<br>Auto Reset Trip Free Tin<br>tion)<br>e                                                                           | /O)   Range 0-1 0-1 0-1 0-1 0-1 0-200s maining 0-7200s 0-7200s                                                                                                    |
| Reset Attempts PNU = 4       Reset Attempts         t0       t1       t2       t3         Sequence of events         10       3 phase supply applied         11       Start signal applied, motor starts         12       Motor reaches full voltage         13       3 phase supply removed         15       Reset delay = 0         16       Reset delay = 0         17       Reset delay = 0         18       3-Phase re-established         19       Reset delay = 0         11       thas been removed Auto Reset feature re-initialises         18       Rest delay = 0         19       Reset delay = 0                                                                                                    | Impts = 4       Reset Attempts = 3         Reset Delay       Reset Delay         3       t4       t5       t6         User Parameters (R/W)       PNU         Auto Reset       Reset Delay         Reset Delay       Reset Delay         PNU       Auto Reset         Reset Delay       Reset Trips         Trip Free Time       Notes         The controller is powered down the During this time controller is unant To overcome this the calculations         Start signal state saved at powered to wate the calculations                                                                                                    | Reset Attempts = 2         Reset Delay         7       t8         Off / On<br>0-7200s<br>0-10<br>All resettable trips<br>0-7200s         oetween t3 and t8 ( yes<br>between t3 and t8 ( yes)<br>are made retrospect<br>colours and loaded at<br>colours and loaded at              | Reset Attr<br>Trip Fi<br>t9<br>Default<br>Off<br>05<br>0<br>-<br>600s<br>ellow shaded regin<br>ilations in real time<br>trively at time t8<br>to over un This r | tempts = 1<br>tree Time<br>t10<br>Monitor Parameters (R<br>PNU<br>Auto Reset Pending<br>Auto Reset Pending<br>Auto Reset Exceeded<br>Auto Reset Delay Remai<br>Auto Reset Attempts Rei<br>Auto Reset Trip Free Tim<br>tion)<br>e<br>means it will start without a st                 | /O)  Range 0-1 0-1 0-1 0-1 0-7200s maining 0-7200s maining 0-7200s                                                                                                    |
| Reset Attempts PNU = 4       Reset Attempts         t0       t1       t2       t3         Sequence of events         10       3 phase supply applied         11       Start signal applied, motor starts       12         12       Motor reaches full voltage       13         13       3 phase supply removed       15         15       Reset delay = 0       Restart Attempts = 3         17       Reset delay = 0       Restart Attempts = 2         18       3-Phase re-established       Start signal must still be applied         16       If it has been removed Auto Reset feature re-initialises         19       Reset delay = 0       Restart Attempts = 1         110       Tip Free Delay = 0       Restart Attempts = 4                                                                                                    | Impts = 4       Reset Attempts = 3         Reset Delay       Reset Delay         3       t4       t5       t6         User Parameters (R/W)       PNU         Auto Reset       Reset Delay         Reset Delay       Reset Delay         PNU       Auto Reset         Reset Delay       Reset Trips         Trip Free Time       Notes         The controller is powered down the During this time controller is unal To overcome this the calculation:         Start signal state saved at power         If the time to re-establish the power                                                                                                    | Reset Attempts = 2<br>Reset Delay<br>7 t8<br>7 t8<br>0 df/ On<br>0-7200s<br>0-10<br>All resettable trips<br>0-7200s<br>0-200s<br>0-10<br>All resettable trips<br>0-7200s<br>0-200s                                                                                                 | Reset Atte                                                                                                    | tempts = 1<br>tree Time<br>t10<br>Monitor Parameters (R<br>PNU<br>Auto Reset Pending<br>Auto Reset Exceeded<br>Auto Reset Delay Remai<br>Auto Reset Attempts Rei<br>Auto Reset Trip Free Tin<br>tion)<br>e<br>means it will start without a start<br>empts) to Auto Reset terminates | /O)  Range 0-1 0-1 0-1 0-1 0-1 0-200s maining 0-7200s maining 0-7200s art signal being present                                                                                                    |

### Auto Reset Timing Diagrams (continued)

#### Fig 5.6.5 Auto Reset - Two Wire - Overload

The timing diagrams show the auto reset with a maintained two wire control system The fault shown is an overload trip, the Control Supply maintained In this instance the Auto Reset clears the trip but the overload (%) will take a certain amount of time to decay If insufficient time is left before re-starts the overload will trip again repeatably until the Reset Attempts count exceeds it set value. This must be considered and enough time left to allow the overload to decay to a low level

| 3-Phase Supply voltage                                                                                                    |                                                                                                    |                                                                                                    |                                              |                                                                                                    |                                                   |
|----------------------------------------------------------------------------------------------------|----------------------------------------------------------------------------------------------------|----------------------------------------------------------------------------------------------------|----------------------------------------------|----------------------------------------------------------------------------------------------------|---------------------------------------------------|
| Control Supply                                                                                                    |                                                                                                    |                                                                                                    |                                              |                                                                                                    |                                                   |
| Start / Stop Input                                                                                                    |                                                                                                    |                                                                                                    |                                              |                                                                                                    |                                                   |
| Reset Input <sup>(1)</sup>                                                                                                    |                                                                                                    |                                                                                                    |                                              |                                                                                                    |                                                   |
| Fault Relay                                                                                                    |                                                                                                    |                                                                                                    | l                                            |                                                                                                    |                                                   |
| Restart Pending Relay                                                                                                    |                                                                                                    |                                                                                                    | l l                                          |                                                                                                    |                                                   |
| Imotor                                                                                                    |                                                                                                    |                                                                                                    |                                              |                                                                                                    |                                                   |
| Overload (%)                                                                                                    |                                                                                                    |                                                                                                    |                                              |                                                                                                    |                                                   |
| Internal Reset                                                                                                    |                                                                                                    |                                                                                                    |                                              | 7                                                                                                    |                                                   |
| Reset Attempts PNU = 4 Reset Attempt                                                                                                    | s = 4 Reset Attempts = 3                                                                                                    | Reset Attempts = 2                                                                                                    | Reset Attempts = 1                           | Reset Attempts =                                                                                                    | 0                                                 |
|                                                                                                    |                                                                                                    |                                                                                                    |                                              |                                                                                                    |                                                   |
| R                                                                                                    | eset Delay Reset Delay                                                                                                    | Reset Delay                                                                                                    | Reset Delay                                  |                                                                                                    |                                                   |
| t0 t1 t2 t3                                                                                                    | eset Delay Reset Delay<br>t4 t5 t6                                                                                                    | Reset Delay                                                                                                    | Reset Delay                                  | t10                                                                                                    |                                                   |
| t0 t1 t2 t3 Sequence of events                                                                                                    | eset Delay Reset Delay<br>t4 t5 t6<br>User Parameters (R/W)                                                                                        | Reset Delay                                                                                                    | t9                                           | t10<br>Monitor Parameters (R/O)                                                                                                    |                                                   |
| t0 t1 t2 t3           Sequence of events           t0 3 phase supply applied                                                                                                    | eset Delay Reset Delay<br>t4 t5 t6<br>User Parameters (R/W)<br>PNU                                                                                 | Reset Delay<br>t7 t8<br>Range                                                                                                    | t9<br>Default                                | t10<br>Monitor Parameters (R/O)<br>PNU                                                                                                    | Range                                             |
| t0       t1       t2       t3         Sequence of events         t0       3 phase supply applied         t1       Start signal applied, motor starts         t2       Motor reaches full voltage         t3       3 phase supply removed         t4       Start signal must still be applied         if it has been removed Auto Reset feature re-initialises         t5       Reset delay = 0         t6       Rest Signal must be low | eset Delay Reset Delay<br>t4 t5 t6<br>User Parameters (R/W)<br>PNU<br>Auto Reset<br>Reset Delay<br>Reset Attempts<br>Reset Trips<br>Trip Free Time | Reset Delay         t7       t8         Range       Off / On         0-7200s       0-10         All resettable trips       0-7200s         0-7200s       0-7200s | t9<br>Default<br>Off<br>0s<br>0<br>-<br>600s | t10<br>Monitor Parameters (R/O)<br>PNU<br>Auto Reset Pending<br>Auto Reset Exceeded<br>Auto Reset Delay Remaining<br>Auto Reset Attempts Remaining<br>Auto Reset Trip Free Time Remaining | Range<br>0-1<br>0-1<br>0-7200s<br>0-10<br>0-7200s |

i.

## **5.7 Parameters for Touchscreen Interface**

### 5.7.1 'Advanced' Category

i.

| Group                                                    | Paramotor                                                                                     | Unite | Pango                                                                 | Read/ Modbus Default | Default | ault User |                      |         |
|----------------------------------------------------------|-----------------------------------------------------------------------------------------------|-------|-----------------------------------------------------------------------|----------------------|---------|-----------|----------------------|---------|
| Group                                                    | Falameter                                                                                     | Units | Kange                                                                 | Write                | Dec     | Hex       | Setting              | Setting |
| Save Paramet                                             | ers                                                                                           | N/A   | NO/YES                                                                | R/W                  | 62144   | F2C0      | NO                   |         |
|                                                          | Automatic Pedestal                                                                            | N/A   | OFF/ON                                                                | R/W                  | 19840   | 4D80      | OFF                  |         |
|                                                          | Automatic Ramp                                                                                | N/A   | OFF/ON                                                                | R/W                  | 20352   | 4F80      | OFF                  |         |
|                                                          | Automatic End Start (1)                                                                       | N/A   | OFF/ON                                                                | R/W                  | 19968   | 4E00      | OFF                  |         |
|                                                          | Automatic Stop                                                                                | N/A   | OFF/ON                                                                | R/W                  | 20160   | 4EC0      | OFF                  |         |
|                                                          | Automatic Stop Profile                                                                        | %     | 0 to 100                                                              | R/W                  | 20608   | 5080      | 50                   |         |
| Automatic                                                | Automatic End Stop                                                                            | N/A   | OFF/ON                                                                | R/W                  | 20416   | 4FC0      | OFF                  |         |
| Settings                                                 | Automatic Impact Load                                                                         | N/A   | OFF/ON                                                                | R/W                  | 20480   | 5000      | OFF                  |         |
|                                                          | Auto Smooth Stop                                                                              | N/A   | OFF/ON                                                                | R/W                  | 20224   | 4F00      | OFF                  |         |
|                                                          | Auto Smoothing Level                                                                          | %     | 10 to 100                                                             | R/W                  | 20672   | 50C0      | 50                   |         |
|                                                          | Automatic End Start (2)                                                                       | N/A   | OFF/ON                                                                | R/W                  | 19904   | 4DC0      | OFF                  |         |
|                                                          | – Automatic End Start (3)                                                                     | N/A   | OFF/ON                                                                | R/W                  | 20032   | 4E40      | OFF                  |         |
|                                                          | - Rate End Start (3)                                                                          | %     | 0 to 100                                                              | R/W                  | 768     | 0300      | 75                   |         |
|                                                          | Start Time                                                                                    | S     | 1 to 300                                                              | R/W                  | 7104    | 1BC0      | 10                   |         |
|                                                          | Start Pedestal                                                                                | %     | 10 to 100                                                             | R/W                  | 704     | 02C0      | 20                   |         |
|                                                          | Start Current Limit $\rightarrow$<br>Start Current Limit Trip                                 | N/A   | OFF/ON                                                                | R/W                  | 53790   | D21E      | ON                   |         |
|                                                          | Start Current Limit →<br>Start Current Limit Level                                            | A     | 50% motor FLA<br>to 450% VMX-<br>Synergy Plus <sup>™</sup><br>rated A | R/W                  | 26880   | 6900      | 350%<br>motor<br>FLA |         |
| Start Settings                                           | Start Current Limit $\rightarrow$<br>Start Current Limit Time                                 | s     | 1 to 600                                                              | R/W                  | 26944   | 6940      | 30                   |         |
|                                                          | Kick Start $\rightarrow$ Kick Start                                                           | N/A   | OFF/ON                                                                | R/W                  | 320     | 0140      | OFF                  |         |
|                                                          | $\begin{array}{l} \mbox{Kick Start} \rightarrow \mbox{Kick Start} \\ \mbox{Time} \end{array}$ | ms    | 10 to 2,000                                                           | R/W                  | 7040    | 1B80      | 100                  |         |
|                                                          | Kick Start →<br>Kick Start Pedestal                                                           | %     | 30 to 80                                                              | R/W                  | 640     | 0280      | 75                   |         |
|                                                          | Contactor Delay                                                                               | ms    | 20 to 60000                                                           | R/W                  | 8320    | 2080      | 160                  |         |
|                                                          | Stop Time                                                                                     | S     | 0 to 300                                                              | R/W                  | 7296    | 1C80      | 0                    |         |
|                                                          | Stop Pedestal                                                                                 | %     | 10 to 40                                                              | R/W                  | 896     | 0380      | 10                   |         |
|                                                          | Stop Current Limit →<br>Stop Current Limit Trip                                               | N/A   | OFF/ON                                                                | R/W                  | 53791   | D21F      | OFF                  |         |
| Stop Settings                                            | Stop Current Limit →<br>Stop Current Limit Level                                              | A     | 100% mtr FLA to<br>450% VMX-<br>Synergy Plus <sup>™</sup><br>rated A  | R/W                  | 28800   | 7080      | 350%<br>mtr FLA      |         |
| Save Paramete<br>Automatic<br>Settings<br>Start Settings | Stop Current Limit $\rightarrow$<br>Stop Current Limit Time                                   | S     | 1 to 300                                                              | R/W                  | 28864   | 70C0      | 10                   |         |

### 5.7.1 'Advanced' Category (continued)

| Group               | Parameter                                           | Units | Range                                                                                       | Read/ | Mod   | bus  | Default                                        | User    |
|---------------------|-----------------------------------------------------|-------|---------------------------------------------------------------------------------------------|-------|-------|------|------------------------------------------------|---------|
| Cloup               |                                                     | onits | i tungo                                                                                     | write | Dec   | Hex  | Setting                                        | Setting |
|                     | Motor Current                                       | A     | 10% to 100% of VMX-Synergy<br>Plus <sup>™</sup> rated A                                     | R/W   | 25728 | 6480 | 100%                                           |         |
|                     | Trip Class                                          | class | 10, 20, 30                                                                                  | R/W   | 25664 | 6440 | 10                                             |         |
|                     | Low Current Settings $\rightarrow$ Low Current Trip | N/A   | OFF/ON                                                                                      | R/W   | 53787 | D21B | OFF                                            |         |
|                     | Low Current Settings →<br>Low Current Trip Level    | A     | 25% to 100% of motor FLA                                                                    | R/W   | 26304 | 66C0 | 25%                                            |         |
|                     | Low Current Settings →<br>Low Current Trip Time     | ms    | 100 to 9,000                                                                                | R/W   | 26368 | 6700 | 100                                            |         |
| Motor<br>Protection | Shearpin Settings →<br>Shearpin Trip                | N/A   | OFF/ON                                                                                      | R/W   | 53793 | D221 | ON                                             |         |
|                     | Shearpin Settings →<br>Shearpin Trip Current        | A     | 100% mtr FLA to 450%<br>VMX-Synergy Plus <sup>™</sup><br>rated A                            | R/W   | 27584 | 6BC0 | 350%<br>VMX-<br>Synergy<br>Plus <sup>™</sup> A |         |
|                     | Shearpin Settings →<br>Shearpin Trip Time           | ms    | 100 to 9,000                                                                                | R/W   | 27648 | 6C00 | 100                                            |         |
|                     | Overload Settings →<br>Overload Trip                | N/A   | OFF/ON                                                                                      | R/W   | 53792 | D220 | ON                                             |         |
|                     | Overload Settings →<br>Overload Level               | N/A   | 50% to 125% of motor FLA                                                                    | R/W   | 28224 | 6E40 | 115%                                           |         |
|                     | Dynamic Reset                                       | N/A   | OFF/ON                                                                                      | R/W   | 448   | 1C0  | OFF                                            |         |
|                     | Trip Class Run                                      | N/A   | OFF/ON                                                                                      | R/W   | 384   | 180  | OFF                                            |         |
|                     | Trip Class Run Value                                | %     | 10 / 20 / 30                                                                                | R/W   | 25668 | 6444 | 10                                             |         |
|                     | iERS                                                | N/A   | OFF/ON                                                                                      | R/W   | 21120 | 5280 | OFF                                            |         |
|                     | Dwell Time                                          | s     | 1 to 300                                                                                    | R/W   | 7360  | 1CC0 | 5                                              |         |
|                     | iERS Rate                                           | %     | 0 to 100                                                                                    | R/W   | 21184 | 52C0 | 25                                             |         |
| IERS                | iERS Level                                          | %     | 0 to 100                                                                                    | R/W   | 21376 | 5380 | 100                                            |         |
|                     | Fixed Voltage                                       | V     | 100 to 1000                                                                                 | R/W   | 35200 | 8980 | 400                                            |         |
|                     | Fixed Voltage                                       | N/A   | OFF/ON                                                                                      | R/W   | 35264 | 89C0 | OFF                                            |         |
| Control             | Control Method                                      | _     | Local Touch Screen<br>User Programmable<br>Two Wire Control<br>Three Wire Control<br>Modbus | R/W   | 59392 | E800 | Local<br>Touch<br>Screen                       |         |

### 5.7.1 'Advanced' Category (continued)

|                        |                           |       |                  | Read/ | Mod   | bus  | Default | User    |
|------------------------|---------------------------|-------|------------------|-------|-------|------|---------|---------|
| Group                  | Parameter                 | Units | Range            | Write | Dec   | Hex  | Setting | Setting |
| Group<br>Trip Settings | Trip Sensitivity          | %     | 0 to 100         | R/W   | 44864 | AF40 | 0       |         |
|                        | Keypad Trip               | N/A   | OFF/ON           | R/W   | 53765 | D205 | ON      |         |
|                        | Shearpin Trip             | N/A   | OFF/ON           | R/W   | 53793 | D221 | ON      |         |
|                        | Overload Trip             | N/A   | OFF/ON           | R/W   | 53792 | D220 | ON      |         |
|                        | Low Current Trip          | N/A   | OFF/ON           | R/W   | 53787 | D21B | OFF     |         |
|                        | Start Current Limit Trip  | N/A   | OFF/ON           | R/W   | 53790 | D21E | ON      |         |
|                        | Stop Current Limit Trip   | N/A   | OFF/ON           | R/W   | 53791 | D21F | OFF     |         |
|                        | PTC Motor Thermistor Trip | N/A   | OFF/ON           | R/W   | 53794 | D222 | OFF     |         |
|                        | L1-L2-L3 Trip             | N/A   | OFF/ON           | R/W   | 53808 | D230 | OFF     |         |
|                        | L1-L3-L2 Trip             | N/A   | OFF/ON           | R/W   | 53807 | D22F | OFF     |         |
|                        | Remote Start Trip         | N/A   | OFF/ON           | R/W   | 53804 | D22C | ON      |         |
|                        | Current Sensor Trip       | N/A   | OFF/ON           | R/W   | 53775 | D20F | OFF     |         |
| Trip Settings          | Fan Trip                  | N/A   | OFF/ON           | R/W   | 53782 | D216 | ON      |         |
|                        | Communications Trip       | N/A   | OFF/ON           | R/W   | 53796 | D224 | ON      |         |
|                        | Shut Down (1)             | N/A   | OFF/ON           | R/W   | 53769 | D209 | ON      |         |
|                        | Shut Down (2)             | N/A   | OFF/ON           | R/W   | 53770 | D20A | ON      |         |
|                        | Thyristor Firing Trip     | N/A   | OFF/ON           | R/W   | 53774 | D20E | ON      |         |
|                        | Motor Side Phase Loss     | N/A   | OFF/ON           | R/W   | 53777 | D211 | ON      |         |
|                        | Sensing Fault Trip        | N/A   | OFF/ON           | R/W   | 53781 | D215 | ON      |         |
|                        | Thermal Sensor Trip       | N/A   | OFF/ON           | R/W   | 53768 | D208 | ON      |         |
|                        | External Trip             | N/A   | OFF/ON           | R/W   | 53795 | D223 | ON      |         |
|                        | Operation 1 Trip          | N/A   | OFF/ON           | R/W   | 53799 | D227 | OFF     |         |
|                        | Operation 2 Trip          | N/A   | OFF/ON           | R/W   | 53800 | D228 | ON      |         |
|                        | Input Side Phase Loss     | N/A   | OFF/ON           | R/W   | 53762 | D202 | ON      |         |
|                        | Voltage Imbalance Trip    | N/A   | OFF/ON           | R/W   | 53766 | D206 | OFF     |         |
|                        | Firing Mode               | N/A   | IN-LINE/IN-DELTA | R/W   | 128   | 80   | In-Line |         |
|                        | Legacy Delta Mode         | N/A   | OFF/ON           | R/W   | 192   | C0   | OFF     |         |
| Legacy Mode            | Legacy OL Display         | N/A   | OFF/ON           | R/W   | 193   | C1   | OFF     |         |
|                        | Legacy 3                  | N/A   | OFF/ON           | R/W   | 194   | C2   | ON      |         |
|                        | Legacy 4                  | N/A   | OFF/ON           | R/W   | 195   | C3   | OFF     |         |
|                        | Legacy 5                  | N/A   | OFF/ON           | R/W   | 196   | C4   | OFF     |         |

### 5.7.1 'Advanced' Category (continued)

| Group      | Parameter              | Units | Range     | Read/ | Mod   | bus  | Default | User    |
|------------|------------------------|-------|-----------|-------|-------|------|---------|---------|
| •          |                        |       |           | Write | Dec   | Hex  | Setting | Setting |
|            | Auto Reset             | N/A   | OFF/ON    | R/W   | 20736 | 5100 | Off     |         |
|            | Reset Delay            | S     | 0 to 7200 | R/W   | 20737 | 5101 | 0       |         |
|            | Reset Attempts         | N/A   | 0 to 10   | R/W   | 20738 | 5102 | 0       |         |
|            | Trip Free Time         | S     | 0 to 7200 | R/W   | 20739 | 5103 | 600     |         |
|            | Input Side Phase Loss  | N/A   | OFF/ON    | R/W   | 20801 | 5141 | ON      |         |
|            | Motor Side Phase Loss  | N/A   | OFF/ON    | R/W   | 20804 | 5144 | ON      |         |
|            | Overload               | N/A   | OFF/ON    | R/W   | 20813 | 514D | ON      |         |
|            | Thyristor Firing       | N/A   | OFF/ON    | R/W   | 20803 | 5143 | ON      |         |
|            | Sensing Fault          | N/A   | OFF/ON    | R/W   | 20807 | 5147 | ON      |         |
|            | Thermal                | N/A   | OFF/ON    | R/W   | 20802 | 5142 | ON      |         |
|            | Low Current            | N/A   | OFF/ON    | R/W   | 20811 | 514B | ON      |         |
|            | Current Limit time Out | N/A   | OFF/ON    | R/W   | 20812 | 514C | ON      |         |
| Auto Reset | Shearpin               | N/A   | OFF/ON    | R/W   | 20814 | 514E | ON      |         |
|            | Current Sensor         | N/A   | OFF/ON    | R/W   | 20823 | 5157 | ON      |         |
|            | Control Voltage Low    | N/A   | OFF/ON    | R/W   | 20806 | 5146 | ON      |         |
|            | Fan                    | N/A   | OFF/ON    | R/W   | 20808 | 5148 | ON      |         |
|            | External               | N/A   | OFF/ON    | R/W   | 20816 | 5150 | ON      |         |
|            | Communications         | N/A   | OFF/ON    | R/W   | 20817 | 5151 | ON      |         |
|            | Bypass                 | N/A   | OFF/ON    | R/W   | 20818 | 5152 | ON      |         |
|            | PTC Thermistor         | N/A   | OFF/ON    | R/W   | 20815 | 514F | OFF     |         |
|            | Phase Rotation         | N/A   | OFF/ON    | R/W   | 20821 | 5155 | OFF     |         |
|            | Operation 1            | N/A   | OFF/ON    | R/W   | 20826 | 515A | ON      |         |
|            | Operation 2            | N/A   | OFF/ON    | R/W   | 20822 | 5156 | ON      |         |
|            | Operation 4            | N/A   | OFF/ON    | R/W   | 20826 | 515A | ON      |         |
|            | Operation 5            | N/A   | OFF/ON    | R/W   | 20824 | 5158 | ON      |         |

### 5.7.2 'Input/Output' (I/O) Category

|                    |                                                                     |       |                                                                                                    | Read       | Mod   | dbus |                       | llsor   |
|--------------------|---------------------------------------------------------------------|-------|----------------------------------------------------------------------------------------------------|------------|-------|------|-----------------------|---------|
| Group              | Parameter                                                           | Units | Range                                                                                                    | /<br>Write | Dec   | Hex  | Default Setting       | Setting |
|                    | Digital Input Voltage                                               | V     | 230Vac,110Vac or<br>24Vdc                                                                                                    | R/W        | 10880 | 2A80 | 230Vac                |         |
|                    | Control Method                                                      | _     | Local Touch Screen<br>User Programmable<br>Two Wire Control<br>Three Wire Control<br>Modbus                                                                         | R/W        | 59392 | E800 | Local Touch<br>Screen |         |
|                    | Digital Input 1 (D1-1I) →<br>Select Function                        | _     | Off<br>Start/Stop<br>Freeze Ramp<br>Reset<br>iERS<br>External Trip                                                                                                  | R/W        | 10944 | 2AC0 | Start/ Stop           |         |
| Digital            | Digital Input 1 (D1-1I) →<br>High Input =1 if On                    | N/A   | OFF/ON                                                                                                    | R/W        | 11264 | 2C00 | ON                    |         |
| Inputs             | Digital Input 2 (D1-2I) $\rightarrow$ Select Function               | _     | same as DI-1I<br>function selections                                                                                                    | R/W        | 10945 | 2AC1 | OFF                   |         |
|                    | Digital Input 2 (D1-2I) →<br>High Input =1 if On                    | N/A   | OFF/ON                                                                                                    | R/W        | 11266 | 2C02 | ON                    |         |
|                    | Digital Input 3 (D2-1I) $\rightarrow$ Select Function               | _     | same as DI-1I function selections                                                                                                    | R/W        | 10946 | 2AC2 | Reset                 |         |
|                    | Digital Input 3 (D2-1I) →<br>High Input =1 if On                    | N/A   | OFF/ON                                                                                                    | R/W        | 11268 | 2C04 | ON                    |         |
|                    | Digital Input 4 (D2-2I) $\rightarrow$ Select Function               | _     | same as DI-1I function selections                                                                                                    | R/W        | 10947 | 2AC3 | OFF                   |         |
|                    | Digital Input 4 (D2-2I) →<br>High Input =1 if On                    | N/A   | OFF/ON                                                                                                    | R/W        | 11270 | 2C06 | ON                    |         |
|                    | Digital Output 1 N/C (12) →<br>Select Function<br>(DO1)             | _     | Off<br>Ready<br>Enabled<br>Error<br>Running<br>End of Start<br>Current Limit<br>iERS Active<br>Auto Reset Pending<br>Auto Reset Exceeded<br>Shearpin<br>Low Current | R/W        | 11584 | 2D40 | Error                 |         |
| Digital<br>Outputs | Digital Output 1 N/C (12) $\rightarrow$ High Output =1 if On        | N/A   | OFF/ON                                                                                                    | R/W        | 11904 | 2E80 | ON                    |         |
|                    | Digital Output 2 N/O (24) $\rightarrow$<br>Select Function<br>(DO2) | _     | same as DO1<br>function<br>selections                                                                                                    | R/W        | 11585 | 2D41 | Error                 |         |
|                    | Digital Output 2 N/O (24) $\rightarrow$<br>High Output =1 if On     | N/A   | OFF/ON                                                                                                    | R/W        | 11906 | 2E82 | ON                    |         |
|                    | Digital Output 3 N/O (34) →<br>Select Function<br>(DO3)             | _     | same as DO1<br>function<br>selections                                                                                                    | R/W        | 11586 | 2D42 | Running               |         |
|                    | Digital Output 3 N/O (34) $\rightarrow$ High Output =1 if On        | N/A   | OFF/ON                                                                                                    | R/W        | 11908 | 2E84 | ON                    |         |

### 5.7.2 'Input/Output' (I/O) Category (continued)

| Group             | Parameter                                               | Units | Range                                                              | Read/<br>Write | Mod<br>Dec | bus<br>Hex | Default<br>Setting | User<br>Setting |
|-------------------|---------------------------------------------------------|-------|--------------------------------------------------------------------|----------------|------------|------------|--------------------|-----------------|
|                   | Digital Output 4 N/O (44) →<br>Select Function<br>(DO4) | -     | same as DO1 function selections                                    | R/W            | 11587      | 2D43       | End Of<br>Start    |                 |
| Digital           | Digital Output 4 N/O (44) →<br>High Output =1 if On     | N/A   | OFF/ON                                                             | R/W            | 11910      | 2E86       | ON                 |                 |
| (continued)       | Digital Output 5 N/O (54) →<br>Select Function<br>(DO5) | _     | same as DO1 function selections                                    | R/W            | 11588      | 2D44       | Running            |                 |
|                   | Digital Output 5 N/O (54) →<br>High Output =1 if On     | N/A   | OFF/ON                                                             | R/W            | 11912      | 2E88       | ON                 |                 |
|                   | Analog Input Type                                       | N/A   | 0–10V/4–20mA                                                       | R/W            | 9600       | 2580       | 0–10V              |                 |
| Analog<br>Inputs  | Select Function                                         | -     | Off<br>Current Limit Start<br>Current Shearpin<br>Current Overload | R/W            | 9664       | 25C0       | OFF                |                 |
|                   | Scaling Level                                           | -     | Dependent on selected function                                     | R/W            | 9728       | 2600       | 16,384             |                 |
|                   | Analog Output Type                                      | N/A   | 0–10V/4–20mA                                                       | R/W            | 8960       | 2300       | 0–10V              |                 |
| Analog<br>Outputs | Select Function                                         | _     | Off<br>I Measured<br>Overload<br>P-Total                           | R/W            | 9024       | 2340       | OFF                |                 |
|                   | Scaling Level                                           | _     | Dependent on selected function                                     | R/W            | 9088       | 2380       | 0                  |                 |
|                   | PTC Motor Thermistor Trip                               | -     | OFF/ON                                                             | R/W            | 53794      | D222       | OFF                |                 |

### 5.7.3 'Monitor' Category

|            |                           |        |                      | Read/ | d/ Modbus |      | Default  | User    |
|------------|---------------------------|--------|----------------------|-------|-----------|------|----------|---------|
| Group      | Parameter                 | Units  | Range                | Write | Dec       | Hex  | Setting  | Setting |
|            | Line Frequency            | Hz     | 45 to 65             | Read  | 32000     | 7D00 | n/a      | -       |
|            | Phase Rotation            | -      | L1-L2-L3 or L1-L3-L2 | Read  | 32064     | 7D40 | L1-L2-L3 | -       |
|            | 11                        | A      | 0 to 10,000          | Read  | 33536     | 8300 | 0        | -       |
|            | 12                        | A      | 0 to 10,000          | Read  | 33538     | 8302 | 0        | -       |
|            | 13                        | A      | 0 to 10,000          | Read  | 33540     | 8304 | 0        | Ι       |
|            | Current I rms             | A      | 0 to 10,000          | Read  | 32896     | 8080 | 0        | -       |
|            | V1                        | V      | 0 to 1000            | Read  | 33920     | 8480 | 0        | -       |
|            | V2                        | V      | 0 to 1000            | Read  | 33921     | 8481 | 0        | -       |
|            | V3                        | V      | 0 to 1000            | Read  | 33922     | 8482 | 0        | -       |
|            | Voltage Vrms              | V      | 0 to 1000            | Read  | 32960     | 80C0 | 0        | -       |
|            | HeatSink Temp             | °C     | -20°C to 80°C        | Read  | 36544     | 8EC0 | ambient  | -       |
|            | Real Power Factor         | -      | 0 to 1               | Read  | 33024     | 8100 | 0        | -       |
|            | True Power P              | kW     | 0 to 10,000          | Read  | 34688     | 8780 | 0        | -       |
|            | Apparent Power S          | kVA    | 0 to 10,000          | Read  | 34816     | 8800 | 0        | -       |
|            | Reactive Power Q          | kVAR   | 0 to 10,000          | Read  | 34944     | 8880 | 0        | -       |
| Manitaring | iERS Saving Level         | %      | 0 to 100             | Read  | 35008     | 88C0 | 0        | -       |
| Monitoring | Delay Angle               | degree | 0° to 55°            | Read  | 22400     | 5780 | 0        | -       |
|            | Backstop                  | degree | 0° to 55°            | Read  | 23040     | 5A00 | 0        | -       |
|            | Delay Max                 | degree | 0° to 55°            | Read  | 22464     | 57C0 | 0        | -       |
|            | Pres PF Degrees           | degree | 0° to 90°            | Read  | 21824     | 5540 | 0        | -       |
|            | Ref PF Degrees            | degree | 0° to 90°            | Read  | 21760     | 5500 | 0        | -       |
|            | Start Saving Level        | %      | 50% to 80% of mtr    | Read  | 21320     | 5348 | 80%      | -       |
|            | Last Peak (Start) Current | A      | 0 to 10,000          | Read  | 38400     | 9600 | 0        | -       |
|            | Motor Thermistor          | -      | 0 to 1024            | Read  | 10432     | 28C0 | 0        | -       |
|            | Overload                  | %      | 0 to 100             | Read  | 33408     | 8280 | 0        | -       |
|            | Restart Pending           | N/A    | YES/NO               | Read  | 37376     | 9200 | NO       | -       |
|            | Restarts Exceeded         | N/A    | YES/NO               | Read  | 37568     | 92C0 | NO       | Ι       |
|            | Reset Delay               | S      | 0 to 7200            | R/W   | 20737     | 5101 | 0        | I       |
|            | Reset Attempts            | N/A    | 0 to 10              | R/W   | 20738     | 5102 | 0        | _       |
|            | Trip Free Time            | S      | 0 to 7200            | R/W   | 20739     | 5103 | 600      | _       |
|            | Trip Event                | N/A    | 100 to 2700          | Read  | 20867     | 5183 | 0        | _       |
|            | Dynamic Reset             | %      | 0 to 100             | Read  | 33409     | 8281 | 0        | -       |

### 5.7.4 'Log' Category

| Crown         | Perometer                  | Unite | Banga       | Read/ | / Modbus |      | Default | User    |
|---------------|----------------------------|-------|-------------|-------|----------|------|---------|---------|
| Group         | Parameter                  | Units | Range       | Write | Dec      | Hex  | Setting | Setting |
|               | Last Trip                  | -     | 0 to 65,535 | Read  | 60608    | ECC0 | 0       | _       |
|               | Last Trip -1               | -     | 0 to 65,535 | Read  | 60609    | ECC1 | 0       | -       |
|               | Last Trip -2               | -     | 0 to 65,535 | Read  | 60610    | ECC2 | 0       | -       |
|               | Last Trip -3               | -     | 0 to 65,535 | Read  | 60611    | ECC3 | 0       | —       |
| Triplog       | Last Trip -4               | -     | 0 to 65,535 | Read  | 60612    | ECC4 | 0       | _       |
| Thp Log       | Last Trip -5               | -     | 0 to 65,535 | Read  | 60613    | ECC5 | 0       | -       |
|               | Last Trip -6               | -     | 0 to 65,535 | Read  | 60614    | ECC6 | 0       | -       |
|               | Last Trip -7               | -     | 0 to 65,535 | Read  | 60615    | ECC7 | 0       | -       |
|               | Last Trip -8               | -     | 0 to 65,535 | Read  | 60616    | ECC8 | 0       | _       |
|               | Last Trip -9               | -     | 0 to 65,535 | Read  | 60617    | ECC9 | 0       | _       |
|               | Last Peak Start Current    | А     | 0 to 10,000 | Read  | 38400    | 9600 | 0       | _       |
|               | Last Peak Start Current -1 | А     | 0 to 10,000 | Read  | 38402    | 9602 | 0       | _       |
|               | Last Peak Start Current -2 | А     | 0 to 10,000 | Read  | 38404    | 9604 | 0       | _       |
|               | Last Peak Start Current -3 | А     | 0 to 10,000 | Read  | 38406    | 9606 | 0       | _       |
| Start Current | Last Peak Start Current -4 | А     | 0 to 10,000 | Read  | 38408    | 9608 | 0       | _       |
| Log           | Last Peak Start Current -5 | А     | 0 to 10,000 | Read  | 38410    | 960A | 0       | _       |
|               | Last Peak Start Current -6 | А     | 0 to 10,000 | Read  | 38412    | 960C | 0       | _       |
|               | Last Peak Start Current -7 | А     | 0 to 10,000 | Read  | 38414    | 960E | 0       | _       |
|               | Last Peak Start Current -8 | А     | 0 to 10,000 | Read  | 38416    | 9610 | 0       | -       |
|               | Last Peak Start Current -9 | А     | 0 to 10,000 | Read  | 38418    | 9610 | 0       | -       |

### 5.7.4 'Log' Category (continued)

| 0                  | Parameter                 | 11    | D                  | Read/ | Modbus |      | Default | User    |
|--------------------|---------------------------|-------|--------------------|-------|--------|------|---------|---------|
| Group              | Parameter                 | Units | Range              | Write | Dec    | Hex  | Setting | Setting |
|                    | Last Peak Stop Current    | А     | 0 to 10,000        | Read  | 39040  | 9880 | 0       | _       |
|                    | Last Peak Stop Current -1 | А     | 0 to 10,000        | Read  | 39042  | 9882 | 0       | _       |
|                    | Last Peak Stop Current -2 | А     | 0 to 10,000        | Read  | 39044  | 9884 | 0       | -       |
|                    | Last Peak Stop Current -3 | А     | 0 to 10,000        | Read  | 39046  | 9886 | 0       | -       |
| Stop Current       | Last Peak Stop Current -4 | А     | 0 to 10,000        | Read  | 39048  | 9888 | 0       | -       |
| Log                | Last Peak Stop Current -5 | А     | 0 to 10,000        | Read  | 39050  | 988A | 0       | -       |
|                    | Last Peak Stop Current -6 | А     | 0 to 10,000        | Read  | 39052  | 988C | 0       | -       |
|                    | Last Peak Stop Current -7 | А     | 0 to 10,000        | Read  | 39054  | 988E | 0       | -       |
|                    | Last Peak Stop Current -8 | А     | 0 to 10,000        | Read  | 39056  | 9890 | 0       | _       |
|                    | Last Peak Stop Current -9 | А     | 0 to 10,000        | Read  | 39058  | 9892 | 0       | _       |
|                    | Last Temperature          | °C    | -20°C to 80°C      | Read  | 39680  | 9B00 | ambient | -       |
|                    | Last Temperature -1       | °C    | -20°C to 80°C      | Read  | 39681  | 9B01 | ambient | -       |
|                    | Last Temperature -2       | °C    | -20°C to 80°C      | Read  | 39682  | 9B02 | ambient | _       |
|                    | Last Temperature -3       | °C    | -20°C to 80°C      | Read  | 39683  | 9B03 | ambient | _       |
| Temperature<br>Log | Last Temperature -4       | °C    | -20°C to 80°C      | Read  | 39684  | 9B04 | ambient | _       |
|                    | Last Temperature -5       | °C    | -20°C to 80°C      | Read  | 39685  | 9B05 | ambient | _       |
|                    | Last Temperature -6       | °C    | -20°C to 80°C      | Read  | 39686  | 9B06 | ambient | _       |
|                    | Last Temperature -7       | °C    | -20°C to 80°C      | Read  | 39687  | 9B07 | ambient | -       |
|                    | Last Temperature -8       | °C    | -20°C to 80°C      | Read  | 39688  | 9B08 | ambient | -       |
|                    | Last Temperature -9       | °C    | -20°C to 80°C      | Read  | 39689  | 9B09 | ambient | -       |
|                    | Last Overload             | %     | 0 to 100           | Read  | 40320  | 9D80 | 0       | -       |
|                    | Last Overload -1          | %     | 0 to 100           | Read  | 40321  | 9D81 | 0       | -       |
|                    | Last Overload -2          | %     | 0 to 100           | Read  | 40322  | 9D82 | 0       | -       |
|                    | Last Overload -3          | %     | 0 to 100           | Read  | 40323  | 9D83 | 0       | _       |
| Overload Log       | Last Overload -4          | %     | 0 to 100           | Read  | 40324  | 9D84 | 0       | -       |
| Overload Log       | Last Overload -5          | %     | 0 to 100           | Read  | 40325  | 9D85 | 0       | _       |
|                    | Last Overload -6          | %     | 0 to 100           | Read  | 40326  | 9D86 | 0       | -       |
|                    | Last Overload -7          | %     | 0 to 100           | Read  | 40327  | 9D87 | 0       | -       |
|                    | Last Overload -8          | %     | 0 to 100           | Read  | 40328  | 9D88 | 0       | _       |
|                    | Last Overload -9          | %     | 0 to 100           | Read  | 40329  | 9D89 | 0       | -       |
|                    | Number of Starts          | -     | 0 to 4,294,836,225 | Read  | 35840  | 8C00 | 0       | -       |
|                    | Motor Running Time        | -     | 0 to 4,294,836,225 | Read  | 35904  | 8C40 | 0       | -       |
| Totals Log         | Control Supply On Time    | -     | 0 to 4,294,836,225 | Read  | 35606  | 8C42 | 0       | -       |
| _                  | Download Log File         | -     | _                  | R/W   | n/a    | n/a  | _       |         |
|                    | Clear Trip Log            | _     | _                  | R/W   | n/a    | n/a  | _       |         |
| L                  | 1 0                       | 1     | 1                  |       | 1      | 1    | 1       |         |

### 5.7.5 'Device' Category

| Group   | Baramotor                   | Nun Darameter Linite Dange | Read/                                                                          | Mod  | lbus  | Default | User       |         |
|---------|-----------------------------|----------------------------|--------------------------------------------------------------------------------|------|-------|---------|------------|---------|
| Group   | Farameter                   | Units                      | Range                                                                          | Dec  | Dec   | Hex     | Setting    | Setting |
|         | Update Firmware             | -                          | -                                                                              | R/W  | _     | -       | _          |         |
|         | Date                        | -                          | current date                                                                   | R/W  | -     | Ι       | _          |         |
|         | Time                        | hh:mm:ss                   | GMT/local                                                                      | R/W  | 14720 | 3980    | GMT        |         |
|         | Language                    | _                          | refer to the "Parameter<br>Details" section for list of<br>available languages | R/W  | -     | -       | English    |         |
|         | Passcode                    | _                          | 0 to 255 per Byte                                                              | R/W  | -     | -       | n/a        |         |
|         | Backlight Timeout           | S                          | 0 to 3,600                                                                     | R/W  | -     | -       | 60         |         |
|         | Modbus Network Address      | -                          | 1 to 32                                                                        | R/W  | 16000 | 3E80    | 1          |         |
| Network | Modbus Network Baud Rate    | Baud                       | 9,600<br>19,200<br>38,400<br>57,600<br>115,200                                 | R/W  | 16064 | 3EC0    | 19,200     |         |
|         | Modbus Network Parity       | _                          | none/odd/even                                                                  | R/W  | 16128 | 3F00    | even       |         |
|         | Modbus Network Traffic LEDs | N/A                        | OFF/ON                                                                         | R/W  | 14080 | 3700    | OFF        |         |
|         | Anybus/ModbusTCP/EtherNetIP | _                          | Address<br>Serial Number Firmware<br>Version Connection                        | Read | _     | _       | _          | _       |
|         | Timeout                     | ms                         | 0 to 60,000                                                                    | R/W  | 15808 | 3DC0    | 5,000      |         |
|         | Reset Defaults              | _                          | Yes/No                                                                         | R/W  | 62080 | F280    | No         |         |
|         | About                       | -                          | VMX-Synergy Plus <sup>™</sup> model<br>#, serial #, software versions          | Read | _     | _       | _          | -       |
|         | Screen Lock                 | N/A                        | OFF/ON                                                                         | R/W  |       | Ι       | OFF        |         |
|         | Date Format                 | _                          | dd/mm/yyyy<br>mm/dd/yyyy                                                       | R/W  | -     | -       | dd/mm/yyyy |         |
|         | Temperature Format          | degrees                    | °C/°F                                                                          | R/W  | _     | _       | °C         |         |
|         | Parameters to USB           |                            | Yes/No                                                                         | R/W  | -     | -       | No         |         |
|         | Parameters from USB         |                            | Yes/No                                                                         | R/W  | -     | -       | No         |         |
|         | Service Code                | for manufa                 | acturer's use only                                                             |      | 13120 | 3340    |            |         |

# 5.8 Auto Setup Menu

| Menu                                               | Description                                                                                                    | Min              | Max              | Default          | Unit | Reg. Type  |
|----------------------------------------------------|----------------------------------------------------------------------------------------------------|------------------|------------------|------------------|------|------------|
| PNU 19200<br>Auto Setup<br>↓<br>↓<br>Application:  | The Unit has numerous preset<br>applications built in as standard.<br>Select the application best suited<br>to the motor load.<br>The selected application will<br>automatically change several<br>parameters and functions.<br>Depending on the application<br>loaded the "Trip Class" may also<br>change.<br>Refer to the Full User Manual for<br>more details                                                                                                    | Default          | End of list      | Default          |      | Read/Write |
| PNU 25664<br>Auto Setup<br>↓<br>↓<br>Trip Class    | The Trip Class is a numeric<br>value that correlates the trip time<br>with overload level.<br>Select Trip Class according to<br>application requirements.<br>The trip time depends on the<br>selected Trip Class. The<br>duration of the overload and the<br>level of the over current.<br>Refer to the Motor Overload<br>'cold' trip curves given in the<br>Quick Start Guide.<br>When "Class 20" or "Class30"<br>are selected the Unit current<br>rating (i-Unit) will be reduced to<br>a lower value (i-rated). | Trip Class<br>10 | Trip Class<br>30 | Trip Class<br>10 |      | Read/Write |
| PNU 25728<br>Auto Setup<br>↓<br>↓<br>Motor Current | This should be set to the Full<br>Load Current shown on the<br>motor plate.<br>The overload works with<br>multiples of the set "Motor<br>Current" (i-motor).<br>Also referred to as Motor FLA<br>(I-motor)                                                                                                    | 10% I-unit       | 100% I-<br>rated | 100% I-<br>rated | A    | Read/Write |

### 5.8 Auto Setup Menu (continued)

| Menu                         | Description                                                                                                    | Min    | Мах    | Default                  | Unit | Reg. Type   |
|------------------------------|----------------------------------------------------------------------------------------------------|--------|--------|--------------------------|------|-------------|
|                              | Local Touch Screen : Control using the buttons on the keypad.                                                                                                  |        |        |                          |      |             |
| PNU 59392<br>Auto Setup<br>↓ | User Programmable : Control<br>using the terminals. Function<br>defined in "I/O" menu.                                                                         |        |        |                          |      |             |
|                              | Two Wire Control : Control using terminals. Functions fixed as shown on screen.                                                                                | Local  | Modbus | Local<br>Touch<br>Screen |      | Read/W/rite |
| ↓<br>↓                       | Three Wire Control : Control<br>using terminals. Functions fixed<br>as shown on screen.                                                                        | Screen |        |                          |      | Reau/ White |
| Control Method               | Modbus Network : Control via<br>remote Modbus network or<br>Modbus TCP                                                                                         |        |        |                          |      |             |
|                              | The digital inputs D1-11 D1-21<br>D2-11 D2-21 are designed to<br>work with a range of control<br>supplies                                                      |        |        |                          |      |             |
|                              | 230V : 'Active high level' Input<br>voltage must be in the range<br>195.5V - 253V                                                                              |        |        |                          |      |             |
| PNU 10880<br>Auto Setup      | 110V : 'Active high level' Input<br>voltage must be in the range<br>93.5V - 132V                                                                               |        |        |                          |      |             |
| ↓<br>↓                       | 24V : 'Active high level ' input<br>voltage must be in the range<br>20.4V-26.4V                                                                                | 230V   | 24Vdc  | 230V                     |      | Read/Write  |
| Digital Input Voltage        |                                                                                                    |        |        |                          |      |             |
|                              | It is important to<br>ensure the "Digital input<br>Voltage" corresponds to<br>the voltage applied to<br>the input. Failure to do<br>so may result in<br>damage |        |        |                          |      |             |

### 5.9 Advanced Menu

| Menu                           | Description                                                                                                    | Min | Max | Default | Unit | Reg. Type  |
|--------------------------------|----------------------------------------------------------------------------------------------------|-----|-----|---------|------|------------|
| PNU 62144<br>Advanced          | Saves all Read /Write<br>parameters to non volatile<br>memory                                                       | No  | Yes | No      |      | Read/Write |
| Ļ                              | Yes : Parameters are<br>permanently written                                                                         |     |     |         |      |            |
| ↓<br>Save Parameters           | No : Parameters remain<br>changed until next power cycle                                                            |     |     |         |      |            |
| PNU 19840                      | Automatically controls the starting torque.                                                                         | Off | On  | Off     |      | Read/Write |
| Automatic Settings             | On: The initial torque is<br>increased until the motor starts<br>to rotate at a moderate speed.                     |     |     |         |      |            |
| ↓<br>Automatic Pedestal        | Off: The initial torque is defined by the "Start Pedestal".                                                         |     |     |         |      |            |
| PNU 20352<br>Advanced          | Automatically controls the torque applied to the motor during the soft start.                                       | Off | On  | Off     |      | Read/Write |
| Automatic Settings             | On: The torque is adjusted to suit the load.                                                                        |     |     |         |      |            |
| ↓<br>Automatic Ramp            | Off: The ramp time depends on<br>the "Start Time" and "Current<br>Limit".                                           |     |     |         |      |            |
| PNU 19968                      | Automatically controls the time taken for the motor to start.                                                       | Off | On  | Off     |      | Read/Write |
| Advanced<br>Automatic Settings | On : The ramp time is<br>shortened if the motor is at<br>speed before the end of the<br>"Start Time"                |     |     |         |      |            |
| ↓<br>Automatic End Start (1)   | Off: The ramp time depends on<br>the "Start Time" and "Current<br>Limit"                                            |     |     |         |      |            |
|                                | Automatically controls the soft stop to suit the application.                                                       | Off | On  | Off     |      | Read/Write |
| PNU 20160<br>Advanced          | This feature is particularly<br>useful with pumping<br>applications.                                                |     |     |         |      |            |
| Automatic Settings             | On: If the motor is lightly loaded<br>it decelerates rapidly to the<br>point where the soft stop<br>becomes useful. |     |     |         |      |            |
|                                | Off: The deceleration to the point where the soft stop becomes useful, will be slower.                              |     |     |         |      |            |

| Menu                           | Description                                                                                                    | Min | Max | Default | Unit | Reg. Type  |
|--------------------------------|----------------------------------------------------------------------------------------------------|-----|-----|---------|------|------------|
| PNU 20608                      | Adjusts the response of the<br>"Automatic Stop"                                                                                         | 0   | 100 | 50      | %    | Read/Write |
| Advanced<br>Automatic Settings | Increase if the motor speed doesn't drop quickly enough.                                                                                |     |     |         |      |            |
| Automatic Stop Profile         | . When the value is set to zero<br>the "Automatic Stop" is<br>effectively disabled                                                      |     |     |         |      |            |
| PNU 20416                      | Automatically controls the "Stop Time"                                                                                                  | Off | On  | Off     |      | Read/Write |
| Advanced<br>Automatic Settings | On : The ramp time is<br>shortened if the motor reaches<br>a very low speed before the end<br>of the "Stop Time"                        |     |     |         |      |            |
| ↓<br>Automatic End Stop        | Off: The ramp time " depends<br>on the "Stop Time" and "Current<br>Limit"                                                               |     |     |         |      |            |
| PNI 1 20480                    | Automatically controls the maximum iERS saving level.                                                                                   | Off | On  | Off     |      | Read/Write |
| Advanced<br>Automatic Settings | On : The maximum iERS saving<br>level ("BackStop") is reset to<br>maximum during each load<br>cycle.                                    |     |     |         |      |            |
| Automatic Impact Load          | Off : The saving potential may<br>be reduced on applications with<br>heavy load cycles. Such as<br>injection moulding machines.         |     |     |         |      |            |
| PNU 20224                      | Automatically controls the soft<br>stop to eliminate oscillations<br>that can occur towards the end<br>of the ramp                      | Off | On  | Off     |      | Read/Write |
| Automatic Settings             | On : The soft stop is adjusted<br>when oscillations are detected.<br>Refer to "Auto smoothing Level"                                    |     |     |         |      |            |
| ↓<br>Auto Smooth Stop          | Off : The soft stop is unadjusted<br>and torque fluctuations may<br>cause instability. This can often<br>occur in pumping applications. |     |     |         |      |            |
| PNU 20672                      | Adjusts the response of the "Automatic smoothing"                                                                                       | 10  | 100 | 50      | %    | Read/Write |
| Advanced<br>Automatic Settings | Increase to provide a greater<br>smoothing effect If there are<br>torque fluctuations that occur<br>during the soft stop.               |     |     |         |      |            |
| Auto Smoothing Level           | When set to zero the smoothing is effectively disabled.                                                                                 |     |     |         |      |            |

| Menu                                                                        | Description                                                                                                    | Min | Max | Default | Unit | Reg. Type  |
|-----------------------------------------------------------------------------|----------------------------------------------------------------------------------------------------|-----|-----|---------|------|------------|
| PNU 19904<br>Advanced<br>Automatic Settings<br>↓<br>Automatic End Start (2) | Automatically controls the time<br>taken for the motor to start<br>On : The ramp time is<br>shortened if torque fluctuations<br>occur before the end of the<br>"Start Time"<br>Off: The ramp time depends on<br>the "Start Time" and "Current<br>Limit"                                                                                 | Off | On  | Off     |      | Read/Write |
| PNU 20032<br>Advanced<br>Automatic Settings<br>↓<br>Automatic End Start (3) | Automatically controls the time<br>taken for the motor to start<br>On : The ramp time is<br>shortened if torque fluctuations<br>occur before the end of the<br>"Start Time"<br>Off: The ramp time depends on<br>the "Start Time" and "Current<br>Limit"                                                                                 | Off | On  | Off     |      | Read/Write |
| PNU 768<br>Advanced<br>Automatic Settings<br>↓<br>Rate End Start (3)        | Adjusts the response of the<br>"Automatic End Start (3)"<br>Increase to provide a greater<br>smoothing effect If there are<br>torque fluctuations that occur<br>during the soft start.<br>When set to zero the smoothing<br>is effectively disabled.                                                                                    | 0   | 100 | %       |      | Read/Write |
| PNU 7104<br>Advanced<br>Start Settings<br>↓<br>Start Time                   | Time taken to soft start from<br>the "Start Pedestal" to the end<br>of the start<br>Normally set between 5 and<br>30 seconds. Actual time to get<br>to full voltage depends on the<br>"Start Current Limit Level".<br>If set too long the motor can<br>be at speed before the end of<br>the time set. Refer to<br>"Automatic End Start" | 1   | 300 | 10      | S    | Read/Write |
| PNU 704<br>Advanced<br>Start Settings<br>↓<br>Start Pedestal                | Percentage of the supply<br>voltage applied to motor at the<br>beginning of the soft start.<br>Increase to provide more<br>torque If the load fails to break<br>away.<br>Decrease if the motor<br>accelerates too quickly.                                                                                                    | 10  | 100 | 20      | %    | Read/Write |

| Menu                                                | Description                                                                                                    | Min             | Max             | Default          | Unit | Reg. Type  |
|-----------------------------------------------------|----------------------------------------------------------------------------------------------------|-----------------|-----------------|------------------|------|------------|
| PNU 53790<br>Advanced                               | Selects trip or continue if the<br>current limit has been active<br>for too long.                                               | Off             | On              | On               |      | Read/Write |
| Start Settings                                      | On: The Unit will trip.                                                                                                    |                 |                 |                  |      |            |
| Start Current Limit                                 | Off: The start will continue                                                                                                    |                 |                 |                  |      |            |
| Start Current Limit Trip                            | level.                                                                                                    |                 |                 |                  |      |            |
| PNU 26880                                           | The current in Amps at which the soft Start ramp is held.                                                                       | 50% I-<br>motor | 450% I-<br>unit | 350% I-<br>motor | A    | Read/Write |
| Advanced                                            | Normally set to 350% of motor                                                                                                   |                 |                 |                  |      |            |
| Start Settings                                      | accelerate at required rate.                                                                                                    |                 |                 |                  |      |            |
| Start Current Limit<br>Start Current Limit<br>Level | The "Current Limit Level" will<br>affect actual time to start. If set<br>too low the motor may not<br>accelerate to full speed. |                 |                 |                  |      |            |
| PNU 26944                                           | The maximum time allowed for                                                                                                    | 1               | 600             | 30               | s    | Read/Write |
| Advanced                                            | the current limit.                                                                                                    |                 |                 |                  |      |            |
| Start Settings                                      | at the end of this period, the                                                                                                  |                 |                 |                  |      |            |
| Start Current Limit                                 | Unit will either 'Trip' or                                                                                                    |                 |                 |                  |      |            |
| Start Current Limit<br>Time                         |                                                                                                    |                 |                 |                  |      |            |
| PNU 320                                             | Applies a short duration torque pulse to dislodge 'sticky' loads                                                                | Off             | On              | Off              |      | Read/Write |
| Advanced                                            | On : The torque pulse is                                                                                                    |                 |                 |                  |      |            |
| Start Settings                                      | complete the torque drops to                                                                                                    |                 |                 |                  |      |            |
| Kick Start                                          | the "Start Pedestal"                                                                                                    |                 |                 |                  |      |            |
| Kick Start                                          | Off: The initial starting torque<br>is defined by the "Start<br>Pedestal"                                                       |                 |                 |                  |      |            |
| PNU 7040                                            | Time that the torque pulse is                                                                                                   | 10              | 2000            | ms               |      | Read/Write |
| Advanced                                            | applied to load                                                                                                    |                 |                 |                  |      |            |
| Start Settings                                      | torque If the load fails to break                                                                                               |                 |                 |                  |      |            |
| Kick Start                                          | away.                                                                                                    |                 |                 |                  |      |            |
| Kick Start Time                                     | Decrease if the motor accelerates too quickly.                                                                                  |                 |                 |                  |      |            |

| Menu                                                                                    | Description                                                                                                    | Min | Мах   | Default | Unit | Reg. Type  |
|-----------------------------------------------------------------------------------------|----------------------------------------------------------------------------------------------------|-----|-------|---------|------|------------|
| PNU 640<br>Advanced<br>Start Settings<br>Kick Start<br>Kick Start Pedestal              | Percentage of the supply<br>voltage applied to the motor<br>during the 'kick' period.<br>Increase to provide more<br>torque If the load fails to break<br>away.<br>Decrease if the motor                                                                                                    | 30  | 80    | 75      | %    | Read/Write |
|                                                                                         | accelerates too quickly.                                                                                                    |     |       |         |      |            |
| PNU 8320<br>Advanced<br>Start Settings                                                  | Time allowed for external<br>contactors to close.<br>Increase if contactors are<br>driven by buffer relays or                                                                                                    | 20  | 60000 | 160     | ms   | Read/Write |
| Contactor Delay                                                                         | motor trips on phase loss<br>when start signal applied.<br>Decrease if response to start<br>signal needs to be improved.                                                                                                    |     |       |         |      |            |
| PNU 7296<br>Advanced<br>Stop Settings<br>↓<br>Stop Time                                 | The time taken to soft stop<br>from full voltage or the iERS<br>level to the 'Stop Pedestal'.<br>Normally set between 15 and<br>60 seconds. Actual time to get<br>to 'Stop Pedestal' depends on<br>the "Stop Current Limit Level".<br>If set too long the motor may<br>reach zero speed before the<br>end of the time set. Refer to<br>"Automatic End Stop". | 0   | 300   | 0       | S    | Read/Write |
| PNU 896<br>Advanced<br>Stop Settings<br>↓<br>Stop Pedestal                              | Percentage of the supply<br>voltage applied to the motor at<br>the end of the soft stop.<br>Increase if the motor crawls at<br>the end of the soft stop.<br>Decrease if a greater soft-stop<br>effect is required at the end of<br>the ramp.                                                                                                    | 10  | 40    | 10      | %    | Read/Write |
| PNU 53791<br>Advanced<br>Stop Settings<br>Stop Current Limit<br>Stop Current Limit Trip | Selects trip or continue if the<br>stop current limit has been<br>active for too long.<br>On: The Unit will trip.<br>Off: The stop will continue<br>regardless of the motor current<br>level.                                                                                                    | Off | On    | Off     |      | Read/Write |

| Menu                                                                                       | Description                                                                                                    | Min                 | Мах              | Default          | Unit | Reg. Type  |
|--------------------------------------------------------------------------------------------|----------------------------------------------------------------------------------------------------|---------------------|------------------|------------------|------|------------|
| PNU 28800<br>Advanced<br>Stop Settings<br>Stop Current Limit                               | The current in Amps at which<br>the soft stop ramp is not<br>allowed to go above.<br>Normally set to 350% motor<br>FLC. Increase if motor<br>decelerates too rapidly.                                                                                                    | 100% I-<br>motor    | 450% I-<br>unit  | 350% I-<br>motor | A    | Read/Write |
| Level                                                                                      | affect actual time to stop the motor.                                                                                                    |                     |                  |                  |      |            |
| PNU 28864<br>Advanced<br>Stop Settings<br>Stop Current Limit<br>Stop Current Limit<br>Time | The maximum time allowed for<br>the current limit.<br>If the current limit is still active<br>at the end of this period, the<br>Unit will either trip or continue.                                                                                                    | 1                   | 300              | 10               | S    | Read/Write |
| PNU 25728<br>Advanced<br>Motor Protection<br>Motor Current                                 | This should be set to the Full<br>Load Current shown on the<br>motor plate.<br>The overload works with<br>multiples of the set "Motor<br>Current" (i-motor).<br>Also referred to as Motor FLA<br>(I-motor).                                                                                                    | 10%<br>I-unit       | 100%<br>I-rated  | 100%<br>I-rated  | A    | Read/Write |
| PNU 25664<br>Advanced<br>Motor Protection<br>↓<br>Trip Class                               | The trip class is a numeric<br>value that correlates the trip<br>time with overload level.<br>Select Trip class according to<br>application requirements.<br>The trip time depends on the<br>selected Trip Class. The<br>duration of the overload and<br>the level of the over current.<br>Refer to the Motor Overload<br>'cold' trip curves given in the<br>Quick Start Guide.<br>When "Class 20" or "Class 30"<br>are selected the Unit current<br>rating (i-Unit) will be reduced<br>to a lower value (i-rated). | Trip<br>Class<br>10 | Trip<br>Class 30 | Trip<br>Class 10 |      | Read/Write |

| Menu                                                                                        | Description                                                                                                    | Min              | Max              | Default          | Unit | Reg. Type  |
|---------------------------------------------------------------------------------------------|----------------------------------------------------------------------------------------------------|------------------|------------------|------------------|------|------------|
| PNU 53787<br>Advanced<br>Motor Protection<br>Low Current Settings<br>Low Current Trip       | This can be used to detect if<br>the motor is running lightly<br>loaded.<br>On: The Unit will trip. This<br>feature is not active during soft<br>start and soft stop.<br>Off: The Unit will continue to<br>operate regardless of motor<br>current.                         | Off              | On               | Off              |      | Read/Write |
| PNU 26304<br>Advanced<br>Motor Protection<br>Low Current Settings<br>Low Current Trip Level | The current in Amps that will<br>cause a trip.<br>A trip will occur if the motor<br>current is less than the "Trip<br>Level" for the "Trip Time".                                                                                                    | 25% I-<br>motor  | 100% I-<br>motor | 25% I-<br>motor  | A    | Read/Write |
| PNU 26368<br>Advanced<br>Motor Protection<br>Low Current Settings<br>Low Current Trip Time  | The trip time for the Low<br>current trip.<br>A trip will occur if the motor<br>current is less than the "Trip<br>Level" for the "Trip Time".                                                                                                    | 100              | 9000             | 100              | ms   | Read/Write |
| PNU 53793<br>Advanced<br>Motor Protection<br>Shearpin Settings<br>Shearpin Trip             | The shearpin is an electronic<br>equivalent of a mechanical<br>shearpin.<br>On : The Unit will trip. This<br>feature is not active during soft<br>start, dwell period and soft<br>stop.<br>Off: The Unit will continue to<br>operate regardless of motor<br>current level. | Off              | On               | On               |      | Read/Write |
| PNU 27584<br>Advanced<br>Motor Protection<br>Shearpin Settings<br>Shearpin Trip Current     | The current in Amps that will<br>cause a "Shearpin Trip".<br>A trip will occur if the motor<br>current is greater than the<br>"Trip Level" for the "Trip Time".                                                                                                    | 100% I-<br>motor | 450% I-<br>motor | 350% I-<br>motor | A    | Read/Write |
| PNU 27648<br>Advanced<br>Motor Protection<br>Shearpin Settings<br>Shearpin Trip Time        | The trip time for the Shearpin<br>trip.<br>A trip will occur if the motor<br>current is greater than the<br>"Trip Level" for the "Trip Time".                                                                                                    | 100              | 9000             | 100              | ms   | Read/Write |

| Menu                                                                                          | Description                                                                                                    | Min             | Max              | Default          | Unit | Reg. Type  |
|-----------------------------------------------------------------------------------------------|----------------------------------------------------------------------------------------------------|-----------------|------------------|------------------|------|------------|
| PNU 53792<br>Advanced<br>Motor Protection<br>Overload Settings<br>Overload Trip               | The Unit has an "Overload" function that<br>is an electronic equivalent to a thermal<br>overload.<br>On : The Unit will trip when the<br>"Overload" level (ModbusPNU 33408)<br>exceeds 100%<br>Off: The Unit will continue to operate                                                                                                    | Off             | On               | On               |      | Read/Write |
|                                                                                               | recommended.                                                                                                    |                 |                  |                  |      |            |
| PNU 28224<br>Advanced<br>Motor Protection<br>Overload Settings<br>Overload Level              | Determines the level in Amps at which<br>the overload will start.<br>Normally set to 115% of the set motor<br>current (i-motor).<br>Reduce to speed up trip response.                                                                                                    | 50% I-<br>motor | 125% I-<br>motor | 115% l-<br>motor | A    | Read/Write |
| PNU 21120<br>Advanced<br>iERS<br>↓<br>iERS                                                    | Enables and disables the intelligent<br>Energy Recovery System feature<br>(iERS).<br>On: The voltage to the motor will be<br>regulated to ensure optimum efficiency.<br>Off: The feature is disabled, and the<br>motor operates at full voltage. Internal<br>bypass closed.                                                                                                    | Off             | On               | Off              |      | Read/Write |
| PNU 448<br>Advanced<br>↓<br>Dynamic Reset                                                     | Dynamically tracks the thermal capacity<br>needed for a successful restart after an<br>overload trip. It averages the thermal<br>capacity consumed in the previous three<br>successful starts and calculates a<br>thermal capacity to Start.<br>On: If there is insufficient capacity to<br>start the unit it will be "inhibited" from<br>starting.<br>Off: If there is insufficient capacity to<br>start the unit it will not be "inhibited" from<br>starting | Off             | On               | Off              |      | Read/Write |
| PNU 384<br>Advanced<br>↓<br>Motor Protection<br>↓<br>Overload Settings<br>↓<br>Trip Class Run | This feature is only available for ANSI<br>models.<br>When selected it allows it allows a<br>different overload class to be selected<br>during the running period.<br>Off: The overload will use the "Trip<br>Class" selection when starting "Trip<br>Class Run Value" selection when<br>running.<br>On: The overload will use the "Trip<br>Class" selection for starting and running.                                                                         | Off             | On               | Off              |      | Read/Write |

| Menu                                                                                                  | Description                                                                                                    | Min                 | Max                 | Default             | Unit | Reg. Type  |
|----------------------------------------------------------------------------------------------------|----------------------------------------------------------------------------------------------------|---------------------|---------------------|---------------------|------|------------|
| PNU 25668<br>Advanced<br>↓<br>Motor Protection<br>↓<br>Overload Settings<br>↓<br>Trip Class Run Value | This feature is only available for ANSI<br>models.<br>When selected it allows a different<br>overload class to be selected during the<br>running period.<br>The trip time depends on the selected<br>run trip class value, the duration of the<br>overload and the level of the<br>overcurrent.                      | Trip<br>Class<br>10 | Trip<br>Class<br>30 | Trip<br>Class<br>10 |      | Read/Write |
| PNU 7360<br>Advanced<br>iERS<br>↓<br>Dwell Time                                                       | The time from the End of the start to the<br>point where the iERS saving mode<br>becomes active.<br>Normally set to 5 seconds to ensure the<br>motor is at full speed before the iERS<br>saving becomes active,<br>Increase to allow time for the motor to<br>stabilise.                                             | 1                   | 300                 | 5                   | S    | Read/Write |
| PNU 21184<br>Advanced<br>iERS<br>↓<br>iERS Rate                                                       | Determines the rate at which the load is<br>regulated during the iERS energy saving<br>mode.<br>During periods of instability the "Current<br>Irms" and "True Power Factor" will<br>oscillate rapidly.<br>Increase if the application shows signs<br>of instability.<br>Reduce to increase the speed of<br>response. | 0                   | 100                 | 25                  | %    | Read/Write |

| Menu                                                | Description                                                                                                    | Min                      | Max               | Default                  | Unit | Reg. Type  |
|-----------------------------------------------------|----------------------------------------------------------------------------------------------------|--------------------------|-------------------|--------------------------|------|------------|
| PNU 21376<br>Advanced<br>iERS<br>↓<br>iERS Level    | Determines the maximum<br>energy saving potential.<br>Reduce if the application<br>shows signs of instability.<br>The amount of energy that can<br>be saved may fall as the "iERS<br>level" is reduced.                                                                                                    | 0                        | 100               | 100                      | %    | Read/Write |
| PNU 35200<br>Advanced<br>iERS<br>↓<br>Fixed Voltage | User settable voltage level for<br>power calculations<br>If a very high level of accuracy<br>is required the user can input<br>the 3-Phase voltage directly                                                                                                    | 100                      | 500               | 100                      | V    | Read/Write |
| PNU 35264<br>Advanced<br>iERS<br>↓<br>Fixed Voltage | Selects the source for the<br>voltage value used in the<br>power calculations.<br>on: KW KVar and KVA are<br>calculated using the "Fixed<br>Voltage".<br>off: KW KVar and KVA are<br>calculated using the internally<br>measured voltage.                                                                                                    | Off                      | On                | Off                      |      | Read/Write |
| PNU 59392<br>Advanced<br>↓<br>↓<br>Control Method   | Local Touch Screen : Control<br>using the buttons on the<br>keypad.<br>User Programmable : Control<br>using the terminals. Function<br>defined in "I/O" menu.<br>Two Wire Control : Control<br>using terminals. Functions<br>fixed as shown on screen.<br>Three Wire Control : Control<br>using terminals. Functions<br>fixed as shown on screen.<br>Modbus Network : Control via<br>remote Modbus network or<br>Modbus TCP | Local<br>Touch<br>Screen | Modbus<br>Network | Local<br>Touch<br>Screen |      | Read/Write |

| Menu                                        | Description                                                                                          | Min | Max | Default | Unit | Reg. Type  |
|---------------------------------------------|----------------------------------------------------------------------------------------------------|-----|-----|---------|------|------------|
|                                             | Adjusts the reaction time to fault trips.                                                            | 0   | 100 | 0       | %    | Read/Write |
| PNU 44864                                   | Increase "Trip Sensitivity" to<br>slow the response to fault<br>trips.                               |     |     |         |      |            |
| Trip Settings                               | Sometimes useful on sites<br>where electrical noise is<br>causing nuisance tripping.                 |     |     |         |      |            |
|                                             | This is a global setting.                                                                            |     |     |         |      |            |
| Thp Sensitivity                             | Increasing "Trip Sensitivity"<br>will slow the response of<br>nearly all the trips.                  |     |     |         |      |            |
| PNU 53765                                   | Detects if the communications                                                                        | Off | On  | On      |      | Read/Write |
| Advanced                                    | bus has failed or become inactive between the keypad                                                 |     |     |         |      |            |
| Trip Settings                               | and the main unit.                                                                                   |     |     |         |      |            |
| $\downarrow$                                | On :Keypad trip enabled.                                                                             |     |     |         |      |            |
| Keypad Trip                                 | on . Reypad the disabled.                                                                            |     |     |         |      |            |
| PNU 53793                                   | The shearpin is an electronic equivalent of a mechanical shearpin.                                   | Off | On  | On      |      | Read/Write |
| Advanced<br>Trip Settings                   | On : The Unit will trip. This<br>feature is not active during soft<br>start, dwell period and soft   |     |     |         |      |            |
| $\downarrow$                                | stop.                                                                                                |     |     |         |      |            |
| Shearpin Trip                               | operate regardless of motor<br>current level.                                                        |     |     |         |      |            |
| PNU 53792<br>Advanced<br>Trip Settings<br>↓ | The Unit has an "Overload"<br>function that is an electronic<br>equivalent to a thermal<br>overload. | Off | On  | On      |      | Read/Write |
|                                             | On: The Unit will trip when the<br>"Overload" capacity<br>(ModbusPNU 33408) exceeds<br>100%.         |     |     |         |      |            |
| Overload Trip                               | Off: The Unit will continue to<br>operate regardless of motor<br>current level.                      |     |     |         |      |            |

| Menu                                  | Description                                                                                                    | Min | Max | Default | Unit | Reg. Type  |
|---------------------------------------|----------------------------------------------------------------------------------------------------|-----|-----|---------|------|------------|
| PNU 53787<br>Advanced                 | This can be used to detect if the motor is running lightly loaded.                                                         | Off | On  | Off     |      | Read/Write |
| Trip Settings                         | On: The Unit will trip. This feature is not active during soft start and soft stop.                                        |     |     |         |      |            |
|                                       | Off: The Unit will continue to<br>operate regardless of motor<br>current.                                                  |     |     |         |      |            |
| PNU 53790<br>Advanced                 | Selects trip or continue if the<br>current limit has been active<br>for too long.                                          | Off | On  | On      |      | Read/Write |
| Trip Settings                         | On: The Unit will trip.                                                                                                    |     |     |         |      |            |
| Start Current Limit Trip              | Off: The start will continue regardless of the motor current level.                                                        |     |     |         |      |            |
| PNU 53791<br>Advanced                 | Selects trip or continue if the<br>stop current limit has been<br>active for too long.                                     | Off | On  | Off     |      | Read/Write |
| Trip Settings                         | On: The Unit will trip.                                                                                                    |     |     |         |      |            |
| ↓<br>Stop Current Limit Trip          | Off: The stop will continue regardless of the motor current level.                                                         |     |     |         |      |            |
| PNU 53794<br>Advanced                 | A single PTC motor thermistor<br>or set of PTC motor<br>thermistors can be connected<br>to the PTC terminals.              | Off | On  | Off     |      | Read/Write |
| Trip Settings<br>PTC Motor Thermistor | On: The Unit will trip if the<br>motor thermistor exceeds its<br>response temperature or the<br>PTC input is open circuit. |     |     |         |      |            |
| Trip                                  | Off: The unit will not trip regardless of motor rotation.                                                                  |     |     |         |      |            |
| PNU 53808<br>Advanced                 | Determines if supply phase sequence is incorrect for motor rotation.                                                       | Off | On  | Off     |      | Read/Write |
| Trip Settings                         | On: Trips if the phase sequence is L1-L2-L3.                                                                               |     |     |         |      |            |
| ↓<br>L1-L2-L3 Trip                    | Off: The unit will not trip regardless of motor rotation.                                                                  |     |     |         |      |            |

| Menu                                                             | Description                                                                                                    | Min | Max | Default | Unit | Reg. Type  |
|------------------------------------------------------------------|----------------------------------------------------------------------------------------------------|-----|-----|---------|------|------------|
| PNU 53807<br>Advanced<br>Trip Settings<br>↓                      | Determines if supply phase<br>sequence is incorrect for motor<br>rotation.<br>On: Trips if the phase<br>sequence is L1-L3-L2.                                                                                                    | Off | On  | Off     |      | Read/Write |
| L1-L3-L2 Trip                                                    | regardless of motor rotation.                                                                                                    |     |     |         |      |            |
| PNU 53804<br>Advanced<br>Trip Settings<br>↓<br>Remote Start Trip | For safety reasons the Unit will<br>trip during some operations if<br>the remote start signal is<br>active.<br>On: Trips if the remote start<br>signal is active when the Unit<br>is powered up or a reset is<br>applied.<br>Off: The Unit will not trip and<br>may start unexpectedly if the<br>start signal is accidently left | Off | On  | On      |      | Read/Write |
|                                                                  | active.                                                                                                    |     |     |         |      |            |
| PNU 53775                                                        | Detects if the internal current sensors have failed or reading a very low level.                                                                                                    | Off | On  | Off     |      | Read/Write |
| Advanced<br>Trip Settings                                        | On: The Unit will trip if the<br>internal current sensors fail or<br>the current measured falls to a<br>very low level.                                                                                                    |     |     |         |      |            |
| ↓<br>Current Sensor Trip                                         | Off: Will continue to operate<br>even if the sensor has failed.<br>Measurements and overload<br>protection may be affected.                                                                                                    |     |     |         |      |            |
| PNU 53782<br>Advanced<br>Trip Settings                           | Detects if the cooling fans<br>have failed.<br>On: The Unit trips if the cooling<br>fans fitted to the Unit fail.                                                                                                    | Off | On  | On      |      | Read/Write |
| ↓<br>Fan Trip                                                    | Off : The unit will continue to<br>operate and is likely to trip on<br>a thermal trip as the heatsink<br>will not be sufficiently cooled                                                                                                    |     |     |         |      |            |

### 5.9 Advanced Menu (continued)

| Menu                                                               | Description                                                                                                    | Min | Мах | Default | Unit | Reg. Type  |
|--------------------------------------------------------------------|----------------------------------------------------------------------------------------------------|-----|-----|---------|------|------------|
| PNU 53796<br>Advanced<br>Trip Settings<br>↓<br>Communications Trip | Detects if the communications<br>bus has failed or become<br>inactive. To keep the bus<br>active there must be at least<br>one Modbus read or write (any<br>PNU) during the "Timeout ms"<br>period (ModbusPNU 15808).<br>On:Communication trip<br>enabled.<br>Off: Communication trip<br>disabled. | Off | On  | On      |      | Read/Write |
| PNU 53769<br>Advanced<br>Trip Settings<br>↓<br>Shut Down (1)       | This controls the soft stop<br>improve stability<br>On: The stop time is truncated<br>if the motor experiences<br>severe torque fluctuations<br>during the soft stop.<br>Off: Follows normal soft stop<br>time.                                                                                    | Off | On  | On      |      | Read/Write |
| PNU 53770<br>Advanced<br>Trip Settings<br>↓<br>Shut Down (2)       | This feature controls the soft<br>stop improve stability.<br>On: The stop time is truncated<br>if the motor experiences<br>severe torque fluctuations<br>during the soft stop.<br>Off: Follows normal soft stop<br>time.                                                                           | Off | On  | On      |      | Read/Write |

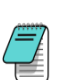

The Shut Down Trips are in operation during the soft stop ramp.

At the end of the soft stop ramp, occasionally the motor can become unstable due to torque fluctuations.

If the torque fluctuations get too bad then VMX-Synergy Plus<sup>™</sup> may trip, this could cause issues with the restart. With Shut Down Trips turned on, if the torque fluctuations are experienced VMX-Synergy Plus<sup>™</sup> will automatically stop the soft stop ramp and let the motor coast to a full stop. This stops VMX-Synergy Plus<sup>™</sup> tripping and allows for a restart without resetting a trip. This is normally only for a very small time due to torque fluctuations occurring at the end of a soft stop ramp. If a Shut Down occurs, then it is logged in the log file but will not affect the operation of VMX-Synergy Plus<sup>™</sup>. Both shut down trips have to do with rapid changes in power factor. Soft stop smoothing will keep shut down trips from happening.

| Menu                                                              | Description                                                                                                    | Min | Мах | Default | Unit | Reg. Type  |
|-------------------------------------------------------------------|----------------------------------------------------------------------------------------------------|-----|-----|---------|------|------------|
|                                                                   | Detects if there is a fault with<br>one or more of the internal<br>Thyristors or bypass relays.                    | Off | On  | On      |      | Read/Write |
| PNU 53774                                                         | On: Trips if one or more of the<br>Thyristors/bypass relays has<br>failed short circuit. ISOLATE<br>SUPPLY.        |     |     |         |      |            |
| Advanced<br>Trip Settings<br>↓                                    | Check by measuring the<br>resistance between L1 -T1 L2<br>-T2 L3 -T3 (Anything < 10R is<br>assumed short circuit). |     |     |         |      |            |
| ▼<br>Thyristor Firing Trip                                        | Off (not recommended): The<br>Unit will attempt to start and<br>run although the operation<br>may be erratic.      |     |     |         |      |            |
|                                                                   | Operating in this mode for<br>prolonged periods may result<br>in SCR failure.                                      |     |     |         |      |            |
|                                                                   | Detects if there is a<br>disconnection between the<br>Unit output and the motor.                                   | Off | On  | On      |      | Read/Write |
| PNU 53777<br>Advanced<br>Trip Settings                            | On: Trips if there is a<br>disconnection between the<br>output side of the Unit and the<br>motor.                  |     |     |         |      |            |
| ↓<br>Motor Side Phase Loss                                        | Off: The Unit will attempt to start and run although the operation may be erratic.                                 |     |     |         |      |            |
|                                                                   | Operating in this mode for<br>prolonged periods may result<br>in SCR failure.                                      |     |     |         |      |            |
|                                                                   | Detects if there is a fault with<br>operation of one or more of the<br>internal Thyristors.                        | Off | On  | On      |      | Read/Write |
| PNU 53781<br>Advanced<br>Trip Settings<br>↓<br>Sensing Fault Trip | On: Trips if one or more of the Thyristors fails to turn on properly.                                              |     |     |         |      |            |
|                                                                   | Off: The Unit will attempt to start and run although the operation may be erratic.                                 |     |     |         |      |            |
|                                                                   | Operating in this mode for<br>prolonged periods may result<br>in SCR failure.                                      |     |     |         |      |            |

| Menu                                   | Description                                                                                       | Min | Мах | Default | Unit | Reg. Type  |
|----------------------------------------|---------------------------------------------------------------------------------------------------|-----|-----|---------|------|------------|
| PNU 53768<br>Advanced<br>Trip Settings | Detects if the internal temperature sensor has malfunctioned.                                     | Off | On  | On      |      | Read/Write |
|                                        | On: The Unit will trip if the internal temperature sensor malfunctions.                           |     |     |         |      |            |
| ↓<br>Thermal Sensor Trip               | Off: The Unit will continue to<br>operate even if the<br>temperature sensor has<br>malfunctioned. |     |     |         |      |            |
|                                        | Operating in this mode for<br>prolonged periods may result<br>in SCR failure.                     |     |     |         |      |            |
| PNU 53795                              | Allows a trip to be forced using one of the digital inputs.                                       | Off | On  | On      |      | Read/Write |
| Advanced<br>Trip Settings              | On: Trips when the programmed input is active.                                                    |     |     |         |      |            |
| $\downarrow$                           | Off: External Trip is disabled.                                                                   |     |     |         |      |            |
| External Trip                          |                                                                                                   |     |     |         |      |            |
| PNU 53799<br>Advanced                  | Detects if the logging function has failed to operate normally.                                   | Off | On  | Off     |      | Read/Write |
| Trip Settings                          | On : Operation 1 trip enabled.<br>(Trip Code 2601-2699)                                           |     |     |         |      |            |
| $\downarrow$                           | Off: Operation 1 trip disabled.                                                                   |     |     |         |      |            |
| Operation 1 Trip                       |                                                                                                   |     |     |         |      |            |
| PNU 53800                              | Detects if the Control Board has failed to operate normally.                                      | Off | On  | On      |      | Read/Write |
| Trip Settings                          | On : Operation 2 trip enabled.<br>(Trip Code 2401-2499)                                           |     |     |         |      |            |
| $\downarrow$                           | Off: Operation 2 trip disabled.                                                                   |     |     |         |      |            |
| Operation 2 Trip                       |                                                                                                   |     |     |         |      |            |
| PNU 53762<br>Advanced<br>Trip Settings                                | Detects if there is a<br>disconnection between the unit<br>input and the three-phase supply<br>when the motor is running.<br>Advanced Trip Settings<br>>>>>>> Input Side Phase<br>Loss<br>On : Trips if there is a<br>disconnection between the input<br>side of the unit and the three-<br>phase supply when the motor is                        | Off     | On       | On      | Read/Write |
|-----------------------------------------------------------------------|----------------------------------------------------------------------------------------------------|---------|----------|---------|------------|
| ↓<br>Input Side Phase Loss                                            | running.<br>Off : The Unit will attempt to run<br>although the operation may be<br>erratic.<br>Operating in this mode for<br>prolonged periods may result in<br>SCR failure                                                                                                    |         |          |         |            |
| PNU 53766<br>Advanced<br>Trip Settings<br>↓<br>Voltage Imbalance Trip | Detects if there is an imbalance<br>between the phases on the<br>incoming three-phase supply<br>On : Trips if there is an<br>imbalance in the incoming three-<br>phase supply.<br>Off : The Unit will attempt to run<br>although the operation may be<br>erratic.<br>Operating in this mode for<br>prolonged periods may result in<br>SCR failure | Off     | On       | On      | Read/Write |
| PNU 128<br>Advanced<br>↓<br>↓<br>Firing Mode                          | Set to correspond with Unit<br>connection to the Motor.<br>Refer to connection diagrams.<br>In-Line: The Unit is connected<br>in-line with a delta or star<br>connected motor.<br>In-Delta: The Unit is connected<br>inside the Delta of the motor.<br>The iERS function is disabled.                                                             | In-Line | In-Delta | In-Line | Read/Write |
| PNU 192<br>Advanced<br>↓<br>↓<br>Legacy Delta Mode                    | Allows the Unit to be retro-fitted<br>into "Delta" applications that<br>previously used QFE/XFE<br>(5MC).<br>On: Operates in QFE/XFE<br>(5MC) delta compatibility mode.<br>Off: Operates normally. Refer to<br>Unit Delta connection diagram in<br>the Quick Start Guide.                                                                         | Off     | On       | Off     | Read/Write |

|                                                        |                                                                                                    |     | _  |     |                |
|--------------------------------------------------------|----------------------------------------------------------------------------------------------------|-----|----|-----|----------------|
| PNU 193                                                |                                                                                                    | Off | On | Off | <br>Read/Write |
| Advanced<br>↓<br>Legacy Mode<br>↓<br>Legacy OL Display | Allows the overload percentage<br>to be displayed as either 0%<br>through to 100% (IEC Model), or<br>100% down to 0% (ANSI Model).<br>On: Overload capacity shown is<br>100% (empty) to 0% (full).<br>Off: Overload capacity is 0%<br>(empty) to 100% (full). |     |    |     |                |
| PNU 194                                                | For Future Development                                                                                                    | Off | On | Off | Read/Write     |
| Ļ                                                      |                                                                                                    |     |    |     |                |
| Legacy Mode                                            |                                                                                                    |     |    |     |                |
| $\downarrow$                                           |                                                                                                    |     |    |     |                |
| Legacy 3                                               |                                                                                                    |     |    |     |                |
| PNU 195                                                | For Future Development                                                                                                    | Off | On | Off | Read/Write     |
| $\downarrow$                                           |                                                                                                    |     |    |     |                |
| Legacy Mode                                            |                                                                                                    |     |    |     |                |
| $\downarrow$                                           |                                                                                                    |     |    |     |                |
| Legacy 4                                               |                                                                                                    |     |    |     |                |
| PNU 195                                                | For Future Development.                                                                                                    | Off | On | Off | Read/Write     |
| $\downarrow$                                           |                                                                                                    |     |    |     |                |
| Legacy Mode                                            |                                                                                                    |     |    |     |                |
| $\downarrow$                                           |                                                                                                    |     |    |     |                |
| Legacy 5                                               |                                                                                                    |     |    |     |                |

#### Operation 5.9 Advanced Menu (continued)

| Menu                       | Description                                                                                                    | Min | Max  | Default | Unit | Reg. Type  |
|----------------------------|----------------------------------------------------------------------------------------------------|-----|------|---------|------|------------|
| PNU 14144<br>Advanced<br>↓ | The unit is configured to start<br>and stop when the main<br>contactor opens and closes.<br>On: When a zero stop time is set<br>some faults will be ignored when | Off | On   | Off     |      | Read/Write |
| Main Contactor Control     | Off : When the contactor opens<br>and the stop signal is given at<br>the same time the unit may trip<br>on "Phase Loss".                                         |     |      |         |      |            |
| DNU 28160                  | A Hand-Auto selection switch<br>can be connected to Digital Input<br>D1-2I to change the 'Control<br>Method'                                                     | Off | On   | On      |      | Read/Write |
| Advanced                   | Start / Stop to 'Hand' if the<br>Communications fails                                                                                                    |     |      |         |      |            |
| ↓                          | D1-2I = 0 : Control Method is set<br>to "2 -Wire" ( Hand )                                                                                                    |     |      |         |      |            |
| Hand/Auto Control          | D1-2I = 1 : Control Method is set<br>to "Modbus Network" (Auto)<br>Hand : Input D1-1I = Start / Stop,<br>Input D2-1I = Reset                                     |     |      |         |      |            |
|                            | Auto : PNU 17920 = Start / Stop,<br>PNU 18368 = Reset                                                                                                    |     |      |         |      |            |
| PNU 20736                  | Enables the Auto Reset Feature.                                                                                                    | Off | On   | Off     |      | Read/Write |
| Advanced<br>Auto Reset     | On: The Auto Reset feature is<br>Enabled.                                                                                                    |     |      |         |      |            |
| Auto Reset                 | Off: The Auto Reset feature is disabled and all counters will be re-initialised.                                                                                 |     |      |         |      |            |
| PNU 20737                  | The delay between the trip event<br>and the automatic reset, the unit<br>will re-start following the reset if<br>the start signal is active.                     | 0   | 7200 | 0       | S    | Read/Write |
| Advanced<br>Auto Reset     | If this is set to zero at any point<br>the Auto Reset feature will<br>terminate and the counters will<br>be re-initialised.                                      |     |      |         |      |            |
| Reset Delay                | When the delay is active the<br>Restart Pending parameter is set<br>and the time remaining can be<br>viewed in the monitor menu.                                 |     |      |         |      |            |

| Menu                                                                        | Description                                                                                                    | Min | Мах  | Default | Unit | Reg. Type  |
|-----------------------------------------------------------------------------|----------------------------------------------------------------------------------------------------|-----|------|---------|------|------------|
| PNU 20738<br>Advanced<br>Auto Reset<br>↓<br>Reset Attempts                  | The number of restart attempts<br>allowed before the Auto Reset<br>terminates. If the Auto Reset<br>has been successful, the<br>counter is reset back to its<br>maximum value when the unit<br>has been running fault free for<br>the Trip Free Time. | 0   | 10   | 0       |      | Read/Write |
|                                                                             | reset signal or removing the start signal.                                                                                                    |     |      |         |      |            |
|                                                                             | If set to zero at any point the<br>Auto Reset feature will<br>terminate and the counters will<br>be re-initialised. The number<br>of attempts remaining can be<br>viewed in the Monitor menu.                                                         |     |      |         |      |            |
| PNU 20739<br>Advanced                                                       | The time the unit must be run<br>trip free before the counters<br>are re-initialised back to zero.                                                                                                    | 0   | 7200 | 600     | S    | Read/Write |
| Auto Reset<br>↓                                                             | If set to zero at any point the<br>Auto Reset feature will<br>terminate and the counters will<br>be re-initialised.                                                                                                    |     |      |         |      |            |
| Trip Free Time                                                              | The Trip Free Time can be viewed in the Monitor menu.                                                                                                    |     |      |         |      |            |
| PNU 20801<br>Advanced<br>Auto Reset<br>Reset Trips<br>Input Side Phase Loss | Allows the user to select<br>whether the unit will auto reset<br>if a Input Side Phase Loss Trip<br>occurs<br>On : The trip will auto reset<br>when the Reset Delay reaches<br>zero.<br>Off : The trip will not auto<br>reset                         | Off | On   | On      |      | Read/Write |
| PNU 20804<br>Advanced                                                       | Allows the user to select<br>whether the unit will auto reset<br>if a Motor Side Phase Loss<br>Trip occurs                                                                                                    | Off | On   | On      |      | Read/Write |
| Auto Reset<br>Reset Trips                                                   | On : The trip will auto reset<br>when the Reset Delay reaches<br>zero.                                                                                                    |     |      |         |      |            |
| MOTOR SIGE PRASE LOSS                                                       | Off:The trip will not auto<br>reset                                                                                                    |     |      |         |      |            |

| PNU 20813<br>Advanced<br>Auto Reset<br>Reset Trips<br>Overload               | Allows the user to select<br>whether the unit will auto reset<br>if an Overload Trip occurs.<br>On: The trip will auto reset<br>when the Reset Delay reaches<br>zero.<br>Off: The trip will not auto reset.                 | Off | On | On | Read/Write |
|------------------------------------------------------------------------------|----------------------------------------------------------------------------------------------------|-----|----|----|------------|
| PNU 20803<br>Advanced<br>Auto Reset<br>Reset Trips<br>Thyristor Firing       | Allows the user to select<br>whether the unit will auto reset<br>if a Thyristor Firing Trip occurs<br>On: The trip will auto reset<br>when the Reset Delay reaches<br>zero.<br>Off: The trip will not auto reset.           | Off | On | On | Read/Write |
| PNU 20807<br>Advanced<br>Auto Reset<br>Reset Trips<br>Sensing Fault          | Allows the user to select<br>whether the unit will auto reset<br>if a Sensing Fault Trip occurs.<br>On: The trip will auto reset<br>when the Reset Delay reaches<br>zero.<br>Off: The trip will not auto reset.             | Off | On | On | Read/Write |
| PNU 20802<br>Advanced<br>Auto Reset<br>Reset Trips<br>Thermal                | Allows the user to select<br>whether the unit will auto reset<br>if a Thermal Trip occurs<br>On : The trip will auto reset<br>when the Reset Delay reaches<br>zero.<br>Off : The trip will not auto<br>reset                | Off | On | On | Read/Write |
| PNU 20811<br>Advanced<br>Auto Reset<br>Reset Trips<br>Low Current            | Allows the user to select<br>whether the unit will auto reset<br>if a Low Current Trip occurs.<br>On: The trip will auto reset<br>when the Reset Delay reaches<br>zero.<br>Off: The trip will not auto reset.               | Off | On | On | Read/Write |
| PNU 20812<br>Advanced<br>Auto Reset<br>Reset Trips<br>Current Limit Time Out | Allows the user to select<br>whether the unit will auto reset<br>if a Current Limit Time Out Trip<br>occurs.<br>On: The trip will auto reset<br>when the Reset Delay reaches<br>zero.<br>Off: The trip will not auto reset. | Off | On | On | Read/Write |

| Menu                                        | Description                                                                                               | Min | Max | Default | Unit | Reg. Type  |
|---------------------------------------------|----------------------------------------------------------------------------------------------------|-----|-----|---------|------|------------|
| PNU 20814<br>Advanced                       | Allows the user to select whether<br>the unit will auto reset if a<br>Shearpin Trip occurs.               | Off | On  | On      |      | Read/Write |
| Auto Reset<br>Reset Trips                   | On: The trip will auto reset when the Reset Delay reaches zero.                                           |     |     |         |      |            |
| Shearpin                                    | Off: The trip will not auto reset.                                                                        |     |     |         |      |            |
| PNU 20823<br>Advanced                       | Allows the user to select whether<br>the unit will auto reset if a<br>Current Sensor Trip occurs.         | Off | On  | On      |      | Read/Write |
| Auto Reset<br>Reset Trips                   | On: The trip will auto reset when<br>the Reset Delay reaches zero.                                        |     |     |         |      |            |
| PNU 20806                                   | Allows the user to select whether<br>the unit will auto reset if a                                        | Off | On  | On      |      | Read/Write |
| Advanced<br>Auto Reset                      | Control Voltage Low Trip occurs<br>Advanced Auto Reset Reset<br>Trips Control Voltage Low                 |     |     |         |      |            |
| Reset Trips<br>Control Voltage Low          | On : The trip will auto reset when<br>the Reset Delay reaches zero.<br>Off : The trip will not auto reset |     |     |         |      |            |
| PNU 20808<br>Advanced                       | Allows the user to select whether<br>the unit will auto reset if a Fan<br>Trip occurs.                    | Off | On  | On      |      | Read/Write |
| Auto Reset<br>Reset Trips                   | On: The trip will auto reset when<br>the Reset Delay reaches zero.                                        |     |     |         |      |            |
| PNU 20816                                   | Allows the user to select whether                                                                         | Off | On  | Off     |      | Read/Write |
| Advanced                                    | the unit will auto reset if an<br>External Trip occurs.                                                   |     |     |         |      |            |
| Auto Reset<br>Reset Trips                   | On: The trip will auto reset when the Reset Delay reaches zero.                                           |     |     |         |      |            |
| External                                    | Off: The trip will not auto reset.                                                                        |     |     |         |      |            |
| PNU 20817<br>Advanced                       | Allows the user to select whether<br>the unit will auto reset if a<br>Communications Trip occurs.         | Off | On  | On      |      | Read/Write |
| Auto Reset<br>Reset Trips<br>Communications | On: The trip will auto reset when<br>the Reset Delay reaches zero.<br>Off: The trip will not auto reset.  |     |     |         |      |            |

| Menu                                                                 | Description                                                                                                    | Min | Max | Default | Unit | Reg. Type  |
|----------------------------------------------------------------------|----------------------------------------------------------------------------------------------------|-----|-----|---------|------|------------|
| PNU 20818<br>Advanced<br>Auto Reset<br>Reset Trips<br>Bypass         | Allows the user to select<br>whether the unit will auto reset<br>if a Bypass Trip occurs.<br>On: The trip will auto reset<br>when the Reset Delay reaches<br>zero.<br>Off: The trip will not auto reset.            | Off | On  | Off     |      | Read/Write |
| PNU 20815<br>Advanced<br>Auto Reset<br>Reset Trips<br>PTC Thermistor | Allows the user to select<br>whether the unit will auto reset<br>if a PTC Thermistor Trip<br>occurs.<br>On: The trip will auto reset<br>when the Reset Delay reaches<br>zero.<br>Off: The trip will not auto reset. | Off | On  | Off     |      | Read/Write |
| PNU 20821<br>Advanced<br>Auto Reset<br>Reset Trips<br>Phase Rotation | Allows the user to select<br>whether the unit will auto reset<br>if a Phase Rotation Trip<br>occurs.<br>On: The trip will auto reset<br>when the Reset Delay reaches<br>zero.<br>Off: The trip will not auto reset. | Off | On  | On      |      | Read/Write |
| PNU 20826<br>Advanced<br>Auto Reset<br>Reset Trips<br>Operation 1    | Allows the user to select<br>whether the unit will auto reset<br>if an Operation 1 Trip occurs<br>On : The trip will auto reset<br>when the Reset Delay reaches<br>zero.<br>Off : The trip will not auto<br>reset   | Off | On  | On      |      | Read/Write |
| PNU 20824<br>Advanced<br>Auto Reset<br>Reset Trips<br>Operation 2    | Allows the user to select<br>whether the unit will auto reset<br>if an Operation 2 Trip occurs.<br>On: The trip will auto reset<br>when the Reset Delay reaches<br>zero.<br>Off: The trip will not auto reset.      | Off | On  | On      |      | Read/Write |
| PNU 20822<br>Advanced<br>Auto Reset<br>Reset Trips<br>Operation 4    | Allows the user to select<br>whether the unit will auto reset<br>if an Operation 4 Trip occurs.<br>On: The trip will auto reset<br>when the Reset Delay reaches<br>zero.<br>Off: The trip will not auto reset.      | Off | On  | On      |      | Read/Write |

| Menu                                     | Description                                                                                                 | Min | Мах | Default | Unit | Reg. Type  |
|------------------------------------------|----------------------------------------------------------------------------------------------------|-----|-----|---------|------|------------|
| PNU 20827<br>Advanced                    | Allows the user to select<br>whether the unit will auto reset<br>if an Operation 5 Trip occurs.             | Off | On  | On      |      | Read/Write |
| Auto Reset<br>Reset Trips<br>Operation 5 | On: The trip will auto reset<br>when the Reset Delay reaches<br>zero.<br>Off: The trip will not auto reset. |     |     |         |      |            |

#### 5.10 Input/Output Menu

| Menu                                                                             | Description                                                                                                    | Min                      | Max            | Default                  | Unit | Reg. Type  |
|----------------------------------------------------------------------------------|----------------------------------------------------------------------------------------------------|--------------------------|----------------|--------------------------|------|------------|
|                                                                                  | The digital inputs D1-11 D1-21<br>D2-11 D2-21 are designed to<br>work with a range of control<br>supplies                                                          | 230V                     | 24Vdc          | 230V                     |      | Read/Write |
|                                                                                  | voltage must be in the range<br>195.5V - 253V                                                                                                    |                          |                |                          |      |            |
| PNU 10880<br>I/O<br>Digital Inputs                                               | 110V : 'Active high level' Input<br>voltage must be in the range<br>93.5V - 132V                                                                                   |                          |                |                          |      |            |
|                                                                                  | 24V : 'Active high level ' input<br>voltage must be in the range<br>20.4V-26.4V                                                                                    |                          |                |                          |      |            |
| Digital Input Voltage                                                            | It is important to<br>ensure the "Digital<br>input Voltage"<br>corresponds to the<br>voltage applied to the<br>input. Failure to do<br>so may result in<br>damage. |                          |                |                          |      |            |
|                                                                                  | Local Touch Screen : Control<br>using the buttons on the<br>keypad.                                                                                                | Local<br>Touch<br>Screen | Modbus<br>RTU  | Local<br>Touch<br>Screen |      | Read/Write |
| PNU 59392                                                                        | User Programmable : Control using the terminals. Function defined in "I/O" menu.                                                                                   |                          |                |                          |      |            |
| Digital Inputs                                                                   | Two Wire Control : Control<br>using terminals. Functions<br>fixed as shown on screen.                                                                              |                          |                |                          |      |            |
| ↓<br>Control Method                                                              | Three Wire Control : Control<br>using terminals. Functions<br>fixed as shown on screen.                                                                            |                          |                |                          |      |            |
|                                                                                  | Modbus RTU : Control via<br>remote Modbus RTU network<br>or Modbus TCP                                                                                             |                          |                |                          |      |            |
| PNU 10944<br>I/O<br>Digital Inputs<br>Digital Input 1 (D1-1I)<br>Select Function | Allows the Digital input (D1-1I)<br>to be mapped to different<br>functions.                                                                                        | Off                      | End of<br>list | Start/Sto<br>p           |      | Read/Write |
|                                                                                  | The selected function will<br>change in proportion with the<br>input.                                                                                              |                          |                |                          |      |            |
|                                                                                  | Digital inputs can only be<br>mapped if the "Control<br>Method" is set to "User<br>Programmable".                                                                  |                          |                |                          |      |            |

| Menu                                                                                          | Description                                                                                       | Min | Max            | Default | Unit | Reg. Type  |
|-----------------------------------------------------------------------------------------------|---------------------------------------------------------------------------------------------------|-----|----------------|---------|------|------------|
| PNU 11264<br>I/O<br>Digital Inputs<br>Digital Input 1 (D1-1I)<br>High Input = 1 Sets<br>Value | Allows the polarity of the input<br>to be reversed<br>On : When the input is on the               | Off | On             | On      |      | Read/Write |
|                                                                                               | selected function will be on.                                                                     |     |                |         |      |            |
|                                                                                               | Off : When the input is off the selected function will be on.                                     |     |                |         |      |            |
| PNU 10945                                                                                     | Allows the Digital input (D1-2I)<br>to be mapped to different<br>functions.                       | Off | End of<br>list | Off     |      | Read/Write |
| I/O<br>Digital Inputs<br>Digital Input 2 (D1-2I)<br>Select Function                           | The selected function will<br>change in proportion with the<br>input.                             |     |                |         |      |            |
|                                                                                               | Digital inputs can only be<br>mapped if the "Control<br>Method" is set to "User<br>Programmable". |     |                |         |      |            |
| PNU 11266<br>I/O                                                                              | Allows the polarity of the input to be reversed.                                                  | Off | On             | On      |      | Read/Write |
| Digital Inputs                                                                                | On: When the input is on the selected function will be on.                                        |     |                |         |      |            |
| Digital Input 2 (D1-2I)<br>High Input = 1 Sets<br>Value                                       | Off: When the input is off the selected function will be on.                                      |     |                |         |      |            |
| PNU 10946                                                                                     | Allows the Digital input (D2-1I)<br>to be mapped to different<br>functions.                       | Off | End of<br>list | Reset   |      | Read/Write |
| I/O<br>Digital Inputs                                                                         | The selected function will<br>change in proportion with the<br>input.                             |     |                |         |      |            |
| Digital Input 3 (D2-1I)<br>Select Function                                                    | Digital inputs can only be<br>mapped if the "Control<br>Method" is set to "User<br>Programmable". |     |                |         |      |            |
| PNU 11268                                                                                     | Allows the polarity of the input to be reversed.                                                  | Off | On             | On      |      | Read/Write |
| Digital Inputs                                                                                | On: When the input is on the                                                                      |     |                |         |      |            |
| Digital Input 3 (D2-1I)                                                                       | Off: When the input is off the                                                                    |     |                |         |      |            |
| High Input = 1 Sets<br>Value                                                                  | selected function will be on.                                                                     |     |                |         |      |            |

| Menu                          | Description                                                                 | Min | Мах            | Default | Unit | Reg. Type  |
|-------------------------------|-----------------------------------------------------------------------------|-----|----------------|---------|------|------------|
| PNU 10947                     | Allows the Digital input (D2-2I)<br>to be mapped to different<br>functions. | Off | End of<br>list | Off     |      | Read/Write |
| I/O                           | The selected function will                                                  |     |                |         |      |            |
| Digital Inputs                | change in proportion with the input.                                        |     |                |         |      |            |
| Digital Input 4 (D2-2I)       | Digital inputs can only be                                                  |     |                |         |      |            |
| Select Function               | mapped if the "Control<br>Method" is set to "User<br>Programmable".         |     |                |         |      |            |
| PNU 11270                     | Allows the polarity of the input to be reversed.                            | Off | On             | On      |      | Read/Write |
| Digital Inputs                | On: When the input is on the selected function will be on.                  |     |                |         |      |            |
| Digital Input 4 (D2-2I)       | Off: When the input is off the                                              |     |                |         |      |            |
| High Input = 1 Sets<br>Value  | selected function will be on.                                               |     |                |         |      |            |
| PNU 11584                     | Allows the Digital output (N/C                                              | Off | End of         | Error   |      | Read/Write |
| I/O                           | (12)) to be mapped to different functions.                                  |     | list           |         |      |            |
| Digital Outputs               | The digital output will change in accordance with the selected function     |     |                |         |      |            |
| Digital Output 1 N/C(12)      |                                                                             |     |                |         |      |            |
| Select Function               |                                                                             |     |                |         |      |            |
| PNU 11904                     | Allows the polarity of the output                                           | Off | On             | On      |      | Read/Write |
| I/O                           | On: When the selected function                                              |     |                |         |      |            |
| Digital Outputs               | is on the output will be on.                                                |     |                |         |      |            |
| High Output - 1 When          | Off: When the selected function                                             |     |                |         |      |            |
| Value                         |                                                                             |     |                |         |      |            |
| PNU 11585                     | Allows the Digital output (N/0                                              | Off | End of         | Error   |      | Read/Write |
| I/O                           | (24)) to be mapped to different functions.                                  |     | list           |         |      |            |
| Digital Outputs               | The digital output will change in                                           |     |                |         |      |            |
| Digital Output 2 N/O(24)      | accordance with the selected                                                |     |                |         |      |            |
| Select Function               |                                                                             |     |                |         |      |            |
| PNU 11906                     | Allows the polarity of the output                                           | Off | On             | On      |      | Read/Write |
| I/O                           | to be reversed.                                                             |     |                |         |      |            |
| Digital Outputs               | is on the output will be on.                                                |     |                |         |      |            |
| Digital Output 2 N/O(24)      | Off: When the selected function                                             |     |                |         |      |            |
| High Output = 1 When<br>Value | is on the output is off.                                                    |     |                |         |      |            |

| Menu                                             | Description                                                                                                    | Min | Мах            | Default | Unit | Reg. Type  |
|--------------------------------------------------|----------------------------------------------------------------------------------------------------|-----|----------------|---------|------|------------|
| PNU 11586<br>I/O<br>Digital Outputs              | Allows the Digital output (N/0<br>(34)) to be mapped to different<br>functions.<br>The digital output will change in | Off | End of<br>list | Running |      | Read/Write |
| Digital Output 3 N/O(34)<br>Select Function      | accordance with the selected function                                                                                |     |                |         |      |            |
| PNU 11908                                        | Allows the polarity of the output                                                                                    | Off | On             | On      |      | Read/Write |
| I/O                                              | On: When the selected function                                                                                       |     |                |         |      |            |
| Digital Outputs                                  | is on the output will be on.                                                                                         |     |                |         |      |            |
| Digital Output 3 N/O(34)                         | Off: When the selected function                                                                                      |     |                |         |      |            |
| High Output = 1 When<br>Value                    |                                                                                                    |     |                |         |      |            |
| PNU 11587                                        | Allows the Digital output (N/0 (44)) to be mapped to different                                                       | Off | End of         | End of  |      | Read/Write |
| I/O                                              | functions.                                                                                                    |     | list           | Start   |      |            |
| Digital Outputs                                  | The digital output will change in accordance with the                                                                |     |                |         |      |            |
| (N/O(44))                                        | selected function                                                                                                    |     |                |         |      |            |
| Select Function                                  |                                                                                                    |     |                |         |      |            |
| PNU 11910                                        | Allows the polarity of the output to be reversed.                                                                    | Off | On             | On      |      | Read/Write |
| I/O                                              | On: When the selected                                                                                                |     |                |         |      |            |
| Digital Outputs                                  | function is on the output will be                                                                                    |     |                |         |      |            |
| Digital Output 4 N/O(44)<br>High Output = 1 When | Off: When the selected                                                                                               |     |                |         |      |            |
| Value                                            | function is on the output is off.                                                                                    |     |                |         |      |            |
| PNU 11588                                        | Allows the Digital output (N/0 (54)) to be mapped to different                                                       | Off | End of         | End of  |      | Read/Write |
| I/O                                              | functions.                                                                                                    |     | list           | Start   |      |            |
| Digital Outputs                                  | The digital output will change                                                                                       |     |                |         |      |            |
| Digital Output 5(N/O(54))                        | selected function                                                                                                    |     |                |         |      |            |
| Select Function                                  |                                                                                                    |     |                |         |      |            |
| PNU 11912                                        | Allows the polarity of the output to be reversed.                                                                    | Off | On             | On      |      | Read/Write |
| I/O<br>Digital Outputs                           | On: When the selected                                                                                                |     |                |         |      |            |
| Digital Output 5 N/O(54)                         | function is on the output will be on.                                                                                |     |                |         |      |            |
| High Output = 1 When<br>Value                    | Off: When the selected function is on the output is off.                                                             |     |                |         |      |            |

| Menu                      | Description                                                                                               | Min     | Max            | Default      | Unit | Reg. Type  |
|---------------------------|----------------------------------------------------------------------------------------------------|---------|----------------|--------------|------|------------|
| PNU 9600<br>I/O           | Defines the function of the analogue input (AI).                                                          | 0 - 10V | 4 - 20mA       | 0 - 10V      |      | Read/Write |
| Analogue Inputs           | 0-10V: The input voltage varies from 0-10V.                                                               |         |                |              |      |            |
| $\downarrow$              | 4-20mA: The input varies from 4 to 20mA.                                                                  |         |                |              |      |            |
| Analogue Input Type       |                                                                                                    |         |                |              |      |            |
| PNU 9664                  | Allows the Analogue input to<br>be mapped to different<br>functions                                       | Off     | End of<br>List | Off          |      | Read/Write |
| Analogue Inputs           | The selected function will<br>change in proportion with the<br>input                                      |         |                |              |      |            |
| ↓<br>Select Function      | By default the function will be<br>at its maximum when the input<br>is at it maximum                      |         |                |              |      |            |
| PNU 9728                  | Allows the selected function to be scaled.                                                                | 0       | Max<br>value   | Max<br>value | %    | Read/Write |
| I/O<br>Analogue Inputs    | The selected function will<br>change in proportion with the<br>input.                                     |         |                |              |      |            |
| Scaling Level             | The function will be at its<br>"Scaling Level" when the input<br>is at its maximum.                       |         |                |              |      |            |
| PNU 8960<br>I/O           | Defines the physical function of the analogue output (AO).                                                | 0 - 10V | 4 - 20mA       | 0 - 10V      |      | Read/Write |
| Analogue Outputs          | 0-10V: The output voltage varies from 0 to 10V.                                                           |         |                |              |      |            |
| ↓<br>Analogue Output Type | 4-20mA: The output current varies from 4 to 20mA.                                                         |         |                |              |      |            |
| PNU 9024                  | Allows the Analogue output to<br>be mapped to different PNU<br>functions.                                 | Off     | End of<br>list | Off          |      | Read/Write |
| I/O<br>Analogue Outputs   | The output will change in proportion with the selected function.                                          |         |                |              |      |            |
| Select Function           | By default, the output will be at<br>a maximum when the selected<br>function equals its maximum<br>value. |         |                |              |      |            |

| Menu                         | Description                                                                                                    | Min | Max          | Default | Unit | Reg. Type  |
|------------------------------|----------------------------------------------------------------------------------------------------|-----|--------------|---------|------|------------|
| PNU 9088                     | Allows the selected function to be scaled.                                                                                                    | 0   | Max<br>value | 0       | %    | Read/Write |
| I/O<br>Analogue Outputs      | The output will change in<br>proportion with the selected<br>function.                                                                                                    |     |              |         |      |            |
| ↓<br>Scaling Level           | The output will be at a maximum when the selected function equals the "Scaling Level".                                                                                                    |     |              |         |      |            |
| PNU 53794<br>I/O<br>↓        | A single PTC motor thermistor<br>or set of PTC motor<br>thermistors can be connected<br>to the PTC terminals.<br>On: The Unit will trip if the<br>motor thermistor exceeds its<br>response temperature or the<br>PTC input is open circuit. | Off | On           | Off     |      | Read/Write |
| PTC Motor Thermistor<br>Trip | Off: The Unit will continue to operate.                                                                                                    |     |              |         |      |            |

#### 5.11 Monitor Menu

| Menu                 | Description                                                                | Min          | Max          | Default      | Unit | Reg. Type |
|----------------------|----------------------------------------------------------------------------|--------------|--------------|--------------|------|-----------|
| PNU 32000<br>Monitor | The frequency of the 3-phase supply.                                       | 45           | 65           | -            | Hz   | Read Only |
| ↓                    |                                                                            |              |              |              |      |           |
| $\downarrow$         |                                                                            |              |              |              |      |           |
| Line Frequency       |                                                                            |              |              |              |      |           |
| PNU 32064<br>Monitor | Indicates the phase sequence<br>of the incoming supply.<br>RYB = L1-L2-L3. | L1-L2-<br>L3 | L1-L3-<br>L2 | L1-L2-<br>L3 |      | Read Only |
|                      | NDT = LTLDLZ.                                                              |              |              |              |      |           |
| ✓ Phase Rotation     |                                                                            |              |              |              |      |           |
| PNU 33536<br>Monitor | The RMS current on phase L1.                                               | 0            | 10000        | 0            | A    | Read Only |
| ↓<br> 1              |                                                                            |              |              |              |      |           |
| PNU 33538<br>Monitor | The RMS current on phase L2.                                               | 0            | 10000        | 0            | A    | Read Only |
| ↓<br>↓               |                                                                            |              |              |              |      |           |
| PNU 33540<br>Monitor | The RMS current on phase L3.                                               | 0            | 10000        | 0            | A    | Read Only |
| ↓<br>↓               |                                                                            |              |              |              |      |           |
| 13                   |                                                                            |              | 10000        |              |      |           |
| Monitor              | This is the maximum of the 3 phases.                                       | U            | 10000        | U            | A    | Read Unly |
| ↓<br>Current Irms    | overload and power<br>calculations.                                        |              |              |              |      |           |

| Menu               | Description                                                              | Min | Мах  | Default | Unit     | Reg. Type |
|--------------------|--------------------------------------------------------------------------|-----|------|---------|----------|-----------|
| PNU 33920          | The voltage on phase L1                                                  | 0   | 1000 | 0       | V        | Read Only |
| Monitor            |                                                                          |     |      |         |          |           |
| $\downarrow$       |                                                                          |     |      |         |          |           |
| $\downarrow$       |                                                                          |     |      |         |          |           |
| V1                 |                                                                          |     |      |         |          |           |
| PNU 33921          | The voltage on phase L2                                                  | 0   | 1000 | 0       | V        | Read Only |
| Monitor            |                                                                          |     |      |         |          |           |
| $\downarrow$       |                                                                          |     |      |         |          |           |
| $\downarrow$       |                                                                          |     |      |         |          |           |
| V2                 |                                                                          |     |      |         |          |           |
| PNU 33922          | The voltage on phase L3                                                  | 0   | 1000 | 0       | V        | Read Only |
| Monitor            |                                                                          |     |      |         |          |           |
| $\downarrow$       |                                                                          |     |      |         |          |           |
| $\downarrow$       |                                                                          |     |      |         |          |           |
| V3                 |                                                                          |     |      |         |          |           |
| PNU 32960          | The RMS 3-phase supply voltage.                                          | 0   | 1000 | 0       | V        | Read Only |
| Monitor            | This is the average of the 3<br>phases. This value is used for           |     |      |         |          |           |
| $\downarrow$       | power calculations.                                                      |     |      |         |          |           |
| $\downarrow$       | This value is derived internally.<br>If a higher level of accuracy is    |     |      |         |          |           |
| Voltage Vrms       | required a "Fixed Voltage" value can be used.                            |     |      |         |          |           |
| PNU 36544          | The temperature of the internal Unit heatsink.                           | -20 | 90   | 0       | °C or °F | Read Only |
|                    | The Unit will trip when the heatsink temperature exceeds 90°C.           |     |      |         |          |           |
| ↓<br>HeatSink Temp | The internal cooling fans will turn on if this temperature exceeds 40°C. |     |      |         |          |           |

#### 5.11 Monitor Menu (continued) The True Power Factor = Read Only 0 1 0 PNU 33024 (Displacement Power Factor x Distortion Power Factor) Monitor **True Power Factor** PNU 34688 Total true power (Estimated). 0 10000 0 kW Read Only Monitor This is an addition of the 3 phases. **True Power P** 0 10000 0 PNU 34816 **Total Apparent Power** kVA Read Only Monitor This is an addition of the 3 phases. **Apparent Power S** PNU 34944 **Total Reactive Power** 0 10000 0 Read Only kvar Monitor This is an addition of the 3 phases. **Reactive Power Q** PNU 35008 0 100 0 Read Only Indicates the level of potential % saving. Monitor 100% indicates that Unit is saving at its maximum level. Does not indicated real percentage saving. **iERS Saving Level** PNU 22400 0 0 Internal firing delay angle in 60 Read Only Deg Degrees. Monitor Displayed for diagnostic purposes. **Delay Angle**

| Menu                 | Description                                                                                                    | Min | Мах | Default | Unit | Reg. Type |
|----------------------|----------------------------------------------------------------------------------------------------|-----|-----|---------|------|-----------|
| PNU 23040<br>Monitor | The maximum possible Delay angle for the current iERS saving phase.                                                                          | 0   | 55  | 0       | Deg  | Read Only |
| $\downarrow$         | Displayed for diagnostic purposes.                                                                                                    |     |     |         |      |           |
| BackStop             | May decrease during heavy load periods or instability.                                                                                       |     |     |         |      |           |
| PNU 22464<br>Monitor | The maximum possible delay for iERS saving.                                                                                                  | 0   | 55  | 0       | Deg  | Read Only |
| $\downarrow$         | purposes.                                                                                                    |     |     |         |      |           |
| ↓                    |                                                                                                    |     |     |         |      |           |
|                      |                                                                                                    |     |     |         |      |           |
|                      | The Present Power Factor used by the iERS saving function                                                                                    | 0   | 90  | 0       | Deg  | Read Only |
| PNU 21824<br>Monitor | This is the actual Power Factor<br>for the iERS saving function.                                                                             |     |     |         |      |           |
| ↓<br>↓               | The "Delay" is constantly<br>adjusted to minimise the control<br>loop error between "Pres PF<br>Degrees" and "Ref PF Degrees"                |     |     |         |      |           |
| Pres PF Degrees      | The parameter displays the displacement part of the True Power Factor and is used for diagnostic purposes.                                   |     |     |         |      |           |
| PNU 21760            | The Reference Power Factor<br>used by the iERS saving<br>function                                                                            | 0   | 90  | 0       | Deg  | Read Only |
| Monitor<br>↓         | This is the target Power Factor<br>for the iERS saving function.<br>The parameter will change<br>dynamically dependant on motor<br>operation |     |     |         |      |           |
| ↓<br>Ref PF Degrees  | The parameter displays the displacement part of the True Power Factor and is used for diagnostic purposes.                                   |     |     |         |      |           |

| Menu                       | Description                                                                                                    | Min             | Max             | Default         | Unit | Reg. Type |
|----------------------------|----------------------------------------------------------------------------------------------------|-----------------|-----------------|-----------------|------|-----------|
| PNU 21320<br>Monitor       | The current in Amps at which the iERS is enabled or disabled.                                                          | 50% l-<br>motor | 80% I-<br>motor | 80% l-<br>motor | A    | Read Only |
| Ļ                          | The iERS function is active<br>when the motor current is less<br>than the "Start Saving Level".                        |                 |                 |                 |      |           |
| ↓<br>Start Saving Level    | When the iERS function is<br>disabled internal bypass relays<br>close to improve efficiency.                           |                 |                 |                 |      |           |
| PNU 38400<br>Monitor       | Displays the peak current of the last successful start.                                                                | 0               | 10000           | 0               | A    | Read Only |
| $\downarrow$               |                                                                                                    |                 |                 |                 |      |           |
| $\downarrow$               |                                                                                                    |                 |                 |                 |      |           |
| Last Peak Current          |                                                                                                    |                 |                 |                 |      |           |
|                            | Indicates the state of the Unit<br>PTC input. Designed for single<br>or double or triple PTC in<br>series              | 0               | 1024            | 1024            |      | Read Only |
|                            | PTC thermistor standards<br>DIN44081 / EN60738-1 apply<br>( < 300R @ 25°C. Typically 4K<br>@ nominal temperature)      |                 |                 |                 |      |           |
| Monitor                    | The value indicated is a not in<br>degrees Celsius but is an<br>internal representation.                               |                 |                 |                 |      |           |
| ↓<br>↓<br>Motor Thermistor | At 25°C the value displayed<br>should be less than 100 and<br>the Unit trips when value ><br>400 (open circuit = 1024) |                 |                 |                 |      |           |
|                            | The value will increase rapidly<br>when the motor thermistors<br>approach their nominal<br>temperature.                |                 |                 |                 |      |           |
|                            | If thermistors are connected<br>the "Thermistor trip" should be<br>turned "on"                                         |                 |                 |                 |      |           |

| Menu                                       | Description                                                                                                    | Min | Max | Default | Unit | Reg. Type |
|--------------------------------------------|----------------------------------------------------------------------------------------------------|-----|-----|---------|------|-----------|
|                                            | The Unit has an "Overload"<br>function that is an electronic<br>equivalent to a thermal<br>overload.                               | 0   | 100 | 0       | %    | Read Only |
|                                            | "Overload" displays the<br>overload level which is a<br>measure of how close the Unit<br>to tripping on "Overload Trip"            |     |     |         |      |           |
| PNU 33408<br>Monitor<br>↓<br>↓<br>Overload | When "Current Irms" is greater<br>than the "Overload Level" the<br>"Overload" increases in<br>accordance with the "Trip<br>Class". |     |     |         |      |           |
|                                            | When "Current Irms" is less<br>than "Overload Level" the<br>"Overload" decreases<br>exponentially (if greater than<br>50%)         |     |     |         |      |           |
|                                            | When the "Overload" reaches 100% the Unit will trip.                                                                               |     |     |         |      |           |
|                                            | During situations when (i-<br>motor) is equal to (i-Unit) the<br>overload will indicate 50%                                        |     |     |         |      |           |
| PNU 37376                                  | Indicates that the Reset Delay counter is counting down.                                                                           | No  | Yes | No      |      | Read Only |
| Monitor                                    | Yes: The Auto Reset Delay is counting down.                                                                                        |     |     |         |      |           |
| ↓                                          | No: The Auto Reset Delay is not counting down.                                                                                     |     |     |         |      |           |
| ✓<br>Auto Reset Pending                    | To map to digital output, refer<br>to PNU11584-PNU11587.                                                                           |     |     |         |      |           |
| PNU 37568                                  | Indicates that the maximum<br>number of reset attempts has<br>been reached.                                                        | No  | Yes | No      |      | Read Only |
| Monitor<br>↓                               | Yes: The number of reset attempts has exceeded the value set.                                                                      |     |     |         |      |           |
| Auto Reset Exceeded                        | No: The number of reset<br>attempts has not exceeded the<br>value set".                                                            |     |     |         |      |           |
| AULO RESEL EXCEEDED                        | To map to digital output, refer to PNU11584-PNU11587.                                                                              |     |     |         |      |           |

| Menu                                             | Description                                                               | Min | Мах  | Default | Unit | Reg. Type |
|--------------------------------------------------|---------------------------------------------------------------------------|-----|------|---------|------|-----------|
| PNU 20864<br>Monitor<br>↓<br>↓                   | The amount of time remaining in the Reset Delay counter.                  | 0   | 7200 | 0       | S    | Read Only |
| PNU 20865<br>Monitor<br>Reset Attempts           | The number of Reset Attempts remaining.                                   | 0   | 10   | 0       |      | Read Only |
| PNU 20866<br>Monitor<br>↓<br>↓<br>Trip Free Time | This is the amount of time<br>remaining in the Trip Free<br>Time counter. | 0   | 7200 | 600     | A    | Read Only |
| PNU 20867<br>Monitor<br>↓<br>↓<br>Trip Event     | This is the trip that occurred just prior to the auto reset.              | 100 | 2700 | 0       |      | Read Only |

| Menu                                       | Description                                                                                                    | Min | Max | Default | Unit | Reg. Type |
|--------------------------------------------|----------------------------------------------------------------------------------------------------|-----|-----|---------|------|-----------|
| PNU 33409<br>Monitor<br>↓<br>Dynamic Reset | Dynamically tracks the thermal<br>capacity needed for a<br>successful restart after an<br>overload trip. It averages the<br>thermal capacity consumed in<br>the previous three successful<br>starts and calculates a thermal<br>capacity to start.<br>The calculated thermal<br>capacity is stored in the<br>"Dynamic Reset" register. After<br>tripping on overload, the<br>thermal "Overload" register<br>must have regained the<br>amount recorded in "Dynamic<br>Reset" before a reset will be<br>allowed.<br>If there is insufficient capacity<br>to start the unit it will be<br>inhibited from starting. The unit<br>can be reset when there is<br>sufficient capacity to start and<br>the start stop signal is not<br>present. | 0   | 100 | 0       | %    | Read Only |
|                                            |                                                                                                    |     |     |         |      |           |

#### 5.12 Log Menu

| Menu         | Description                       | Min | Мах   | Default | Unit | Reg. Type |
|--------------|-----------------------------------|-----|-------|---------|------|-----------|
| PNU 60608    | Displays the last Fault trip.     | 0   | 65535 | 0       |      | Read Only |
| Log          |                                   |     |       |         |      |           |
| Trip Log     |                                   |     |       |         |      |           |
| $\downarrow$ |                                   |     |       |         |      |           |
| Last Trip    |                                   |     |       |         |      |           |
| PNU 60609    | Displays the last Fault trip - 1. | 0   | 65535 | 0       |      | Read Only |
| Log          |                                   |     |       |         |      |           |
| Trip Log     |                                   |     |       |         |      |           |
| $\downarrow$ |                                   |     |       |         |      |           |
| Last Trip -1 |                                   |     |       |         |      |           |
| PNU 60610    | Displays the last Fault trip - 2. | 0   | 65535 | 0       |      | Read Only |
| Log          |                                   |     |       |         |      |           |
| Trip Log     |                                   |     |       |         |      |           |
| $\downarrow$ |                                   |     |       |         |      |           |
| Last Trip -2 |                                   |     |       |         |      |           |
| PNU 60611    | Displays the last Fault trip - 3. | 0   | 65535 | 0       |      | Read Only |
| Log          |                                   |     |       |         |      |           |
| Trip Log     |                                   |     |       |         |      |           |
| $\downarrow$ |                                   |     |       |         |      |           |
| Last Trip -3 |                                   |     |       |         |      |           |
| PNU 60612    | Displays the last Fault trip – 4. | 0   | 65535 | 0       |      | Read Only |
| Log          |                                   |     |       |         |      |           |
| Trip Log     |                                   |     |       |         |      |           |
| $\downarrow$ |                                   |     |       |         |      |           |
| Last Trip -4 |                                   |     |       |         |      |           |
| PNU 60613    | Displays the last Fault trip – 5. | 0   | 65535 | 0       |      | Read Only |
| Log          |                                   |     |       |         |      |           |
| Trip Log     |                                   |     |       |         |      |           |
| $\downarrow$ |                                   |     |       |         |      |           |
| Last Trip -5 |                                   |     |       |         |      |           |

| Menu                   | Description                                                                                 | Min | Мах   | Default | Unit | Reg. Type |
|------------------------|---------------------------------------------------------------------------------------------|-----|-------|---------|------|-----------|
| PNU 60614              | Displays the last Fault trip – 6.                                                           | 0   | 65535 | 0       |      | Read Only |
| Log                    |                                                                                             |     |       |         |      |           |
| Trip Log               |                                                                                             |     |       |         |      |           |
| $\downarrow$           |                                                                                             |     |       |         |      |           |
| Last Trip -6           |                                                                                             |     |       |         |      |           |
| PNU 60615              | Displays the last Fault trip – 7.                                                           | 0   | 65535 | 0       |      | Read Only |
| Log                    |                                                                                             |     |       |         |      |           |
| Trip Log               |                                                                                             |     |       |         |      |           |
| $\downarrow$           |                                                                                             |     |       |         |      |           |
| Last Trip -7           |                                                                                             |     |       |         |      |           |
| PNU 60616              | Displays the last Fault trip – 8.                                                           | 0   | 65535 | 0       |      | Read Only |
| Log                    |                                                                                             |     |       |         |      |           |
| Trip Log               |                                                                                             |     |       |         |      |           |
| $\downarrow$           |                                                                                             |     |       |         |      |           |
| Last Trip -8           |                                                                                             |     |       |         |      |           |
| PNU 60617              | Displays the last Fault trip -9.                                                            | 0   | 65535 | 0       |      | Read Only |
| Log                    |                                                                                             |     |       |         |      |           |
| Trip Log               |                                                                                             |     |       |         |      |           |
| $\downarrow$           |                                                                                             |     |       |         |      |           |
| Last Trip -9           |                                                                                             |     |       |         |      |           |
| DNU                    | Phase L1 missing at the instant of start up.                                                |     |       |         |      | Read Only |
|                        | The L1 phase is either missing                                                              |     |       |         |      |           |
| Trip Loa               | or at a very low level.                                                                     |     |       |         |      |           |
| Trip Code Descriptions | Check all incoming connections.                                                             |     |       |         |      |           |
| 101                    | If a main contactor is being                                                                |     |       |         |      |           |
| Input Side Phase Loss  | controlled by a digital output<br>set to "Running", check<br>contactor delay is sufficient. |     |       |         |      |           |

| Menu                                                                                     | Description                                                                                                    | Min | Мах | Default | Unit | Reg. Type |
|------------------------------------------------------------------------------------------|----------------------------------------------------------------------------------------------------|-----|-----|---------|------|-----------|
| PNU -<br>Log<br>Trip Log<br>Trip Code Descriptions<br>102<br>Input Side Phase Loss       | Phase L2 missing at the<br>instant of start up.<br>The L2 phase is either missing<br>or at a very low level.<br>Check all incoming<br>connections.<br>If a main contactor is being<br>controlled by a digital output<br>set to "Running", check<br>contactor delay is sufficient. |     |     |         |      | Read Only |
| PNU -<br>Log<br>Trip Log<br>Trip Code Descriptions<br>103<br>Input Side Phase Loss       | Phase L3 missing at the<br>instant of start up.<br>The L3 phase is either missing<br>or at a very low level.<br>Check all incoming<br>connections.<br>If a main contactor is being<br>controlled by a digital output<br>set to "Running" check<br>contactor delay is sufficient.  |     |     |         |      | Read Only |
| PNU -<br>Log<br>Trip Log<br>Trip Code Descriptions<br>104 – 117<br>Input Side Phase Loss | Any or all phases missing<br>when the motor is being<br>controlled.<br>L1 L2 or L3 phase are missing<br>or at a very low level.<br>Check all incoming<br>connections.<br>Check any fuses/breakers<br>incorporated in the power<br>circuit.                                        |     |     |         |      | Read Only |
| PNU -<br>Log<br>Trip Log<br>Trip Code Descriptions<br>150<br>Voltage Imbalance           | The three phase input voltages<br>are imbalanced<br>The maximum voltage is<br>determined and the other<br>voltages are compared to it.<br>Check all incoming<br>connections.<br>Check any fuses / breakers<br>incorporated in the power<br>circuit                                |     |     |         |      | Read Only |

| Menu                                                                                   | Description                                                                                                    | Min | Мах | Default | Unit | Reg. Type |
|----------------------------------------------------------------------------------------|----------------------------------------------------------------------------------------------------|-----|-----|---------|------|-----------|
| PNU -                                                                                  | Internal heatsink temperature has exceeded 90°C.                                                                                                    |     |     |         |      | Read Only |
| Log<br>Trip Log                                                                        | It is possible the Unit is<br>operating outside specified<br>limits                                                                                                    |     |     |         |      |           |
| Trip Code Descriptions<br>201<br>Max. Temp. Exceeded                                   | Check enclosure ventilation<br>and airflow around the Unit. If<br>the unit trips immediately the<br>internal temperature sensor<br>could be faulty.                                                                                                    |     |     |         |      |           |
| PNU -<br>Log<br>Trip Log<br>Trip Code Descriptions<br>208<br>Thermal Sensor Trip       | Thermal sensor Failure.<br>The internal temperature<br>sensor has failed.<br>Contact the supplier.                                                                                                    |     |     |         |      | Read Only |
| PNU -<br>Log<br>Trip Log<br>Trip Code Descriptions<br>301-308<br>Thyristor Firing Trip | One or more of the internal<br>control thyristors (SCRs) have<br>failed to turn on properly. (In-<br>Line "Firing Mode").<br>The Unit has detected that the<br>SCRs are not operating as<br>expected.<br>Check all incoming and<br>outgoing connections. |     |     |         |      | Read Only |
| PNU -<br>Log<br>Trip Log<br>Trip Code Descriptions<br>350-358<br>Thyristor Firing Trip | One or more of the internal<br>control thyristors (SCRs) have<br>failed to turn on properly.<br>(Delta "Firing Mode").<br>The Unit has detected that the<br>SCRs are not operating as<br>expected.<br>Check all incoming and<br>outgoing connections.    |     |     |         |      | Read Only |

| Menu                              | Description                                                                                  | Min | Мах | Default | Unit | Reg. Type |
|-----------------------------------|----------------------------------------------------------------------------------------------|-----|-----|---------|------|-----------|
| PNU -                             | One or all of the phases are<br>missing on the motor side<br>during the instant of start up. |     |     |         |      | Read Only |
| Log                               | T1 T2 or T3 phase are missing                                                                |     |     |         |      |           |
| Trip Log                          | or at a very low level.                                                                      |     |     |         |      |           |
| Trip Code Descriptions            | Check that the motor is connected to T1 T2 and T3.                                           |     |     |         |      |           |
| 401                               | Ensure any disconnecting                                                                     |     |     |         |      |           |
| Motor Side Phase Loss             | the motor is closed at the instant of start.                                                 |     |     |         |      |           |
| PNU -                             | One or all of the phases are                                                                 |     |     |         |      | Read Only |
| Log                               | during the instant of start up                                                               |     |     |         |      |           |
| Trip Log                          | when the motor being<br>controlled.                                                          |     |     |         |      |           |
| Trip Code Descriptions<br>402-403 | T1 T2 or T3 phase are missing<br>or at a very low level.                                     |     |     |         |      |           |
| Motor Side Phase Loss             | Check all incoming and outgoing connections.                                                 |     |     |         |      |           |
| PNU -                             | The internal control supply of                                                               |     |     |         |      | Read Only |
| Log                               | the Unit level has fallen to a low level.                                                    |     |     |         |      |           |
| Trip Log                          | Can be caused by a weak                                                                      |     |     |         |      |           |
| Trip Code Descriptions            | 24Vdc control supply.                                                                        |     |     |         |      |           |
| 601                               | Ensure 24Vdc supply meets the requirements specified in                                      |     |     |         |      |           |
| Control Voltage Too<br>Low        | the Quick Start Guide.                                                                       |     |     |         |      |           |
| PNU -                             | One or more of the internal                                                                  |     |     |         |      | Read Only |
| Log                               | failed to turn on properly.                                                                  |     |     |         |      |           |
| Trip Log                          | The Unit has detected that the                                                               |     |     |         |      |           |
| Trip Code Descriptions            | expected.                                                                                    |     |     |         |      |           |
| 701-710                           | Check connections all                                                                        |     |     |         |      |           |
| Sensing Fault Trip                | incoming and outgoing connections.                                                           |     |     |         |      |           |
| PNU -                             | One or more of the internal                                                                  |     |     |         |      | Read Only |
| Log                               | cooling tans has failed.                                                                     |     |     |         |      |           |
| Trip Log                          | cooled sufficiently the Unit will                                                            |     |     |         |      |           |
| Trip Code Descriptions            | trip if the fans fail to operate.                                                            |     |     |         |      |           |
| 801-802                           | Check Unit fans for signs of damage or contamination                                         |     |     |         |      |           |
| Fan Problem                       |                                                                                              |     |     |         |      |           |

| PNU -<br>Log<br>Trip Log<br>Trip Code Descriptions<br>1001<br>Short Circuit Thyristor       | One or more of the internal<br>control thyristors (SCRs) have<br>failed short circuit.<br>The Unit has detected that the<br>SCRs are not operating as<br>expected.<br>ISOLATE SUPPLY + MOTOR<br>Disconnect supply. Check by<br>measuring the resistance<br>between L1-T1 L2-T2 L3-T3<br>(Anything < 10R is assumed<br>short circuit). |  |  | Read Only |
|---------------------------------------------------------------------------------------------|----------------------------------------------------------------------------------------------------|--|--|-----------|
| PNU -<br>Log<br>Trip Log<br>Trip Code Descriptions<br>1101<br>Low Current Trip              | The motor current has been<br>lower than the low trip level for<br>the low trip time.<br>This trip is not active during<br>soft start and soft stop and is<br>"off" by default.<br>If the low current trip is not<br>required turn "off" in "Trip<br>Settings".                                                                       |  |  | Read Only |
| PNU -<br>Log<br>Trip Log<br>Trip Code Descriptions<br>1201<br>Current Limit Timeout<br>Trip | The motor has been held in<br>current limit longer than the<br>"Start current limit Time".<br>It is likely that the current limit<br>level has been set too low for<br>the application.<br>Increase the current limit level<br>or timeout period.                                                                                     |  |  | Read Only |
| PNU -<br>Log<br>Trip Log<br>Trip Code Descriptions<br>1202<br>Current Limit Timeout<br>Trip | The motor has been held in<br>current limit longer than the<br>"Stop current limit Time".<br>It is likely that the current limit<br>level has been set too low for<br>the application.<br>Increase the current limit level<br>or timeout period.                                                                                      |  |  | Read Only |
| PNU -<br>Log<br>Trip Log<br>Trip Code Descriptions<br>1301<br>Overload Trip                 | The "Overload" has exceeded<br>100%.<br>The Unit is attempting to start<br>an application that is outside<br>its capacity or it is starting too<br>often.<br>Refer to the overload trip<br>curves to determine whether<br>the Unit has been sized<br>correctly.                                                                       |  |  | Read Only |

| Menu                   | Description                                                                       | Min | Мах | Default | Unit | Reg. Type |
|------------------------|-----------------------------------------------------------------------------------|-----|-----|---------|------|-----------|
| PNU -                  | The motor current has<br>exceeded 475% (i-Unit) for a<br>time greater than 250ms. |     |     |         |      | Read Only |
| Log                    | The Unit is attempting to start                                                   |     |     |         |      |           |
| Trip Log               | an application that is outside its capacity with a "high current                  |     |     |         |      |           |
| Trip Code Descriptions | limit level" set.                                                                 |     |     |         |      |           |
| 1302                   | Refer to the overload trip curves to determine whether                            |     |     |         |      |           |
| Overload Trip          | the Unit has been sized<br>correctly and check current<br>limit level.            |     |     |         |      |           |
| PNU -                  | The motor current has been                                                        |     |     |         |      | Read Only |
| Log                    | higher than the "Shearpin Trip<br>Level" for the trip time.                       |     |     |         |      |           |
| Trip Log               | This trip is not active during                                                    |     |     |         |      |           |
| Trip Code Descriptions | soft start and soft stop and is "off" by default.                                 |     |     |         |      |           |
| 1401<br>Shoarpin Trip  | If Shearpin trip is not required                                                  |     |     |         |      |           |
|                        | turn "off" in "Trip Settings".                                                    |     |     |         |      |           |
| PNU -                  | The PTC thermistor value has exceeded the trip level.                             |     |     |         |      | Read Only |
| Log                    | The PTC thermistor connected                                                      |     |     |         |      |           |
| Trip Log               | to the PTC input has exceeded it response temperature or the                      |     |     |         |      |           |
| 1501                   | PTC input is open circuit.                                                        |     |     |         |      |           |
| PTC Thermistor Trip    | If the PTC TRIP is not required turn "off" in "Trip Settings".                    |     |     |         |      |           |
| PNU -                  | External Trip.                                                                    |     |     |         |      | Read Only |
| Log<br>Trip Log        | The input programmed to External Trip is active.                                  |     |     |         |      |           |
| Trip Code Descriptions | If the External trip is not                                                       |     |     |         |      |           |
| 1601                   | settings.                                                                         |     |     |         |      |           |
| External Trip          |                                                                                   |     |     |         |      |           |
| PNU -                  | Modbus RTU Communications failure                                                 |     |     |         |      | Read Only |
| Log                    | The command or status PNU                                                         |     |     |         |      |           |
| Trip Log               | set in the "Timeout" period.                                                      |     |     |         |      |           |
| 1701                   | If the communication trip is                                                      |     |     |         |      |           |
| Communications Trip    | stopped in the communications fail.                                               |     |     |         |      |           |

| Menu                                      | Description                                                                                                    | Min | Мах | Default | Unit | Reg. Type |
|-------------------------------------------|----------------------------------------------------------------------------------------------------|-----|-----|---------|------|-----------|
| PNU -                                     | Modbus TCP Communications failure                                                                                            |     |     |         |      | Read Only |
| Log<br>Trip Log<br>Trip Code Descriptions | The command or status PNU<br>has not been polled in the time<br>set in the "Timeout" period.<br>If the communication trip is |     |     |         |      |           |
| Communications Trip                       | disabled, the Unit cannot be<br>stopped in the<br>communications fail.                                                       |     |     |         |      |           |
| PNU -                                     | Anybus Communications failure                                                                                                |     |     |         |      | Read Only |
| Log<br>Trip Log<br>Trin Code Descriptions | The command or status PNU<br>has not been polled in the time<br>set in the "Timeout" period.                                 |     |     |         |      |           |
| 1703<br>Communications Trip               | If the communication trip is<br>disabled, the Unit cannot be<br>stopped in the<br>communications fail.                       |     |     |         |      |           |
| PNU -                                     | Keypad Communications failure                                                                                                |     |     |         |      | Read Only |
| Log<br>Trip Log<br>Trip Code Descriptions | The communications bus has<br>failed or become inactive<br>between the keypad and the<br>main unit.                          |     |     |         |      |           |
| 1704<br>Communications Trip               | If the communication trip is<br>disabled, the Unit cannot be<br>stopped in the<br>communications fail.                       |     |     |         |      |           |
| PNU -<br>Log                              | One or more of the internal<br>bypass relays has failed to<br>close.                                                         |     |     |         |      | Read Only |
| Trip Log<br>Trip Code Descriptions        | The internal bypass relay has failed, or the control supply is too weak.                                                     |     |     |         |      |           |
| 1801-1802<br>Bypass Relay Trip            | Ensure 24Vdc supply meets the requirements specified in the Quick Start Guide.                                               |     |     |         |      |           |
| PNU -<br>Log                              | One or more of the internal<br>bypass relays has failed to<br>open.                                                          |     |     |         |      | Read Only |
| Trip Log<br>Trip Code Descriptions        | The internal bypass relay has failed, or the control supply is too weak.                                                     |     |     |         |      |           |
| 1803<br>Bypass Relay Trip                 | Ensure 24Vdc supply meets<br>the requirements specified in<br>the Quick Start Guide.                                         |     |     |         |      |           |

| Menu                       | Description                                                                                         | Min | Мах | Default | Unit | Reg. Type |
|----------------------------|----------------------------------------------------------------------------------------------------|-----|-----|---------|------|-----------|
| PNU -                      | The remote start signal is                                                                          |     |     |         |      | Read Only |
| Log                        | The remote start signal was                                                                         |     |     |         |      |           |
| Trip Log                   | active during power up or                                                                           |     |     |         |      |           |
| Trip Code Descriptions     | Reset or Parameter Load.                                                                            |     |     |         |      |           |
| 2001-2003                  | Turn off remote or if Remote                                                                        |     |     |         |      |           |
| Remote Start is<br>Enabled | in "Trip Settings".                                                                                 |     |     |         |      |           |
| PNU -                      | The input phase rotation is RYB (L1-L2-L3).                                                         |     |     |         |      | Read Only |
| Trip Log                   | The phase rotation is opposite to that required.                                                    |     |     |         |      |           |
| Trip Code Descriptions     | Change phase rotation or if                                                                         |     |     |         |      |           |
| 2101                       | "RYB" trip is not required turn                                                                     |     |     |         |      |           |
| Rotation L1 L2 L3 Trip     | on in the settings.                                                                                 |     |     |         |      |           |
| PNU -                      | The input phase rotation is                                                                         |     |     |         |      | Read Only |
| Log                        | RBY (L1-L3-L2).                                                                                     |     |     |         |      |           |
| Trip Log                   | to that required.                                                                                   |     |     |         |      |           |
| Trip Code Descriptions     | Change phase rotation or if                                                                         |     |     |         |      |           |
| 2102                       | "RBY" trip is not required turn                                                                     |     |     |         |      |           |
| Rotation L1 L3 L2 Trip     | on in the settings.                                                                                 |     |     |         |      |           |
| PNU -                      | Internal Unit Failure.                                                                              |     |     |         |      | Read Only |
| Log                        | The Unit has failed internally                                                                      |     |     |         |      |           |
| Trip Log                   | automatically.                                                                                      |     |     |         |      |           |
| Trip Code Descriptions     | Cycle the control supply.                                                                           |     |     |         |      |           |
| 2201-2299                  | If the fault is not cleared, then                                                                   |     |     |         |      |           |
| MPU Trip                   | contact the supplier.                                                                               |     |     |         |      |           |
|                            | Current sensor failure.                                                                             |     |     |         |      | Read Only |
|                            | One or more of the internal                                                                         |     |     |         |      |           |
| PNU -                      | current has failed or is reading                                                                    |     |     |         |      |           |
| Log                        | a low value.                                                                                        |     |     |         |      |           |
| Trip Log                   | Check the connections to the                                                                        |     |     |         |      |           |
| Trip Code Descriptions     | disconnection will result in a                                                                      |     |     |         |      |           |
| 2301-2303                  | zero current reading.                                                                               |     |     |         |      |           |
| Current Sensor Trip        | Check the plate FLA of the<br>motor being controlled is at<br>least 25% of the "i-motor"<br>rating. |     |     |         |      |           |

| Menu                                                                                | Description                                                                                                    | Min | Мах   | Default | Unit | Reg. Type |
|-------------------------------------------------------------------------------------|----------------------------------------------------------------------------------------------------|-----|-------|---------|------|-----------|
| PNU -<br>Log<br>Trip Log<br>Trip Code Descriptions<br>2401-2499<br>Operation 2 Trip | Fail Safe operation (Operation<br>2)<br>A process associated with the<br>Main micro controller has been<br>affected and is unable to<br>recover automatically<br>The trip MUST be reset by<br>either the digital input or<br>keypad or the bus command<br>depending on the control<br>method set.<br>This trip is a special case and<br>it is NOT possible to reset this          |     |       |         |      | Read Only |
|                                                                                     | supply                                                                                                    |     |       |         |      |           |
| PNU -<br>Log<br>Trip Log<br>Trip Code Descriptions<br>2601-2699<br>Operation 1 Trip | <ul> <li>Fail Safe operation (Operation 1)</li> <li>A process associated with the Logging function has been affected and is unable to recover automatically</li> <li>The trip can be reset by either the digital input or keypad or the bus command depending on the control method set.</li> <li>It is also possible to reset this trip by cycling the control supply</li> </ul> |     |       |         |      | Read Only |
| PNU -<br>Log<br>Trip Log<br>Trip Code Descriptions<br>2701-2799<br>MPU Trip         | Internal Unit Failure (MPU /<br>Operation 5)<br>The Unit has failed internally<br>and is unable to recover<br>automatically.<br>Cycle the control supply.<br>If the fault is not cleared then<br>contact the supplier                                                                                                    |     |       |         |      | Read Only |
| PNU 38400<br>Log<br>Trip Log<br>↓<br>Last Peak Current                              | Displays the peak current of the last successful start.                                                                                                    | 0   | 10000 | 0       | A    | Read Only |

| Menu                                                               | Description                                                | Min | Max   | Default | Unit | Reg. Type |
|--------------------------------------------------------------------|------------------------------------------------------------|-----|-------|---------|------|-----------|
| PNU 38402<br>Log<br>Trip Log<br>↓<br>Last peak start current<br>-1 | Displays the peak current of the last successful start -1. | 0   | 10000 | 0       | A    | Read Only |
| PNU 38404<br>Log<br>Trip Log<br>↓<br>Last peak start current<br>-2 | Displays the peak current of the last successful start -2. | 0   | 10000 | 0       | A    | Read Only |
| PNU 38406<br>Log<br>Trip Log<br>↓<br>Last peak start current<br>-3 | Displays the peak current of the last successful start -3. | 0   | 10000 | 0       | A    | Read Only |
| PNU 38408<br>Log<br>Trip Log<br>↓<br>Last peak start current<br>-4 | Displays the peak current of the last successful start -4. | 0   | 10000 | 0       | A    | Read Only |
| PNU 38410<br>Log<br>Trip Log<br>↓<br>Last peak start current<br>-5 | Displays the peak current of the last successful start -5. | 0   | 10000 | 0       | A    | Read Only |

| Menu                                                               | Description                                                | Min | Мах   | Default | Unit | Reg. Type |
|--------------------------------------------------------------------|------------------------------------------------------------|-----|-------|---------|------|-----------|
| PNU 38412<br>Log<br>Trip Log<br>↓<br>Last peak start current<br>-6 | Displays the peak current of the last successful start -6. | 0   | 10000 | 0       | A    | Read Only |
| PNU 38414<br>Log<br>Trip Log<br>↓<br>Last peak start current<br>-7 | Displays the peak current of the last successful start -7. | 0   | 10000 | 0       | A    | Read Only |
| PNU 38416<br>Log<br>Trip Log<br>↓<br>Last peak start current<br>-8 | Displays the peak current of the last successful start -8. | 0   | 10000 | 0       | A    | Read Only |
| PNU 38418<br>Log<br>Trip Log<br>↓<br>Last peak start current<br>-9 | Displays the peak current of the last successful start -9. | 0   | 10000 | 0       | A    | Read Only |
| PNU 39040<br>Log<br>Trip Log<br>↓<br>Last peak stop current        | Displays the peak current of the last successful stop.     | 0   | 10000 | 0       | A    | Read Only |

| Menu                                                              | Description                                               | Min | Мах   | Default | Unit | Reg. Type |
|-------------------------------------------------------------------|-----------------------------------------------------------|-----|-------|---------|------|-----------|
| PNU 39042<br>Log<br>Trip Log<br>↓<br>Last peak stop current<br>-1 | Displays the peak current of the last successful stop -1. | 0   | 10000 | 0       | A    | Read Only |
| PNU 39044<br>Log<br>Trip Log<br>↓<br>Last peak stop current<br>-2 | Displays the peak current of the last successful stop -2. | 0   | 10000 | 0       | A    | Read Only |
| PNU 39046<br>Log<br>Trip Log<br>↓<br>Last peak stop current<br>-3 | Displays the peak current of the last successful stop -3. | 0   | 10000 | 0       | A    | Read Only |
| PNU 39048<br>Log<br>Trip Log<br>↓<br>Last peak stop current<br>-4 | Displays the peak current of the last successful stop -4. | 0   | 10000 | 0       | A    | Read Only |
| PNU 39050<br>Log<br>Trip Log<br>↓<br>Last peak stop current<br>-5 | Displays the peak current of the last successful stop -5. | 0   | 10000 | 0       | A    | Read Only |

| Menu                                                              | Description                                                                      | Min | Max   | Default | Unit | Reg. Type |
|-------------------------------------------------------------------|----------------------------------------------------------------------------------|-----|-------|---------|------|-----------|
| PNU 39052<br>Log<br>Trip Log<br>↓<br>Last peak stop current<br>-6 | Displays the peak current of the last successful stop -6.                        | 0   | 10000 | 0       | A    | Read Only |
| PNU 39054<br>Log<br>Trip Log<br>↓<br>Last peak stop current<br>-7 | Displays the peak current of the last successful stop -7.                        | 0   | 10000 | 0       | A    | Read Only |
| PNU 39056<br>Log<br>Trip Log<br>↓<br>Last peak stop current<br>-8 | Displays the peak current of the last successful stop -8.                        | 0   | 10000 | 0       | A    | Read Only |
| PNU 39058<br>Log<br>Trip Log<br>↓<br>Last peak stop current<br>-9 | Displays the peak current of the last successful stop -9.                        | 0   | 10000 | 0       | A    | Read Only |
| PNU 39680<br>Log<br>Trip Log<br>↓<br>Last temperature             | Displays the heatsink<br>temperature at the end of the<br>last successful start. | -20 | 80    |         | °C   | Read Only |
| Menu                                                     | Description                                                                         | Min | Max | Default | Unit | Reg. Type |
|----------------------------------------------------------|-------------------------------------------------------------------------------------|-----|-----|---------|------|-----------|
| PNU 39681<br>Log<br>Trip Log<br>↓<br>Last temperature -1 | Displays the heatsink<br>temperature at the end of the<br>last successful start -1. | -20 | 80  |         | °C   | Read Only |
| PNU 39682<br>Log<br>Trip Log<br>↓<br>Last temperature -2 | Displays the heatsink<br>temperature at the end of the<br>last successful start -2. | -20 | 80  |         | °C   | Read Only |
| PNU 39683<br>Log<br>Trip Log<br>↓<br>Last temperature -3 | Displays the heatsink<br>temperature at the end of the<br>last successful start-3.  | -20 | 80  |         | °C   | Read Only |
| PNU 39684<br>Log<br>Trip Log<br>↓<br>Last temperature -4 | Displays the heatsink<br>temperature at the end of the<br>last successful start-4.  | -20 | 80  |         | °C   | Read Only |
| PNU 39685<br>Log<br>Trip Log<br>↓<br>Last temperature -5 | Displays the heatsink<br>temperature at the end of the<br>last successful start-5.  | -20 | 80  |         | °C   | Read Only |
| PNU 39686<br>Log<br>Trip Log<br>↓<br>Last temperature -6 | Displays the heatsink<br>temperature at the end of the<br>last successful start-6.  | -20 | 80  |         | °C   | Read Only |

| Menu                                                     | Description                                                                        | Min | Max | Default | Unit      | Reg. Type |
|----------------------------------------------------------|------------------------------------------------------------------------------------|-----|-----|---------|-----------|-----------|
| PNU 39687<br>Log<br>Trip Log<br>↓<br>Last temperature -7 | Displays the heatsink<br>temperature at the end of the<br>last successful start-7. | -20 | 80  |         | °C        | Read Only |
| PNU 39688<br>Log<br>Trip Log<br>↓<br>Last temperature -8 | Displays the heatsink<br>temperature at the end of the<br>last successful start-8. | -20 | 80  |         | °C        | Read Only |
| PNU 39689<br>Log<br>Trip Log<br>↓<br>Last temperature -9 | Displays the heatsink<br>temperature at the end of the<br>last successful start-9. | -20 | 80  |         | <b>°C</b> | Read Only |
| PNU 40320<br>Log<br>Trip Log<br>↓<br>Last overload       | Displays the overload level at<br>the end of the last successful<br>start.         | 0   | 100 | 0       | %         | Read Only |
| PNU 40321<br>Log<br>Trip Log<br>↓<br>Last overload-1     | Displays the overload level at<br>the end of the last successful<br>start -1.      | 0   | 100 | 0       | %         | Read Only |
| PNU 40322<br>Log<br>Trip Log<br>↓<br>Last overload-2     | Displays the overload level at<br>the end of the last successful<br>start -2.      | 0   | 100 | 0       | %         | Read Only |

| Menu                                                 | Description                                                                   | Min | Мах | Default | Unit | Reg. Type |
|------------------------------------------------------|-------------------------------------------------------------------------------|-----|-----|---------|------|-----------|
| PNU 40323<br>Log<br>Trip Log<br>↓<br>Last overload-3 | Displays the overload level at<br>the end of the last successful<br>start -3. | 0   | 100 | 0       | %    | Read Only |
| PNU 40324<br>Log<br>Trip Log<br>↓<br>Last overload-4 | Displays the overload level at<br>the end of the last successful<br>start -4. | 0   | 100 | 0       | %    | Read Only |
| PNU 40325<br>Log<br>Trip Log<br>↓<br>Last overload-5 | Displays the overload level at<br>the end of the last successful<br>start -5. | 0   | 100 | 0       | %    | Read Only |
| PNU 40326<br>Log<br>Trip Log<br>↓<br>Last overload-6 | Displays the overload level at<br>the end of the last successful<br>start -6. | 0   | 100 | 0       | %    | Read Only |
| PNU 40327<br>Log<br>Trip Log<br>↓<br>Last overload-7 | Displays the overload level at<br>the end of the last successful<br>start -7. | 0   | 100 | 0       | %    | Read Only |
| PNU 40328<br>Log<br>Trip Log<br>↓<br>Last overload-8 | Displays the overload level at<br>the end of the last successful<br>start -8. | 0   | 100 | 0       | %    | Read Only |

| Menu                                                             | Description                                                                                                    | Min | Max        | Default | Unit | Reg. Type  |
|------------------------------------------------------------------|----------------------------------------------------------------------------------------------------|-----|------------|---------|------|------------|
| PNU 40329<br>Log<br>Trip Log<br>↓<br>Last overload-9             | Displays the overload level at<br>the end of the last successful<br>start -9.                                                                                                    | 0   | 100        | 0       | %    | Read Only  |
| PNU 35840<br>Log<br>Totals Log<br>↓<br>Number of Starts          | The total number of successful starts.                                                                                                    | 0   | 4294836225 | 0       |      | Read Only  |
| PNU 35904<br>Log<br>Totals Log<br>↓<br>Motor Running Time        | The total time the motor has been running.                                                                                                    | 0   | 4294836225 | 0       | S    | Read Only  |
| PNU 35906<br>Log<br>Totals Log<br>↓<br>Control Supply On<br>Time | The total time the Unit has been powered up.                                                                                                    | 0   | 4294836225 | 0       | S    | Read Only  |
| PNU -<br>Log<br>↓<br>↓<br>Download Log File                      | Download the full log file on to<br>the USB stick.<br>The Unit logs several<br>parameters during normal and<br>fault conditions.<br>Data is stored in CSV format.<br>Please send all downloaded<br>files on request |     |            |         |      | Read/Write |
| PNU 62081<br>Log<br>↓<br>↓<br>Clear Trip Log                     | Deletes all of the history in the Trip Log.                                                                                                    | No  | Yes        | No      |      | Read/Write |

### 5.13 Device Menu

| Menu                | Description                                                                    | Min      | Max          | Default  | Unit         | Reg. Type  |
|---------------------|--------------------------------------------------------------------------------|----------|--------------|----------|--------------|------------|
| PNU -<br>Device     | Used to upgrade to the latest<br>version of software using a<br>USB stick      |          |              |          |              | Read/Write |
| $\downarrow$        | Details for the upgrading process are supplied with the                        |          |              |          |              |            |
| $\downarrow$        | updated version of software                                                    |          |              |          |              |            |
| Update Firmware     |                                                                                |          |              |          |              |            |
| PNU -               | Enter current date.                                                            |          |              |          |              | Read/Write |
| Device              | Date format can be set to<br>either dd/mm/yyyy or<br>mm/dd/uuu/ Rofor to "Date |          |              |          |              |            |
| ↓                   | format" parameter.                                                             |          |              |          |              |            |
| ↓<br>_              |                                                                                |          |              |          |              |            |
| Date                |                                                                                |          |              |          |              |            |
| PNU 14720<br>Device | Allows the time to be changed to 'local' time.                                 | hh:mm:ss | hh:mm:ss     | GMT time | hh:mm:<br>ss | Read/Write |
| Ļ                   | By default, the time is set to GMT.                                            |          |              |          |              |            |
| $\downarrow$        |                                                                                |          |              |          |              |            |
| Time                |                                                                                |          |              |          |              |            |
| PNU -               | Selects the display language                                                   | 0        | End of       | 0        |              | Read/Write |
| Device              | Enter the required language                                                    |          | List         |          |              |            |
| $\downarrow$        | from the displayed list                                                        |          |              |          |              |            |
| $\downarrow$        |                                                                                |          |              |          |              |            |
| Language            |                                                                                |          |              |          |              |            |
| PNU -               | Stops unauthorised access to read/ write parameters.                           | 0        | Max<br>Value | 0        |              | Read/Write |
|                     | For the passcode be active the "Screen lock" must be                           |          |              |          |              |            |
| Ļ                   |                                                                                |          |              |          |              |            |
| Passcode            |                                                                                |          |              |          |              |            |
| PNU -               | Time for backlight on display                                                  | 0        | 3600         | 60       | S            | Read/Write |
| Device              | After the period set the back light on the screen will turn                    |          |              |          |              |            |
| $\downarrow$        | off                                                                            |          |              |          |              |            |
| $\downarrow$        | To reactivate touch screen<br>anywhere. To disable set to 0                    |          |              |          |              |            |
| Backlight Timeout   |                                                                                |          |              |          |              |            |

| Menu                                                                          | Description                                                                                                    | Min  | Max    | Default | Unit | Reg. Type  |
|-------------------------------------------------------------------------------|----------------------------------------------------------------------------------------------------|------|--------|---------|------|------------|
| PNU 16000<br>Device<br>Networks<br>Modbus Network<br>Settings<br>Address      | Sets the Modbus station<br>number                                                                                                    | 1    | 32     | 1       |      | Read/Write |
| PNU 16064<br>Device<br>Networks<br>Modbus Network<br>Settings<br>Baud Rate    | Sets the serial<br>communications baud rate.<br>The available baud rates are<br>9600 19200 38400 57600 or<br>115200.                                                                                                    | 9600 | 115200 | 19200   |      | Read/Write |
| PNU 16128<br>Device<br>Networks<br>Modbus Network<br>Settings<br>Parity       | Sets the serial<br>communications parity bit.<br>The available parity options<br>are None Even Odd.<br>Also sets the stop bits. No<br>parity uses 2 stop bits. Odd or<br>even parity uses 1 stop bit.                                                                                               | None | Odd    | Even    |      | Read/Write |
| PNU 14080<br>Device<br>Networks<br>Modbus Network<br>Settings<br>Traffic LEDS | Allows the user to check the<br>state of the modbus<br>communication network.<br>Red LED receive. Green LED<br>Transmit.<br>On: The Red and Green LEDS<br>display the traffic on the<br>Modbus communications<br>network.<br>Off: The Red and Green LEDs<br>display the Unit status<br>information. | Off  | On     | Off     |      | Read/Write |
| PNU -<br>Device<br>Networks<br>↓<br>Anybus                                    | Anybus expansion module.<br>Only active with Anybus<br>module fitted.                                                                                                    |      |        |         |      | Read Only  |

| Menu                       | Description                                                                                                    | Min | Max   | Default | Unit | Reg. Type  |
|----------------------------|----------------------------------------------------------------------------------------------------|-----|-------|---------|------|------------|
| PNU 15808                  | Communications trip Timeout period.                                                                                             | 0   | 60000 | 5000    | ms   | Read/Write |
| Device<br>Networks         | To prevent a 'Communications<br>Trip' (If enabled) the bus must<br>be kept active.                                              |     |       |         |      |            |
| ↓<br>Timeout ms            | To keep the bus active there<br>must be at least one Modbus<br>read or write (any PNU) during<br>the "Timeout ms" period.       |     |       |         |      |            |
| PNU 53802                  | This works in conjunction with the 'Communications Trip'.                                                                       | Off | On    | Off     |      | Read/Write |
| Device<br>Networks         | On: If the 'Communication Trip'<br>is turned 'On' the unit will shut<br>down instead of tripping if the<br>communications fail. |     |       |         |      |            |
| Communications<br>Shutdown | Off: If the 'Communication Trip'<br>is turned 'On' the unit will trip if<br>the communications fail.                            |     |       |         |      |            |
| PNU 62080<br>Device        | Restores the Unit to the factory defaults.                                                                                      | No  | Yes   | No      |      | Read/Write |
| $\downarrow$               |                                                                                                    |     |       |         |      |            |
|                            |                                                                                                    |     |       |         |      |            |
|                            | Cives the Medel number                                                                                                    |     |       |         |      | Road Only  |
| Device                     | Serial Number and current software versions.                                                                                    |     |       |         |      | Read Only  |
| $\downarrow$               | The software versions are SGY1xxxxxx SGY2xxxxxx and                                                                             |     |       |         |      |            |
| $\downarrow$               | SGY3xxxxx.                                                                                                    |     |       |         |      |            |
| About                      |                                                                                                    |     |       |         |      |            |
| PNU -<br>Device            | Stops unauthorised access to read/ write parameters.                                                                            | Off | On    | Off     |      | Read/Write |
| $\downarrow$               |                                                                                                    |     |       |         |      |            |
| ↓<br>Screen Lock           |                                                                                                    |     |       |         |      |            |

| Menu                                             | Description                                                                                                    | Min             | Max             | Default         | Unit | Reg. Type  |
|--------------------------------------------------|----------------------------------------------------------------------------------------------------|-----------------|-----------------|-----------------|------|------------|
| PNU -<br>Device<br>↓<br>↓<br>Date Format         | Allows the date format to be<br>changed<br>dd/mm/yyyy or mm/dd/yyyy.                                                                                                    | dd/mm/<br>УУУУУ | mm/dd/<br>УУУУУ | dd/mm/<br>УУУУУ |      | Read/Write |
| PNU -<br>Device<br>↓<br>↓<br>Temperature Format  | Selects °C or °F for displayed<br>temperatures.<br>°C: All displayed temperatures<br>are °C.<br>°F: All displayed temperatures<br>are °F.                                 | °C              | ۴               | °C              |      | Read/Write |
| PNU -<br>Device<br>↓<br>↓<br>Parameters to USB   | Allows the user to save<br>parameters.<br>Downloads the parameters from<br>the Unit to the USB drive.<br>Data is stored in CSV format.                                    | No              | Yes             | No              |      | Read/Write |
| PNU -<br>Device<br>↓<br>↓<br>Parameters from USB | Allows the user to load<br>parameters stored on a USB<br>flash drive.<br>Uploads the parameters from the<br>USB drive to the Unit.<br>Data is stored in CSV format.       | No              | Yes             | No              |      | Read/Write |
| PNU - 53765<br>Device<br>↓<br>↓<br>Keypad Trip   | Detects if the communications<br>bus has failed or become<br>inactive between the keypad and<br>the main unit.<br>On :Keypad trip enabled.<br>Off : Keypad trip disabled. | Off             | On              | On              |      | Read/Write |

| Menu                | Description                                                                                                    | Min | Max   | Default | Unit | Reg. Type  |
|---------------------|----------------------------------------------------------------------------------------------------|-----|-------|---------|------|------------|
| PNU 15809<br>Device | Keypad Communications trip<br>Timeout period                                                                      | 0   | 60000 | 50000   | ms   | Read/Write |
|                     | When enabled the unit will trip<br>if there is a loss of<br>communication greater than<br>the "Timeout ms" period |     |       |         |      |            |
| Timeout ms          |                                                                                                    |     |       |         |      |            |
| PNU 13120           | Diagnostic parameter.                                                                                             |     |       |         |      |            |
| Device              | For Internal use only.                                                                                            |     |       |         |      |            |
| $\downarrow$        |                                                                                                    |     |       |         |      |            |
| $\downarrow$        |                                                                                                    |     |       |         |      |            |
| Service Code        |                                                                                                    |     |       |         |      |            |

### 5.14 Functional Summaries

### 5.14.1 Automatic Settings

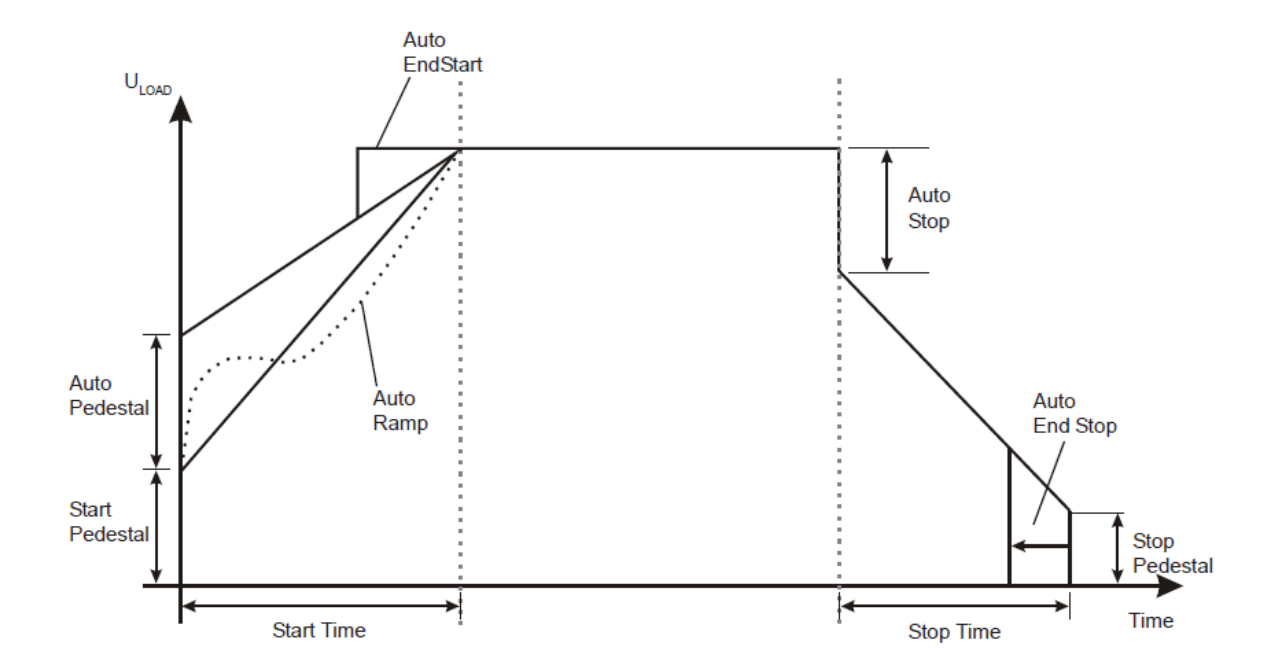

**Automatic Pedestal** - Automatic overriding of the start pedestal. When On the unit approximately detects the start of motor rotation and tries to adjust the pedestal to suit.

**Automatic End Start** - Automatic detection of motor full speed during the start-up. Having detected motor full speed achieved before the end of the programmed ramp, this menu item brings forward the end of the ramp cutting short an overlong programmed start.

**Automatic Ramp** - Automatically detects motor acceleration and dynamically adjusts the ramp to give smoother acceleration. This menu item works in conjunction with the Start Time parameter which should be set to the estimated start time of the load. This would be suitable for starts with varying loads.

Automatic Stop - Automatic adjustment of the soft stop. When On the unit attempts to automatically adjust the soft stop profile to suit the load.

**Automatic End Stop** - Automatic detection of a stalled motor during soft stop. When On and the motor has stopped before the end of the unit's programmed soft stop the unit will attempt to detect the stall and turn off the thyristors thus truncating the soft stop time.

**Auto End Stop** - Automatic detection of a stalled motor during soft stop. When On and the motor has stopped before the end of the unit's programmed soft stop the unit will attempt to detect the stall and turn off the thyristors thus truncating the soft stop time.

### 5.14 Functional Summaries (continued)

#### 5.14.2 Low Current Protection

A Low Current trip occurs when the current output measured by the unit falls below the level specified by the Low amps level parameter for a length of time specified by the Low Amps Time parameter

#### 1. I LOW = Low Amps Level.

2. If I LOAD drops below 'Low Amps Level' and 'Low Current' is set to 'on', and 'Low Amps Time' is set to minimum then the unit will trip as indicated by the short thick dotted line.

**3**. If 'Low Amps Time' is set to maximum and I LOAD rises above 'Low Amps Level' before 'Low Amps Time' has elapsed then the unit will not trip.

### 5.14.3 Current Limit

**1**. If I LOAD exceeds 'Current Limit Level' for time 'Limit Time Out' and 'C/L Time Out' is on, the unit will trip at the thick dotted line. If 'C/L Time Out' is off the unit will continue ramping until T.O.R. and then enter the Dwell period.

**2**. If the unit current limits during start-up the start time will be elongated by the amount of time that the unit was current limiting.

**3**. The actual current rises slightly above the level set in 'Current Limit' because the unit manages the current through control of the thyristor firing delay angle.

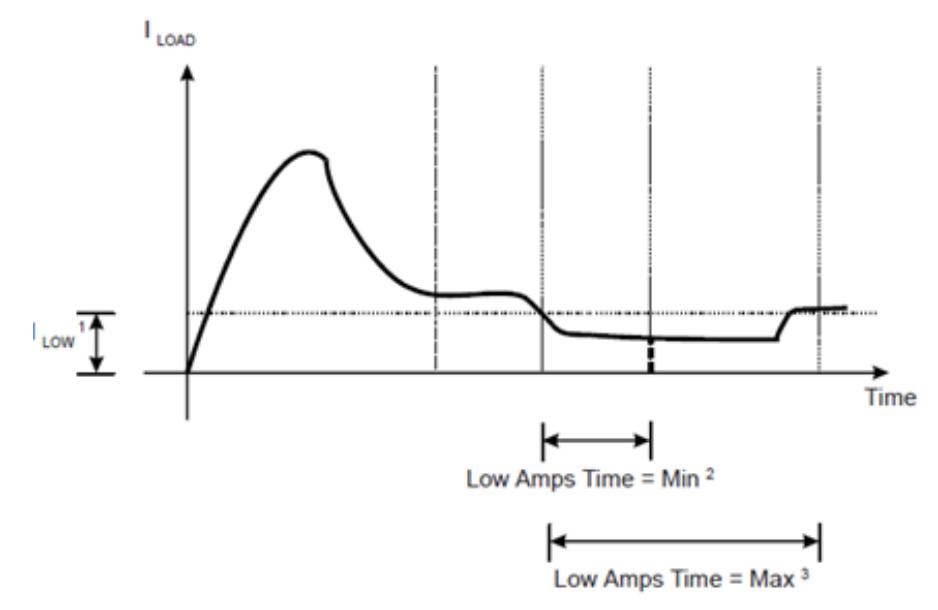

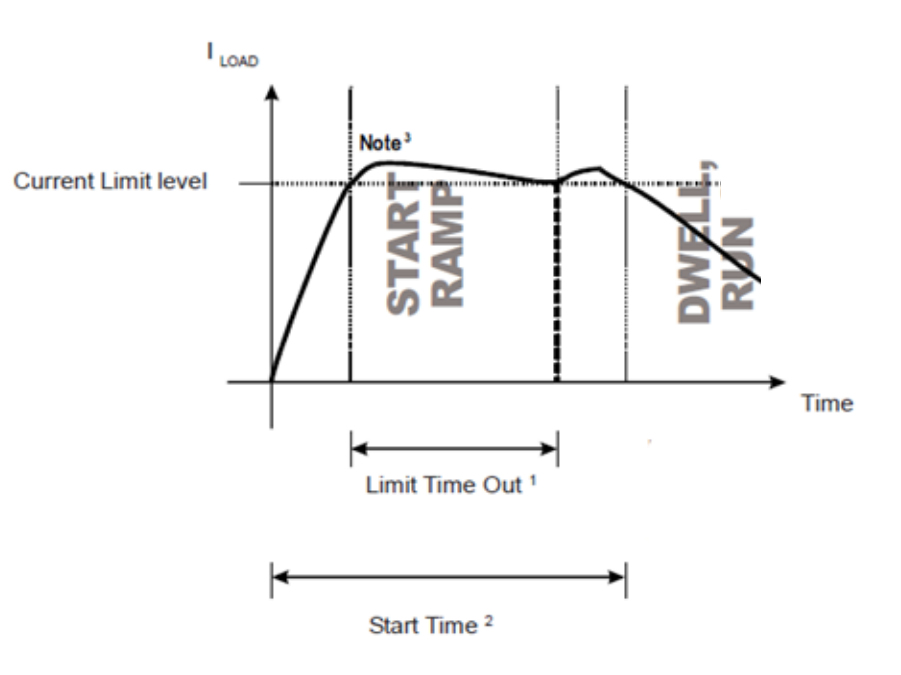

### 5.14.4 Shearpin

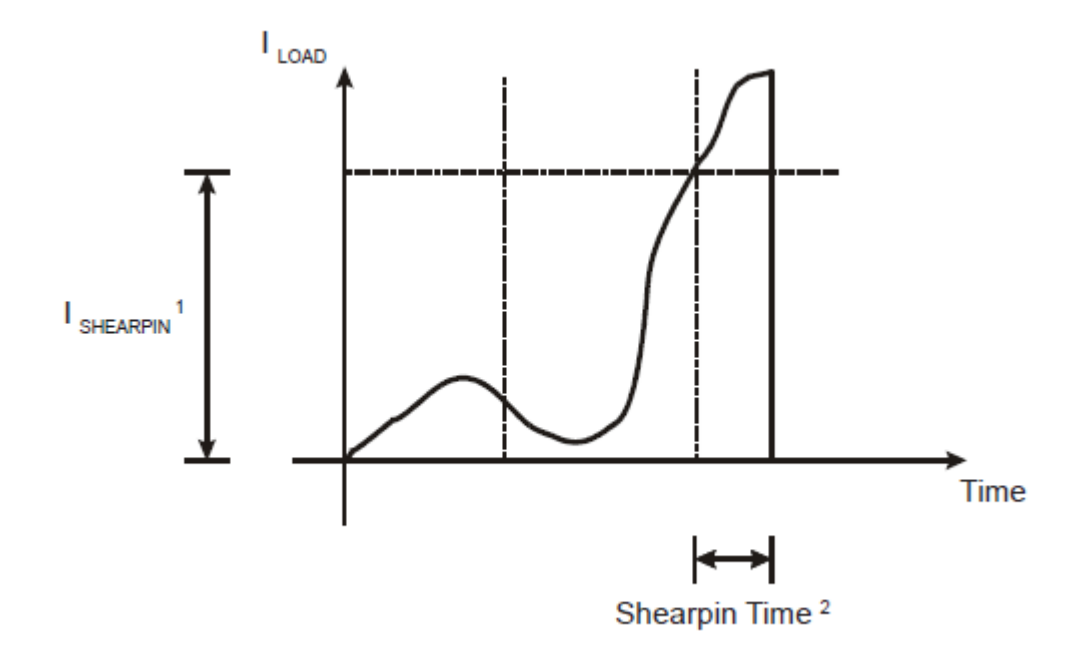

1. I SHEARPIN = Shearpin Level.

**2**. If I LOAD exceeds I SHEARPIN for a time equal to 'Shearpin Time', and 'Shearpin' is set to 'on', then the unit will trip

## 5.15 Touchscreen Menu Paths

### 5.15.1 Advanced Menu

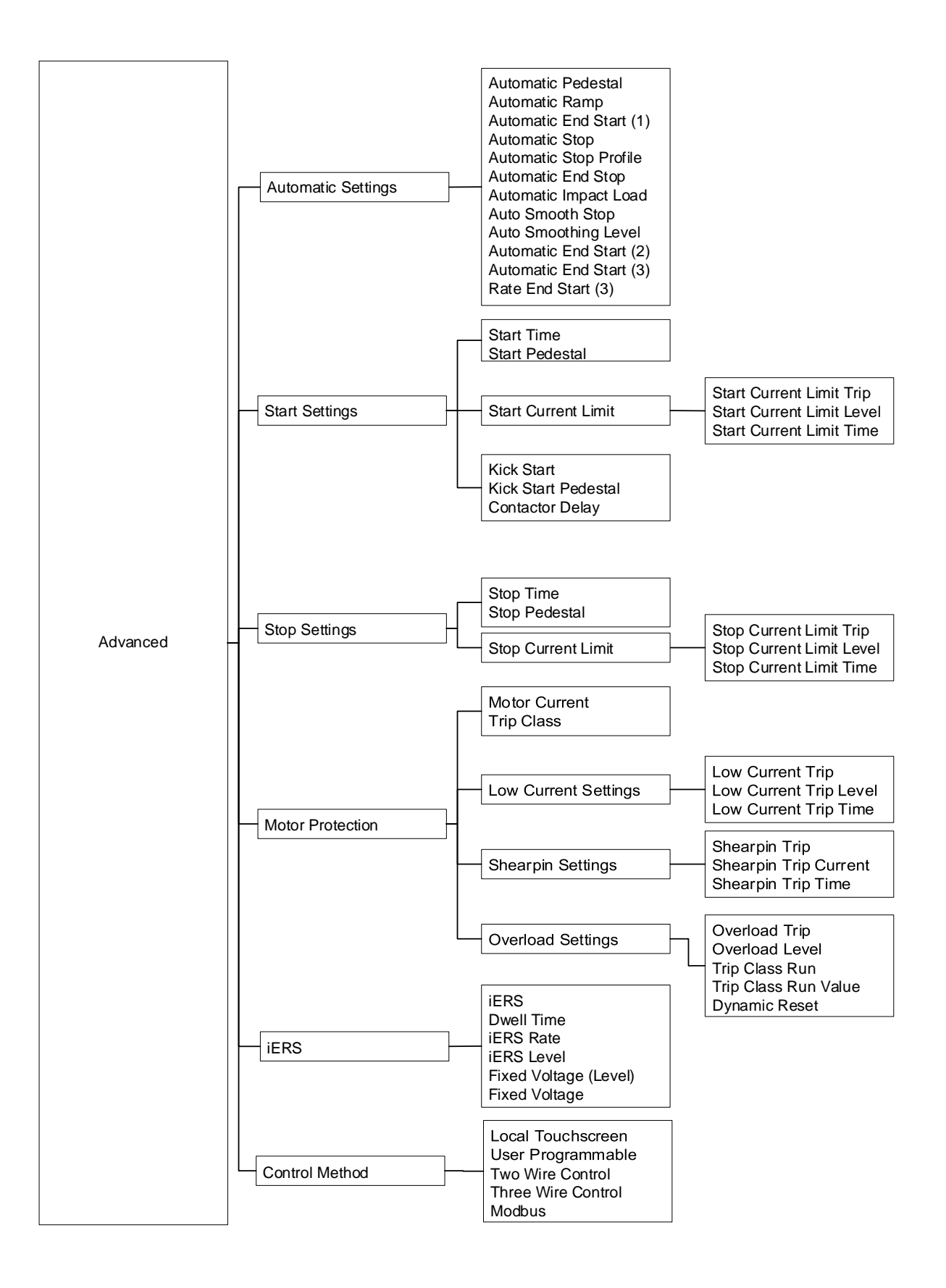

### 5.15.1 Advanced (continued)

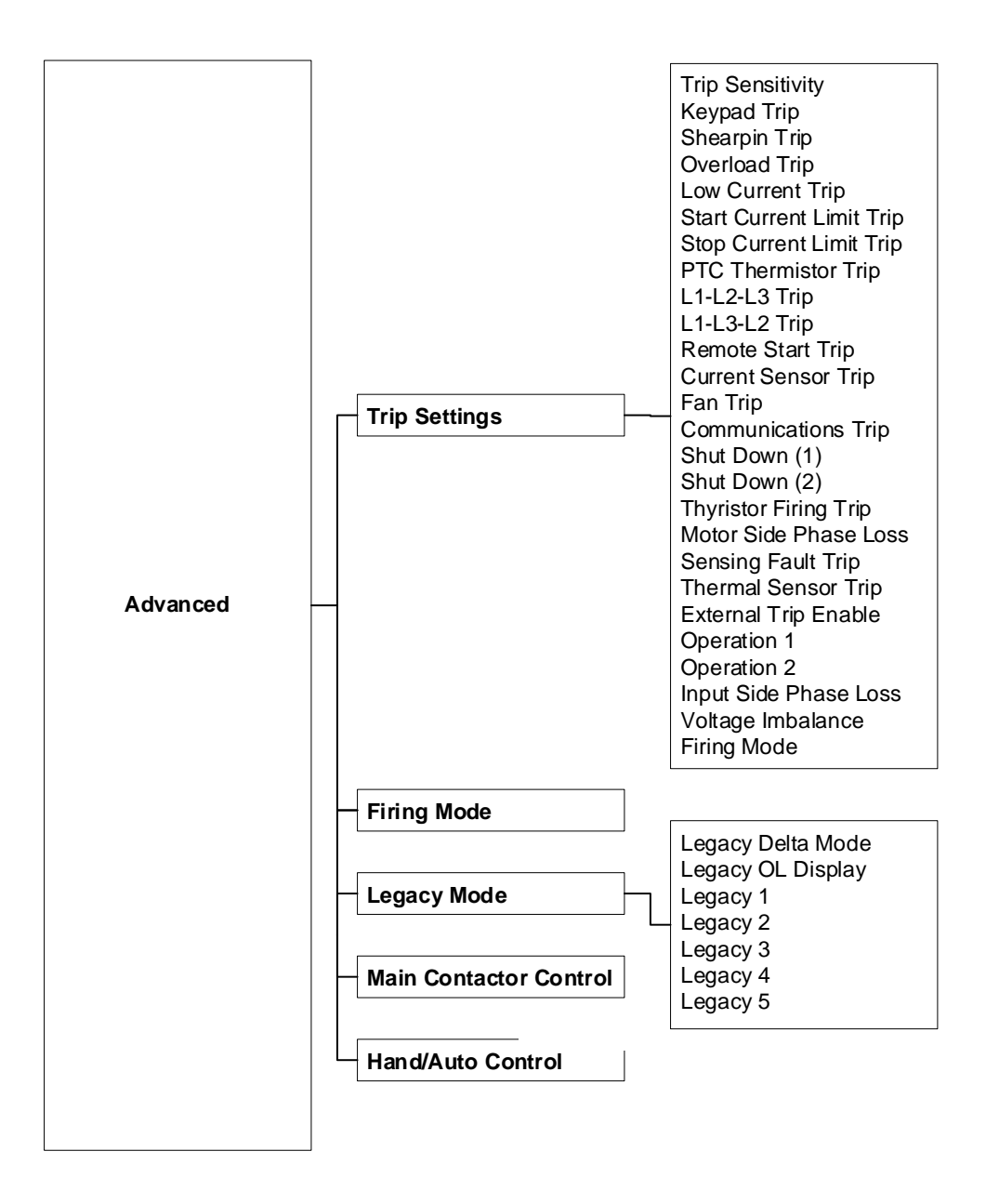

## 5.15.1 Advanced (continued)

### 5.15.2 Input / output Menu

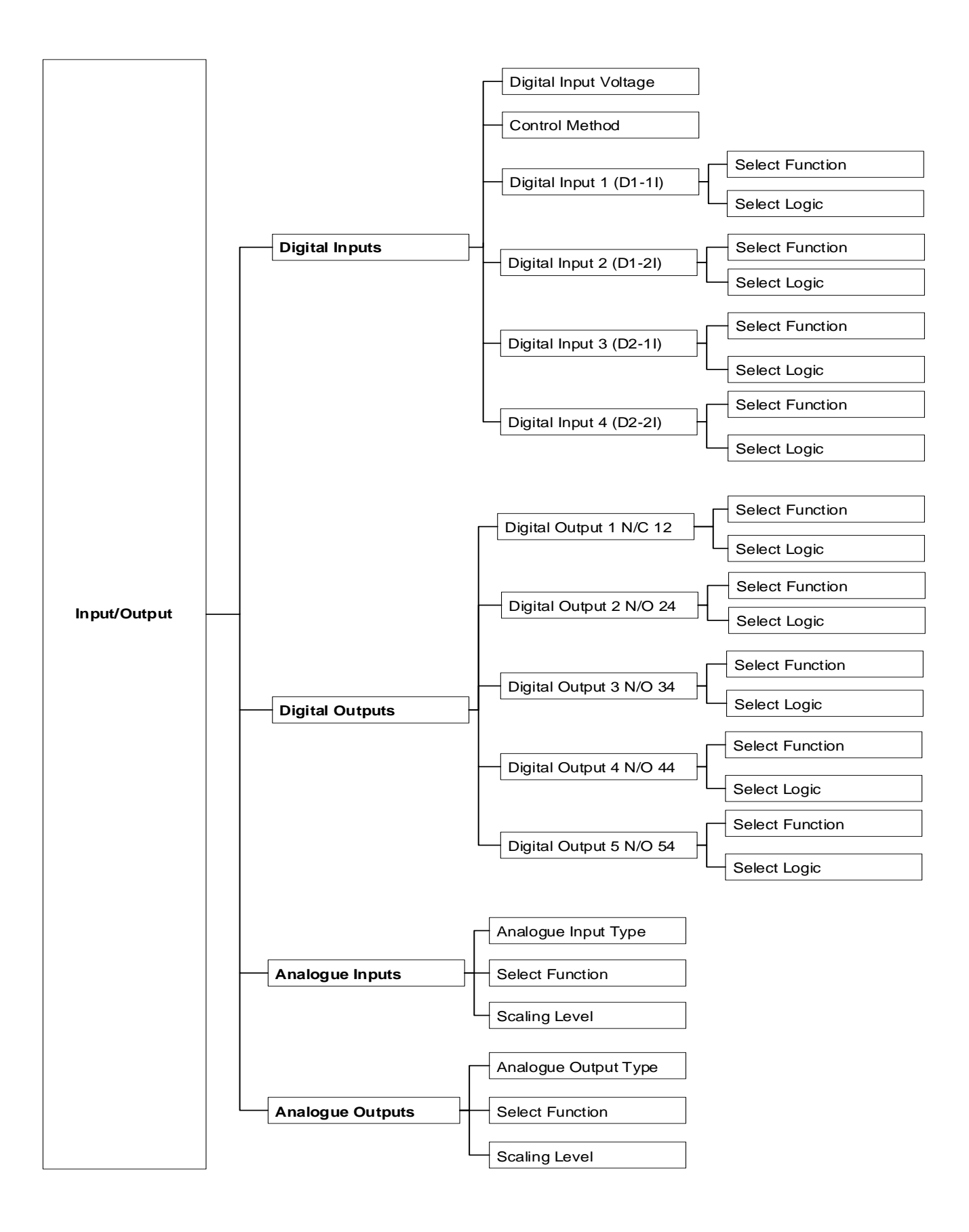

### 5.15.3 Monitor

| Monitor | Phase Rotation<br>I1<br>I2<br>I3<br>Current Irms<br>V1<br>V2<br>V3<br>Voltage Vrms<br>HeatSink Temp<br>True Power Factor<br>True Power P<br>Apparent Power S<br>Reactive Power Q<br>iERS Saving Level<br>Delay Angle<br>BackStop<br>Delay Max<br>Pres PF Degrees<br>Ref PF Degrees<br>Start Saving Level<br>Last Peak Current<br>Motor Thermistor<br>Overload<br>Auto Reset Pending<br>Auto Reset Pending<br>Auto Reset Exceeded<br>Reset Delay<br>Reset Attempts<br>Trip Free Time |
|---------|----------------------------------------------------------------------------------------------------|
|---------|----------------------------------------------------------------------------------------------------|

### 5.15.4 Log Menu

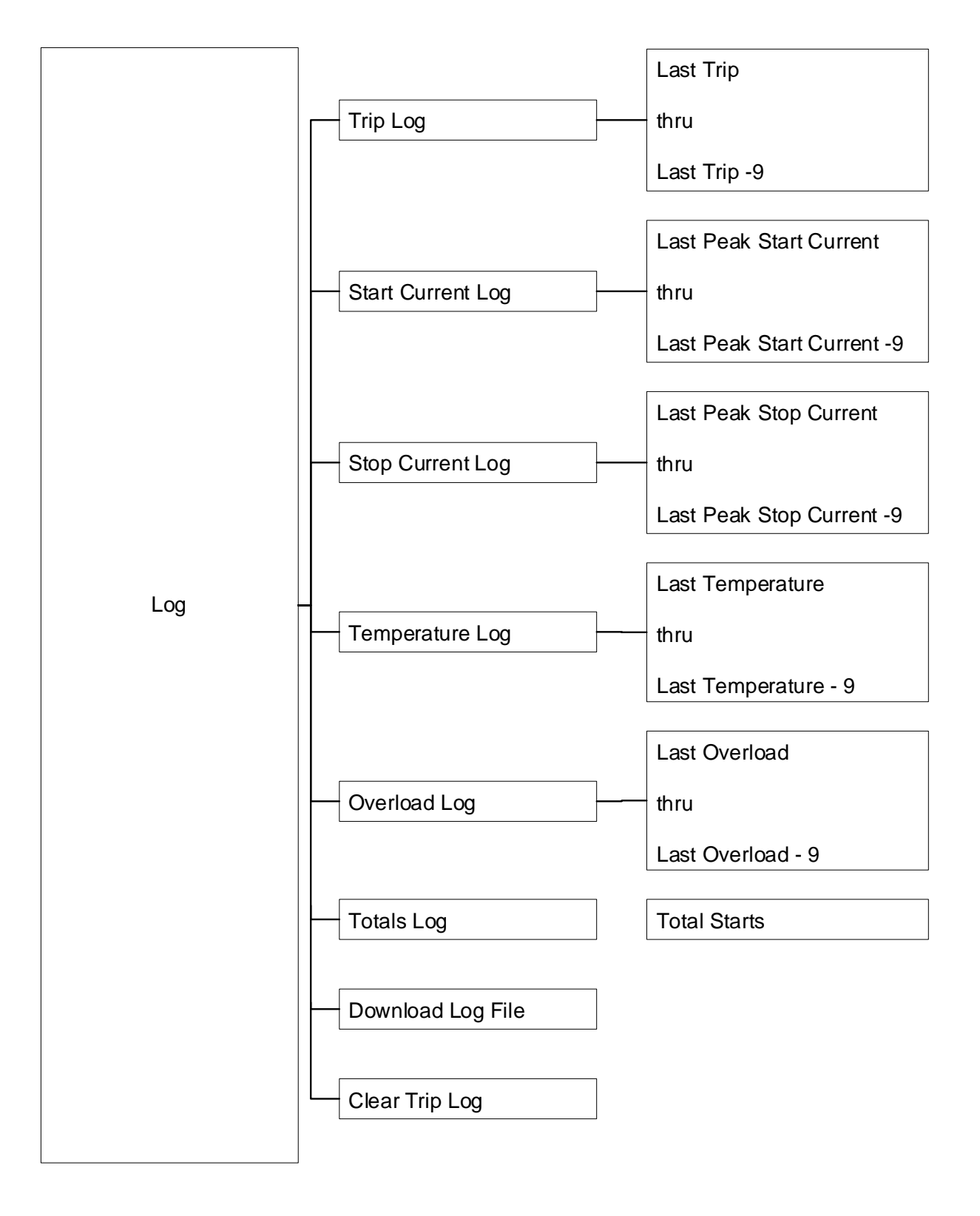

# 6 Trip and Fault Codes

# 6.1 Trip Code Descriptions

| Number & Name                          | Description                                                                                                    |
|----------------------------------------|----------------------------------------------------------------------------------------------------|
| 101<br>Input Side Phase Loss           | <ul> <li>Phase L1 missing at the instant of start up.</li> <li>The L1 phase is either missing or at a very low level.</li> <li>Check all incoming connections.</li> <li>If a main contactor is being controlled by a digital output set to<br/>"Running," check that "Contactor Delay" (under "Start Settings") is<br/>sufficient.</li> </ul>          |
| 102<br>Input Side Phase Loss           | <ul> <li>Phase L2 missing at the instant of start up.</li> <li>The L2 phase is either missing or at a very low level.</li> <li>Check all incoming connections.</li> <li>If a main contactor is being controlled by a digital output set to<br/>"Running," check that "Contactor Delay" (under "Start Settings") is<br/>sufficient.</li> </ul>          |
| 103<br>Input Side Phase Loss           | <ul> <li>Phase L3 missing at the instant of start up.</li> <li>The L3 phase is either missing or at a very low level.</li> <li>Check all incoming connections.</li> <li>If a main contactor is being controlled by a digital output set to "Running," check that "Contactor Delay" (under "Start Settings") is sufficient.</li> </ul>                  |
| 104 - 117<br>Input Side Phase Loss     | <ul> <li>Any or all phases missing when the motor is being controlled (running).</li> <li>L1, L2, or L3 are missing or at a very low level.</li> <li>Check all incoming connections.</li> <li>Check any fuses/breakers incorporated in the power circuit.</li> </ul>                                                                                   |
| 150<br>Voltage Imbalance Trip          | <ul> <li>The three phase input voltages are imbalanced</li> <li>The maximum voltage is determined, and the other voltages are compared to it.</li> <li>Check all incoming connections</li> <li>Check any fuses/ breakers incorporated in the power circuit.</li> </ul>                                                                                 |
| 201<br>Maximum Temperature<br>Exceeded | <ul> <li>Internal heatsink temperature has exceeded 80°C.</li> <li>It is possible the VMX-Synergy Plus<sup>™</sup> is operating outside specified limits.</li> <li>Check enclosure ventilation and airflow around the VMX-Synergy Plus<sup>™</sup></li> <li>If the unit trips immediately, the internal temperature sensor could be faulty.</li> </ul> |
| 208<br>Thermal Sensor Trip             | <ul><li>Thermal sensor failure.</li><li>The internal temperature sensor has failed.</li><li>Contact your supplier.</li></ul>                                                                                                    |
| 301-308<br>Thyristor Firing Trip       | <ul> <li>One or more of the internal control thyristors (SCRs) have failed to turn on properly (In-Line "Firing Mode").</li> <li>The VMX-Synergy Plus<sup>™</sup> has detected that the SCRs are not operating as expected.</li> <li>Check all incoming and outgoing connections.</li> </ul>                                                           |

# 6.1 Trip Code Descriptions (continued)

| Number & Name                         | Description                                                                                                    |
|---------------------------------------|----------------------------------------------------------------------------------------------------|
| 050.050                               | One or more of the internal control thyristors (SCRs) have failed to turn on properly (Delta "Firing Mode").                                                                                                    |
| Thyristor Firing Trip                 | <ul> <li>The VMX-Synergy Plus<sup>™</sup> has detected that the SCRs are not<br/>operating as expected.</li> </ul>                                                                                                    |
|                                       | Check all incoming and outgoing connections.                                                                                                    |
| 401<br>Motor Side Phase Loss          | <ul> <li>One or all of the phases are missing on the motor side during the instant of start up.</li> <li>T1, T2, or T3 are missing or at a very low level.</li> <li>Check that the motor is connected to T1, T2 and T3.</li> <li>Ensure any disconnecting device between the VMX-Synergy Plus<sup>™</sup> and the motor is closed at the instant of start up.</li> </ul> |
| 402-403<br>Motor Side Phase Loss      | <ul> <li>One or all of the phases are missing on the motor side during the instant of start up when the motor is being controlled.</li> <li>T1, T2 or T3 are missing or at a very low level.</li> <li>Check all incoming and outgoing connections.</li> </ul>                                                                                                    |
| 601<br>Control Voltage Too<br>Low     | <ul> <li>The internal control supply of the VMX-Synergy Plus<sup>™</sup> level has fallen to a low level.</li> <li>Can be caused by a weak 24Vdc/115Vac/230Vac control supply.</li> <li>Ensure 24Vdc/115Vac/230Vac supply meets the requirements specified in "Electrical Installation" Chapter 2 or the Quick Start Guide.</li> </ul>                                   |
| 701-710<br>Sensing Fault Trip         | <ul> <li>One or more of the internal control thyristors (SCRs) have failed to turn on properly.</li> <li>The VMX-Synergy Plus<sup>™</sup> has detected that the SCRs are not operating as expected.</li> <li>Check connections all incoming and outgoing connections.</li> </ul>                                                                                         |
| 801-802<br>Fan Problem                | <ul> <li>One or more of the internal cooling fans has failed.</li> <li>To ensure the heatsink is cooled sufficiently, the VMX-Synergy Plus<sup>™</sup> will trip if the fans fail to operate.</li> <li>Check VMX-Synergy Plus<sup>™</sup> fans for signs of damage or contamination.</li> </ul>                                                                          |
| 1001<br>Short Circuit Thyristor       | <ul> <li>One or more of the internal control thyristors (SCRs) have failed short circuit.</li> <li>The VMX-Synergy Plus<sup>™</sup> has detected that the SCRs are not operating as expected.</li> <li>Check all incoming and outgoing connections.</li> </ul>                                                                                                    |
| 1101<br>Low Current Trip              | <ul> <li>The motor current has been lower than the low trip level for the low trip time.</li> <li>This trip is not active during soft start and soft stop and is "off" by default.</li> <li>If the low current trip is not required turn "off" in "Trip Settings".</li> </ul>                                                                                            |
| 1201<br>Current Limit<br>Timeout Trip | <ul> <li>The motor has been held in current limit longer than the "Start Current Limit Time."</li> <li>It is likely that the current limit level has been set too low for the application.</li> <li>Increase the current limit level or timeout period.</li> </ul>                                                                                                    |
| 1202<br>Current Limit Timeout<br>Trip | <ul> <li>The motor has been held in current limit longer than the "Stop Current Limit Time."</li> <li>It is likely that the current limit level has been set too low for the application.</li> <li>Increase the current limit level or timeout period.</li> </ul>                                                                                                    |
| 1301<br>Overload Trip                 | <ul> <li>The "Overload" has exceeded 100%.</li> <li>The VMX-Synergy Plus<sup>™</sup> is attempting to start an application that is outside its capacity or it is starting too often.</li> <li>Refer to the overload trip curves to determine whether the VMX-Synergy Plus<sup>™</sup> has been sized correctly.</li> </ul>                                               |

| 6.1 | Trip | Code | Descriptions | (continued) |
|-----|------|------|--------------|-------------|
|-----|------|------|--------------|-------------|

| Number & Name                   | Description                                                                                                    |
|---------------------------------|----------------------------------------------------------------------------------------------------|
| 1302<br>Overload Trip           | <ul> <li>The motor current has exceeded 475% (i-Synergy Plus) for a time greater than 250ms.</li> <li>The VMX-Synergy Plus<sup>™</sup> is attempting to start an application that is outside its capacity with a "high current limit level" set.</li> <li>Refer to the overload trip curves to determine whether the VMX-Synergy Plus<sup>™</sup> has been sized correctly and check current limit level.</li> </ul> |
| 1401<br>Shearpin Trip           | <ul> <li>The motor current has been higher than the "Shearpin Trip Level" for the "Shearpin Trip Time."</li> <li>This trip is not active during soft start and soft stop and is "off" by default.</li> <li>If "Shearpin Trip" is not required, turn "off" in "Trip Settings."</li> </ul>                                                                                                    |
| 1501<br>PTC Thermistor Trip     | <ul> <li>The PTC thermistor value has exceeded the trip level (4kΩ).</li> <li>The PTC thermistor connected to the PTC input has exceeded its response temperature, or the PTC input is open circuit.</li> <li>If the PTC Trip is not required, turn "off" in "Trip Settings."</li> </ul>                                                                                                    |
| 1601<br>External Trip           | <ul><li>External Trip</li><li>The input programmed to External Trip is active</li><li>If the External trip is not required turn "off" in "Trip settings</li></ul>                                                                                                    |
| 1701<br>Communications Trip     | <ul> <li>Modbus RTU Communications failure.</li> <li>The command or status PNU has not been polled in the time set in the "Timeout" period</li> <li>The command or status PNU has not been polled in the time set in the "Timeout" period</li> </ul>                                                                                                    |
| 1702<br>Communications Trip     | <ul> <li>Modbus TCP Communications failure.</li> <li>The command or status PNU has not been polled in the time set in the "Timeout" period</li> <li>If the communication trip is disabled, the Unit cannot be stopped if the communications fail</li> </ul>                                                                                                    |
| 1703<br>Communications Trip     | <ul> <li>Anybus Communications failure.</li> <li>The command or status PNU has not been polled in the time set in the<br/>"Timeout" period</li> <li>If the communication trip is disabled, the Unit cannot be stopped if the<br/>communications fail</li> </ul>                                                                                                    |
| 1704<br>Communications Trip     | <ul> <li>Keypad Communications failure.</li> <li>The communications bus has failed or become inactive between the keypad and the main unit.</li> <li>If the communication trip is disabled, the Unit cannot be stopped if the communications fail</li> </ul>                                                                                                    |
| 1801-1802<br>Bypass Relay Trip  | <ul> <li>One or more of the internal bypass relays has failed to close.</li> <li>The internal bypass relay has failed, or the control supply is to weak.</li> <li>Ensure 24Vdc supply meets the requirements specified in "Electrical Installation" Chapter 2 or the Quick Start Guide.</li> </ul>                                                                                                    |
| 1803<br>Bypass Relay Trip       | <ul> <li>One or more of the internal bypass relays has failed to open.</li> <li>The internal bypass relay has failed, or the control supply is too weak.</li> <li>Ensure 24Vdc supply meets the requirements specified in "Electrical Installation" Chapter 2 or the Quick Start Guide.</li> </ul>                                                                                                    |
| 2001<br>Remote Start is Enabled | <ul> <li>The Remote Start signal is active.</li> <li>The "Start/Stop" signal was active during power up or Reset.</li> <li>Turn off "Start/Stop," or if Remote Start trip is not required, turn "off" in "Trip Settings."</li> </ul>                                                                                                    |
| 2101<br>Rotation L1 L2 L3 Trip  | <ul> <li>The input phase rotation is RYB (L1, L2, L3).</li> <li>The phase rotation is opposite to that required.</li> <li>Change phase rotation, or if "RYB" trip is not required, turn "off" in "Trip Settings."</li> </ul>                                                                                                    |

## 6.1 Trip Code Descriptions (continued)

| Number & Name                         | Description                                                                                                    |
|---------------------------------------|----------------------------------------------------------------------------------------------------|
| 2102<br>Rotation L1 L3 L2 Trip        | <ul> <li>The input phase rotation is RBY (L1, L3, L2).</li> <li>The phase rotation is opposite to that required.</li> <li>Change phase rotation, or if "RBY" trip is not required turn "off" in "Trip Settings."</li> </ul>                                                                                                    |
| 2013<br>Rotation Undetermined<br>Trip | <ul> <li>The phase rotation is undetermined.</li> <li>The VMX-Synergy Plus<sup>™</sup> is unable to determine whether the input phase rotation is L1, L2, L3 or L1, L3, L2.</li> <li>Check all incoming and outgoing connections.</li> </ul>                                                                                                    |
| 2201-2209<br>MPU Trip                 | <ul> <li>Internal VMX-Synergy Plus<sup>™</sup> failure of the main processing unit.</li> <li>The VMX-Synergy Plus<sup>™</sup> has failed internally and is unable to recover automatically.</li> <li>Cycle the control supply</li> <li>If the fault is not cleared, contact your supplier.</li> </ul>                                                                                           |
| 2301-2303<br>Current Sensor Trip      | <ul> <li>Current sensor failure</li> <li>One or more of the internal sensors used to measure current has failed or is reading a low value.</li> <li>Check the connections to the supply and motor as disconnection will result in a zero-current reading.</li> <li>Check the plate FLA of the motor being controlled is at least 25% of the Motor Current set in the Protection menu</li> </ul> |
| 2701-2799<br>MPU Trip                 | <ul> <li>Internal Unit Failure (MPU / Operation 5)</li> <li>The VMX-Synergy Plus<sup>™</sup> has failed internally and is unable to recover automatically.</li> <li>Cycle the control supply.<br/>If the fault is not cleared, then contact the supplier</li> </ul>                                                                                                    |

### 6.2 Fail-Safe Codes

#### 6.2.1 Main Board Trip Operation 2 (2402 – 2436)

A trip number in the range of 2402 to 2436 indicates that a process on the main board has been affected in some way and is unable to recover automatically.

- The trip is turned ON and OFF via the "Main Board Trip" (Advanced/Trips)
- The default for this trip is ON
- The trip MUST be reset using the either the digital input, touchscreen, or bus command depending on the control method set.
- As this is a special case, it is NOT possible to reset this trip by cycling the control supply.

| Code # | Description                                                                                                    |
|--------|----------------------------------------------------------------------------------------------------|
| 2402   | Initialization process has been unsuccessful.                                                                        |
| 2404   | Initialization of the Parameters has been unsuccessful.                                                              |
| 2406   | Initialization of the Overload has been unsuccessful.                                                                |
| 2408   | Initialization of the Parameter Read has been unsuccessful.                                                          |
| 2410   | Initialization of the Overload Read has been unsuccessful.                                                           |
| 2412   | Initialization of the Current Measurement has been unsuccessful.                                                     |
| 2420   | A main process on the Main Board has been affected and is unable to recover automatically.                           |
| 2422   | A main process on the Main Board has been affected and is unable to recover automatically.                           |
| 2424   | A main process on the Main Board has been affected and is unable to recover automatically.                           |
| 2426   | Communication between the Main Board and Touchscreen Board has been affected and is unable to recover automatically. |
| 2428   | The Modbus communication has been affected and is unable to recover automatically.                                   |
| 2430   | The parameter save has been unsuccessful.                                                                            |
| 2432   | The logging function has been unsuccessful.                                                                          |
| 2434   | A main process on the Main Board has been affected and is unable to recover automatically.                           |
| 2436   | The Anybus communication has been affected and is unable to recover automatically.                                   |

### 6.2.2 Logging Operation 2 Trip (2601 – 2603)

Trip numbers that are in the range of 2601 to 2603 indicate that a process associated with the logging has been affected in some way and has been unable to recover automatically.

- The trip is turned ON and OFF via the "Logging Trip" (Advanced/Trips).
- The default for this trip is OFF.
- With the trip OFF, the logging function will temporarily be disabled if a continual failure is detected.
- When the trip is turned ON, it is reset using either the digital input or keypad or bus command, depending on the control method set.
- It is possible to reset this trip by cycling the control supply.

| Code<br># | Description                                                                                         |
|-----------|----------------------------------------------------------------------------------------------------|
| 2601      | The initialization of the event logging function has been unsuccessful for 20 consecutive attempts. |
| 2602      | The event logging function has been unsuccessful for 20 consecutive attempts.                       |
| 2603      | The SD card could not be accessed after 20 consecutive attempts.                                    |

# 7 Communication

### 7.1 Modbus RTU Serial Communications

All VMX-Synergy Plus<sup>™</sup> soft starts support Modbus RTU as standard. The RS-485 serial communications are accessible from the RJ45 connector (see below).

Note: ASCII and RTU transmission modes are defined in the Modbus protocol specification. VMX-Synergy Plus<sup>™</sup> uses *only the RTU mode* for the message transmission.

#### For Modbus RTU parameter tables see MAN-VMX-SGY-MOD

#### 7.1.1 Modbus RTU Connection

#### **Dual RJ45 Socket Location and Pinout**

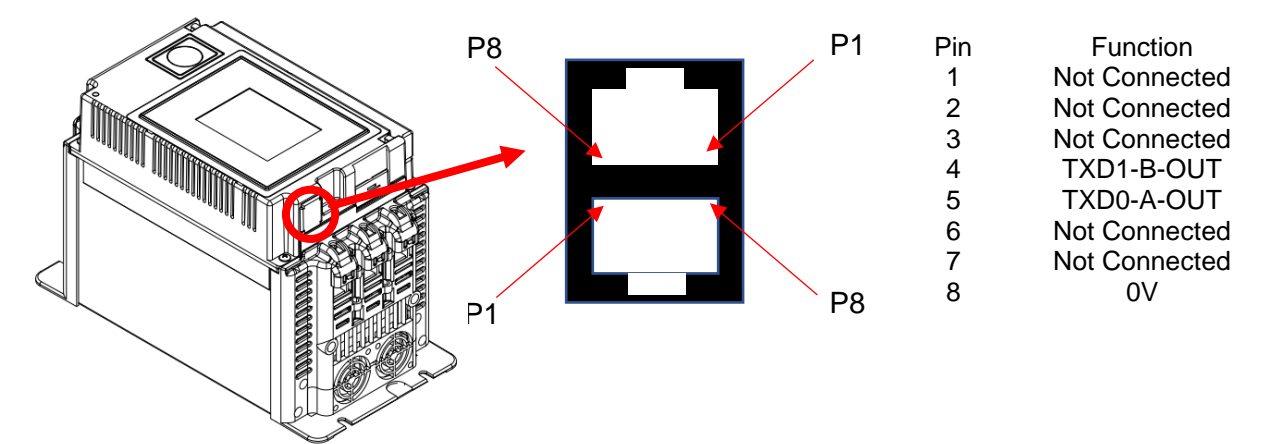

Single VMX-Synergy Plus<sup>™</sup> to PLC

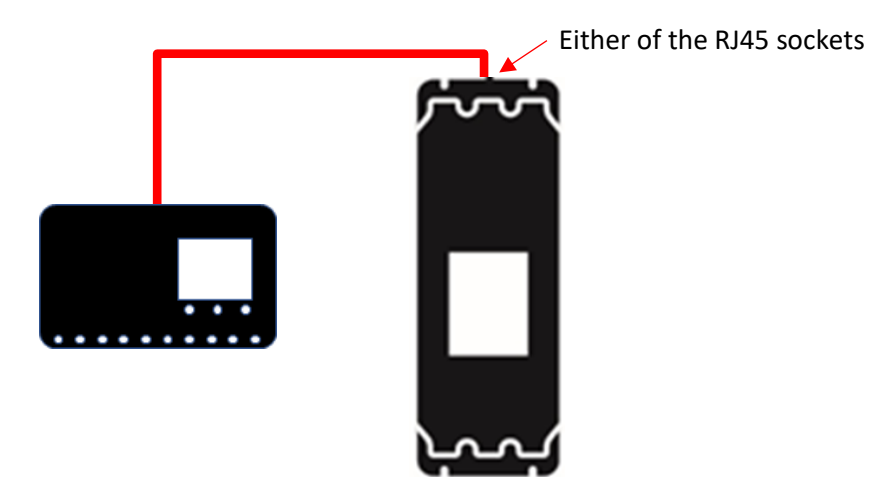

#### Multiple VMX-Synergy Plus<sup>™</sup> to PLC

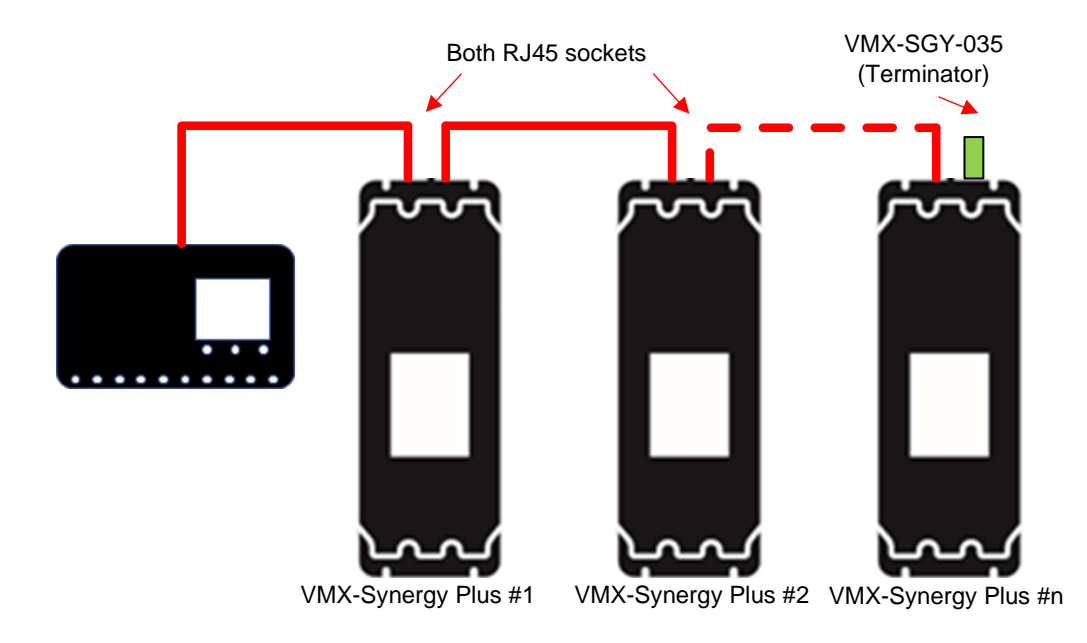

Ensure all units (including the PLC) have the same Baud rate and Parity. Each VMX-Synergy Plus™ and the PLC must be set to different address numbers (1 to 32)

### 7.1.2 Modbus Communications Configuration

The Modbus communication settings may be configured from the Device menu:

- Device >> Networks >> Modbus Network Settings >> Address (1 32)
- Device >> Networks >> Modbus Network Settings >> Baud (9600 115200)
- Device >> Networks >> Modbus Network Settings >> Parity (Odd/Even)
- (Data bits = 8, Stop bits = 1)

The communication parameters should be set before connecting the Modbus master.

#### 7.1.3 Message Structure for RTU Mode

The Modbus RTU structure uses a master-slave system for message exchange. In the case of the VMX-Synergy Plus<sup>™</sup> system, it allows up to 32 slaves, and one master. Every message begins with the master making a request to a slave, which responds to the master in a defined structure. In both messages (request and answer), the used structure is the same: Address, Function Code, Data and CRC.

#### Master (request message):

| Address  | Function | Request Data | CRC       |
|----------|----------|--------------|-----------|
| (1 byte) | (1 byte) | (n bytes)    | (2 bytes) |

#### Slave (response message):

| AddressFunction(1 byte)(1 byte) | Response Data<br>(n bytes) | CRC<br>(2 bytes) |
|---------------------------------|----------------------------|------------------|
|---------------------------------|----------------------------|------------------|

#### Address

The master initiates the communication by sending a byte with the address of the destination slave. When responding, the slave also initiates the message with its own address. Broadcast to address 0 (zero) is not supported.

#### **Function Code**

This field contains a single byte, where the master specifies the type of service or function requested to the slave (reading, writing, etc.). According to the protocol, each function is used to access a specific type of data.

#### Data Field

The format and contents of this field depend on the function used and the transmitted value.

#### CRC

The used method is the CRC-16 (Cyclic Redundancy Check). This field is formed by two bytes; where first the least significant byte is transmitted (CRC-), and then the most significant (CRC+). The CRC calculation form is described in the Modbus RTU protocol specification.

#### 7.1.4 Supported Functions

Modbus RTU specification defines the functions used to access different types of data. VMX-Synergy Plus<sup>™</sup> parameters are defined as *holding type registers*.

Note that VMX-Synergy Plus<sup>™</sup> Modbus addressing starts at zero; not 1 as some devices do.

VMX-Synergy Plus<sup>™</sup> 32-bit parameters are High Word/Low Word in Modbus format.

The following services are available:

### **Read Holding Registers**

Description: reading register blocks of holding register type (block R/W limited to 125 registers).

#### Function code: 03

| Query            |          | Response   |          |
|------------------|----------|------------|----------|
| Field            | Hex Byte | Field      | Hex Byte |
| Slave address    | 01       | Slave      | 01       |
| Function         | 03       | Function   | 03       |
| Start address Hi | 00       | Byte count | 02       |
| Start address Lo | 01       | Data Hi    | 01       |
| No of registers  | 00       | Data Lo    | 2C       |
| No of registers  | 01       | CRC Lo     | B8       |
| CRC Lo           | D5       | CRC Hi     | 09       |
| CRC Hi           | CA       |            |          |

#### Write Single Register

Description: writing in a single register of the holding type.

#### Function code: 06

| Query         |          | Response   |          |
|---------------|----------|------------|----------|
| Field         | Hex Byte | Field      | Hex Byte |
| Slave address | 01       | Slave      | 01       |
| Function      | 06       | Function   | 06       |
| Address Hi    | 00       | Address Hi | 02       |
| Address Lo    | 0C       | Address Lo | 0C       |
| Data Hi       | 00       | Data Hi    | 00       |
| Data Lo       | 09       | Data Lo    | 09       |
| CRC Lo        | 48       | CRC Lo     | 88       |
| CRC Hi        | 0C       | CRC Hi     | 77       |

#### Write Multiple Registers

Description: writing register blocks of holding register type (block R/W limited to 125 registers).

#### Function code: 16

| Query         |          | Response      |          |
|---------------|----------|---------------|----------|
| Field         | Hex Byte | Field         | Hex Byte |
| Slave address | 1        | Slave address | 1        |
| Function      | 10       | Function      | 10       |
| Address Hi    | 00       | Address Hi    | 00       |
| Address Lo    | 0C       | Address Lo    | 0C       |
| No. Reg Hi    | 0        | No. Reg Hi    | 0        |
| No. Reg Lo    | n        | No. Reg Lo    | n        |
| No. Bytes     | n* 2     | Crc Lo        | 71       |
| Data 1 Hi     | 00       | Crc Hi        | A3       |
| Data 1 Low    | 0C       |               |          |
|               |          |               |          |
| Data nn Hi    | ??       |               |          |
| Data nn Lo    | ??       |               |          |
| Crc Lo        | 48       |               |          |
| Crc Hi        | 00       |               |          |

(n is the number of holding registers could be any number between 1 and 125)

#### **Memory Map**

VMX-Synergy Plus<sup>™</sup> Modbus communication is based on reading or writing equipment parameters from or to the holding registers. The data addressing is zero offset, such that the parameter Modbus address corresponds to the register number.

| Parameter      | Modbus Data Address |             |  |
|----------------|---------------------|-------------|--|
| Modbus Address | Decimal             | Hexadecimal |  |
| 0000           | 0                   | 0000h       |  |
| 0001           | 1                   | 0001h       |  |
| •              | •                   | •           |  |
| •              | •                   | •           |  |
| •              | •                   | •           |  |
| •              | •                   | •           |  |
| 0128           | 128                 | 0080h       |  |
| •              | •                   | •           |  |
| •              | •                   | •           |  |
| •              | •                   | •           |  |
| •              | •                   | •           |  |

### Message Timing

In the RTU mode there is no specific start or stop byte that marks the beginning or the end of a message. Indication of when a new message begins or when it ends is achieved by the absence of data transmission for a minimum period of 3.5 times the transmission time of a data byte. Thus, in case a message is transmitted after this minimum time has elapsed; the network elements will assume that the first received character represents the beginning of a new message.

### 7.2 Modbus Register Address Aliasing

When addressing the Modbus interface, the positioning/grouping of the existing function registers may make PLC programming difficult in some applications. Grouping of required monitoring, as well as programming, registers may affect the efficiency of the PLC when it requires block fetching and setting of data. With this in mind, the Synergy Plus Modbus address map has a section of user programmable registers, through which up to 16 register aliases can be set. Alongside these there are 16 four byte addresses that correspond with the aliases and act as the data conduits for each select address.

| Alias Register | 16 bit Alias Registers | Data Address | 32 bit values ( 2 |
|----------------|------------------------|--------------|-------------------|
| Addresses      | _                      |              | Word )            |
| 17600          | e.g. 32000 (base 10)   | 17664        | 0x12345678 (HEX)  |
| 17601          |                        | 17666        |                   |
| 17602          |                        | 17668        |                   |
|                |                        |              |                   |
|                |                        |              |                   |
|                |                        |              |                   |
| 17615          |                        | 17696        |                   |

The table shows the relationship between the Alias Registers and the Data Registers. The data can take any data type that can fit into 4 bytes. So any address that yields 6 bytes data, such as time, will be incomplete. The access of 1 and 2 byte datum will have redundant bytes in the frame used. Below is an example of what will happen with different sizes.

| Alias     | Alias     | Name          | Data      | Data Shown in 4 Bytes. |      |      |      |  |
|-----------|-----------|---------------|-----------|------------------------|------|------|------|--|
| Address   | Addresses |               | addresses | Greyed have no meaning |      |      |      |  |
| Addresses | base10    |               |           | or affe                | ect. |      | _    |  |
| 17600     | 26880     | Start I Limit | 17664     | 0x00                   | 0x00 | 0xe8 | 0x6c |  |
| 17601     | 26944     | Start I Time  | 17666     | 0x00                   | 0x00 | 0x01 | 0x0e |  |
| 17602     | 704       | Start         | 17668     | 0x00                   | 0x00 | 0x0c | 0xcd |  |
|           |           | Pedestal      |           |                        |      |      |      |  |
| 17603     | 21120     | iERS          | 17670     | 0x00                   | 0x00 | 0x00 | 0x00 |  |
|           |           | enabled       |           |                        |      |      |      |  |
| 17604     | 21184     | iERS rate     | 17672     | 0x00                   | 0x00 | 0x00 | 0x00 |  |
| 17605     | 21320     | Start Saving  | 17674     | 0x00                   | 0x00 | 0x00 | 0x00 |  |
|           |           | Level         |           |                        |      |      |      |  |

Using the above example, the gathered values may be seen in the following diagram. In this instance block setting of the 6 remapped registers is shown.

### 7.1 Modbus Register Address Aliasing (continued)

Set the 6 aliased addresses into 6 registers starting from 17600. Note, there can be up to 16 addresses.

| Device       Command       # Registers       Function       Loop Command         1                    |       |     |       |       |       |   |   |   |   |   |   |   |   |   |   |
|----------------------------------------------------------------------------------------------------|-------|-----|-------|-------|-------|---|---|---|---|---|---|---|---|---|---|
| Valid Response(s)     Error Response(s)     Timeout(s)       Stop     Stop     Stop     Stop     Stop |       |     |       |       |       |   |   |   |   |   |   |   |   |   |   |
| 🗞 Read Registers 🛛 👶 Write Registers 🔄 🧟 Raw Data 💮 Data Log                                          |       |     |       |       |       |   |   |   |   |   |   |   |   |   |   |
| 001016: 26880                                                                                         | 26944 | 704 | 21120 | 21184 | 21320 | 0 | 0 | 0 | 0 | 0 | 0 | 0 | 0 | 0 | 0 |

Block read the associated data from 17664 for 12 registers (two registers for each datum).

| Device<br>1<br>Register<br>17664 | Com<br>• Read Holding<br>• Write Single H<br>• Write Holding | mand<br>Register(s)<br>Holding Register<br>Register(s) | # Registers<br>12<br>6 | Func<br>3<br>6<br>16 | tion                  | □ Loop Com<br>☑ Error Cheo<br>□ Show E | imand<br>cking<br>irror Dialog |      |        |       |
|----------------------------------|--------------------------------------------------------------|--------------------------------------------------------|------------------------|----------------------|-----------------------|----------------------------------------|--------------------------------|------|--------|-------|
| Start                            | Stop                                                         | Valid Re                                               | sponse(s)              |                      | Error Respo           | onse(s)<br>🅜 Res                       | set 🖁 🖁                        | Time | out(s) | Reset |
| 💩 Read Regis                     | ters 🛛 👶 W                                                   | rite Registers                                         | 🗟 Raw Da               | ata                  | 🌛 Data                | a Log                                  |                                |      |        |       |
| 001016: 0000h                    | E86Ch 0000h                                                  | 001Eh 0000h                                            | 0CCDh 0000h            | 0001h 00             | <mark>JOh 1000</mark> | h 0000h                                | <mark>0000h</mark> -           | -    | -      | -     |

Optionally, the data can be modified and written back to the same registers.

| Device       Command       # Registers       Function       Loop Command         1       ○ Read Holding Register(s)       12       3       Image: Command       Image: Command         Register       ○ Write Single Holding Register       6       Image: Command       Image: Command       Image: Command       Image: Command         17664       ○ Write Holding Register(s)       12       16       Image: Command       Image: Command |       |       |           |          |           |               |    |       |          |        |      |     |      |         |         |
|----------------------------------------------------------------------------------------------------|-------|-------|-----------|----------|-----------|---------------|----|-------|----------|--------|------|-----|------|---------|---------|
| Start                                                                                                    | S     | itop  | Vrite Rec | Valid Re | esponse(s | s)<br>A Reset |    | Error | Respon   | ise(s) | eset | 888 | Time | eout(s) | 🕜 Reset |
| 001016: 0000h                                                                                                    | E800h | 0000h | 1Fh       | 0000h    | CCCh      | 0000h         | 0h | 0000h | 2 Data 1 | 0000h  | FFh  | -   | -    | -       | -       |

## 7.1 Modbus Register Address Aliasing (continued)

Reading back from the same registers it can be seen all the modified data. Note that the last "Start Saving Level" datum has not changed, since 21320 is a Read only register.

| Device       Command       # Registers       Function         1       • Read Holding Register(s)       12       3       Image: Command interval and interval a |                                                                                                    |       |       |       |       |       |       |       |       |       |       |   |   |   |   |
|----------------------------------------------------------------------------------------------------|----------------------------------------------------------------------------------------------------|-------|-------|-------|-------|-------|-------|-------|-------|-------|-------|---|---|---|---|
| Start                                                                                                    | Valid Response(s)         Error Response(s)         Timeout(s)           Stop         Image: Stop         Image: Stop <td< td=""></td<> |       |       |       |       |       |       |       |       |       |       |   |   |   |   |
| 🗞 Read Registers 🛛 🗞 Write Registers 🔄 🗟 Raw Data 🛛 🍃 Data Log                                                                                                    |                                                                                                    |       |       |       |       |       |       |       |       |       |       |   |   |   |   |
| 001016: 0000h                                                                                                    | E800h                                                                                                    | 0000h | 001Fh | 0000h | 0CCCh | 0000h | 0000h | 0000h | 1001h | 0000h | 0000h | - | - | - | - |

Once set the addresses can be saved in none volatile memory if required. However, given that this a programmable feature, best practice would be to program the aliases at the start of a PLC session. Saving can be done by either using the "Save Parameter" button in the Advanced section of the keypad, or by setting appropriate Modbus register (62144). The alias being processed may be cleared by setting each Alias Register Address to 0 or by performing a factory default.

# **Appendix 1**

## A1.0 Updating VMX-Synergy Plus<sup>™</sup> Firmware

1. Insert the USB flash drive into the USB connector on the VMX-Synergy Plus<sup>™</sup> unit.

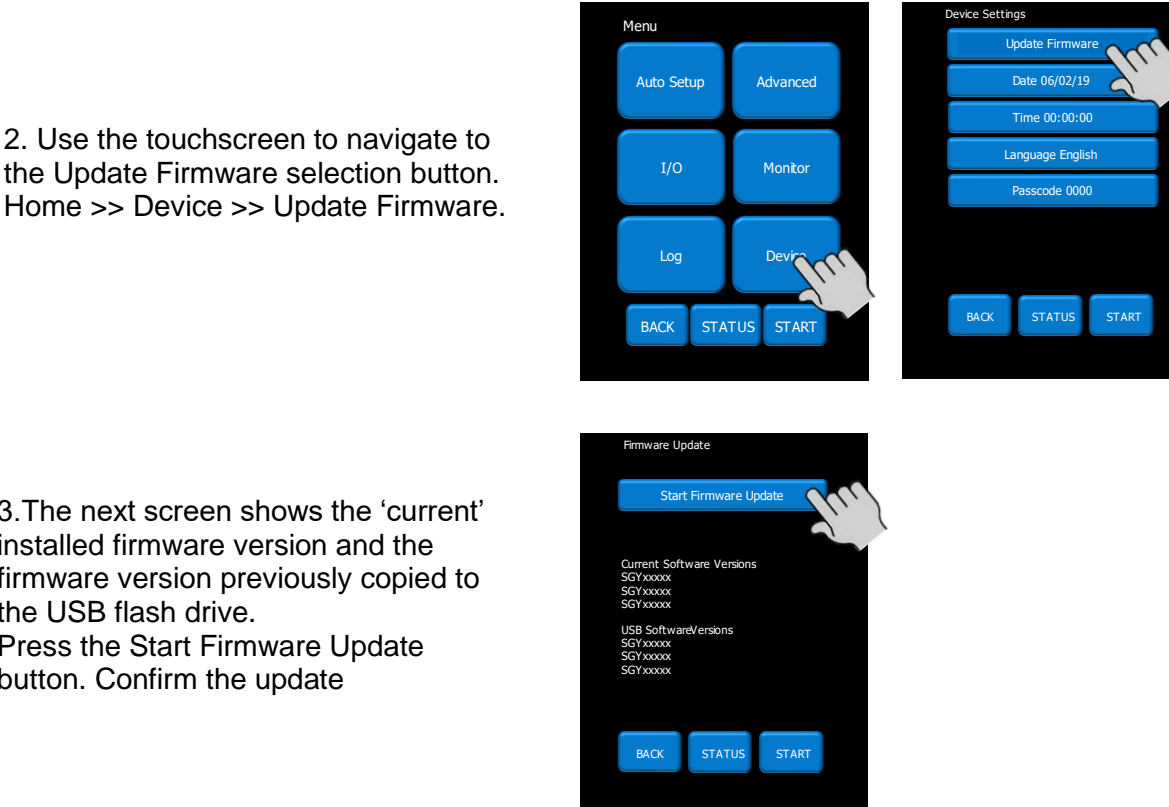

3. The next screen shows the 'current' installed firmware version and the firmware version previously copied to the USB flash drive. Press the Start Firmware Update button. Confirm the update

#### ENSURE POWER IS NOT REMOVED FROM THE UNIT DURING THE FIRMWARE UPDATE

## A1.1 Updating VMX-Synergy Plus<sup>™</sup> Keypad Firmware

- 1. Remove the keypad using the release points shown in Section 2.9 -External Features
- 2. Insert the USB flash drive into the USB connector on the Keypad.

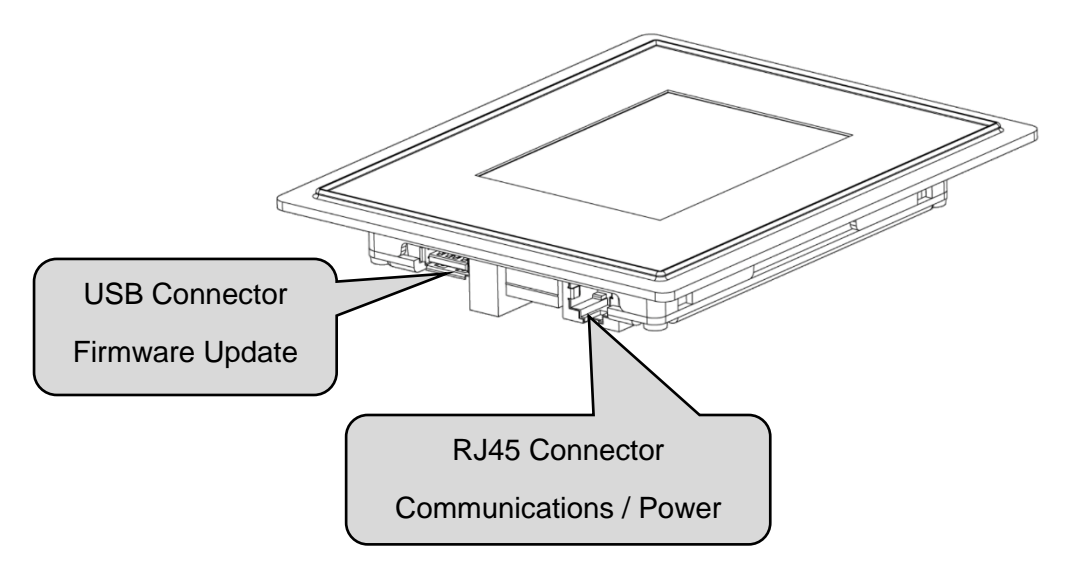

2. Use the touchscreen to navigate to the Update Firmware selection button. Home >> Device >> Update Firmware.

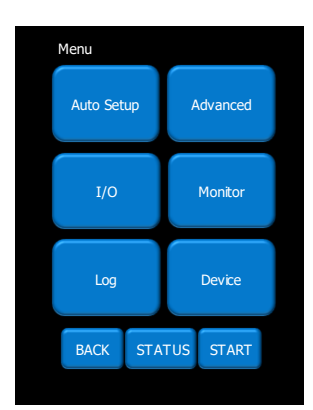

| Device Setting | gs            |       |  |
|----------------|---------------|-------|--|
| U              | odate Firmwa  | re 🕥  |  |
|                | Date 06/02/19 | 2     |  |
| -              | Fime 00:00:00 | D     |  |
| La             | nguage Englis | sh    |  |
|                | Passcode 0000 | D     |  |
|                |               |       |  |
|                |               |       |  |
|                |               |       |  |
| BACK           | STATUS        | START |  |
|                |               |       |  |

3. The next screen shows the 'current' installed firmware version and the firmware version previously copied to the USB flash drive. Press the Start Firmware Update button. Confirm the update

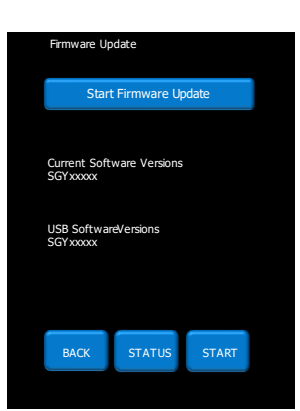

ENSURE POWER IS NOT REMOVED FROM THE UNIT DURING THE FIRMWARE UPDATE

# Appendix 2

### A2.0 Remote Installation of the Touchscreen

If required, the VMX-Synergy PlusTM touchscreen may be removed and located remotely – for instance, on the enclosure door.

#### Procedure

- 1. Remove keypad from front of unit.
- 2. Remove short cable
- Peel off backing on one side only of the provided pressure sensitive adhesive gasket. Attach the gasket to the back of the keypad.
- 4. Peel off the backing from the gasket attached to the keypad.
- Place keypad on the outside of door or panel with a 91mm (3.6") (91mm) by 112 mm (4.4") inch cutout.
- 6. Attach the long cable to the keypad in place of the removed short one.
- 7. Remove orientation label after install is complete.

et (91mm) by REMOVE SHORT CABLE CELOFF BACKING CELOFF BACKING CELOFF BACKING CELOFF BACKING

PEEL OFF BACKING AND DISCARD
#### Electric current, Danger to life!

Only skilled or instructed persons may carry out the operations.

#### Lebensgefahr durch Strom!

Nur Elektrofachkräfte und elektrotechnisch unterwiesene Personen dürfen die im Folgenden beschriebenen Arbeiten ausführen.

Tension électrique dangereuse!

Seules les personnes qualifiées et averties doivent exécuter les travaux ci-après.

¡Corriente eléctrica! ¡Peligro de muerte! El trabajo a continuación descrito debe ser realizado por personas cualificadas y advertidas.

#### Tensione elettrica: Pericolo di morte!

Solo persone abilitate e qualificate possono eseguire le operazioni di seguito riportate.

触电危险!

**只允**许专业人员和受过专业训练的人员进行下列工作。

#### Электрический ток! Опасно для жизни!

Только специалисты или проинструктированные лица могут выполнять следующие операции.

#### Levensgevaar door elektrische stroom!

Uitsluitelijk deskundigen in elektriciteit en elektrotechnisch geinstrueerde personen is het toegestaan, de navolgend beschrevene werkzaamheden uit te voeren.

#### Livsfare på grund af elektrisk strøm!

Kun uddannede el-installatører og personer der e instruerede i elektrotekniske arbejdsopgaver, må udføre de nedenfor anførte arbejder.

#### Προσοχή, κίνδυνος ηλεκτροπληξίας!

Οι εργασίες που αναφέρονται στη συνέχεια θα πρέπει να εκτελούνται μόνο από ηλεκτρολόγους και ηλεκτροτεχνίτες.

#### Perigo de vida devido a corrente eléctrica!

Apenas electricistas e pessoas com formação electrotécnica podem executar os trabalhos que a seguir se descrevem.

#### Livsfara genom elektrisk ström!

Endast utbildade elektriker och personer som undervisats i elektroteknik får utföra de arbeten som beskrivs nedan.

#### Hengenvaarallinen jännite!

Vain pätevät sähköasentajat ja opastusta saaneet henkilöt saavat suorittaa seuraavat työt.

Nebezpečí úrazu elektrickým proudem!

Níže uvedené práce smějí provádět pouze osoby s elektrotechnickým vzděláním.

#### Eluohtlik! Elektrilöögioht!

Järgnevalt kirjeldatud töid tohib teostada ainult elektriala spetsialist või elektrotehnilise instrueerimise läbinud personal.

#### Életveszély az elektromos áram révén!

Csak elektromos szakemberek és elektrotechnikában képzett személyek végezhetik el a következőkben leírt munkákat.

#### Elektriskā strāva apdraud dzīvību!

Tālāk aprakstītos darbus drīkst veikt tikai elektrospeciālisti un darbam ar elektrotehniskām iekārtām instruētās personas!

#### Porażenie prądem elektrycznym stanowi zagrożenie dla życia!

Opisane poniżej prace mogą przeprowadzać tylko wykwalifikowani elektrycy oraz osoby odpowiednio poinstruowane w zakresie elektrotechniki.

#### Livsfara genom elektrisk ström! Endast utbildade elektriker och personer som undervisats i elektroteknik får utföra

de arbeten som beskrivs nedan.

Hengenvaarallinen jännite! Vain pätevät sähköasentajat ja opastusta saaneet henkilöt saavat suorittaa seuraavat työt.

Nebezpečí úrazu elektrickým proudem! Níže uvedené práce smějí provádět pouze osoby s elektrotechnickým vzděláním.

Eluohtlik! Elektrilöögioht! Järgnevalt kirjeldatud töid tohib teostada ainult elektriala spetsialist või elektrotehnilise instrueerimise läbinud personal.

Életveszély az elektromos áram révén! Csak elektromos szakemberek és elektrotechnikában képzett személyek védezhetik el a következőkben leírt munkákat.

Elektriskā strāva apdraud dzīvību! Tālāk aprakstītos darbus drīkst veikt tikai elektrospeciālisti un darbam ar elektrotehniskām iekārtām instruētās personas!

Pavojus gyvybei dėl elektros srovės! Tik elektrikai ir elektrotechnikos specialistai gali atlikti žemiau aprašytus darbus.

Porażenie prądem elektrycznym stanowi zagrożenie dla życia! Opisane poniżej prace mogą przeprowadzać tylko wykwalifikowani elektrycy oraz osoby odpowiednio poinstruowane w zakresie elektrotechniki.

Življenjska nevarnost zaradi električnega toka! Spodaj opisana dela smejo izvajati samo elektrostrokovnjaki in elektrotehnično poučene osebe.

Nebezpečenstvo ohrozenia života elektrickým prúdom! Práce, ktoré sú nižšie opísané, smú vykonávať iba elektroodborníci a osoby s elektrotechnickým vzdelaním.

Опасност за живота от електрически ток! Операциите, описани в следващите раздели, могат да се извършват само от специалисти-електротехници и инструктиран електротехнически персонал.

#### Atenție! Pericol electric!

Toate lucrările descrise trebuie efectuate numai de personal de specialitate calificat și de persoane cu cunoștiințe profunde în electrotehnică.

Življenjska nevarnost zaradi električnega toka! Spodaj opisana dela smejo izvajati samo elektrostrokovnjaki in elektrotehnično poučene osebe.

Nebezpečenstvo ohrozenia života elektrickým prúdom! Práce, ktoré sú nižšie opísané, smú vykonávať iba elektroodborníci a osoby s elektrotechnickým vzdelaním.

#### Опасност за живота от електрически ток!

Операциите, описани в следващите раздели, могат да се извършват само от специалисти-електротехници и инструктиран

пециалисти-електротехници и инструкт

#### Atenție! Pericol electric! Toate lucrările descrise trebuie efectuate numai de personal de specialitate calificat

și de persoane cu cunoștiințe profunde în electrotennică.

Pavojus gyvybei dėl elektros srovės! Tik elektrikai ir elektrotechnikos specialistai gali atlikti žemiau aprašytus darbus.

California Customers: California Proposition 65 Warning

WARNING: this product and associated accessories may contain chemicals known to the State of California to cause cancer, birth defects, or other reproductive harm. For more information visit <u>https://p65warnings.ca.gov</u>

For further regulatory information, please see Article33 Declaration on website. Unit specific SCIP details are also available upon request.

To assist with assessing your Environmental Impact, International Recycling codes are printed/stamped on unit boxes, to cover all enclosed packaging materials.

Motortronics UK aim to ensure that any battery used within their products is readily removable and replaceable by the end-user. Instructions on this are available on the Motortronics website.

### MAN-VMX-SGY-I-UM-V05

13 Feb 2024

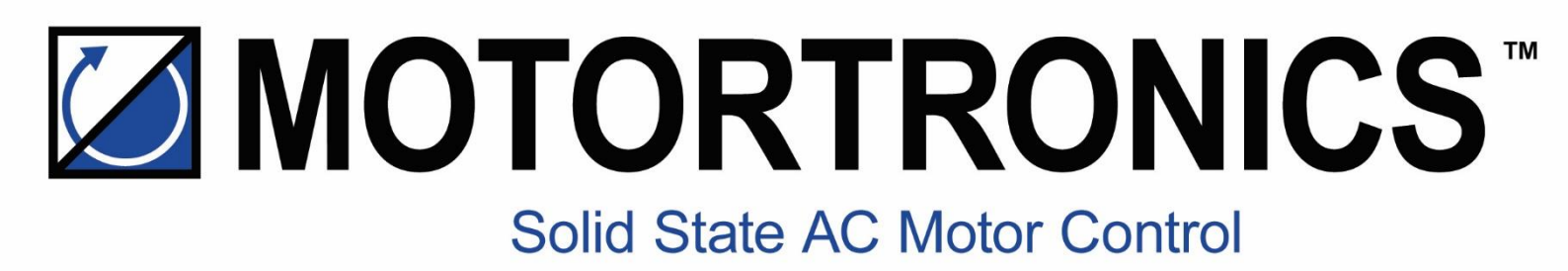

# VMX-Synergy Plus<sup>m</sup>

## **Premium Digital Soft Starter**

www.motortronics.com